ВА00274Р/53/RU/18.16 71447952 Действует с версии ПО 02.30.zz

# Описание функций прибора Cerabar S PMC71, PMP71, PMP75 Deltabar S FMD77 / 78, PMD75 Deltapilot S FMB70

Рабочее давление/перепад давления, расход/ гидростатический уровень

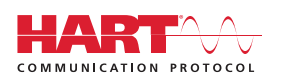

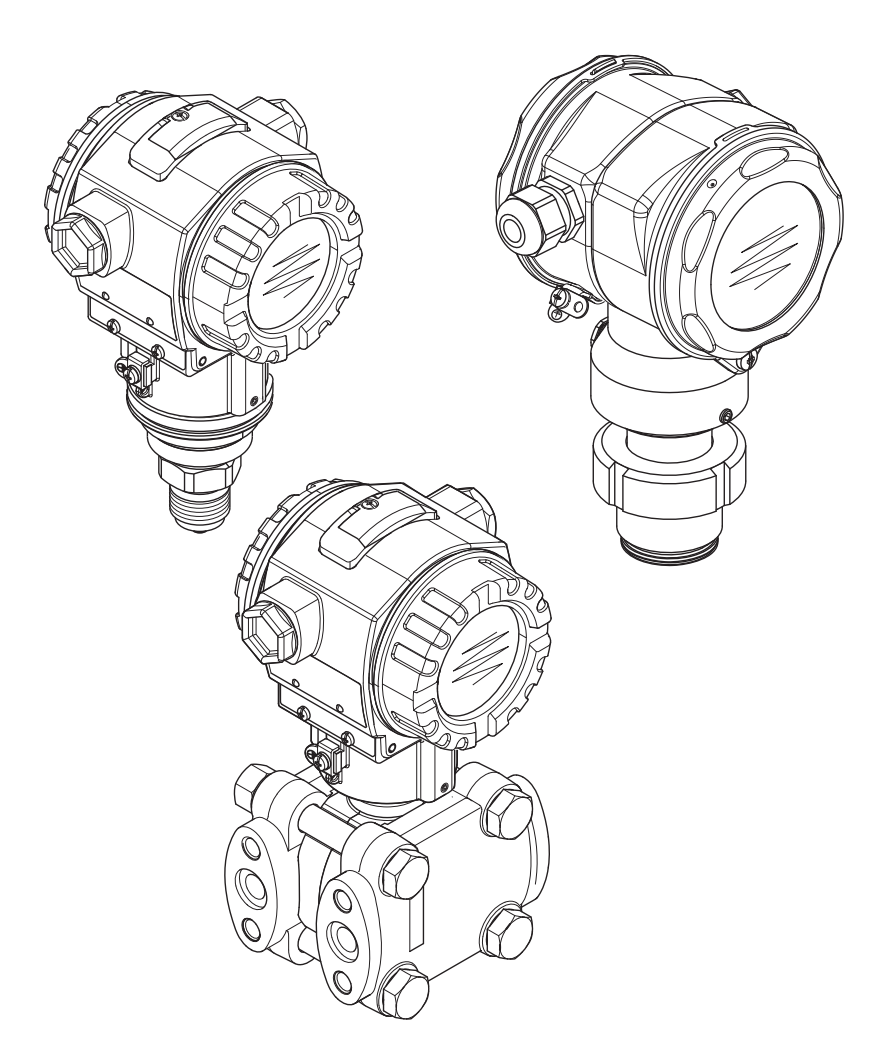

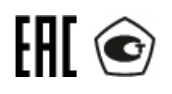

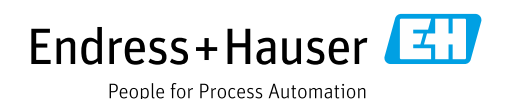

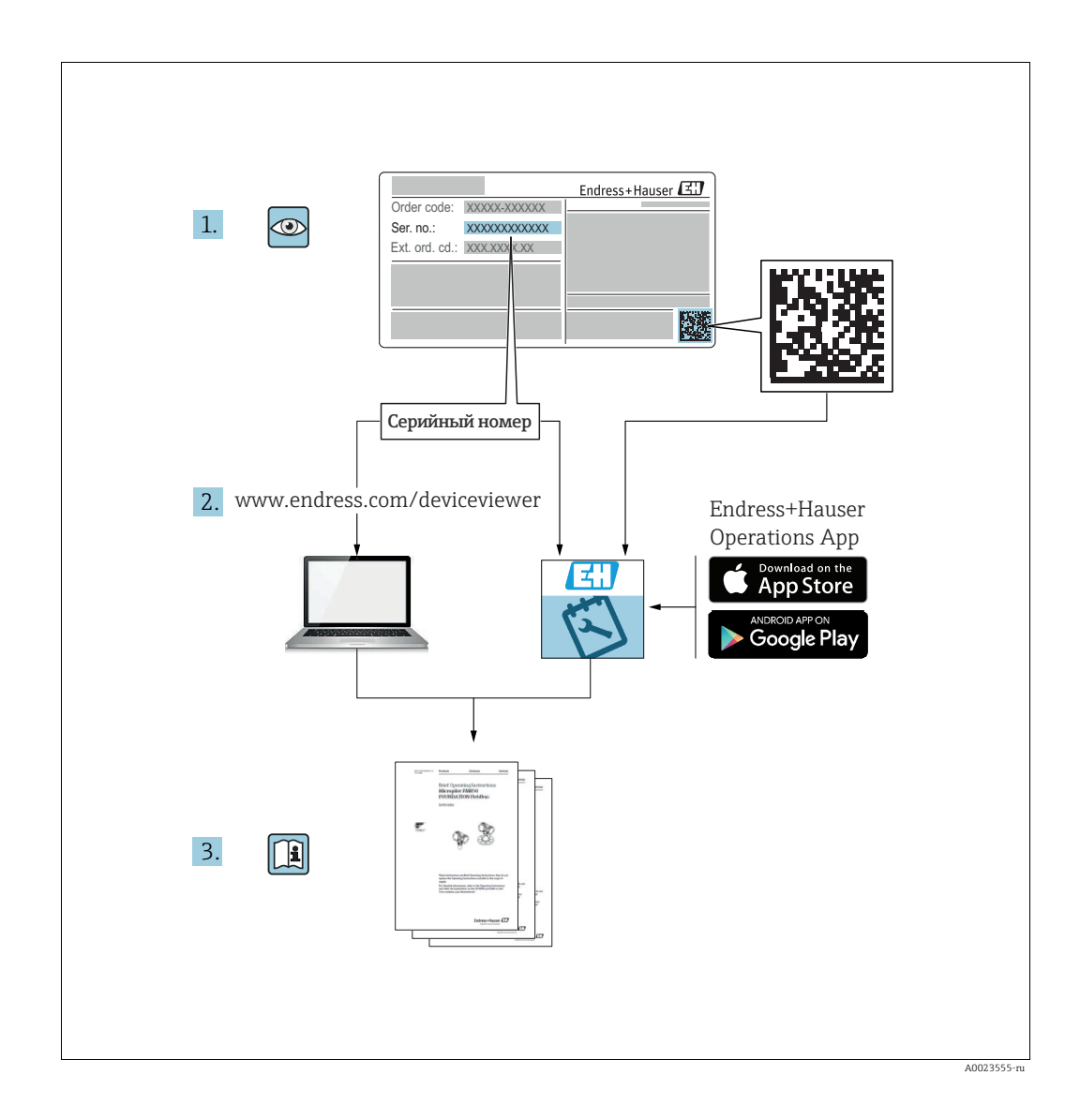

Убедитесь в том, что документ хранится в безопасном месте и всегда доступен при работе с прибором.

Чтобы избежать опасности для людей или объекта, внимательно прочитайте раздел «Основные указания по технике безопасности»,

а также остальные указания по технике безопасности, приведенные в документе, которые

имеют отношение к рабочим процедурам.

Изготовитель сохраняет за собой право на изменение технических характеристик без предварительного уведомления. Актуальную информацию и обновления настоящего руководства по эксплуатации можно получить в региональном торговом представительстве Endress+Hauser.

## Содержание

| 1    | Информация о документе4                                                  |
|------|--------------------------------------------------------------------------|
| 1.1  | Используемые символы4                                                    |
| 2    | Основные указания по технике                                             |
|      | безопасности4                                                            |
| 3    | Указания по использованию4                                               |
| 4    | Измерение давления5                                                      |
| 4.1  | Калибровка по эталонному давлению5                                       |
| 4.2  | Калибровка без использования эталонного давления б                       |
| 5    | Измерение уровня8                                                        |
| 5.1  | Общие сведения об измерении уровня8                                      |
| 5.2  | Выбор уровня «Level Easy Pressure»                                       |
| 5.4  | Выбор уровня «Level Easy Пендик» 14<br>Выбор уровня «Уровень стандарт.». |
| 211  | тип уровня «Линейн.» 19                                                  |
| 5.5  | Выбор уровня «Уровень стандарт.»,                                        |
|      | тип уровня «Давление линеариз.» 23                                       |
| 5.6  | Выбор уровня «Уровень стандарт.»,<br>тип уровня «Высота линеариз.»       |
| 6    | Измерение расхода35                                                      |
| 6.1  | Калибровка                                                               |
| 6.2  | Сумматоры 38                                                             |
| 7    | Меню управления местного                                                 |
|      | дисплея                                                                  |
| 8    | Меню управления FieldCare47                                              |
| 9    | Описание параметров66                                                    |
| 10   | Устранение неисправностей144                                             |
| 10.1 | Сообщения 144                                                            |
| 10.2 | Реагирование на вывод сообщений                                          |
| 10.3 | оо ошиоках                                                               |
|      | Указатель157                                                             |

## 1 Информация о документе

## 1.1 Используемые символы

## 1.1.1 Символы техники безопасности

| Символ                            | Значение                                                                                                    |
|-----------------------------------|----------------------------------------------------------------------------------------------------|
| <b>А</b> ОПАСНО<br>А0011189-RU    | ОПАСНОСТЬ!<br>Этот символ предупреждает об опасной ситуации. Если не предотвратить данную<br>ситуацию, она приведет к серьезным травмам, в том числе несовместимым с жизнью.                        |
| <b>A OCTOPOЖНО</b><br>A0011190-RU | ПРЕДУПРЕЖДЕНИЕ!<br>Этот символ предупреждает об опасной ситуации. Если не предотвратить данную<br>ситуацию, она, скорее всего, приведет к серьезным травмам, в том числе<br>несовместимым с жизнью. |
| ▲ ПРЕДУПРЕЖДЕНИЕ<br>А0011191-RU   | <b>ОСТОРОЖНО!</b><br>Этот символ предупреждает об опасной ситуации. Если не предотвратить данную<br>ситуацию, она может привести к травмам легкой или средней степени тяжести.                      |
| УВЕДОМЛЕНИЕ<br>A0011192-RU        | ВНИМАНИЕ!<br>Данный символ указывает на наличие информации о процедурах и прочих фактах,<br>не имеющих отношения к личной безопасности персонала.                                                   |

## 1.1.2 Описание информационных символов

| Символ   | Значение                                                    |
|----------|-------------------------------------------------------------|
| A0011193 | <b>Подсказка</b><br>Указывает на дополнительную информацию. |

## 2 Основные указания по технике безопасности

Руководство по эксплуатации Deltabar S BA00270P Cerabar S BA00271P Deltapilot S BA00332P

## 3 Указания по использованию

| Типичные примеры конфигурации                                                | См. разделы с 4 по 6 |
|------------------------------------------------------------------------------|----------------------|
| Меню управления местного дисплея                                             | См. раздел 7         |
| Меню управления FieldCare                                                    | См. раздел 8         |
| Описание параметров                                                          | См. раздел 9         |
| Поиск описания параметра по названию параметра<br>(по алфавитному указателю) | См. Раде 157         |

## 4 Измерение давления

## 4.1 Калибровка по эталонному давлению

## Пример

В приведенном примере прибор с датчиком 500 мбар (7,5 psi) настроен на диапазон измерения от 0 до +300 мбар (4,5 psi), т. е. значениям давления 0 мбар и 300 мбар (4,5 psi) соответствуют значения тока 4 мА и 20 мА.

### Предварительные условия

- Значения давления 0 мбар и 300 мбар (4,5 psi) могут быть заданы. Например, в том случае, если прибор уже установлен на место.
- См. также руководство по эксплуатации Deltabar S (ВА00270Р), раздел «Измерение дифференциального давления»; руководство по эксплуатации Cerabar S (ВА00271Р), раздел «Измерение давления» или руководство по эксплуатации Deltapilot S (ВА00332Р), раздел «Измерение давления».
- Описания упоминаемых параметров см. в указанных ниже разделах.
  - Стр. 66, таблица 2 («РЕЖИМ ИЗМЕРЕНИЯ»).
  - Стр. 72, таблица 6 («РЕГУЛ. ПОЛОЖЕНИЯ»).
  - Стр. 74, таблица 7 («БАЗОВ. НАСТРОЙКИ»).
- Описания прочих актуальных параметров см. в указанных ниже разделах.
   Стр. 110, таблица 15 («РАСШИР. НАСТРОЙКИ»).
  - Стр. 133, таблица 25 («ПАРАМ.ПРОЦЕССА»).

## ▲ ОСТОРОЖНО

### Изменение режима измерения может повлиять на регулировку!

Это может привести к переполнению резервуара средой.

|   | Описание                                                                                                    |                                                              |
|---|----------------------------------------------------------------------------------------------------|--------------------------------------------------------------|
| 1 | Deltabar S: прежде чем приступать к настройке<br>прибора для применения по назначению,<br>необходимо очистить напорный трубопровод и<br>заполнить его жидкостью. См. руководство по<br>эксплуатации BA00270P. |                                                              |
| 2 | При необходимости выполните регулировку<br>положения. См. стр. 72, таблица 6 («РЕГУЛ.<br>ПОЛОЖЕНИЯ»).                                                                                                    |                                                              |
| 3 | При необходимости выберите режим измерения<br>«Давление» с помощью параметра «РЕЖИМ<br>ИЗМЕРЕНИЯ».                                                                                                    |                                                              |
|   | Местный дисплей.<br>Путь меню: ВЫБОР ГРУППЫ → РЕЖИМ<br>ИЗМЕРЕНИЯ.                                                                                                    | P01-PMD75xxx-19-xx-xx-000                                    |
|   | Цифровая связь.<br>См. стр. 66.                                                                                                    | <u></u>                                                      |
| 4 | Местный дисплей.<br>Выберите группу функций БАЗОВ. НАСТРОЙКИ.<br>Путь меню: ВЫБОР ГРУППЫ → РАБОЧЕЕ МЕНЮ<br>→ НАСТРОЙКИ → БАЗОВ. НАСТРОЙКИ.                                                                    | [MA]<br>② 20                                                 |
| 5 | Выберите единицу измерения давления<br>с помощью параметра ДАВЛ. В БРИТ.ЕД.;<br>в приведенном примере – мбар.                                                                                                 |                                                              |
| 6 | Давление для нижней границы диапазона<br>(значение 4 мА) имеется на приборе<br>(в приведенном примере – 0 мбар).                                                                                              |                                                              |
|   | Выберите параметр ПОЛУЧИТЬ НЗД.                                                                                                    | [мбар]                                                       |
|   | Подтвердите фактическое значение. Фактическое значение давления соответствует минимальному значению тока (4 мА).                                                                                              | Р01-жжжжжжжжо10<br>Рис. 1: Калибровка по эталонному давлению |
| 7 | Давление для верхней границы диапазона<br>(значение 20 мА) имеется на приборе<br>(в приведенном примере – 300 мбар (4,5 psi)).                                                                                | - 1 — См. таблицу, этап 6<br>2 — См. таблицу, этап 7         |
|   | Выберите параметр ПОЛУЧИТЬ ВЗД.                                                                                                    | -                                                            |
|   | Подтвердите фактическое значение. Фактическое значение давления соответствует максимальному значению тока (20 мА).                                                                                            |                                                              |
| 8 | Результат:<br>установлен диапазон измерения от<br>0 до +300 мбар (4,5 psi).                                                                                                    |                                                              |

Можно указать единицу измерения, предпочтительную для пользователя. См. описание параметра ДАВЛ. В БРИТ.ЕД. (→ стр. 74).

## 4.2 Калибровка без использования эталонного давления

## Пример

В приведенном примере прибор с датчиком 400 мбар (6 psi) настроен на диапазон измерения от 0 до +300 мбар (4,5 psi), т. е. значениям давления 0 мбар и 300 мбар (4,5 psi) соответствуют значения тока 4 мА и 20 мА.

#### Предварительные условия

- Это калибровка на теоретической основе, т. е. значения давления для нижней и верхней границ диапазона известны.
- См. также руководство по эксплуатации Deltabar S (ВА00270Р), раздел «Измерение дифференциального давления»; руководство по эксплуатации Cerabar S (ВА00271Р), раздел «Измерение давления» или руководство по эксплуатации Deltapilot S (ВА00332Р), раздел «Измерение давления».
- В зависимости от ориентации прибора возможно смещение измеряемого значения, т. е. при пустом резервуаре параметр ИЗМЕР. ЗНАЧ. не является нулевым. → Порядок регулировки положения см. на стр. 72, в таблице 6: «Регулировка положения».
- Описания упоминаемых параметров см. в указанных ниже разделах.
  - Стр. 66, таблица 2 («РЕЖИМ ИЗМЕРЕНИЯ»).
  - Стр. 72, таблица 6 («РЕГУЛ. ПОЛОЖЕНИЯ»).
  - Стр. 74, таблица 7 («БАЗОВ. НАСТРОЙКИ»).
- Описания прочих актуальных параметров см. в указанных ниже разделах.
  - Стр. 110, таблица 15 («РАСШИР. НАСТРОЙКИ»).
  - Стр. 133, таблица 27 («ПАРАМ.ПРОЦЕССА»).

### ▲ ОСТОРОЖНО

#### Изменение режима измерения может повлиять на регулировку!

Это может привести к переполнению резервуара средой.

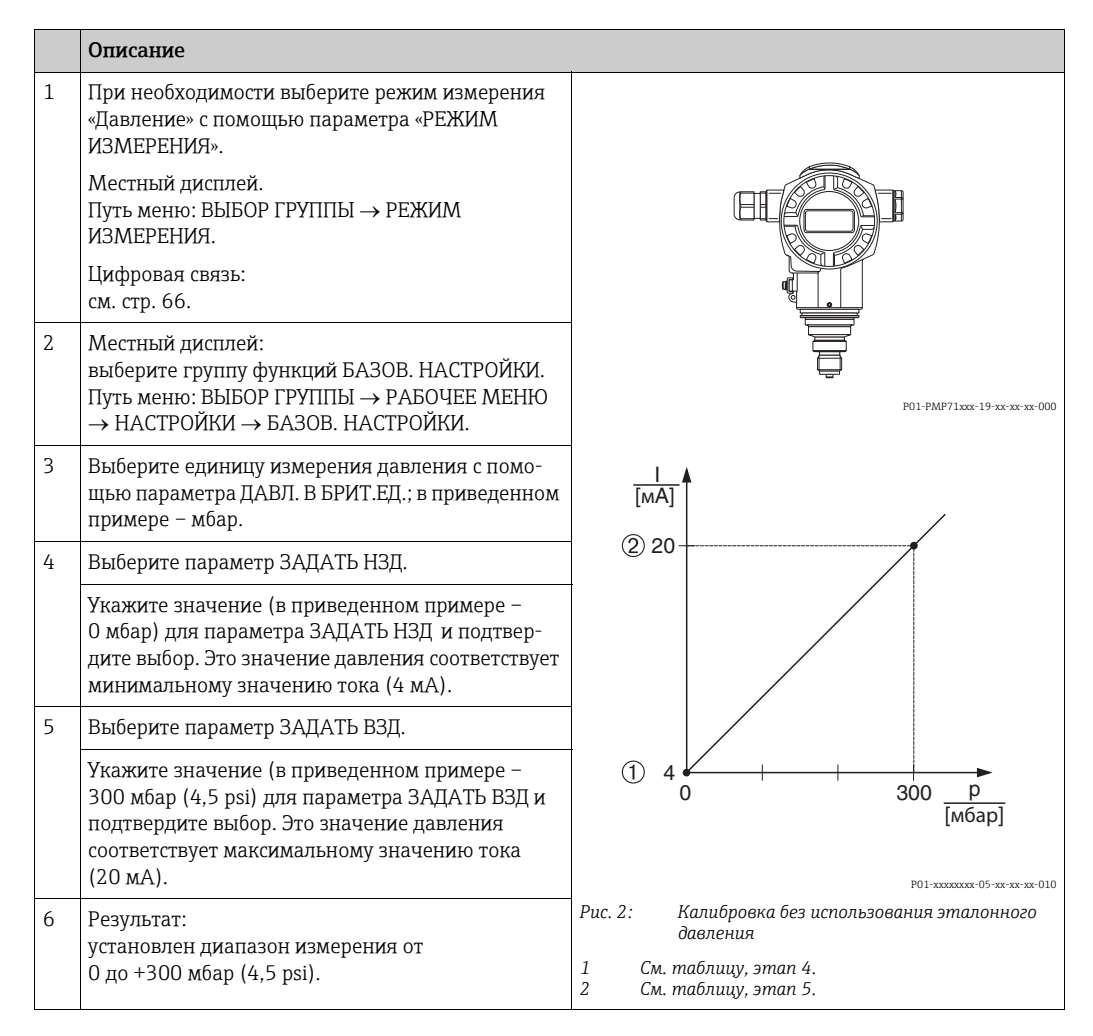

- Кроме того, можно выполнить калибровку без эталонного давления при помощи меню QUICK SETUP. → См. стр. 68, таблица 3 (меню QUICK SETUP).
- Можно указать единицу измерения, предпочтительную для пользователя. См. описание параметра ДАВЛ. В БРИТ.ЕД. (→ стр. 74).

## 5 Измерение уровня

## 5.1 Общие сведения об измерении уровня

| Задача измерения                                                                                                    | ВЫБОР УРОВНЯ/<br>РЕЖИМ УРОВНЯ                                              | Варианты<br>выбора<br>переменных                                                                        | Описание                                                                                                    | Примечания                                                                                                    | Индикация<br>измеренного<br>значения                                                                                                  |
|----------------------------------------------------------------------------------------------------|----------------------------------------------------------------------------|----------------------------------------------------------------------------------------------------|----------------------------------------------------------------------------------------------------|----------------------------------------------------------------------------------------------------|----------------------------------------------------------------------------------------------------|
| Измеряемая переменная<br>прямо пропорциональна<br>измеряемому давлению.<br>Калибровка выполняется<br>путем ввода двух пар<br>значений «давление-<br>уровень»                                                                          | ВЫБОР УРОВНЯ:<br>Level Easy Pressure                                       | С помощью<br>параметра<br>ЕД.ВЫХОДА: %,<br>единицы<br>измерения уровня,<br>объема или массы             | <ul> <li>Калибровка по эта-<br/>лонному давлению –<br/>калибровка</li> <li>«мокрого» типа, см.<br/>стр. 9, раздел 5.2.1</li> <li>Калибровка без<br/>использования</li> <li>эталонного давления</li> <li>калибровка</li> <li>«сухого» типа, см. стр.<br/>12, раздел 5.2.2</li> </ul>                 | <ul> <li>Возможен ввод<br/>неверных записей</li> <li>Возможен режим<br/>SIL</li> <li>Пользовательские<br/>единицы измерения<br/>не поддерживаются</li> </ul>                                                  | Зона индикации<br>измеренного значе-<br>ния и значение пара-<br>метра УРОВЕНЬ ДО<br>ЛИН. представляют<br>собой измеренное<br>значение |
| Измеряемая переменная<br>прямо пропорциональна<br>измеряемому давлению.<br>Калибровка выполняется<br>путем ввода значения<br>плотности и двух пар зна-<br>чений «высота-уровень»                                                      | ВЫБОР УРОВНЯ:<br>Level Easy Height                                         | С помощью<br>параметра<br>ЕД.ВЫХОДА: %,<br>единицы<br>измерения уровня,<br>объема или массы             | <ul> <li>Калибровка по эта-<br/>лонному давлению –<br/>калибровка</li> <li>«мокрого» типа, см.<br/>стр. 14, раздел 5.3.1</li> <li>Калибровка без<br/>использования<br/>эталонного давления<br/>– калибровка</li> <li>«сухого» типа, см. стр.<br/>17, раздел 5.3.2</li> </ul>                        | <ul> <li>Возможен ввод<br/>неверных записей</li> <li>Режим SIL<br/>недоступен</li> <li>Пользовательские<br/>единицы измерения<br/>не поддерживаются</li> </ul>                                                | Зона индикации<br>измеренного значе-<br>ния и значение пара-<br>метра УРОВЕНЬ ДО<br>ЛИН. представляют<br>собой измеренное<br>значение |
| Измеряемая переменная<br>прямо пропорциональна<br>измеряемому давлению                                                                                                    | ВЫБОР УРОВНЯ:<br>Уровень стандарт./<br>РЕЖИМ УРОВНЯ:<br>Линейн.            | Через параметр<br>ЛИН. ИЗМ.ВЕЛИЧ.:<br>– % (уровень);<br>– уровень;<br>– объем;<br>– масса               | <ul> <li>Калибровка по эта-<br/>лонному давлению –<br/>калибровка</li> <li>«мокрого» типа, см.<br/>стр. 19, раздел 5.4.1</li> <li>Калибровка без<br/>использования эта-<br/>лонного давления –<br/>калибровка «сухого»<br/>типа, см. стр. 21, раз-<br/>дел 5.4.2</li> </ul>                         | <ul> <li>Ошибочные записи<br/>отклоняются<br/>прибором</li> <li>Режим SIL<br/>недоступен</li> <li>Возможно<br/>применение<br/>пользовательских<br/>единиц измерения<br/>уровня, объема и<br/>массы</li> </ul> | Зона индикации<br>измеренного значе-<br>ния и значение пара-<br>метра УРОВЕНЬ ДО<br>ЛИН. представляют<br>собой измеренное<br>значение |
| Измеряемая переменная<br>не находится в прямой<br>пропорциональной<br>зависимости от<br>измеряемого давления<br>(например, для<br>резервуара с коническим<br>выходом). Для<br>калибровки необходимо<br>ввести таблицу<br>линеаризации | ВЫБОР УРОВНЯ:<br>Уровень стандарт./<br>РЕЖИМ УРОВНЯ:<br>Давление линеариз. | Через параметр<br>ЛИН.ИЗМ.ВЕЛИЧ.:<br>– давление + %;<br>– давление +<br>объем;<br>– давление +<br>масса | <ul> <li>Калибровка по эта-<br/>лонному давлению:<br/>полуавтоматический<br/>ввод таблицы линеа-<br/>ризации, см. стр. 23,<br/>раздел 5.5.1</li> <li>Калибровка без<br/>использования эта-<br/>лонного давления:<br/>ручной ввод таблицы<br/>линеаризации, см.<br/>стр. 26, раздел 5.5.2</li> </ul> | <ul> <li>Ошибочные записи<br/>отклоняются<br/>прибором</li> <li>Режим SIL<br/>недоступен</li> <li>Возможно<br/>применение<br/>пользовательских<br/>единиц измерения<br/>уровня, объема и<br/>массы</li> </ul> | Индикация измерен-<br>ного значения и<br>параметр ОБЪЕМ<br>ЕМКОСТИ представ-<br>ляют измеренное<br>значение                           |

| Задача измерения                                                                                                    | ВЫБОР УРОВНЯ/<br>РЕЖИМ УРОВНЯ                                            | Варианты<br>выбора<br>переменных                                                                                                    | Описание                                                                                                    | Примечания                                                                                                    | Индикация<br>измеренного<br>значения                                                                                                    |
|----------------------------------------------------------------------------------------------------|--------------------------------------------------------------------------|----------------------------------------------------------------------------------------------------|----------------------------------------------------------------------------------------------------|----------------------------------------------------------------------------------------------------|----------------------------------------------------------------------------------------------------|
| <ul> <li>Требуются две<br/>измеряемые<br/>переменные или</li> <li>форма резервуара<br/>задается парами<br/>значений, например<br/>«высота-объем»</li> <li>1-я измеряемая перемен-<br/>ная (высота в % или<br/>высота) должна быть<br/>прямо пропорциональна<br/>измеряемому давлению.</li> <li>2-я измеряемая перемен-<br/>ная (объем, масса или %)<br/>не должна быть прямо<br/>пропорциональна изме-<br/>ряемому давлению. Для</li> <li>2-й измеряемой перемен-<br/>ной необходимо ввести<br/>таблицу линеаризации.</li> <li>я измеряемая переменная<br/>сопоставляется с 1-й<br/>измеряемой переменной<br/>посредством таблицы</li> </ul> | ВЫБОР УРОВНЯ:<br>Уровень стандарт./<br>РЕЖИМ УРОВНЯ:<br>Высота линеариз. | Через параметр<br>КОМБ.ИЗМ.ВЕЛИЧ<br>:<br>- высота + объем;<br>- высота + масса;<br>- высота + %;<br>- % высоты +<br>объем;<br>- % высоты +<br>масса;<br>- % высоты + % | <ul> <li>Калибровка по<br/>эталонному<br/>давлению:<br/>калибровка</li> <li>«Мокрого» типа и<br/>полуавтоматический<br/>ввод таблицы<br/>линеаризации, см.<br/>стр. 28, раздел 5.6.1</li> <li>Калибровка без<br/>использования<br/>эталонного<br/>давления:<br/>калибровка «сухого»<br/>типа и ручной ввод<br/>таблицы<br/>линеаризации, см.<br/>стр. 32, раздел 5.6.2</li> </ul> | <ul> <li>Ошибочные записи<br/>отклоняются<br/>прибором</li> <li>Режим SIL<br/>недоступен</li> <li>Возможно примене-<br/>ние пользователь-<br/>ских единиц изме-<br/>рения уровня,<br/>объема и массы</li> </ul> | Индикация измерен-<br>ного значения и<br>параметр ОБЪЕМ<br>ЕМКОСТИ представ-<br>ляют 2-е измеряемое<br>значение (объем,<br>масса и %)<br>Параметр УРОВЕНЬ<br>ДО ЛИН. соответст-<br>вует 1-му измеряе-<br>мому значению<br>(высота в % или<br>высота) |

## 5.2 Выбор уровня «Level Easy Pressure»

## 5.2.1 Калибровка по эталонному давлению – калибровка «мокрого» типа

#### Пример

В приведенном примере уровень в резервуаре должен измеряться в метрах. Максимально допустимый уровень составляет 3 м (9,8 фута). Диапазон значений давления устанавливается в пределах от 0 до 300 мбар (4,5 psi).

#### Предварительные условия

- Измеряемая переменная прямо пропорциональна давлению.
- Резервуар может быть заполнен или опорожнен.
- См. также руководство по эксплуатации DeltabarS (BA00270P) или Cerabar S (BA00271P), раздел «Измерение уровня», или руководство по эксплуатации Deltapilot S (BA00332P), раздел «Измерение уровня».
- Для режима измерения уровня «Level Easy Pressure» между значениями параметров ПУСТ. КАЛИБ./ПОЛН. КАЛИБ. и ЗАДАТЬ НЗД/ЗАДАТЬ ВЗД должен быть интервал не менее 1 %. При чрезмерном сближении введенные значения будут отклонены с выводом предупреждающего сообщения. Предельные значения в дальнейшем не проверяются; т. е. для получения точных результатов необходимо, чтобы введенные значения соответствовали техническим характеристикам датчика и параметрам задачи измерения.
- Описания упоминаемых параметров см. в указанных ниже разделах.
  - Стр. 66, таблица 2 («РЕЖИМ ИЗМЕРЕНИЯ»).
  - Стр. 72, таблица 6 («РЕГУЛ. ПОЛОЖЕНИЯ»).
  - Стр. 76, таблица 8, ВЫБОР УРОВНЯ «Level Easy Pressure».
- Описания прочих актуальных параметров см. в указанных ниже разделах.
- Стр. 111, таблица 16 («РАСШИР. НАСТРОЙКИ»).
- Стр. 133, таблица 28 («ПАРАМ.ПРОЦЕССА»).

## ▲ ОСТОРОЖНО

## Изменение режима измерения может повлиять на регулировку!

Это может привести к переполнению резервуара средой.
 После изменения режима измерения проверьте параметры калибровки.

|   | Описание                                                                                                    |                                                                       |
|---|----------------------------------------------------------------------------------------------------|-----------------------------------------------------------------------|
| 1 | Deltabar S: прежде чем приступать к настройке<br>прибора для применения по назначению,<br>необходимо очистить напорный трубопровод<br>и заполнить его средой. См. руководство по<br>эксплуатации BA00270P. | ©<br>300 мбар<br>З м                                                  |
| 2 | При необходимости выполните регулировку<br>положения. См. стр. 72, таблица 6 («РЕГУЛ.<br>ПОЛОЖЕНИЯ»).                                                                                                    |                                                                       |
| 3 | При необходимости выберите режим измерения<br>«Уровень» с помощью параметра РЕЖИМ<br>ИЗМЕРЕНИЯ.                                                                                                    |                                                                       |
|   | Местный дисплей.<br>Путь меню: ВЫБОР ГРУППЫ → РЕЖИМ<br>ИЗМЕРЕНИЯ.                                                                                                    |                                                                       |
|   | Цифровая связь:<br>см. стр. 66.                                                                                                    | Рис. 3: Калибровка по эталонному давлению – калибровка «мокрого» типа |
| 4 | При необходимости выберите режим измерения<br>уровня «Настройка давления» с помощью<br>параметра ВЫБОР УРОВНЯ.                                                                                             | 1 См. таблицу, этап 9<br>2 См. таблицу, этап 10                       |
|   | Местный дисплей.<br>Путь меню: ВЫБОР ГРУППЫ → РЕЖИМ<br>ИЗМЕРЕНИЯ, «Уровень» → ВЫБОР УРОВНЯ.                                                                                                    |                                                                       |
|   | Цифровая связь:<br>см. стр. 67.                                                                                                    |                                                                       |

|    | Описание                                                                                                    |                                                                                                    |
|----|----------------------------------------------------------------------------------------------------|----------------------------------------------------------------------------------------------------|
| 5  | Местный дисплей.<br>Выберите группу функций БАЗОВ. НАСТРОЙКИ.<br>Путь меню: ВЫБОР ГРУППЫ → РАБОЧЕЕ МЕНЮ<br>→ НАСТРОЙКИ → БАЗОВ. НАСТРОЙКИ.                                                                                                    |                                                                                                    |
| 6  | Выберите единицу измерения давления<br>с помощью параметра ДАВЛ. В БРИТ.ЕД.;<br>в приведенном примере – мбар.                                                                                                    |                                                                                                    |
| 7  | Выберите единицу измерения уровня с помощью<br>параметра ЕД.ВЫХОДА (в приведенном примере<br>– метры, м).                                                                                                    |                                                                                                    |
| 8  | Выберите вариант «Мокрый» при помощи<br>параметра РЕЖИМ КАЛИБРОВКИ.                                                                                                    |                                                                                                    |
| 9  | Гидростатическое давление нижней точки калибровки имеется на приборе (в приведенном примере – 0 мбар).                                                                                                    | [мбар]<br>P01-жжжжж-05-жж-жж-011                                                                                                    |
|    | Выберите параметр ПУСТ. КАЛИБ.                                                                                                    |                                                                                                    |
|    | Введите значение уровня (в приведенном при-<br>мере – 0 м). Подтвердите ввод значения, чтобы<br>сопоставить фактическое значение давления со<br>значением нижнего уровня.<br>Чтобы принять отображаемое значение, необхо-<br>димо сначала перейти в режим редактирования<br>(см. раздел «Редактирование значений»), затем<br>нажать кнопку Е для сохранения значения. | ④ 20                                                                                                    |
| 10 | Гидростатическое давление верхней точки<br>калибровки имеется на приборе (в приведенном<br>примере – 300 мбар (4,5 psi)).                                                                                                    | (3) 4                                                                                                    |
|    | Выберите параметр ПОЛН. КАЛИБ.                                                                                                    | Ρ01-χαχαρακ:-05-χα-χα-ο14                                                                                                    |
|    | Введите значение уровня (в приведенном<br>примере – 3 м (9,8 фута)). Подтвердите ввод<br>значения, чтобы сопоставить фактическое<br>значение давления со значением верхнего<br>уровня.                                                                                                    | <ul> <li>Рис. 4: Калибровка по эталонному давлению – калибровка «мокрого» типа</li> <li>См. таблицу, этап 9</li> <li>См. таблицу, этап 10</li> <li>См. таблицу, этап 11</li> <li>См. таблицу, этап 12</li> </ul> |
|    | Чтобы принять отображаемое значение,<br>необходимо сначала перейти в режим<br>редактирования (см. раздел «Редактирование<br>значений»), затем нажать кнопку 🗉 для<br>сохранения значения.                                                                                                    |                                                                                                    |
| 11 | Установите значение минимального тока (4 мА)<br>при помощи параметра ЗАДАТЬ НЗД.                                                                                                    |                                                                                                    |
| 12 | Установите значение максимального тока<br>(20 мА) при помощи параметра ЗАДАТЬ ВЗД.                                                                                                    |                                                                                                    |
| 13 | Результат:<br>диапазон измерения от 0 до 3 м (9,8 фута).                                                                                                    |                                                                                                    |

- 1. Кроме того, можно выполнить калибровку по эталонному давлению при помощи меню QUICK SETUP. → См. стр. 69, таблица 4: меню QUICK SETUP.
- Для этого режима измерения уровня можно выбрать один из следующих вариантов измеряемой переменной: % заполнения, уровень, объем и масса. → См. также описание параметра ЕД.ВЫХОДА, стр. 77.
- 3. При работе с местным дисплеем параметры ПУСТ. КАЛИБ. (→ стр. 78) и ПОЛН. КАЛИБ. (→ стр. 78) также демонстрируют соответствующее давление, имеющееся на приборе. При работе в режиме цифровой связи давление, имеющееся на приборе, отображается в группе ПАРАМ.ПРОЦЕССА (путь меню: МЕНЮ УПРАВЛЕНИЯ → ИНФО О ПРОЦЕССЕ → ПАРАМ.ПРОЦЕССА).

# 5.2.2 Калибровка без эталонного давления – калибровка «сухого» типа

## Пример

В приведенном примере объем резервуара должен измеряться в литрах.Максимальному объему 1000 литров (264 галлона США) соответствует давление 450 мбар (6,75 psi). Минимальному объему 0 литров соответствует давление 50 мбар (0,75 psi), так как прибор монтируется ниже минимального уровня в резервуаре. Прибор монтируется ниже минимального уровня в резервуаре.

## Предварительные условия

- Измеряемая переменная прямо пропорциональна давлению.
- Это калибровка на теоретической основе, т. е. значения давления и объема для нижней и верхней точек калибровки известны.
- См. также руководство по эксплуатации DeltabarS (ВАОО270Р) или Cerabar S (ВАОО271Р), раздел «Измерение уровня», или руководство по эксплуатации Deltapilot S (ВАОО332Р), раздел «Измерение уровня».
- Для режима измерения уровня «Level Easy Pressure» между значениями параметров ПУСТ. КАЛИБ./ПОЛН. КАЛИБ. и ЗАДАТЬ НЗД/ЗАДАТЬ ВЗД должен быть интервал не менее 1 %. При чрезмерном сближении введенные значения будут отклонены с выводом предупреждающего сообщения. Предельные значения в дальнейшем не проверяются; т. е. для получения точных результатов необходимо, чтобы введенные значения соответствовали техническим характеристикам датчика и параметрам задачи измерения.
- В зависимости от ориентации прибора возможно смещение измеряемого значения, т. е. при пустом резервуаре параметр ИЗМЕР. ЗНАЧ. не является нулевым. → Порядок регулировки положения см. на стр. 72, в таблице 6: «Регулировка положения».
- Описания упоминаемых параметров см. в указанных ниже разделах.
- Стр. 66, таблица 2 («РЕЖИМ ИЗМЕРЕНИЯ»).
- Стр. 76, таблица 8, ВЫБОР УРОВНЯ «Level Easy Pressure».
- Описания прочих актуальных параметров см. в указанных ниже разделах.
  - Стр. 111, таблица 16 («РАСШИР. НАСТРОЙКИ»).
  - Стр. 133, таблица 28 («ПАРАМ.ПРОЦЕССА»).

## ▲ ОСТОРОЖНО

## Изменение режима измерения может повлиять на регулировку!

Это может привести к переполнению резервуара средой.

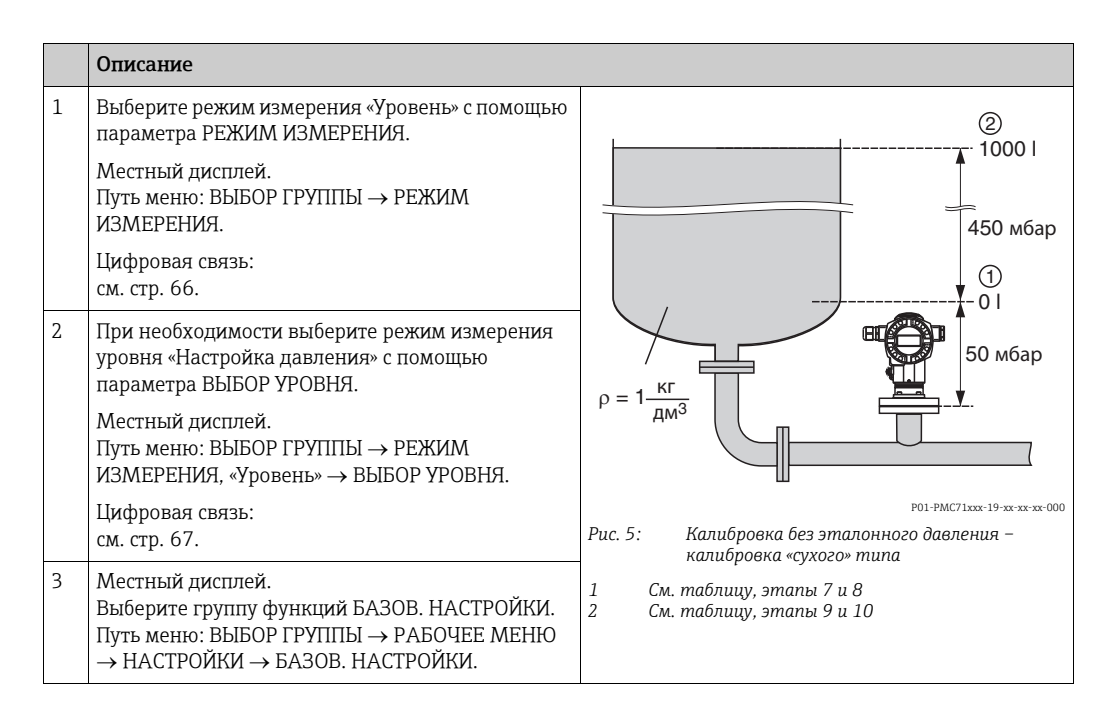

|    | Описание                                                                                                    |                                                                             |
|----|----------------------------------------------------------------------------------------------------|-----------------------------------------------------------------------------|
| 4  | Выберите единицу измерения давления<br>с помощью параметра ДАВЛ. В БРИТ.ЕД.;<br>в приведенном примере – мбар.                                   |                                                                             |
| 5  | Выберите единицу измерения объема с помощью<br>параметра ЕД.ВЫХОДА (в приведенном примере<br>– литры (л))                                       | ③ 1000                                                                      |
| 6  | Выберите вариант «Сухой» при помощи параметра<br>РЕЖИМ КАЛИБРОВКИ.                                                                              |                                                                             |
| 7  | Введите значение объема для нижней точки<br>калибровки с помощью параметра ПУСТ. КАЛИБ.<br>(в приведенном примере – 0 л).                       |                                                                             |
| 8  | Введите значение давления для нижней точки<br>калибровки с помощью параметра ПУСТ.<br>ДАВЛЕНИЕ (в приведенном примере – 50 мбар<br>(0,75 psi)). | 2 <u>450</u> <u>р</u><br>(2) <u>450</u> <u>р</u><br>Р01-хахаас-05-ха-ха-026 |
| 9  | Введите значение объема для верхней точки<br>калибровки с помощью параметра ПОЛН. КАЛИБ.<br>(в приведенном примере – 1000 л (264 галлона)).     | [mA]<br>6 20                                                                |
| 10 | Введите значение давления для верхней точки<br>калибровки с помощью параметра ПОЛНОЕ<br>ДАВЛ. (в приведенном примере – 450 мбар<br>(6,75 psi)). |                                                                             |
| 11 | Установите значение минимального тока (4 мА)<br>при помощи параметра ЗАДАТЬ НЗД.                                                                |                                                                             |
| 12 | Установите значение максимального тока<br>(20 мА) при помощи параметра ЗАДАТЬ ВЗД.                                                              | $ \begin{array}{cccccccccccccccccccccccccccccccccccc$                       |
| 13 | Результат:<br>устанавливается диапазон измерения<br>от 0 до 1000 л (264 галлонов).                                                              | <ul> <li>Род-жахах об-час на на на на на на на на на на на на на</li></ul>  |

Для этого режима измерения уровня можно выбрать один из следующих вариантов измеряемой переменной: % заполнения, уровень, объем и масса. → См. также описание параметра ЕД.ВЫХОДА, стр. 77.

## 5.3 Выбор уровня «Level Easy Height»

## 5.3.1 Калибровка по эталонному давлению – калибровка «мокрого» типа

## Пример

В приведенном примере объем продукта в резервуаре должен измеряться в литрах. Максимальному объему 1000 литров (264 галлона США) соответствует уровень 4,5 м (15 футов). Минимальному объему 0 литров соответствует уровень 0,5 м (1,6 фт), так как прибор монтируется ниже минимального уровня в резервуара Плотность среды составляет 1 кг/дм<sup>3</sup>.

## Предварительные условия

- Измеряемая переменная прямо пропорциональна давлению.
- Резервуар может быть заполнен или опорожнен.
- См. также руководство по эксплуатации DeltabarS (ВАОО270Р) или Cerabar S (ВАОО271Р), раздел «Измерение уровня», или руководство по эксплуатации Deltapilot S (ВАОО332Р), раздел «Измерение уровня».
- Между значениями, указанными для параметров ПУСТ. КАЛИБ./ПОЛН. КАЛИБ., ПУСТ. ДАВЛЕНИЕ/ПОЛНОЕ ДАВЛ., ПУСТ. ВЫСОТА/ПОЛН.ВЫСОТА и ЗАДАТЬ НЗД/ ЗАДАТЬ ВЗД в режиме измерения уровня «Level Easy Height», должен быть интервал не менее 1%. При чрезмерном сближении введенные значения будут отклонены с выводом предупреждающего сообщения. Предельные значения в дальнейшем не проверяются; т. е. для получения точных результатов необходимо, чтобы введенные значения соответствовали техническим характеристикам датчика и параметрам задачи измерения.
- Описания упоминаемых параметров см. в указанных ниже разделах.
  - Стр. 66, таблица 2 («РЕЖИМ ИЗМЕРЕНИЯ»).
  - Стр. 72, таблица 6 («РЕГУЛ. ПОЛОЖЕНИЯ»).
  - Стр. 79, таблица 9, ВЫБОР УРОВНЯ «Level Easy Height».
- Описания прочих актуальных параметров см. в указанных ниже разделах.
  - Стр. 111, таблица 16 («РАСШИР. НАСТРОЙКИ»).
  - Стр. 133, таблица 28 («ПАРАМ.ПРОЦЕССА»).

## ▲ ОСТОРОЖНО

## Изменение режима измерения может повлиять на регулировку!

Это может привести к переполнению резервуара средой.

|   | Описание                                                                                                    |                                                                                                    |
|---|----------------------------------------------------------------------------------------------------|----------------------------------------------------------------------------------------------------|
| 1 | Deltabar S: прежде чем приступать к настройке<br>прибора для применения по назначению,<br>необходимо очистить напорный трубопровод и<br>заполнить его средой. См. руководство по<br>эксплуатации BA00270P. | З<br>1000 Г<br>4,5 м                                                                                          |
| 2 | При необходимости выполните регулировку<br>положения. См. стр. 72, таблица 6 («РЕГУЛ.<br>ПОЛОЖЕНИЯ»).                                                                                                    | 201                                                                                                    |
| 3 | Выберите режим измерения «Уровень» с помощью<br>параметра РЕЖИМ ИЗМЕРЕНИЯ.<br>Местный дисплей.<br>Путь меню: ВЫБОР ГРУППЫ → РЕЖИМ<br>ИЗМЕРЕНИЯ.                                                            | ρ = 1 <u>κ</u> Γ<br>μM <sup>3</sup>                                                                           |
|   | Цифровая связь:<br>см. стр. 66.                                                                                                    | Р01-РМС71ххс-19-хх-хх-хх-001<br>Рис. 7: Калибровка по эталонному давлению –                                   |
| 4 | При необходимости выберите режим измерения<br>уровня «Настройка высоты» с помощью параметра<br>ВЫБОР УРОВНЯ.<br>Местный писплей                                                                            | калиоровка «мокрого» типа<br>1 См. таблицу, этапы 10 и 11<br>2 См. таблицу, этап 12<br>3 См. таблицу, этап 13 |
|   | Путь меню: ВЫБОР ГРУППЫ → РЕЖИМ<br>ИЗМЕРЕНИЯ, «Уровень» → ВЫБОР УРОВНЯ.                                                                                                    |                                                                                                    |
|   | Цифровая связь:<br>см. стр. 67.                                                                                                    |                                                                                                    |
| 5 | Местный дисплей.<br>Выберите группу функций БАЗОВ. НАСТРОЙКИ.<br>Путь меню: ВЫБОР ГРУППЫ → РАБОЧЕЕ МЕНЮ<br>→ НАСТРОЙКИ → БАЗОВ. НАСТРОЙКИ.                                                                 |                                                                                                    |

|    | Описание                                                                                                    |                                                                                                    |
|----|----------------------------------------------------------------------------------------------------|----------------------------------------------------------------------------------------------------|
| 6  | Выберите единицу измерения давления<br>с помощью параметра ДАВЛ. В БРИТ.ЕД.;<br>в приведенном примере – мбар.                                                                                                    | $\frac{h}{[M]} h = \frac{p}{\rho \cdot g}$                                                                                                    |
| 7  | Выберите единицу измерения объема с помощью<br>параметра ЕД.ВЫХОДА (в приведенном примере<br>– литры (л))                                                                                                    | 4.5                                                                                                    |
| 8  | Выберите единицу измерения высоты с помощью<br>параметра ЕД.ИЗМ. ВЫС. (в приведенном<br>примере – метры, м).                                                                                                    | $\rho = 1 \frac{g}{dM^3}$                                                                                                    |
| 9  | Выберите вариант «Мокрый» с помощью<br>параметра РЕЖИМ КАЛИБРОВКИ.                                                                                                    |                                                                                                    |
| 10 | Выберите единицу измерения плотности<br>с помощью параметра ЕД.ИЗМ.ПЛОТН.<br>(в приведенном примере – кг/дм <sup>3</sup> ).                                                                                                    | - 49 441 <u>Р[[мбар]</u><br>Р01-жжжжжжжжжжжжжжжжжж                                                                                                    |
| 11 | Введите значение плотности жидкости<br>с помощью параметра КОРР. ПЛОТНОСТИ<br>(в приведенном примере – кг/дм <sup>3</sup> ).                                                                                                    |                                                                                                    |
| 12 | Введите значение объема для нижней точки<br>калибровки с помощью параметра ПУСТ. КАЛИБ.<br>(в приведенном примере – 0 Л. (Измеряемое в<br>настоящий момент гидростатическое давление<br>отображается как высота; в приведенном<br>примере – 0,5 м (1,6 фт).)                             | $h = \frac{p}{\sqrt{2}}$                                                                                                    |
|    | Чтобы принять отображаемое значение, необхо-<br>димо сначала перейти в режим редактирования<br>(см. раздел «Редактирование значений»), затем<br>нажать кнопку Е для сохранения значения.                                                                                                 | (2)  0  0,5  +  +  +  +  +  +  +  +  +                                                                                                    |
| 13 | Введите значение объема для верхней точки<br>калибровки с помощью параметра ПОЛН. КАЛИБ.<br>(в приведенном примере – 1000 л (264 галлона<br>США)). (Измеряемое в настоящий момент<br>гидростатическое давление отображается как<br>высота; в приведенном примере – 4,5 м<br>(15 футов).) | Image: Image: |
|    | Чтобы принять отображаемое значение,<br>необходимо сначала перейти в режим<br>редактирования (см. раздел «Редактирование<br>значений»), затем нажать кнопку Е для<br>сохранения значения.                                                                                                |                                                                                                    |
| 14 | Установите значение минимального тока (4 мА)<br>при помощи параметра ЗАДАТЬ НЗД.                                                                                                    | 0 1000 <u>V</u> [i]                                                                                                    |
| 15 | Установите значение максимального тока<br>(20 мА) при помощи параметра ЗАДАТЬ ВЗД.                                                                                                    | Рис. 8: Калибровка по эталонному давлению –<br>калибровка «мокрого» типа                                                                                                    |
| 16 | Результат:<br>устанавливается диапазон измерения от<br>0 до 1000 л (264 галлонов США).                                                                                                    | 1         См. таблицу, этапы 10 и 11           2         См. таблицу, этап 12           3         См. таблицу, этап 13           4         См. таблицу, этап 14           5         См. таблицу, этап 15                                                                                                    |

Для этого режима измерения уровня можно выбрать один из следующих вариантов измеряемой переменной: % заполнения, уровень, объем и масса. → См. также описание параметра ЕД.ВЫХОДА, стр. 80.

# 5.3.2 Калибровка без эталонного давления – калибровка «сухого» типа

### Пример

В приведенном примере объем продукта в резервуаре должен измеряться в литрах. Максимальный объем составляет 1000 л (264 галлона США), а максимальная высота – 4,5 м (15 футов). Минимальному объему 0 литров соответствует уровень 0,5 м (1,6 фт), так как прибор монтируется ниже минимального уровня в резервуаре. Плотность жидкости составляет 1 кг/дм<sup>3</sup>.

## Предварительные условия

- Измеряемая переменная прямо пропорциональна давлению.
- Это калибровка на теоретической основе, т. е. значения высоты и объема для нижней и верхней точек калибровки известны.
- См. также руководство по эксплуатации DeltabarS (ВА00270Р) или Cerabar S (ВА00271Р), раздел «Измерение уровня», или руководство по эксплуатации Deltapilot S (ВА00332Р), раздел «Измерение уровня».
- Между значениями, указанными для параметров ПУСТ. КАЛИБ./ПОЛН. КАЛИБ., ПУСТ. ДАВЛЕНИЕ/ПОЛНОЕ ДАВЛ., ПУСТ. ВЫСОТА/ПОЛН.ВЫСОТА и ЗАДАТЬ НЗД/ ЗАДАТЬ ВЗД в режиме измерения уровня «Level Easy Height», должен быть интервал не менее 1%. При чрезмерном сближении введенные значения будут отклонены с выводом предупреждающего сообщения. Предельные значения в дальнейшем не проверяются; т. е. для получения точных результатов необходимо, чтобы введенные значения соответствовали техническим характеристикам датчика и параметрам задачи измерения.
- В зависимости от ориентации прибора возможно смещение измеряемого значения, т. е. при пустом резервуаре параметр ИЗМЕР. ЗНАЧ. не является нулевым. → Порядок регулировки положения см. на стр. 72, в таблице 6: «Регулировка положения».
- Описания упоминаемых параметров см. в указанных ниже разделах.
  - Стр. 66, таблица 2 («РЕЖИМ ИЗМЕРЕНИЯ»).
  - Стр. 79, таблица 9, ВЫБОР УРОВНЯ «Level Easy Height».
- Описания прочих актуальных параметров см. в указанных ниже разделах.
  - Стр. 111, таблица 16 («РАСШИР. НАСТРОЙКИ»).
  - Стр. 133, таблица 28 («ПАРАМ.ПРОЦЕССА»).

## ▲ ОСТОРОЖНО

#### Изменение режима измерения может повлиять на регулировку!

Это может привести к переполнению резервуара средой.

|   |   | Описание                                                                                                    |                                                                                            |
|---|---|----------------------------------------------------------------------------------------------------|--------------------------------------------------------------------------------------------|
|   | 1 | Выберите режим измерения «Уровень» с помощью параметра РЕЖИМ ИЗМЕРЕНИЯ.                                                                    | 3                                                                                          |
|   |   | Местный дисплей.<br>Путь меню: ВЫБОР ГРУППЫ → РЕЖИМ<br>ИЗМЕРЕНИЯ.                                                                          | 4,5 м                                                                                      |
|   |   | Цифровая связь:<br>см. стр. 66.                                                                                                    | 2                                                                                          |
| 4 | 2 | При необходимости выберите режим измерения<br>уровня «Настройка высоты» с помощью параметра<br>ВЫБОР УРОВНЯ.                               | 0,5 м                                                                                      |
|   |   | Местный дисплей.<br>Путь меню: ВЫБОР ГРУППЫ → РЕЖИМ<br>ИЗМЕРЕНИЯ, «Уровень» → ВЫБОР УРОВНЯ.                                                |                                                                                            |
|   |   | Цифровая связь:                                                                                                    | P01-PMC71xxx-19-xx-xx-007                                                                  |
|   |   | см. стр. 67.                                                                                                    | Рис. 9: Калибровка без эталонного давления –<br>калибровка «сухого» типа                   |
|   | 3 | Местный дисплей.<br>Выберите группу функций БАЗОВ. НАСТРОЙКИ.<br>Путь меню: ВЫБОР ГРУППЫ → РАБОЧЕЕ МЕНЮ<br>→ НАСТРОЙКИ → БАЗОВ. НАСТРОЙКИ. | 1 См. таблицу, этапы 8 и 9<br>2 См. таблицу, этапы 10 и 11<br>3 См. таблицу, этапы 12 и 13 |

|    | Описание                                                                                                    |                                                                                                    |
|----|----------------------------------------------------------------------------------------------------|----------------------------------------------------------------------------------------------------|
| 4  | Выберите единицу измерения давления<br>с помощью параметра ДАВЛ. В БРИТ.ЕД.;<br>в приведенном примере – мбар.                                      | $\frac{h}{[M]} \oint h = \frac{p}{\rho \cdot g}$                                                                                                    |
| 5  | Выберите единицу измерения объема с помощью<br>параметра ЕД.ВЫХОДА (в приведенном примере<br>– литры (л)).                                         | 4.5                                                                                                    |
| 6  | Выберите единицу измерения высоты с помощью<br>параметра ЕД.ИЗМ. ВЫС. (в приведенном<br>примере – метры, м).                                       | $\rho = 1 \frac{g}{g^{M^3}}$                                                                                                    |
| 7  | Выберите вариант «Сухой» с помощью параметра<br>РЕЖИМ КАЛИБРОВКИ.                                                                                  |                                                                                                    |
| 8  | Выберите единицу измерения плотности<br>с помощью параметра ЕД.ИЗМ.ПЛОТН.<br>(в приведенном примере – кг/дм <sup>3</sup> ).                        | - 49 44 [ <u>Р</u> [Мбар]<br>Р01-хахаасас-05-ха-ха-о29                                                                                                    |
| 9  | Введите значение плотности жидкости<br>с помощью параметра КОРР. ПЛОТНОСТИ<br>(в приведенном примере – кг/дм <sup>3</sup> ).                       | (4) 1000                                                                                                    |
| 10 | Введите значение объема для нижней точки<br>калибровки с помощью параметра ПУСТ. КАЛИБ.<br>(в приведенном примере – 0 л).                          |                                                                                                    |
| 11 | Введите значение высоты для нижней точки<br>калибровки с помощью параметра ПУСТ. ВЫСОТА<br>(в приведенном примере – 0,5 м (1,6 фт)).               | $h = \frac{p}{p \cdot q}$                                                                                                    |
| 12 | Введите значение объема для верхней точки<br>калибровки с помощью параметра ПОЛН. КАЛИБ.<br>(в приведенном примере – 1000 л (264 галлона<br>США)). | 2 0 0 0,5 4,5 h<br>3 5 [M]<br>901-2020202-05-20-20-20-20-20-20-20-20-20-20-20-20-20-                                                                                                    |
| 13 | Введите значение высоты для верхней точки<br>калибровки с помощью параметра ПОЛН.ВЫСОТА<br>(в приведенном примере – 4,5 м (15 футов)).             |                                                                                                    |
| 14 | Установите значение минимального тока (4 мА)<br>при помощи параметра ЗАДАТЬ НЗД.                                                                   | 7 20                                                                                                    |
| 15 | Установите значение максимального тока<br>(20 мА) при помощи параметра ЗАДАТЬ ВЗД.                                                                 |                                                                                                    |
| 16 | Результат:<br>устанавливается диапазон измерения от<br>0 до 1000 литров (264 галлонов США).                                                        |                                                                                                    |
|    |                                                                                                    | Рол-жиже 05-же же об 33<br>Рис. 10: Калибровка по эталонному давлению –                                                                                                    |
|    |                                                                                                    | калиbровка «мокрого» типа<br>1 См. таблицу, этапы 8 и 9<br>2 См. таблицу, этап 10<br>3 См. таблицу, этап 11<br>4 См. таблицу, этап 12<br>5 См. таблицу, этап 13<br>6 См. таблицу, этап 14<br>7 См. таблицу, этап 15 |

Для этого режима измерения уровня можно выбрать один из следующих вариантов измеряемой переменной: % заполнения, уровень, объем и масса. → См. также описание параметра ЕД.ВЫХОДА, стр. 80.

## 5.4 Выбор уровня «Уровень стандарт.», тип уровня «Линейн.»

# 5.4.1 Калибровка по эталонному давлению – калибровка «мокрого» типа

### Пример

В приведенном примере уровень в резервуаре должен измеряться в метрах. Максимально допустимый уровень составляет 3 м (9,8 фута). Диапазон значений давления устанавливается в пределах от 0 до 300 мбар (4,5 psi).

#### Предварительные условия

- Измеряемая переменная прямо пропорциональна давлению.
- Резервуар может быть заполнен или опорожнен.
- См. также руководство по эксплуатации DeltabarS (BA00270P) или Cerabar S (BA00271P), раздел «Измерение уровня», или руководство по эксплуатации Deltapilot S (BA00332P), раздел «Измерение уровня».
- Описания упоминаемых параметров см. в указанных ниже разделах.
  - Стр. 66, таблица 2 («РЕЖИМ ИЗМЕРЕНИЯ»).
  - Стр. 72, таблица 6 («РЕГУЛ. ПОЛОЖЕНИЯ»).
  - Стр. 83, таблица 10 («БАЗОВ. НАСТРОЙКИ»).
  - Стр. 85, таблица 11, БАЗОВ. НАСТРОЙКИ тип уровня «Линейн.».
- Описания прочих актуальных параметров см. в указанных ниже разделах.
  - Стр. 111, таблица 16 («РАСШИР. НАСТРОЙКИ»).
  - Стр. 133, таблица 28 («ПАРАМ.ПРОЦЕССА»).

## ▲ ОСТОРОЖНО

## Изменение режима измерения может повлиять на регулировку!

Это может привести к переполнению резервуара средой.

|   | Описание                                                                                                    |                                                                           |
|---|----------------------------------------------------------------------------------------------------|---------------------------------------------------------------------------|
| 1 | Deltabar S: прежде чем приступать к настройке<br>прибора для применения по назначению,<br>напорный трубопровод необходимо очистить, а<br>прибор заполнить жидкостью. См. руководство по<br>эксплуатации BA00270P. | ©<br>300 мбар<br>3 м                                                      |
| 2 | При необходимости выполните регулировку<br>положения. См. стр. 72, таблица 6 («РЕГУЛ.<br>ПОЛОЖЕНИЯ»).                                                                                                    |                                                                           |
| 3 | При необходимости выберите режим измерения<br>«Уровень» с помощью параметра РЕЖИМ<br>ИЗМЕРЕНИЯ.<br>Местный дисплей.<br>Путь меню: ВЫБОР ГРУППЫ → РЕЖИМ<br>ИЗМЕРЕНИЯ.<br>Цифровая связь:<br>см. стр. 66.           | Рис. 11: Калибровка по эталонному давлению –<br>калибровка «мокрого» типа |
| 4 | При необходимости выберите режим измерения<br>уровня «Уровень стандарт.» с помощью параметра<br>ВЫБОР УРОВНЯ.<br>Местный писплей                                                                                  | 1 См. таблицу, этап 11<br>2 См. таблицу, этап 12                          |
|   | Путь меню: ВЫБОР ГРУППЫ → РЕЖИМ<br>ИЗМЕРЕНИЯ, «Уровень» → ВЫБОР УРОВНЯ.                                                                                                    |                                                                           |
|   | Цифровая связь:<br>см. стр. 67.                                                                                                    |                                                                           |

|    | Описание                                                                                                    |                                                                                                    |
|----|----------------------------------------------------------------------------------------------------|----------------------------------------------------------------------------------------------------|
| 5  | Местный дисплей.<br>Выберите группу функций БАЗОВ. НАСТРОЙКИ.<br>Путь меню: ВЫБОР ГРУППЫ → РАБОЧЕЕ МЕНЮ<br>→ НАСТРОЙКИ → БАЗОВ. НАСТРОЙКИ.                                             |                                                                                                    |
| 6  | Выберите единицу измерения давления<br>с помощью параметра ДАВЛ. В БРИТ.ЕД.;<br>в приведенном примере – мбар.                                                                          |                                                                                                    |
| 7  | Выберите вариант «Линейн.» при помощи<br>параметра РЕЖИМ УРОВНЯ.                                                                                                    |                                                                                                    |
| 8  | Выберите вариант «Уровень» при помощи параметра ЛИН. ИЗМ.ВЕЛИЧ.                                                                                                    |                                                                                                    |
| 9  | Выберите единицу измерения уровня с помощью<br>параметра ЕД.ИЗМ. ВЫС. (в приведенном<br>примере – метры, м).                                                                           | 0 300 <u>р</u><br>[мбар]<br>Р01-жижжа-05-ж-ж-ж-034                                                   |
| 10 | Выберите вариант «Мокрый» при помощи<br>параметра РЕЖИМ КАЛИБРОВКИ.                                                                                                    |                                                                                                    |
| 11 | Прибор измерил давление, соответствующее<br>нижней точке калибровки (в приведенном<br>примере – 0 мбар).                                                                               | 4 20                                                                                                 |
|    | Выберите параметр ПУСТ. КАЛИБ.                                                                                                    |                                                                                                    |
|    | Введите значение уровня (в приведенном<br>примере – 0 м). Подтвердите ввод значения,<br>чтобы сопоставить фактическое значение<br>давления со значением нижнего уровня.                |                                                                                                    |
| 12 | Прибор измерил давление, соответствующее<br>верхней точке калибровки (в приведенном<br>примере – 450 мбар (6,75 psi)).                                                                 | 0 3 <u>h</u><br>[M]                                                                                  |
|    | Выберите параметр ПОЛН. КАЛИБ.                                                                                                    | –<br>Рис. 12: Калибровка по эталонному давлению –<br>калибровка «мокрого» типа                       |
|    | Введите значение уровня (в приведенном<br>примере – 3 м (9,8 фута)). Подтвердите ввод<br>значения, чтобы сопоставить фактическое<br>значение давления со значением верхнего<br>уровня. | 1 См. таблицу, этап 11<br>2 См. таблицу, этап 12<br>3 См. таблицу, этап 13<br>4 См. таблицу, этап 14 |
| 13 | Установите значение минимального тока (4 мА)<br>при помощи параметра ЗАДАТЬ НЗД.                                                                                                    |                                                                                                    |
| 14 | Установите значение максимального тока<br>(20 мА) при помощи параметра ЗАДАТЬ ВЗД.                                                                                                    |                                                                                                    |
| 15 | Результат:<br>установлен диапазон измерения от<br>0 до 3 м (9,8 фт).                                                                                                    |                                                                                                    |

- 1. Кроме того, можно выполнить калибровку по эталонному давлению при помощи меню QUICK SETUP. → См. стр. 69, таблица 4 (меню QUICK SETUP).
- 2. Можно указать единицы измерения, предпочтительные для пользователя. См. описание параметра ДАВЛ. В БРИТ.ЕД. (→ стр. 84), ЕД.ИЗМ. ВЫС. (→ стр. 86), ЕДИНИЦА ОБЪЕМА (→ стр. 87) и ЕДИНИЦА МАССЫ (→ стр. 88).
- Для этого типа измерения уровня можно выбрать один из следующих вариантов измеряемой переменной: % заполнения, уровень, объем и масса. → См. стр. 85 и далее.
- 4. С помощью параметров ПУСТ. ДАВЛЕНИЕ (→ стр. 90) и ПОЛНОЕ ДАВЛ. (→ стр. 90) отображаются параметры, соответствующие параметрам ПУСТ. КАЛИБ. и ПОЛН. КАЛИБ.

# 5.4.2 Калибровка без эталонного давления – калибровка «сухого» типа

#### Пример

В приведенном примере объем продукта в резервуаре должен измеряться в м<sup>3</sup>. Максимальный объем составляет 5 м<sup>3</sup>, а максимальная высота – 4 м (13 футов). Плотность жидкости составляет 1 кг/дм<sup>3</sup>. Прибор монтируется ниже минимального уровня в резервуаре.

## Предварительные условия

- Измеряемая переменная прямо пропорциональна давлению.
- Это калибровка на теоретической основе, т. е. объем резервуара, высота резервуара и плотность жидкости известны.
- См. также руководство по эксплуатации DeltabarS (BA00270P) или Cerabar S (BA00271P), раздел «Измерение уровня», или руководство по эксплуатации Deltapilot S (BA00332P), раздел «Измерение уровня».
- В зависимости от ориентации прибора возможно смещение измеряемого значения, т. е. при пустом резервуаре параметр ИЗМЕР. ЗНАЧ. не является нулевым. → Порядок регулировки положения см. на стр. 72, в таблице 6: «Регулировка положения».
- Описания упоминаемых параметров см. в указанных ниже разделах.
  - Стр. 66, таблица 2 («РЕЖИМ ИЗМЕРЕНИЯ»).
  - Стр. 83, таблица 10 («БАЗОВ. НАСТРОЙКИ»).
  - Стр. 85, таблица 11, БАЗОВ. НАСТРОЙКИ тип уровня «Линейн.».
- Описания прочих актуальных параметров см. в указанных ниже разделах.
  - Стр. 111, таблица 16 («РАСШИР. НАСТРОЙКИ»).
  - Стр. 133, таблица 26 («ПАРАМ.ПРОЦЕССА»).

## **А** ОСТОРОЖНО

## Изменение режима измерения может повлиять на регулировку!

Это может привести к переполнению резервуара средой.

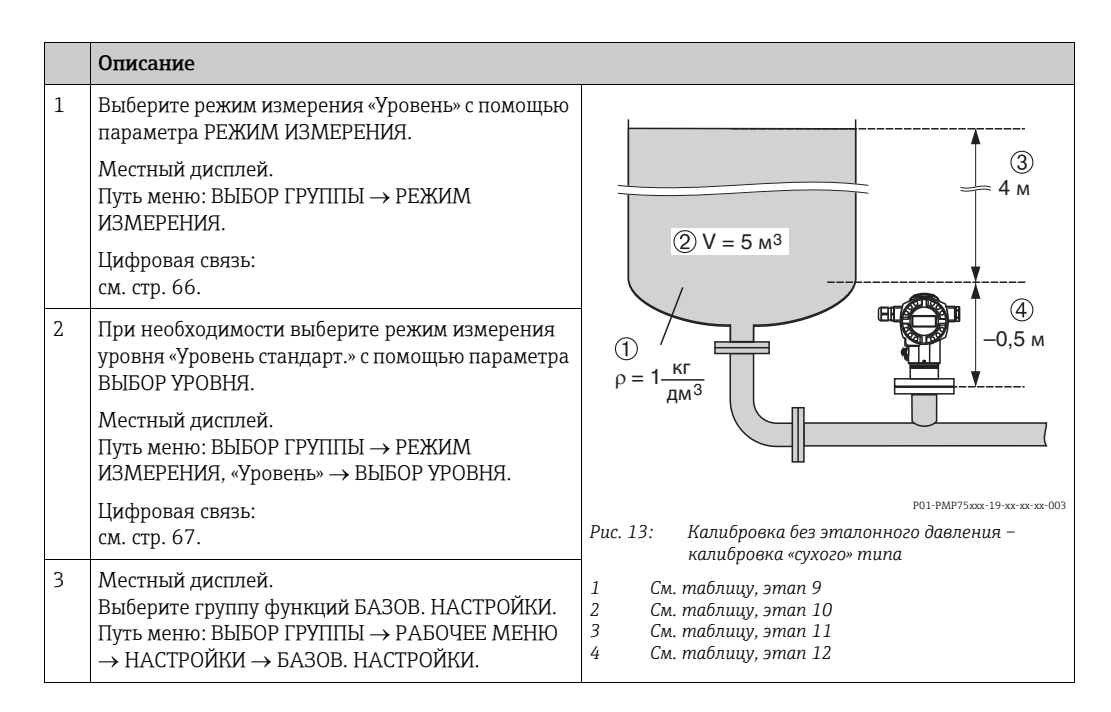

|    | Описание                                                                                                    |                                                                                         |
|----|----------------------------------------------------------------------------------------------------|-----------------------------------------------------------------------------------------|
| 4  | Выберите единицу измерения давления<br>с помощью параметра ДАВЛ. В БРИТ.ЕД.;<br>в приведенном примере – мбар.          |                                                                                         |
| 5  | Выберите вариант «Линейн.» при помощи<br>параметра РЕЖИМ УРОВНЯ.                                                       | 2 20                                                                                    |
| 6  | Выберите вариант «Объем» при помощи параметра ЛИН. ИЗМ.ВЕЛИЧ.                                                          |                                                                                         |
| 7  | Выберите единицу измерения объема с помощью<br>параметра ЕД.ИЗМ.ОБЪЕМА (в приведенном<br>примере – м <sup>3</sup> )    |                                                                                         |
| 8  | Выберите вариант «Сухой» при помощи параметра<br>РЕЖИМ КАЛИБРОВКИ. См. также указанное<br>примечание, пункт 3.         | (1) 4<br>0<br>5<br>[M <sup>3</sup> ]<br>P01-xxxx xxx xx xx xx xx xx xx xx xx xx xx      |
| 9  | Введите значение плотности с помощью<br>параметра КОРР. ПЛОТНОСТИ (в приведенном<br>примере – 1 кг/дм <sup>3</sup> ).  | Рис. 14: Калибровка токового вывода<br>5 См. таблицу, этап 13<br>6 См. таблицу, этап 14 |
| 10 | Укажите объем содержимого резервуара<br>с помощью параметра ОБЪЕМ БАКА<br>(в приведенном примере – 5 м <sup>3</sup> ). |                                                                                         |
| 11 | Укажите высоту резервуара с помощью параметра<br>ВЫСОТА ЕМКОСТИ (в приведенном примере –<br>4 м (13 футов)).           |                                                                                         |
| 12 | Укажите смещение уровня с помощью параметра<br>НУЛ.ПОЛОЖ. (в приведенном примере – -0,5 м<br>(-1,6 фт)).               |                                                                                         |
| 13 | Установите значение минимального тока (4 мА)<br>при помощи параметра ЗАДАТЬ НЗД.                                       |                                                                                         |
| 14 | Установите значение максимального тока<br>(20 мА) при помощи параметра ЗАДАТЬ ВЗД.                                     | ]                                                                                       |
| 15 | Результат:<br>устанавливается диапазон измерения от<br>0 до 5 м <sup>3</sup> .                                         |                                                                                         |

- Для этого типа измерения уровня можно выбрать один из следующих вариантов измеряемой переменной: % заполнения, уровень, объем и масса. → См. стр. 85 и далее.
- 2. Можно указать единицы измерения, предпочтительные для пользователя. См. описание параметра ДАВЛ. В БРИТ.ЕД. (→ стр. 84), ЕД.ИЗМ. ВЫС. (→ стр. 86), ЕДИНИЦА ОБЪЁМА (→ стр. 87) и ЕДИНИЦА МАССЫ (→ стр. 88).
- 3. Значения уровня сопоставляются с минимальным и максимальным значениями тока при помощи параметров ЗАДАТЬ НЗД (→ стр. 94) и ЗАДАТЬ ВЗД (→ с. 94) соответственно. После выбора режима калибровки «Сухой» может появиться сообщение об ошибке А711 («НЗД или ВЗД вне заданных пределов»). Сообщение об ошибке исчезнет после того, как для параметров ЗАДАТЬ НЗД и ЗАДАТЬ ВЗД будут указаны значения уровня, укладывающиеся в пределы редактирования. При помощи параметра ВВЕСТИ КОД СБР. (→ стр. 137) можно использовать код 2710 для того, чтобы автоматически ввести для параметров ЗАДАТЬ НЗД и ЗАДАТЬ НЗД и ЗАДАТЬ ВЗД значения уровня, находящиеся в пределах редактирования.

## 5.5 Выбор уровня «Уровень стандарт.», тип уровня «Давление линеариз.»

## 5.5.1 Полуавтоматический ввод таблицы линеаризации

### Пример

В приведенном примере объем продукта в резервуаре с коническим выходом должен измеряться в м<sup>3</sup>.

## Предварительные условия

- Резервуар должен быть заполнен. Характеристики линеаризации должны возрастать непрерывно.
- Необходимо поддерживать промежуток не менее 0,5 % между двумя соседними точками. Промежутки для варианта «Давление линеариз.»: МАКС.ГИДР.ДАВЛ. – МИН.ГИДР.ДАВЛ.; ОБЪЕМ ЕМК., МАКС – ОБЪЕМ ЕМК., МИН. Промежутки для варианта «Высота линеариз.»: МАКС. УРОВЕНЬ – МИН. УРОВЕНЬ; ОБЪЕМ ЕМК., МАКС – ОБЪЕМ ЕМК., МИН.
- См. также руководство по эксплуатации Deltabar S (BA00270P), Cerabar S (BA00271P) или Deltapilot S (BA00332P).
- Описания упоминаемых параметров см. в указанных ниже разделах.
  - Стр. 66, таблица 2 («РЕЖИМ ИЗМЕРЕНИЯ»).
  - Стр. 72, таблица 6 («РЕГУЛ. ПОЛОЖЕНИЯ»).
  - Стр. 83, таблица 10 («БАЗОВ. НАСТРОЙКИ»).
  - Стр. 94, таблица 11, БАЗОВ. НАСТРОЙКИ тип уровня «Давление линеариз.».
  - Стр. 114, таблица 18 («ЛИНЕАРИЗАЦИЯ управление по месту»).
  - Стр. 117, таблица 19 («ЛИНЕАРИЗАЦИЯ режим цифровой связи»).
- Описания прочих актуальных параметров см. в указанных ниже разделах.
  - Стр. 111, таблица 16 («РАСШИР. НАСТРОЙКИ»).
  - Стр. 133, таблица 26 («ПАРАМ.ПРОЦЕССА»).

## ▲ ОСТОРОЖНО

#### Изменение режима измерения может повлиять на регулировку!

Это может привести к переполнению резервуара средой.

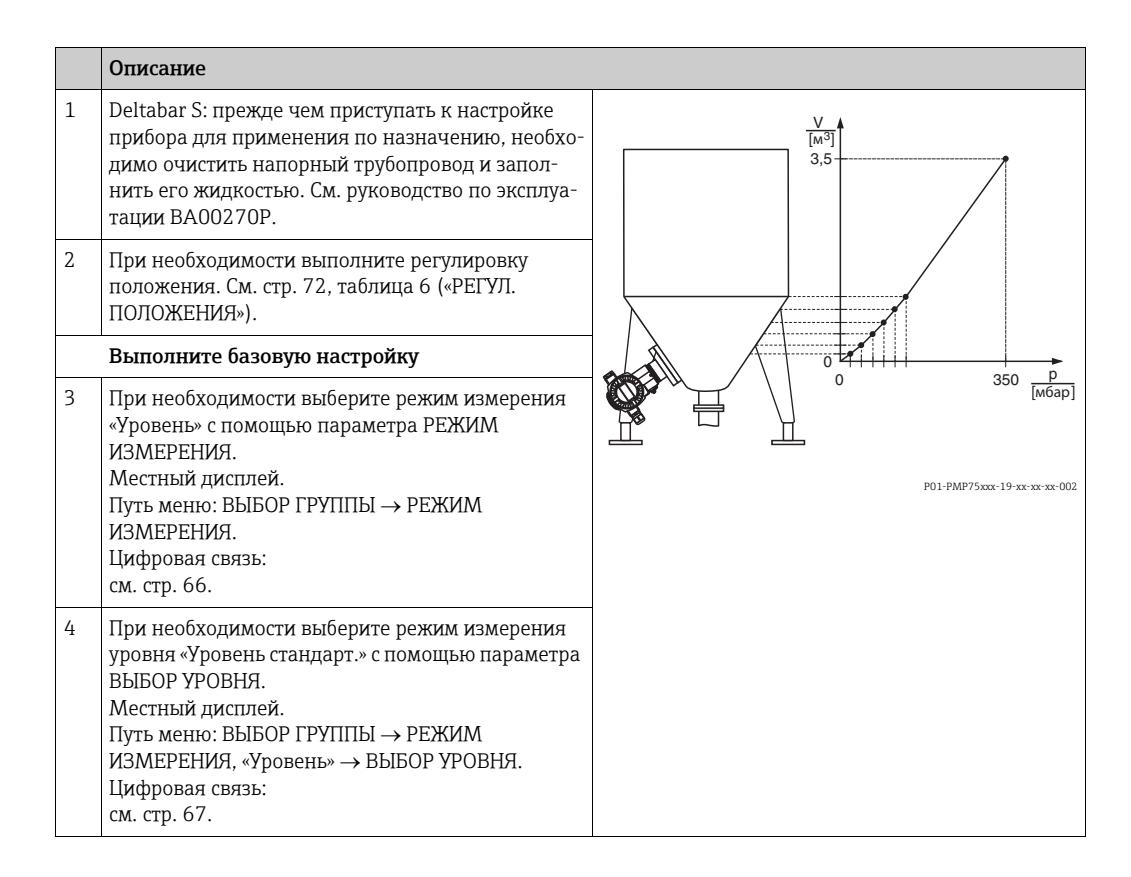

|    | Описание                                                                                                    |  |
|----|----------------------------------------------------------------------------------------------------|--|
| 5  | Местный дисплей.<br>Выберите группу функций БАЗОВ. НАСТРОЙКИ.<br>Путь меню: ВЫБОР ГРУППЫ → РАБОЧЕЕ МЕНЮ<br>→ НАСТРОЙКИ → БАЗОВ. НАСТРОЙКИ. |  |
| 6  | Выберите единицу измерения давления<br>с помощью параметра ДАВЛ. В БРИТ.ЕД.;<br>в приведенном примере – мбар.                              |  |
| 7  | Выберите вариант «Давление линеариз.» при<br>помощи параметра РЕЖИМ УРОВНЯ. См. также<br>указанное примечание, пункт 3.                    |  |
| 8  | Выберите вариант «Объем» при помощи<br>параметра ЛИН.ИЗМ.ВЕЛИЧИНА.                                                                         |  |
| 9  | Выберите единицу измерения объема с помощью<br>параметра ЕД.ИЗМ.ОБЪЕМА (в приведенном<br>примере – м <sup>3</sup> )                        |  |
| 10 | Выберите параметр МИН.ГИДР.ДАВЛ.                                                                                                    |  |
|    | Укажите минимальное ожидаемое<br>гидростатическое давление (в приведенном<br>примере – 0 мбар).                                            |  |
| 11 | МАКС.ГИДР.ДАВЛ.                                                                                                    |  |
|    | Укажите максимальное ожидаемое<br>гидростатическое давление.                                                                               |  |
|    | Выполните линеаризацию                                                                                                    |  |
| 12 | Выберите группу функций.<br>Путь меню: (ВЫБОР ГРУППЫ →) РАБОЧЕЕ МЕНЮ<br>→ НАСТРОЙКИ → ЛИНЕАРИЗАЦИЯ.                                        |  |
| 13 | Выберите параметр ОБЪЕМ ЕМК., МИН.                                                                                                    |  |
|    | Укажите минимальный ожидаемый объем<br>содержимого резервуара (в приведенном<br>примере – 0 м <sup>3</sup> ).                              |  |
| 14 | Выберите параметр ОБЪЕМ ЕМК., МАКС.                                                                                                    |  |
|    | Укажите максимальный ожидаемый объем<br>содержимого резервуара (в приведенном<br>примере – 3,5 м <sup>3</sup> ).                           |  |
| 15 | Местный дисплей.<br>Выберите вариант «Редактор табл.» при помощи<br>параметра ВЫБОР ТАБЛИЦЫ.                                               |  |
| 16 | Выберите вариант «Полуавтоматич.» при помощи<br>параметра ЛИН. РЕЖИМ РЕД.                                                                  |  |
| 17 | Выберите вариант «Новая табл.» при помощи<br>параметра РЕДАКТОР ТАБЛ.                                                                      |  |

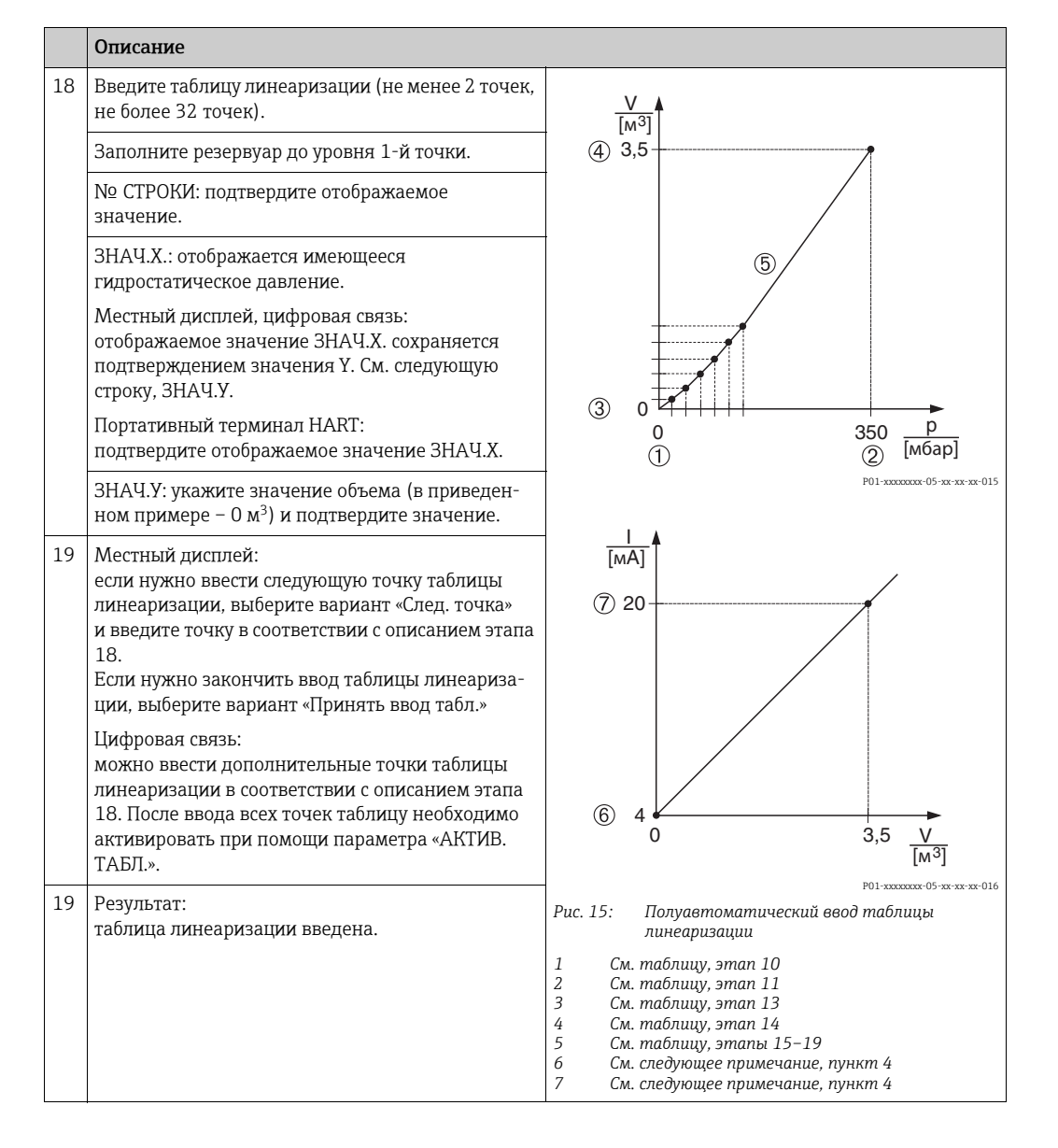

- 1. Для этого типа измерения уровня можно выбрать один из следующих вариантов измеряемой переменной: % заполнения, объем и масса. → См. стр. 94 и далее.
- 2. Можно указать единицы измерения, предпочтительные для пользователя. См. описание параметра ДАВЛ. В БРИТ.ЕД. (→ стр. 84), ЕД.ИЗМ. ВЫС. (→ стр. 95), ЕДИНИЦА ОБЪЕМА (→ стр. 95) и ЕДИНИЦА МАССЫ (→стр. 96).
- 3. После выбора типа измерения уровня «Давление линеариз.» может быть отображено предупреждающее сообщение «W710 Заданный диапазон слишком мал. Не разрешено». На этом этапе, как правило, таблица линеаризации уже состоит из двух точек. В этом случае возможно, что 2-е значение, которое является максимальным значением ЗНАЧ.Х таблицы линеаризации, меньше минимально допустимого диапазона измерения (→ МИН. ДИАПАЗОН., стр. 132). Отображение сообщения прекратится после того, как максимальное значение ЗНАЧ.Х превысит пределы минимального диапазона.
- Значения уровня сопоставляются с минимальным и максимальным значениями тока с помощью параметров ЗАДАТЬ НЗД (→ стр. 112) и ЗАДАТЬ ВЗД (→ стр. 112), соответственно. Если ввести значения для параметров ОБЪЕМ ЕМК., МИН (→ с. 114 или 118) и ОБЪЕМ ЕМК., МАКС (→ стр. 115 или 118), изменятся также

параметры ЗАДАТЬ НЗД и ЗАДАТЬ ВЗД. Если для минимального и максимального значений тока нужно задать иные значения, чем соответствующие величинам ОБЪЕМ ЕМК., МИН и ОБЪЕМ ЕМК., МАКС, то следует ввести необходимые значения для параметров ЗАДАТЬ НЗД и ЗАДАТЬ ВЗД.

## 5.5.2 Ручной ввод таблицы линеаризации

## Пример

В приведенном примере объем продукта в резервуаре с коническим выходом должен измеряться в м<sup>3</sup>.

## Предварительные условия

- Это калибровка на теоретической основе, т. е. точки таблицы линеаризации известны.
- Необходимо поддерживать промежуток не менее 0,5 % между двумя соседними точками. Промежутки для варианта «Давление линеариз.»: МАКС.ГИДР.ДАВЛ. – МИН.ГИДР.ДАВЛ.; ОБЪЕМ ЕМК., МАКС – ОБЪЕМ ЕМК., МИН. Промежутки для варианта «Высота линеариз.»: МАКС. УРОВЕНЬ – МИН. УРОВЕНЬ; ОБЪЕМ ЕМК., МАКС – ОБЪЕМ ЕМК., МИН.
- См. также руководство по эксплуатации DeltabarS (ВА00270Р) или Cerabar S (ВА00271Р), раздел «Измерение уровня», или руководство по эксплуатации Deltapilot S (ВА00332Р), раздел «Измерение уровня».
- Описания упоминаемых параметров см. в указанных ниже разделах.
  - Стр. 66, таблица 2 («РЕЖИМ ИЗМЕРЕНИЯ»).
  - Стр. 72, таблица 6 («РЕГУЛ. ПОЛОЖЕНИЯ»).
  - Стр. 83, таблица 10 («БАЗОВ. НАСТРОЙКИ»).
  - Стр. 94, таблица 12, БАЗОВ. НАСТРОЙКИ тип уровня «Давление линеариз.»
  - Стр. 114, таблица 18 («ЛИНЕАРИЗАЦИЯ управление по месту»)
  - Стр. 117, таблица 19 («ЛИНЕАРИЗАЦИЯ режим цифровой связи»).
- Описания прочих актуальных параметров см. в указанных ниже разделах.
  - Стр. 111, таблица 16 («РАСШИР. НАСТРОЙКИ»).
  - Стр. 133, таблица 28 («ПАРАМ.ПРОЦЕССА»).

#### ▲ ОСТОРОЖНО

#### Изменение режима измерения может повлиять на регулировку!

Это может привести к переполнению резервуара средой.

|   | Описание                                                                                                    |                              |
|---|----------------------------------------------------------------------------------------------------|------------------------------|
| 1 | Выполните базовую настройку (раздел 5.3.1,<br>этапы с 2 по 11).                                                  | V<br>[M <sup>3</sup> ]       |
|   | Выполните линеаризацию                                                                                           | 3,5                          |
| 2 | Выберите группу функций.<br>Путь меню: (ВЫБОР ГРУППЫ →) РАБОЧЕЕ МЕНЮ<br>→ НАСТРОЙКИ → ЛИНЕАРИЗАЦИЯ.              |                              |
| 3 | Выберите параметр ОБЪЕМ ЕМК., МИН.                                                                               |                              |
|   | Укажите минимальный ожидаемый объем<br>содержимого резервуара (в приведенном<br>примере – 0 м <sup>3</sup> ).    | 0<br>0<br>350 p<br>[M6ap]    |
| 4 | Выберите параметр ОБЪЕМ ЕМК., МАКС.                                                                              |                              |
|   | Укажите максимальный ожидаемый объем<br>содержимого резервуара (в приведенном<br>примере – 3,5 м <sup>3</sup> ). | P01-PMP75xxx-19-xx-xx-xx-002 |

|    | Описание                                                                                                    |                                                                                                    |
|----|----------------------------------------------------------------------------------------------------|----------------------------------------------------------------------------------------------------|
| 5  | Местный дисплей:<br>выберите вариант «Редактор табл.» при помощи<br>параметра ВЫБОР ТАБЛИЦЫ.                                                                                                    | $ \begin{array}{c}         V \\         \overline{[M^3]} \\         (4) 3.5         \end{array} $                                                                                                    |
| 6  | Выберите вариант «Ручной» при помощи<br>параметра ЛИН. РЕЖИМ РЕД.                                                                                                    |                                                                                                    |
| 7  | Выберите вариант «Новая табл.» при помощи<br>параметра РЕДАКТОР ТАБЛ.                                                                                                    | 5                                                                                                    |
| 8  | Введите таблицу линеаризации (не менее 2 точек,<br>не более 32 точек).                                                                                                    |                                                                                                    |
|    | № СТРОКИ: подтвердите отображаемое<br>значение.                                                                                                    |                                                                                                    |
|    | ЗНАЧ.Х: введите значение давления и подтвер-<br>дите ввод.                                                                                                    | 0 <u>350</u> <u>р</u><br>① ② [мбар]                                                                                                    |
|    | ЗНАЧ.Ү: укажите значение объема (в приведен-<br>ном примере – 0 м <sup>3</sup> ) и подтвердите выбор.                                                                                                    | • • • • • • • • • • • • • • • • • • •                                                                                                    |
| 9  | Местный дисплей<br>если нужно ввести следующую точку таблицы<br>линеаризации, выберите вариант «След. точка»<br>и введите точку в соответствии с описанием этапа<br>8.<br>Если нужно закончить ввод таблицы линеариза-<br>ции, выберите вариант «Принять ввод табл.» | [mA]       ⑦ 20                                                                                                    |
|    | Цифровая связь:<br>можно ввести дополнительные точки таблицы<br>линеаризации в соответствии с описанием этапа<br>8. После ввода всех точек таблицу необходимо<br>активировать при помощи параметра «АКТИВ.<br>ТАБЛ.».                                                | (6) $4 \frac{1}{0}$ $3,5 \frac{V}{[M^3]}$                                                                                                    |
| 10 | Результат:<br>таблица линеаризации введена.                                                                                                    | Рис. 16: Ручной ввод таблицы линеаризации<br>1 См. раздел 5.3.1, таблицу, этап 9<br>2 См. раздел 5.3.1, таблицу, этап 10<br>3 См. таблицу, этап 3<br>4 См. таблицу, этап 4<br>5 См. таблицу, этапы 5–9<br>6 См. следующее примечание, пункт 4<br>7 См. следующее примечание, пункт 4 |

- 1. Для этого типа измерения уровня можно выбрать один из следующих вариантов измеряемой переменной: % заполнения, объем и масса. → См. стр. 94 и далее.
- 2. Можно указать единицы измерения, предпочтительные для пользователя. См. описание параметра ДАВЛ. В БРИТ.ЕД. (→ стр. 84), ЕД.ИЗМ. ВЫС. (→ стр. 95), ЕДИНИЦА ОБЪЕМА (→ стр. 95) и ЕДИНИЦА МАССЫ (→стр. 96).
- 3. После выбора типа измерения уровня «Давление линеариз.» может быть отображено предупреждающее сообщение «W710 Заданный диапазон слишком мал. Не разрешено». На этом этапе, как правило, таблица линеаризации уже состоит из двух точек. В этом случае возможно, что 2-е значение, которое является максимальным значением ЗНАЧ.Х таблицы линеаризации, меньше минимально допустимого диапазона измерения (→ МИН. ДИАПАЗОН., стр. 132). Отображение сообщения прекратится после того, как максимальное значение ЗНАЧ.Х превысит пределы минимального диапазона.
- 4. Значения уровня сопоставляются с минимальным и максимальным значениями тока с помощью параметров ЗАДАТЬ НЗД (→ стр. 112) и ЗАДАТЬ ВЗД (→ стр. 112) соответственно. Если ввести значения для параметров ОБЪЕМ ЕМК., МИН (→ стр. 114 или 118) и ОБЪЕМ ЕМК., МАКС (→ с. 115 или 118), изменятся также параметры ЗАДАТЬ НЗД и ЗАДАТЬ ВЗД. Если для минимального и максимального значений тока нужно задать иные значения, чем соответствующие величинам ОБЪЕМ ЕМК., МИН и ОБЪЕМ ЕМК., МАКС, то следует ввести необходимые значения для параметров ЗАДАТЬ НЗД и ЗАДАТЬ ВЗД.

## 5.6 Выбор уровня «Уровень стандарт.», тип уровня «Высота линеариз.»

# 5.6.1 Калибровка «мокрого» типа и полуавтоматический ввод таблицы линеаризации

## Пример

В приведенном примере высоту и объем следует измерять одновременно.

## Предварительные условия

- Резервуар должен быть заполнен. Характеристики линеаризации должны возрастать непрерывно.
- Необходимо поддерживать промежуток не менее 0,5 % между двумя соседними точками. Промежутки для варианта «Давление линеариз.»: МАКС.ГИДР.ДАВЛ. – МИН.ГИДР.ДАВЛ.; ОБЪЕМ ЕМК., МАКС – ОБЪЕМ ЕМК., МИН. Промежутки для варианта «Высота линеариз.»: МАКС. УРОВЕНЬ – МИН. УРОВЕНЬ; ОБЪЕМ ЕМК., МАКС – ОБЪЕМ ЕМК., МИН.
- См. также руководство по эксплуатации Deltabar S (BA00270P), Cerabar S (BA00271P) или Deltapilot S (BA00332P).
- Описания упоминаемых параметров см. в указанных ниже разделах.
  - Стр. 66, таблица 2 («РЕЖИМ ИЗМЕРЕНИЯ»).
  - Стр. 72, таблица 6 («РЕГУЛ. ПОЛОЖЕНИЯ»).
  - Стр. 83, таблица 10 («БАЗОВ. НАСТРОЙКИ»).
  - Стр. 98, таблица 13, БАЗОВ. НАСТРОЙКИ тип измерения уровня «Высота линеариз.»
  - Стр. 114, таблица 18 («ЛИНЕАРИЗАЦИЯ управление по месту»)
  - Стр. 117, таблица 19 («ЛИНЕАРИЗАЦИЯ режим цифровой связи»).
- Описания прочих параметров см. в указанных ниже разделах.
  - Стр. 111, таблица 16 («РАСШИР. НАСТРОЙКИ»).
  - Стр. 133, таблица 28 («ПАРАМ.ПРОЦЕССА»).

## **А** ОСТОРОЖНО

#### Изменение режима измерения может повлиять на регулировку!

Это может привести к переполнению резервуара средой.

|   | Описание                                                                                                    |  |
|---|----------------------------------------------------------------------------------------------------|--|
| 1 | Deltabar S: прежде чем приступать к настройке<br>прибора для применения по назначению, необхо-<br>димо очистить напорный трубопровод и запол-<br>нить его жидкостью. См. руководство по эксплуа-<br>тации BA00270P. |  |
| 2 | При необходимости выполните регулировку<br>положения. См. стр. 72, таблица 6 («РЕГУЛ.<br>ПОЛОЖЕНИЯ»).                                                                                                    |  |
|   | Выполните калибровку для 1-й измеряемой<br>переменной                                                                                                    |  |
| 3 | При необходимости выберите режим измерения<br>«Уровень» с помощью параметра РЕЖИМ<br>ИЗМЕРЕНИЯ.                                                                                                    |  |
|   | Местный дисплей.<br>Путь меню: ВЫБОР ГРУППЫ → РЕЖИМ<br>ИЗМЕРЕНИЯ.<br>См. стр. 66.                                                                                                    |  |

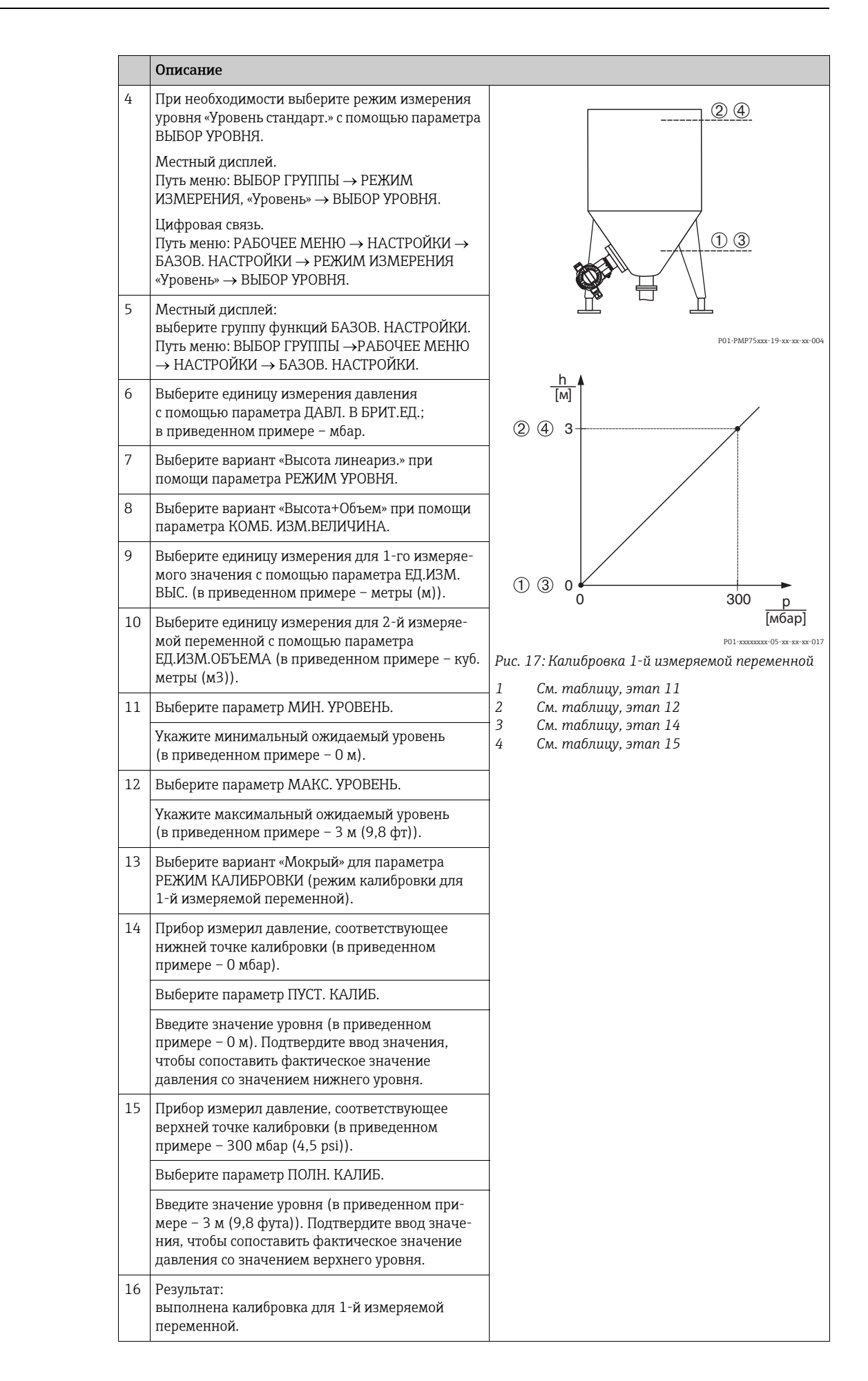

|    | Описание                                                                                                    |                                                                                                    |
|----|----------------------------------------------------------------------------------------------------|----------------------------------------------------------------------------------------------------|
|    | Выполните линеаризацию (калибровку для 2-й<br>измеряемой переменной)                                                                                                    |                                                                                                    |
| 17 | Выберите группу функций.<br>Путь меню: (ВЫБОР ГРУППЫ →) РАБОЧЕЕ МЕНЮ<br>→ НАСТРОЙКИ → ЛИНЕАРИЗАЦИЯ.                                                                                                    | 5                                                                                                    |
| 18 | Выберите параметр ОБЪЕМ ЕМК., МИН.                                                                                                    |                                                                                                    |
|    | Укажите минимальный ожидаемый объем<br>содержимого резервуара (в приведенном<br>примере – 0 м <sup>3</sup> ).                                                                                                    |                                                                                                    |
| 19 | Выберите параметр ОБЪЕМ ЕМК., МАКС.                                                                                                    |                                                                                                    |
|    | Укажите максимальный ожидаемый объем<br>содержимого резервуара (в приведенном<br>примере – 5 м <sup>3</sup> ).                                                                                                    | P01-PMP75xxx-19-xx-xx-005                                                                                                    |
| 20 | Местный дисплей:<br>выберите вариант «Редактор табл.» при помощи<br>параметра ВЫБОР ТАБЛИЦЫ.                                                                                                    | 6 5                                                                                                    |
| 21 | Выберите вариант «Полуавтоматич.» при помощи параметра ЛИН. РЕЖИМ РЕД.                                                                                                    |                                                                                                    |
| 22 | Выберите вариант «Новая табл.» при помощи<br>параметра РЕДАКТОР ТАБЛ.                                                                                                    |                                                                                                    |
| 23 | Введите таблицу линеаризации (не менее 2 точек,<br>не более 32 точек).                                                                                                    |                                                                                                    |
|    | Заполните резервуар до уровня 1-й точки.                                                                                                    | <b>5 0</b>                                                                                                    |
|    | № СТРОКИ: подтвердите отображаемое<br>значение.                                                                                                    | 0 3 <u>1</u><br>[M]<br>P01-xxxxxxxx-018                                                                                                    |
|    | ЗНАЧ.Х: имеющееся гидростатическое давление измеряется, конвертируется в соответствующее значение уровня и отображается.                                                                                                    | I<br>[MA]                                                                                                    |
|    | Местный дисплей, цифровая связь:<br>отображаемое значение ЗНАЧ.Х. сохраняется<br>подтверждением значения Ү. См. следующую<br>строку, ЗНАЧ.У.                                                                                                    | ③ 20                                                                                                    |
|    | Портативный терминал HART:<br>подтвердите отображаемое значение ЗНАЧ.Х.                                                                                                    |                                                                                                    |
|    | ЗНАЧ.У: укажите значение объема (в приведен-<br>ном примере – 0 м <sup>3</sup> ) и подтвердите значение.                                                                                                    |                                                                                                    |
| 24 | Местный дисплей<br>если нужно ввести следующую точку таблицы<br>линеаризации, выберите вариант «След. точка»<br>и введите точку в соответствии с описанием этапа<br>23.<br>Если нужно закончить ввод таблицы линеариза-<br>ции, выберите вариант «Принять ввод табл.»<br>Цифровая связь:<br>можно ввести дополнительные точки таблицы<br>линеаризации в соответствии с описанием этапа<br>23. После ввода всех точек таблицу необходимо<br>активировать при помощи параметра «АКТИВ.<br>ТАБЛ.». | 0 5 <u>V</u><br>[м3]<br>P01-хохосог-05-хе-хе-хе-019<br>Puc. 18: Калибровка 2-й измеряемой переменной<br>5 См. таблицу, этап 18<br>6 См. таблицу, этапь 20–24<br>8 См. следующее примечание, пункт 4<br>9 См. следующее примечание, пункт 4 |
| 25 | <ul> <li>Результат</li> <li>Таблица линеаризации введена.</li> <li>Индикация измеренного значения и параметр<br/>ОБЪЕМ ЕМКОСТИ представляют</li> <li>2-е измеряемое значение (в приведенном<br/>примере – объем).</li> <li>Параметр УРОВЕНЬ ДО ЛИН. отображает 1-е<br/>измеряемое значение (в приведенном примере<br/>– высота). См. также следующее примечание,<br/>пункт 5.</li> </ul>                                                                                                    |                                                                                                    |

- 1. Для этого типа уровня доступны следующие измеряемые переменные: «Высота + %», «Высота + Объем», «Высота + Масса», «% высоты + %», «% высоты + объем» и «% высоты + масса». → См. стр. 95 и далее.
- 2. Можно указать единицы измерения, предпочтительные для пользователя. См. описание параметра ДАВЛ. В БРИТ.ЕД. (→ стр. 84), ЕД.ИЗМ. ВЫС. (→ стр. 98), ЕДИНИЦА ОБЪЕМА (→ стр. 100) и ЕДИНИЦА МАССЫ (→стр. 101).
- 3. После выбора типа измерения уровня «Давление линеариз.» может быть отображено предупреждающее сообщение «W710 Заданный диапазон слишком мал. Не разрешено». На этом этапе, как правило, таблица линеаризации уже состоит из двух точек. В этом случае возможно, что 2-е значение, которое является максимальным значением ЗНАЧ.Х таблицы линеаризации, меньше минимально допустимого диапазона измерения (→ МИН. ДИАПАЗОН., стр. 132). Отображение сообщения прекратится после того, как максимальное значение ЗНАЧ.Х превысит пределы минимального диапазона.
- 4. Значения уровня сопоставляются с минимальным и максимальным значениями тока с помощью параметров ЗАДАТЬ НЗД (→ стр. 112) и ЗАДАТЬ ВЗД (→ стр. 112) соответственно.

Можно использовать параметр НАЗНАЧ. ТОК (→ стр. 126), чтобы указать, какую из измеряемых переменных (1-ю или 2-ю) должен отражать токовый выход. В зависимости от установки параметра НАЗНАЧ. ТОК введите указанные ниже значения для параметров ЗАДАТЬ НЗД и ЗАДАТЬ ВЗД.

- НАЗНАЧ. ТОК = объем продукта в резервуаре (заводская настройка) ⇒ значение процентного соотношения, значение объема или значение массы.
- НАЗНАЧЕНИЕ = высота ⇒ значение уровня.

Следующие сведения применимы к установке для параметра НАЗНАЧ. ТОК «Объем емкости»:

при вводе значений для параметров ОБЪЕМ ЕМК., МИН (→ стр. 114 или 118) и ОБЪЕМ ЕМК., МАКС (→ стр. 115 или 118), параметры ЗАДАТЬ НЗД и ЗАДАТЬ ВЗД также изменяются. Если для минимального и максимального значений тока нужно задать иные значения, чем соответствующие величинам ОБЪЕМ ЕМК., МИН и ОБЪЕМ ЕМК., МАКС, то следует ввести необходимые значения для параметров ЗАДАТЬ НЗД и ЗАДАТЬ ВЗД.

Следующие сведения применимы к установке для параметра НАЗНАЧ. ТОК «Высота»:

при вводе значений для параметров МИН. УРОВЕНЬ (→ стр. 102) и МАКС. УРОВЕНЬ (→ стр. 102) параметры ЗАДАТЬ НЗД и ЗАДАТЬ ВЗД также изменяются. Если для минимального и максимального значений тока нужно задать иные значения, чем соответствующие величинам МИН. УРОВЕНЬ и МАКС. УРОВЕНЬ, то следует ввести необходимые значения для параметров ЗАДАТЬ НЗД и ЗАДАТЬ ВЗД.

5. Можно использовать параметр MENU DESCRIPTOR (→ стр. 123), чтобы указать, какое из измеряемых значений должно отображаться на местном дисплее.

# 5.6.2 Калибровка «сухого» типа и ручной ввод таблицы линеаризации

## Пример

В приведенном примере высоту и объем следует измерять одновременно.

### Предварительные условия

- Это калибровка на теоретической основе, т. е. точки таблицы линеаризации известны.
- Необходимо поддерживать промежуток не менее 0,5 % между двумя соседними точками. Промежутки для варианта «Давление линеариз.»: МАКС.ГИДР.ДАВЛ. – МИН.ГИДР.ДАВЛ.; ОБЪЕМ ЕМК., МАКС – ОБЪЕМ ЕМК., МИН. Промежутки для варианта «Высота линеариз.»: МАКС. УРОВЕНЬ – МИН. УРОВЕНЬ; ОБЪЕМ ЕМК., МАКС – ОБЪЕМ ЕМК., МИН.
- См. также руководство по эксплуатации DeltabarS (ВАОО270Р) или Cerabar S (ВАОО271Р), раздел «Измерение уровня», или руководство по эксплуатации Deltapilot S (ВАОО332Р), раздел «Измерение уровня».
- В зависимости от ориентации прибора возможно смещение измеряемого значения, т. е. при пустом резервуаре параметр ИЗМЕР. ЗНАЧ. не является нулевым. → Порядок регулировки положения см. на стр. 72, в таблице 6: «Регулировка положения».
- Описания упоминаемых параметров см. в указанных ниже разделах.
  - Стр. 66, таблица 2 («РЕЖИМ ИЗМЕРЕНИЯ»).
  - Стр. 83, таблица 10 («БАЗОВ. НАСТРОЙКИ»).
  - Стр. 98, таблица 12, БАЗОВ. НАСТРОЙКИ тип уровня «Высота линеариз.»
  - Стр. 114, таблица 18 («ЛИНЕАРИЗАЦИЯ управление по месту»).
  - Стр. 117, таблица 19 («ЛИНЕАРИЗАЦИЯ режим цифровой связи»).
- Описания прочих параметров см. в указанных ниже разделах.
  - Стр. 111, таблица 16 («РАСШИР. НАСТРОЙКИ»).
  - Стр. 133, таблица 28 («ПАРАМ.ПРОЦЕССА»).

#### ▲ ОСТОРОЖНО

### Изменение режима измерения может повлиять на регулировку!

Это может привести к переполнению резервуара средой.

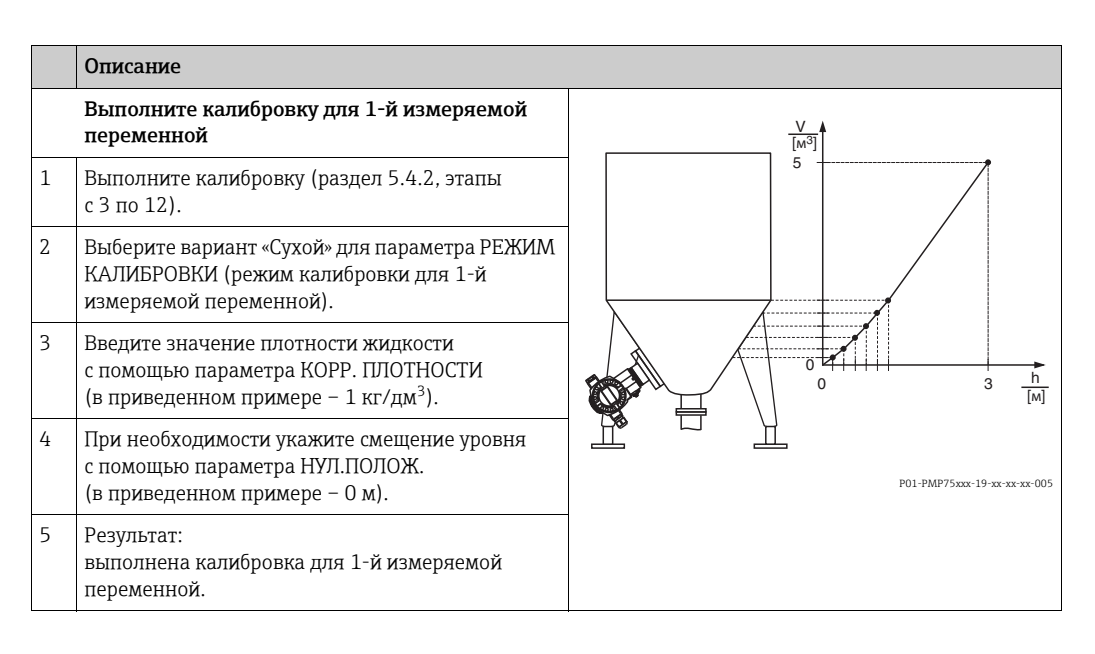

|    | Описание                                                                                                    |                                                                                                    |
|----|----------------------------------------------------------------------------------------------------|----------------------------------------------------------------------------------------------------|
|    | Выполните линеаризацию (калибровку для 2-й измеряемой переменной)                                                                                                    |                                                                                                    |
| 6  | Выберите группу функций.<br>Путь меню: (ВЫБОР ГРУППЫ →) РАБОЧЕЕ МЕНЮ<br>→ НАСТРОЙКИ → ЛИНЕАРИЗАЦИЯ.                                                                                                    | 6 5                                                                                                    |
| 7  | Выберите параметр ОБЪЕМ ЕМК., МИН.                                                                                                    |                                                                                                    |
|    | Укажите минимальный ожидаемый объем<br>содержимого резервуара (в приведенном<br>примере – 0 м <sup>3</sup> ).                                                                                                    |                                                                                                    |
| 8  | Выберите параметр ОБЪЕМ ЕМК., МАКС.                                                                                                    |                                                                                                    |
|    | Укажите максимальный ожидаемый объем<br>содержимого резервуара (в приведенном<br>примере – 5 м <sup>3</sup> ).                                                                                                    |                                                                                                    |
| 9  | Местный дисплей:<br>выберите вариант «Редактор табл.» при помощи<br>параметра ВЫБОР ТАБЛИЦЫ.                                                                                                    | [M]<br>P01-xxxxxxxx-0                                                                                                    |
| 10 | Выберите вариант «Ручной» при помощи<br>параметра ЛИН. РЕЖИМ РЕД.                                                                                                    |                                                                                                    |
| 11 | Выберите вариант «Новая табл.» при помощи<br>параметра РЕДАКТОР ТАБЛ.                                                                                                    | (9) 20                                                                                                    |
| 12 | Введите таблицу линеаризации (не менее 2 точек,<br>не более 32 точек).                                                                                                    |                                                                                                    |
|    | № СТРОКИ: подтвердите отображаемое<br>значение.                                                                                                    |                                                                                                    |
|    | ЗНАЧ.Х: введите значение высоты и подтвердите ввод.                                                                                                    |                                                                                                    |
|    | ЗНАЧ.Ү: укажите значение объема (в приведен-<br>ном примере – 0 м <sup>3</sup> ) и подтвердите выбор.                                                                                                    | ги з<br>Р01-хохохос-05-хосохос-05<br>Рис. 19: Калибровка 2-й измеряемой переменной                                                                        |
| 13 | Местный дисплей<br>чтобы ввести другую точку таблицы линеариза-<br>ции, выберите вариант «След. точка» и введите<br>точку согласно описанию этапа 12.<br>Чтобы закончить ввод значений и активировать<br>таблицу линеаризации, выберите вариант «При-<br>нять ввод табл.»                                                                                                    | 5 См. таблицу, этап 7<br>6 См. таблицу, этап 8<br>7 См. таблицу, этапы 9–13<br>8 См. следующее примечание, пункт 4<br>9 См. следующее примечание, пункт 4 |
|    | Цифровая связь:<br>можно ввести другие точки таблицы линеариза-<br>ции согласно описанию этапа 12. После ввода<br>всех точек таблицу необходимо активировать при<br>помощи параметра «АКТИВ. ТАБЛ».                                                                                                    |                                                                                                    |
| 14 | <ul> <li>Результат <ul> <li>Таблица линеаризации введена.</li> <li>Индикация измеренного значения и параметр<br/>ОБЪЕМ ЕМКОСТИ представляют</li> <li>2-е измеряемое значение (в приведенном<br/>примере – объем).</li> </ul> </li> <li>Параметр УРОВЕНЬ ДО ЛИН. отображает 1-е<br/>измеряемое значение (в приведенном примере<br/>– высота). См. также следующее примечание,<br/>пункт 5.</li> </ul> |                                                                                                    |

- Для этого типа уровня доступны следующие измеряемые переменные: «Высота + %», «Высота + Объем», «Высота + Масса», «% высоты + %», «% высоты + объем» и «% высоты + масса». → См. стр. 95 и далее.
- 2. Можно указать единицы измерения, предпочтительные для пользователя. См. описание параметра ДАВЛ. В БРИТ.ЕД. (→ стр. 84), ЕД.ИЗМ. ВЫС. (→ стр. 98), ЕДИНИЦА ОБЪЕМА (→ стр. 100) и ЕДИНИЦА МАССЫ (→стр. 101).

- 3. После выбора типа измерения уровня «Давление линеариз.» может быть отображено предупреждающее сообщение «W710 Заданный диапазон слишком мал. Не разрешено». На этом этапе, как правило, таблица линеаризации уже состоит из двух точек. В этом случае возможно, что 2-е значение, которое является максимальным значением ЗНАЧ.Х таблицы линеаризации, меньше минимально допустимого диапазона измерения (→ (МИН. ДИАПАЗОН., стр. 132). Отображение сообщения прекратится после того, как максимальное значение ЗНАЧ.Х превысит пределы минимального диапазона.
- 4. Значения уровня сопоставляются с минимальным и максимальным значениями тока с помощью параметров ЗАДАТЬ НЗД (→ стр. 112) и ЗАДАТЬ ВЗД (→ стр. 112) соответственно.

Можно использовать параметр НАЗНАЧ. ТОК (→ стр. 126), чтобы указать, какую из измеряемых переменных (1-ю или 2-ю) должен отражать токовый выход. В зависимости от установки параметра НАЗНАЧ. ТОК введите указанные ниже значения для параметров ЗАДАТЬ НЗД и ЗАДАТЬ ВЗД.

- НАЗНАЧ. ТОК = объем продукта в резервуаре (заводская настройка) ⇒ значение процентного соотношения, значение объема или значение массы.
- НАЗНАЧЕНИЕ = высота ⇒ значение уровня.

Следующие сведения применимы к установке для параметра НАЗНАЧ. ТОК значения «Объем емкости»:

при вводе значений для параметров ОБЪЕМ ЕМК., МИН (→ стр. 114 или 118) и ОБЪЕМ ЕМК., МАКС (→ стр. 115 или 118), параметры ЗАДАТЬ НЗД и ЗАДАТЬ ВЗД также изменяются. Если для минимального и максимального значений тока нужно задать иные значения, чем соответствующие величинам ОБЪЕМ ЕМК., МИН и ОБЪЕМ ЕМК., МАКС, то следует ввести необходимые значения для параметров ЗАДАТЬ НЗД и ЗАДАТЬ ВЗД.

Следующие сведения применимы к установке для параметра НАЗНАЧ. ТОК значения «Высота»:

при вводе значений для параметров МИН. УРОВЕНЬ (→ стр. 102) и МАКС. УРОВЕНЬ (→ стр. 102) параметры ЗАДАТЬ НЗД и ЗАДАТЬ ВЗД также изменяются. Если для минимального и максимального значений тока нужно задать иные значения, чем соответствующие величинам МИН. УРОВЕНЬ и МАКС. УРОВЕНЬ, то следует ввести необходимые значения для параметров ЗАДАТЬ НЗД и ЗАДАТЬ ВЗД.

5. Можно использовать параметр «MENU DESCRIPTOR» (→ стр. 123), чтобы указать, какое из измеряемых значений должно отображаться на местном дисплее.

## 6 Измерение расхода

## 6.1 Калибровка

## Пример

- В приведенном примере объемный расход должен измеряться в м<sup>3</sup>/с.
- Режим измерения «Измерение расхода» доступен только для преобразователя дифференциального давления Deltabar S.
- См. также руководство по эксплуатации ВАОО270Р прибора Deltabar S, раздел «Измерение расхода».
- Описания упоминаемых параметров см. в указанных ниже разделах.
  - Стр. 66, таблица 2 («РЕЖИМ ИЗМЕРЕНИЯ»).
  - Стр. 72, таблица 6 («РЕГУЛ. ПОЛОЖЕНИЯ»).
  - Стр. 106, таблица 12 («БАЗОВ. НАСТРОЙКИ»).
  - Стр. 113, таблица 15 («РАСШИР. НАСТРОЙКИ»).
- Описания прочих параметров см. в указанных ниже разделах.
  - Стр. 113, таблица 15 («РАСШИР. НАСТРОЙКИ»).
  - Стр. 134, таблица 29 («ПАРАМ.ПРОЦЕССА»).

## ▲ ОСТОРОЖНО

Изменение режима измерения может повлиять на регулировку!

Это может привести к переполнению резервуара средой.

|    | Описание                                                                                                    |                                                                                                    |
|----|----------------------------------------------------------------------------------------------------|----------------------------------------------------------------------------------------------------|
| 1  | Прежде чем приступать к настройке прибора для<br>применения по назначению, напорный<br>трубопровод необходимо очистить, а прибор<br>заполнить жидкостью. См. руководство по<br>эксплуатации BA00270P.  | V           [m³/h]           ① 6000                                                                 |
| 2  | При необходимости выполните регулировку<br>положения. См. стр. 72, таблица 6 («РЕГУЛ.<br>ПОЛОЖЕНИЯ»).                                                                                                  |                                                                                                    |
| 3  | При необходимости выберите режим измерения<br>«Расход» с помощью параметра РЕЖИМ<br>ИЗМЕРЕНИЯ.<br>Местный дисплей.<br>Путь меню: ВЫБОР ГРУППЫ → РЕЖИМ<br>ИЗМЕРЕНИЯ.<br>Цифровая связь:<br>см. стр. 66. | 0 0 400 <u>р</u><br>(2) [мбар]                                                                      |
| 4  | Местный дисплей:<br>Выберите группу функций БАЗОВ. НАСТРОЙКИ.<br>Путь меню: ВЫБОР ГРУППЫ → РАБОЧЕЕ МЕНЮ<br>→ НАСТРОЙКИ → БАЗОВ. НАСТРОЙКИ.                                                             | (4) 20                                                                                              |
| 5  | Выберите единицу измерения давления<br>с помощью параметра ДАВЛ. В БРИТ.ЕД.;<br>в приведенном примере – мбар.                                                                                          |                                                                                                    |
| 6  | Выберите вариант «Объем при раб. усл.» при<br>помощи параметра ТИП ИЗМЕР.РАСХ.                                                                                                    |                                                                                                    |
| 7  | Выберите единицу измерения расхода с помощью<br>параметра ЕД.ИЗМ. РАСХОДА (в приведенном<br>примере – м <sup>3</sup> /ч).                                                                              | [м э/n]<br><sup>Р01-жожжи - 19-ж - ж - ког - 013</sup><br>Рис. 20: Калибровка для измерения расхода |
| 8  | Выберите параметр МАКС. РАСХОД.                                                                                                    | 1 См. таблицу, этап 8<br>2 См. таблицу, этап 9                                                      |
|    | Введите максимальный расход для основного<br>блока (в приведенном примере – 6000 м <sup>3</sup> /ч. См.<br>также компоновочную схему основного блока.                                                  | <ul> <li>См. следующее примечание, пункт 4</li> <li>См. следующее примечание, пункт 4</li> </ul>    |
| 9  | Выберите параметр РАСХ МАКС. ДАВЛ.                                                                                                    | -                                                                                                   |
|    | Введите значение максимального давления (в<br>приведенном примере – 400 мбар (6 psi)). См.<br>также компоновочную схему основного блока.                                                               |                                                                                                    |
| 10 | Результат:<br>прибор настроен на измерение расхода.                                                                                                    |                                                                                                    |

- 1. Кроме того, можно выполнить калибровку при помощи меню QUICK SETUP. → См. стр. 71, таблица 5 (меню QUICK SETUP).
- 2. С помощью параметра ТИП ИЗМЕР.РАСХ. можно выбрать один из указанных ниже типов измерения расхода.
  - Объем при раб. усл. (объем при эксплуатационных условиях).
  - Газ в норм. усл. (нормальный объем в нормальных условиях для Европы: 1013,25 мбар и 273,15 К (0 °С)).
  - Газ в станд. усл. (стандартный объем в стандартных условиях для США: 1013,25 мбар (14,7 psi) и 288, 15 К (15 ℃/59 °F)).
  - Macca
- В зависимости от выбранного типа измерения расхода можно выбрать различные единицы измерения. Можно указать единицу измерения, предпочтительную для пользователя.

См. описание параметра ДАВЛ. В БРИТ.ЕД. ( $\rightarrow$  стр. 107), ЕД.ИЗМ. РАСХОДА ( $\rightarrow$  стр. 108), НОРМ.ЕД. РАСХОДА ( $\rightarrow$  стр. 108), СТД. ЕД. РАСХОДА ( $\rightarrow$  стр. 108) и ЕД. МАСС.РАСХОДА ( $\rightarrow$  стр. 109).
4. Значения расхода или давления сопоставляются с минимальным и максимальным значениями тока с помощью параметров ЗАДАТЬ НЗД (→ стр. 113) и ЗАДАТЬ ВЗД (→ стр. 114), соответственно.

Можно использовать параметр ЛИН./КВ.КОР. (→ стр. 126), чтобы указать, какому из сигналов должен соответствовать токовый выход: линейному сигналу давления или сигналу «Расход (кв.корень)» (сигналу расхода, преобразованному с применением функции квадратного корня). В зависимости от установки параметра ЛИН./КВ.КОР. введите указанные ниже значения для параметров ЗАДАТЬ НЗД и ЗАДАТЬ ВЗД.

– ЛИН./КВ.КОР. = Расход (кв.корень) (заводская настройка) ⇒ значение расхода.

– ЛИН./КВ.КОР. = Дифф. давление ⇒ значение давления.

Следующие сведения применимы к установке для параметра ЛИН./КВ.КОР. значения «Расход (кв. корень)»:

согласно заводским настройкам, с минимальным значением тока сопоставляется нулевой расход, а с максимальным значением тока сопоставляется значение МАКС. РАСХОД. При вводе значения для параметра МАКС. РАСХОД параметр ЗАДАТЬ ВЗД также изменяется. Если необходимо назначить значения, отличные от нуля и значения МАКС. РАСХОД для минимального и максимального значений тока, то для параметров ЗАДАТЬ НЗД и ЗАДАТЬ ВЗД должны быть введены соответствующие значения.

Следующие сведения применимы к установке для параметра ЛИН./КВ.КОР. «Дифф. давление»:

согласно заводским настройкам, с минимальным значением тока сопоставляется нулевой расход, а с максимальным значением тока сопоставляется значение РАСХ МАКС. ДАВЛ. При вводе значения для параметра РАСХ. МАКС. ДАВЛ. параметр ЗАДАТЬ ВЗД также изменяется. Если необходимо назначить значения, отличные от нуля и значения РАСХ. МАКС. ДАВЛ. для минимального и максимального значений тока, то для параметров ЗАДАТЬ НЗД и ЗАДАТЬ ВЗД должны быть введены соответствующие значения.

5. В нижнем секторе диапазона измерения незначительные толчки расхода (утечки) могут привести к значительным колебаниям измеряемого значения. Можно активировать функцию отсечки измерения при малом расходе с помощью параметра ОТСЕЧ. МАЛ.РАСХ (→ стр. 113).

# 6.2 Сумматоры

#### Пример

В приведенном примере объемный расход должен быть суммирован и отображен в единицах измерения м<sup>3</sup>E<sup>3</sup>. Негативный расход должен быть добавлен к общему расходу.

- Описания упоминаемых параметров см. в указанных ниже разделах.
  - Стр. 121, таблица 18 (НАСТРОЙКА СУММАТОРА).
  - Стр. 134, таблица 29 («ПАРАМ.ПРОЦЕССА»).
- Сумматор 1 можно обнулить. Сумматор 2 обнулить невозможно.

|   | Описание                                                                                                    |
|---|----------------------------------------------------------------------------------------------------|
| 1 | Выполните калибровку прибора согласно разделу 6.1.                                                                                                    |
| 2 | Выберите группу функций:<br>(ВЫБОР ГРУППЫ →) РАБОЧЕЕ МЕНЮ →<br>НАСТРОЙКИ → НАСТРОЙКА СУММАТОРА.                                                             |
| 3 | Выберите единицу измерения расхода с помощью параметра СУММАТОР 1 ЕДИН. (в приведенном примере – м <sup>3</sup> Е <sup>3</sup> ).                           |
| 4 | Используйте параметр ОТР.РАСХ.СУММ. 1 для<br>указания режима суммирования при<br>отрицательном расходе (в приведенном примере<br>– вариант «Положительн.»). |
| 5 | Обнулите сумматор 1 с помощью параметра<br>СБРОС СУММАТОРА1.                                                                                                |
| 6 | Результат:<br>параметры СУММАТОР 1 и СУММ. 1 ПЕРЕПОЛН.<br>отображают суммарный объемный расход.                                                             |

- Можно указать единицу измерения, предпочтительную для пользователя. → См. описание параметров СУММАТОР 1 ЕДИН. (→ стр. 121) и СУММАТОР 2 ЕДИН. (→ стр. 122).
- Параметры СУММАТОР 1 и СУММ. 1 ПЕРЕПОЛН. отображают значение суммарного объемного расхода для первого сумматора. Параметры СУММАТОР 2 и СУММ. 2 ПЕРЕПОЛН. отображают значение суммарного объемного расхода для второго сумматора. → См. стр. 134, группа функций ПАРАМ.ПРОЦЕССА.
- Можно использовать параметр «MENU DESCRIPTOR» (→ стр. 123), чтобы указать, какое из измеряемых значений должно отображаться на местном дисплее.

### Меню управления местного дисплея

### i

7

Режим измерения «Расход» доступен только для преобразователя дифференциального давления Deltabar S (не действительно для измерительных ячеек 160 бар (2400 psi) и 250 бар (3750 psi)).

В зависимости от настройки параметров определенные подменю и параметры могут быть

недоступны. В столбце «Режим измерения, режим уровня или выбор уровня» перечислены все доступные рабочие режимы.

| Уровень 1          | Уровень 2         | Уровень 3        | Уровень 4        | Режим измерения,<br>режим уровня или<br>выбор уровня | Отобра-<br>жаемый<br>иденти-<br>фикатор | См.<br>стр. |
|--------------------|-------------------|------------------|------------------|------------------------------------------------------|-----------------------------------------|-------------|
| язык               | ЯЗЫК              |                  |                  | Bce                                                  | 079                                     | 66          |
| РЕЖИМ<br>ИЗМЕРЕНИЯ | РЕЖИМ ИЗМЕРЕНИЯ   |                  |                  | Bce                                                  | 389                                     | 66          |
|                    |                   | Уровень          | ВЫБОР УРОВНЯ     |                                                      | 020                                     | 67          |
|                    |                   | Расход           |                  |                                                      |                                         |             |
|                    |                   | Давление         |                  |                                                      |                                         |             |
| QUICK SETUP        | ПОЛОЖ.НУЛ.КОРР.   |                  |                  | Bce                                                  | 685                                     | 68          |
|                    | ПОЛОЖ. ВХ.ЗНАЧ.   |                  |                  |                                                      | 563                                     | 68          |
|                    | ЗАДАТЬ НЗД        |                  |                  | Давление                                             | 245                                     | 69          |
|                    | ЗАДАТЬ ВЗД        |                  |                  | Давление                                             | 246                                     | 69          |
|                    | ПУСТ. КАЛИБ.      |                  |                  | Уровень                                              | 314                                     | 70          |
|                    | ПОЛН. КАЛИБ.      |                  |                  | Уровень                                              | 315                                     | 71          |
|                    | МАКС. РАСХОД      |                  |                  | Расход                                               | 311                                     | 72          |
|                    | РАСХ. МАКС. ДАВЛ. |                  |                  | Расход                                               | 634                                     | 72          |
|                    | ЗНАЧ.ДЕМПФИР      |                  |                  | Bce                                                  | 247                                     | 69          |
| РАБОЧЕЕ МЕНЮ       | НАСТРОЙКИ         | РЕГУЛ. ПОЛОЖЕНИЯ | ПОЛОЖ.НУЛ.КОРР.  | Bce                                                  | 685                                     | 68          |
|                    |                   |                  | ПОЛОЖ. ВХ.ЗНАЧ.  |                                                      | 563                                     | 68          |
|                    |                   |                  | СМЕЩ. КАЛИБР.    | -                                                    | 319                                     | 73          |
|                    |                   | БАЗОВ. НАСТРОЙКИ | ДАВЛ. В БРИТ.ЕД. | Давление                                             | 060                                     | 74          |
|                    |                   |                  | ПОЛ.ЕД.ИЗМ.ДАВЛ. |                                                      | 075                                     | 74          |
|                    |                   |                  | ПОЛ.ЕД.ИЗМ.ДАВЛ. |                                                      | 317                                     | 75          |
|                    |                   |                  | ЗАДАТЬ НЗД       |                                                      | 245                                     | 75          |
|                    |                   |                  | ЗАДАТЬ ВЗД       |                                                      | 246                                     | 75          |
|                    |                   |                  | ПОЛУЧИТЬ НЗД     |                                                      | 309                                     | 75          |
|                    |                   |                  | ПОЛУЧИТЬ ВЗД     |                                                      | 310                                     | 75          |
|                    |                   |                  | ЗНАЧ.ДЕМПФИР     |                                                      | 247                                     | 83          |
|                    |                   |                  | ДАВЛ. В БРИТ.ЕД. | Level Easy Pressure                                  | 060                                     | 76          |
|                    |                   |                  | ПОЛ.ЕД.ИЗМ.ДАВЛ. |                                                      | 075                                     | 76          |
|                    |                   |                  | ПОЛ.ЕД.ИЗМ.ДАВЛ. |                                                      | 317                                     | 77          |
|                    |                   |                  | ЕД.ВЫХОДА        |                                                      | 023                                     | 77          |
|                    |                   |                  | РЕЖИМ КАЛИБРОВКИ |                                                      | 008                                     | 77          |
|                    |                   |                  | ПУСТ. КАЛИБ.     | (Мокрый)                                             | 010                                     | 78          |

| Уровень 1 | Уровень 2 | Уровень З | Уровень 4        | Режим измерения,<br>режим уровня или<br>выбор уровня | Отобра-<br>жаемый<br>иденти-<br>фикатор | См.<br>стр. |
|-----------|-----------|-----------|------------------|------------------------------------------------------|-----------------------------------------|-------------|
|           |           |           | ПУСТ. КАЛИБ.     | (Сухой)                                              | 010                                     | 78          |
|           |           |           | ПОЛН. КАЛИБ.     | (Мокрый)                                             | 004                                     | 78          |
|           |           |           | ПОЛН. КАЛИБ.     | (Сухой)                                              | 004                                     | 78          |
|           |           |           | ПУСТ. ДАВЛЕНИЕ   | (Сухой)                                              | 011                                     | 78          |
|           |           |           | ПОЛНОЕ ДАВЛ.     | (Сухой)                                              | 005                                     | 79          |
|           |           |           | ЗАДАТЬ НЗД       |                                                      | 013                                     | 79          |
|           |           |           | ЗАДАТЬ ВЗД       |                                                      | 012                                     | 79          |
|           |           |           | ЗНАЧ.ДЕМПФИР     |                                                      | 247                                     | 79          |
|           |           |           | ДАВЛ. В БРИТ.ЕД. | Level Easy Height                                    | 060                                     | 79          |
|           |           |           | ПОЛ.ЕД.ИЗМ.ДАВЛ. |                                                      | 075                                     | 80          |
|           |           |           | ПОЛ.ЕД.ИЗМ.ДАВЛ. |                                                      | 317                                     | 80          |
|           |           |           | ЕД.ВЫХОДА        |                                                      | 023                                     | 80          |
|           |           |           | ЕД.ИЗМ. ВЫС.     |                                                      | 003                                     | 81          |
|           |           |           | РЕЖИМ КАЛИБРОВКИ |                                                      | 008                                     | 81          |
|           |           |           | ЕД.ИЗМ.ПЛОТН.    |                                                      | 001                                     | 81          |
|           |           |           | КОРР. ПЛОТНОСТИ  |                                                      | 007                                     | 81          |
|           |           |           | ПУСТ. КАЛИБ.     | (Мокрый)                                             | 010                                     | 82          |
|           |           |           | ПУСТ. КАЛИБ.     | (Сухой)                                              | 010                                     | 82          |
|           |           |           | ПОЛН. КАЛИБ.     | (Мокрый)                                             | 004                                     | 82          |
|           |           |           | ПОЛН. КАЛИБ.     | (Сухой)                                              | 004                                     | 83          |
|           |           |           | ПУСТ. ВЫСОТА     | (Сухой)                                              | 009                                     | 82          |
|           |           |           | ПОЛН.ВЫСОТА      | (Сухой)                                              | 006                                     | 83          |
|           |           |           | ЗАДАТЬ НЗД       |                                                      | 013                                     | 83          |
|           |           |           | ЗАДАТЬ ВЗД       |                                                      | 012                                     | 83          |
|           |           |           | ЗНАЧ.ДЕМПФИР     |                                                      | 247                                     | 83          |
|           |           |           | ДАВЛ. В БРИТ.ЕД. | Уровень стандарт.                                    | 060                                     | 84          |
|           |           |           | ПОЛ.ЕД.ИЗМ.ДАВЛ. |                                                      | 075                                     | 84          |
|           |           |           | ПОЛ.ЕД.ИЗМ.ДАВЛ. |                                                      | 317                                     | 85          |
|           |           |           | РЕЖИМ УРОВНЯ     |                                                      | 718                                     | 85          |
|           |           |           | ЛИН. ИЗМ.ВЕЛИЧ.  | Линейн.                                              | 804                                     | 86          |
|           |           |           | ЕД.ИЗМ. ВЫС.     |                                                      | 708                                     | 86          |
|           |           |           | ПОЛ.ЕД.ИЗ.ВЫСОТЫ |                                                      | 706                                     | 86          |
|           |           |           | ПОЛ.ЕД.ИЗ.ВЫСОТЫ |                                                      | 705                                     | 87          |
|           |           |           | ЕД.ИЗМ.ОБЪЕМА    |                                                      | 313                                     | 87          |
|           |           |           | ПОЛЬЗ.ЕД.ИЗМ. О  |                                                      | 608                                     | 87          |
|           |           |           | ПОЛЬЗ.ЕД.ФАКТ. О |                                                      | 607                                     | 88          |
|           |           |           | ЕДИНИЦА МАССЫ    |                                                      | 709                                     | 88          |
|           |           |           | ПОЛЬЗ.ЕД.ИЗМ.М   |                                                      | 704                                     | 88          |
|           |           |           | ПОЛЬЗ.ЕД.ФАКТ.М  |                                                      | 703                                     | 89          |
|           |           |           | РЕЖИМ КАЛИБРОВКИ |                                                      | 392                                     | 89          |
|           |           |           | ПУСТ. КАЛИБ.     |                                                      | 314                                     | 90          |

| Уровень 1 | Уровень 2 | Уровень З | Уровень 4                                  | Режим измерения,<br>режим уровня или<br>выбор уровня | Отобра-<br>жаемый<br>иденти-<br>фикатор | См.<br>стр. |
|-----------|-----------|-----------|--------------------------------------------|------------------------------------------------------|-----------------------------------------|-------------|
|           |           |           | ПУСТ. ДАВЛЕНИЕ                             |                                                      | 710                                     | 90          |
|           |           |           | ПОЛН. КАЛИБ.                               |                                                      | 315                                     | 90          |
|           |           |           | ПОЛНОЕ ДАВЛ.                               |                                                      | 711                                     | 90          |
|           |           |           | КОРР. ПЛОТНОСТИ                            |                                                      | 810                                     | 90          |
|           |           |           | ЕД.ИЗМ.ПЛОТН.                              |                                                      | 812                                     | 91          |
|           |           |           | КОРР. ПЛОТНОСТИ                            |                                                      | 316                                     | 91          |
|           |           |           | ЕД.ИЗМ.ОБЪЕМА                              |                                                      | 316                                     | 91          |
|           |           |           | ПОЛЬЗ.ЕД.ИЗМ. О                            |                                                      | 608                                     | 92          |
|           |           |           | ПОЛЬЗ.ЕД.ФАКТ. О                           |                                                      | 607                                     | 92          |
|           |           |           | ОБЪЕМ БАКА                                 |                                                      | 858                                     | 92          |
|           |           |           | ЕД.ИЗМ. ВЫС.                               |                                                      | 708                                     | 92          |
|           |           |           | ПОЛ.ЕД.ИЗ.ВЫСОТЫ                           |                                                      | 706                                     | 93          |
|           |           |           | ПОЛ.ЕД.ИЗ.ВЫСОТЫ                           |                                                      | 705                                     | 93          |
|           |           |           | ВЫСОТА ЕМКОСТИ                             |                                                      | 859                                     | 93          |
|           |           |           | ТОЧКА 100%                                 |                                                      | 813                                     | 93          |
|           |           |           | НУЛ.ПОЛОЖ.                                 |                                                      | 814                                     | 94          |
|           |           |           | ЗАДАТЬ НЗД                                 |                                                      | 719                                     | 94          |
|           |           |           | ЗАДАТЬ ВЗД                                 |                                                      | 720                                     | 94          |
|           |           |           | ЗНАЧ.ДЕМПФИР                               |                                                      | 247                                     | 94          |
|           |           |           | ИЗМ.ВЕЛИЧИНА в<br>реж.«Давление линеариз.» | Давление с<br>линеаризацией                          | 805                                     | 95          |
|           |           |           | ЕД.ИЗМ.ОБЪЕМА                              |                                                      | 313                                     | 95          |
|           |           |           | ПОЛЬЗ.ЕД.ИЗМ. О                            |                                                      | 608                                     | 95          |
|           |           |           | ПОЛЬЗ.ЕД.ФАКТ. О                           |                                                      | 607                                     | 96          |
|           |           |           | ЕДИНИЦА МАССЫ                              |                                                      | 709                                     | 96          |
|           |           |           | ПОЛЬЗ.ЕД.ИЗМ.М                             |                                                      | 704                                     | 96          |
|           |           |           | ПОЛЬЗ.ЕД.ФАКТ.М                            |                                                      | 703                                     | 97          |
|           |           |           | МИН.ГИДР.ДАВЛ.                             |                                                      | 775                                     | 97          |
|           |           |           | МАКС.ГИДР.ДАВЛ.                            |                                                      | 761                                     | 97          |
|           |           |           | ЗНАЧ.ДЕМПФИР                               |                                                      | 247                                     | 97          |
|           |           |           | КОМБ.ИЗМ.ВЕЛИЧ                             | Высота линеариз.                                     | 806                                     | 98          |
|           |           |           | ЕД.ИЗМ. ВЫС.                               |                                                      | 708                                     | 98          |
|           |           |           | ПОЛ.ЕД.ИЗ.ВЫСОТЫ                           |                                                      | 706                                     | 99          |
|           |           |           | ПОЛ.ЕД.ИЗ.ВЫСОТЫ                           |                                                      | 705                                     | 99          |
|           |           |           | ЕД.ИЗМ.ОБЪЕМА                              |                                                      | 313                                     | 100         |
|           |           |           | ПОЛЬЗ.ЕД.ИЗМ. О                            |                                                      | 608                                     | 100         |
|           |           |           | ПОЛЬЗ.ЕД.ФАКТ. О                           |                                                      | 607                                     | 101         |
|           |           |           | ЕДИНИЦА МАССЫ                              |                                                      | 709                                     | 101         |
|           |           |           | ПОЛЬЗ.ЕД.ИЗМ.М                             |                                                      | 704                                     | 101         |
|           |           |           | ПОЛЬЗ.ЕД.ФАКТ.М                            |                                                      | 703                                     | 102         |
|           |           |           | МИН. УРОВЕНЬ                               |                                                      | 755                                     | 102         |
|           |           |           | МАКС. УРОВЕНЬ                              |                                                      | 712                                     | 102         |

| Уровень 1 | Уровень 2 | Уровень 3         | Уровень 4         | Режим измерения,<br>режим уровня или<br>выбор уровня | Отобра-<br>жаемый<br>иденти-<br>фикатор | См.<br>стр. |
|-----------|-----------|-------------------|-------------------|------------------------------------------------------|-----------------------------------------|-------------|
|           |           |                   | РЕЖИМ КАЛИБРОВКИ  |                                                      | 392                                     | 103         |
|           |           |                   | ПУСТ. КАЛИБ.      |                                                      | 314                                     | 103         |
|           |           |                   | ПУСТ. ДАВЛЕНИЕ    |                                                      | 710                                     | 103         |
|           |           |                   | ПОЛН. КАЛИБ.      |                                                      | 315                                     | 103         |
|           |           |                   | ПОЛНОЕ ДАВЛ.      |                                                      | 711                                     | 103         |
|           |           |                   | КОРР. ПЛОТНОСТИ   |                                                      | 810                                     | 104         |
|           |           |                   | ЕД.ИЗМ.ПЛОТН.     |                                                      | 812                                     | 104         |
|           |           |                   | КОРР. ПЛОТНОСТИ   |                                                      | 316                                     | 104         |
|           |           |                   | ЕД.ИЗМ. ВЫС.      |                                                      | 708                                     | 104         |
|           |           |                   | ПОЛ.ЕД.ИЗ.ВЫСОТЫ  |                                                      | 706                                     | 105         |
|           |           |                   | ПОЛ.ЕД.ИЗ.ВЫСОТЫ  |                                                      | 705                                     | 105         |
|           |           |                   | ТОЧКА 100%        |                                                      | 813                                     | 106         |
|           |           |                   | НУЛ.ПОЛОЖ.        |                                                      | 814                                     | 106         |
|           |           |                   | ЗНАЧ.ДЕМПФИР      |                                                      | 247                                     | 106         |
|           |           |                   | ДАВЛ. В БРИТ.ЕД.  | Расход                                               | 060                                     | 107         |
|           |           |                   | ПОЛ.ЕД.ИЗМ.ДАВЛ.  |                                                      | 075                                     | 107         |
|           |           |                   | ПОЛ.ЕД.ИЗМ.ДАВЛ.  |                                                      | 317                                     | 107         |
|           |           |                   | ТИП ИЗМЕР.РАСХ.   |                                                      | 640                                     | 108         |
|           |           |                   | ЕД.ИЗМ. РАСХОДА   |                                                      | 391                                     | 108         |
|           |           |                   | НОРМ.ЕД. РАСХОДА  | -                                                    | 661                                     | 108         |
|           |           |                   | СТД. ЕД. РАСХОДА  |                                                      | 660                                     | 108         |
|           |           |                   | ЕД. МАСС.РАСХОДА  |                                                      | 571                                     | 109         |
|           |           |                   | ПОЛ.ЕД.ИЗМ.РАСХ   |                                                      | 610                                     | 109         |
|           |           |                   | ПОЛ.ЕД.ИЗМ.РАСХ   |                                                      | 609                                     | 109         |
|           |           |                   | МАКС. РАСХОД      | -                                                    | 311                                     | 110         |
|           |           |                   | РАСХ. МАКС. ДАВЛ. | -                                                    | 634                                     | 110         |
|           |           |                   | ЗНАЧ.ДЕМПФИР      | -                                                    | 247                                     | 110         |
|           |           | РАСШИР. НАСТРОЙКИ | ТЕМП. В БРИТ.ЕД.  | Давление                                             | 318                                     | 110         |
|           |           |                   | ТЕМП. В БРИТ.ЕД.  | Уровень                                              | 318                                     | 111         |
|           |           |                   | ЕД.ИЗМ.ПЛОТН.     |                                                      | (001)/<br>(812)                         | 111         |
|           |           |                   | КОРР. ПЛОТНОСТИ   |                                                      | (007)/<br>(316)                         | 111         |
|           |           |                   | РАБ. ПЛОТНОСТЬ    |                                                      | (025)/<br>(811)                         | 111         |
|           |           |                   | ЗАДАТЬ НЗД        |                                                      | 762                                     | 112         |
|           |           |                   | ЗАДАТЬ ВЗД        | -                                                    | 763                                     | 112         |
|           |           |                   | ТЕМП. В БРИТ.ЕД.  | Расход                                               | 318                                     | 113         |
|           |           |                   | ОТСЕЧ. МАЛ.РАСХ   | -                                                    | 442                                     | 113         |
|           |           |                   | НСТР.ОТСЕЧ. М.РСХ |                                                      | 323                                     | 113         |
|           |           |                   | ЗАДАТЬ НЗД        | -                                                    | 637                                     | 113         |
|           |           |                   | ЗАДАТЬ ВЗД        |                                                      | 638                                     | 114         |

| Уровень 1 | Уровень 2                                       | Уровень З                 | Уровень 4                     | Режим измерения,<br>режим уровня или<br>выбор уровня | Отобра-<br>жаемый<br>иденти-<br>фикатор | См.<br>стр. |
|-----------|-------------------------------------------------|---------------------------|-------------------------------|------------------------------------------------------|-----------------------------------------|-------------|
|           |                                                 | ЛИНЕАРИЗАЦИЯ              | ОБЪЕМ ЕМК., МИН               | Уровень                                              | 759                                     | 114         |
|           |                                                 |                           | ОБЪЕМ ЕМК., МАКС              | -                                                    | 713                                     | 115         |
|           |                                                 |                           | ВЫБОР ТАБЛИЦЫ                 | -                                                    | 808                                     | 115         |
|           |                                                 |                           | ЛИН. РЕЖИМ РЕД.               | -                                                    | 397                                     | 115         |
|           |                                                 |                           | РЕДАКТОР ТАБЛ.                | -                                                    | 809                                     | 115         |
|           |                                                 |                           | № СТРОКИ:                     | -                                                    | 549                                     | 116         |
|           |                                                 |                           | ЗНАЧ.Ү:                       | -                                                    | 551                                     | 116         |
|           |                                                 |                           | ЗНАЧ.Х                        |                                                      | 550                                     | 116         |
|           |                                                 |                           | РЕДАКТОР ТАБЛ.                |                                                      | 770                                     | 120         |
|           |                                                 |                           | ТАБЛ. ИЗМЕРЕНИЙ               |                                                      | 549                                     | 117         |
|           |                                                 |                           | ТАБЛ. ИЗМЕРЕНИЙ               |                                                      | 717                                     | 117         |
|           |                                                 |                           | ОПИС. ЕМКОСТИ                 |                                                      | 815                                     | 117         |
|           |                                                 | НАСТРОЙКА<br>СУММАТОРА    | СУММАТОР 1 ЕДИН.              | Расход                                               | 662, 398,<br>666, 664                   | 121         |
|           |                                                 |                           | СУММ. 1 ПОЛЬЗ.ЕД              | -                                                    | 627                                     | 121         |
|           |                                                 |                           | ПОЛ.ЕД.ИЗ.СУММ.1              | -                                                    | 329                                     | 122         |
|           |                                                 |                           | OTP.PACX.CYMM. 1              |                                                      | 400                                     | 122         |
|           |                                                 |                           | CEPOC CYMMATOPA1              |                                                      | 331                                     | 122         |
|           |                                                 |                           | СУММАТОР 2 ЕДИН.              |                                                      | 663, 399,<br>667, 665                   | 122         |
|           |                                                 |                           | СУММ. 2 ТЕКСТ.ЕД              |                                                      | 628                                     | 122         |
|           |                                                 |                           | ПОЛ.ЕД.ИЗ.СУММ.2              |                                                      | 330                                     | 123         |
|           |                                                 |                           | OTP.PACX.CYMM. 2              |                                                      | 416                                     | 123         |
|           | <b>Безопасность</b><br>См. руководство по безоп | асности для прибора Delta | bar S (SD00189), Cerabar S (S | SD00190) или Deltapilot                              | S (SD00213                              | P).         |
|           | дисплей                                         | СОДЕР.ОСН.СТРОКИ          |                               | Bce                                                  | 419                                     | 123         |
|           |                                                 | ОСН.ФОРМАТ ДАНН.          |                               |                                                      | 688                                     | 123         |
|           |                                                 | АЛЬТЕРН. ДАННЫЕ           |                               |                                                      | 423                                     | 124         |
|           |                                                 | КОНТРАСТ ДИСПЛЕЯ          |                               |                                                      | 339                                     | 124         |
|           |                                                 | НАБОР ЦИФР                |                               |                                                      | 840                                     | 124         |
|           | выход                                           | ВЫХОДНОЙ ТОК              |                               | Bce                                                  | 254                                     | 124         |
|           |                                                 | ХАРАКТ. ТОКА              |                               |                                                      | 694, 695<br>696, 764                    | 125         |
|           |                                                 | СБОЙ ВЫХОДА               |                               |                                                      | 388                                     | 125         |
|           |                                                 | АЛЬТ.ВЫХ.ТОКА             |                               |                                                      | 597                                     | 126         |
|           |                                                 | ЗАД.МАКС. АВ.СИГ          |                               |                                                      | 342                                     | 126         |
|           |                                                 | ЗАДАТЬ МИН. ТОК           |                               |                                                      | 343                                     | 126         |
|           |                                                 | НАЗНАЧ. ТОК               |                               | Высота линеариз.                                     | 760                                     | 126         |
|           |                                                 | ЛИН./КВ.КОР.              |                               | Расход                                               | 390                                     | 126         |
|           | ИНФО О ДАТЧИКЕ                                  | <b>ДАННЫЕ HART</b>        | ТЕКУЩ.РЕЖИМ                   | Bce                                                  | 052                                     | 127         |
|           |                                                 |                           | АДРЕС ШИНЫ                    |                                                      | 345                                     | 127         |
|           |                                                 |                           | ТИП УСТР-ВА                   |                                                      | 002, 351,<br>802                        | 127         |

| Уровень 1 | Уровень 2       | Уровень 3        | Уровень 4                  | Режим измерения,<br>режим уровня или<br>выбор уровня | Отобра-<br>жаемый<br>иденти-<br>фикатор | См.<br>стр. |
|-----------|-----------------|------------------|----------------------------|------------------------------------------------------|-----------------------------------------|-------------|
|           |                 |                  | ВЕРСИЯ ПРИБОРА             |                                                      | 699                                     | 127         |
|           |                 |                  | ПРЕДВАР. НОМЕР             | -                                                    | 036                                     | 128         |
|           |                 |                  | ID ПРОИЗВОДИТЕЛЯ           |                                                      | 432                                     | 128         |
|           |                 |                  | СООБЩЕНИЕ HART             |                                                      | 271                                     | 128         |
|           |                 |                  | ДАТА HART                  | -                                                    | 481                                     | 128         |
|           |                 | ДАННЫЕ О ДАТЧИКЕ | СЕР. № УСТР-ВА             | Bce                                                  | 354                                     | 129         |
|           |                 |                  | СЕР. № ЭЛЕКТР.             | -                                                    | 386                                     | 129         |
|           |                 |                  | КОД ЗАКАЗЧИКА              |                                                      | 055                                     | 129         |
|           |                 |                  | ДЛИН.ПОЗИЦ.НОМЕР           | -                                                    | 305                                     | 129         |
|           |                 |                  | ДОП. ИНФОРМАЦИЯ            |                                                      | 272                                     | 129         |
|           |                 |                  | ОБОЗНАЧ.УСТР-ВА            | -                                                    | 350                                     | 129         |
|           |                 |                  | ВЕРСИЯ УСТР-ВА             | -                                                    | 266                                     | 129         |
|           |                 |                  | ВЕРСИЯ ПО                  |                                                      | 264                                     | 129         |
|           |                 |                  | НАСТР.РЕКОРДЕРА            |                                                      | 352                                     | 129         |
|           |                 |                  | ТЕМП.ЭЛЕКТРОНИКИ           |                                                      | 357                                     | 129         |
|           |                 |                  | МИН.ТЕМП.                  |                                                      | 358                                     | 129         |
|           |                 |                  | МАКС.ТЕМП.                 | -                                                    | 359                                     | 130         |
|           |                 |                  | СОСТОЯНИЕ DIP              | -                                                    | 363                                     | 130         |
|           |                 | ПРИСОЕД.К ПРОЦ.  | ПРИСОЕД. Рмакс             | Bce                                                  | 570                                     | 130         |
|           |                 |                  | ТИП.ПРИСОЕД.               |                                                      | 482                                     | 130         |
|           |                 |                  | МАТ.ПРИСОЕД. +             |                                                      | 360                                     | 130         |
|           |                 |                  | МАТ.ПРИСОЕД                |                                                      | 361                                     | 131         |
|           |                 |                  | ТИП УПЛОТН.                |                                                      | 362                                     | 131         |
|           |                 | ДАННЫЕ ДАТЧИКА   | СЕР.N° ДАТЧИКА             | Bce                                                  | 250                                     | 132         |
|           |                 |                  | НИЖ.ПР.ДАТЧ.ДАВЛ.          |                                                      | 484                                     | 132         |
|           |                 |                  | ВЕР.ПР.ДАТЧ.ДАВЛ.          |                                                      | 485                                     | 132         |
|           |                 |                  | МИН. ДИАПАЗОН              |                                                      | 591                                     | 132         |
|           |                 |                  | ТИП ИЗМЕР.ДАТЧ.            |                                                      | 581                                     | 132         |
|           |                 |                  | МАТ. МЕМБРАНЫ              |                                                      | 365                                     | 132         |
|           |                 |                  | ЗАПОЛН.ЖИДКОСТЬ            |                                                      | 366                                     | 132         |
|           |                 |                  | Ттіп ДАТЧИКА               |                                                      | 368                                     | 132         |
|           |                 |                  | Ттах ДАТЧИКА               |                                                      | 369                                     | 132         |
|           |                 |                  | ВЕРСИЯ ДАТЧИКА УСТР-<br>ВА |                                                      | 487                                     | 133         |
|           | ИНФО О ПРОЦЕССЕ | ПАРАМ.ПРОЦЕССА   | ДАВЛЕНИЕ                   | Bce                                                  | 301                                     | 133         |
|           |                 |                  | СКОРРЕКТ. ДАВЛ.            |                                                      | 434                                     | 133         |
|           |                 |                  | ДАТЧИК ДАВЛЕНИЯ            |                                                      | 584                                     | 133         |
|           |                 |                  | ТЕМП.ДАТЧИКА               |                                                      | 367                                     | 133         |
|           |                 |                  | ТРЕҢД ИЗМ. ЗНАЧ.           |                                                      | 378                                     | 133         |
|           |                 |                  | УРОВЕНЬ ДО ЛИН.            | Линейн.<br>Высота линеариз.                          | 050                                     | 134         |

| Уровень 1 | Уровень 2   | Уровень 3        | Уровень 4         | Режим измерения,<br>режим уровня или<br>выбор уровня | Отобра-<br>жаемый<br>иденти-<br>фикатор | См.<br>стр. |
|-----------|-------------|------------------|-------------------|------------------------------------------------------|-----------------------------------------|-------------|
|           |             |                  | ОБЪЕМ ЕМКОСТИ     | Давление с<br>линеаризацией<br>Высота линеариз.      | 370                                     | 134         |
|           |             |                  | ПОДАВЛ. РАСХ.     | Расход                                               | 375                                     | 135         |
|           |             |                  | CYMMATOP 1        |                                                      | 652                                     | 135         |
|           |             |                  | СУММ.1 ПЕРЕПОЛН.  |                                                      | 655                                     | 135         |
|           |             |                  | CYMMATOP 2        |                                                      | 657                                     | 135         |
|           |             |                  | СУММ.2 ПЕРЕПОЛН.  |                                                      | 658                                     | 135         |
|           |             | ПИКОВЫЕ ЗНАЧЕНИЯ | СЧЕТЧИК:Р >Рмакс  | Bce                                                  | 380                                     | 136         |
|           |             |                  | МАКС. ИЗМЕР.ДАВЛ. |                                                      | 383                                     | 136         |
|           |             |                  | СЧЕТЧИК:Р < Рмин  |                                                      | 467                                     | 136         |
|           |             |                  | МИН. ИЗМЕР.ДАВЛ.  |                                                      | 469                                     | 136         |
|           |             |                  | СЧЕТЧИК:Т >Тмакс  |                                                      | 404                                     | 136         |
|           |             |                  | МАКС ИЗМЕР.ТЕМП   |                                                      | 471                                     | 136         |
|           |             |                  | СЧЕТЧИК:Т < Тмин  |                                                      | 472                                     | 136         |
|           |             |                  | МИН ИЗМЕР.ТЕМП    |                                                      | 474                                     | 136         |
|           |             |                  | УЧЕТ: Т>Тмакс     |                                                      | 488                                     | 136         |
|           |             |                  | МАКС ТЕМП.ЭЛЕКТ.  |                                                      | 490                                     | 136         |
|           |             |                  | СЧЕТЧИК: Т<Тмин   |                                                      | 492                                     | 136         |
|           |             |                  | МИН ТЕМП.ЭЛЕКТ.   |                                                      | 494                                     | 136         |
|           |             |                  | СБР.ПИК.ЗНАЧ.     |                                                      | 382                                     | 136         |
|           | УПРАВЛЕНИЕ  | ВВЕСТИ КОД СБР.  |                   | Bce                                                  | 047                                     | 137         |
|           |             | РАБОЧИЕ ЧАСЫ     |                   |                                                      | 409                                     | 137         |
|           |             | ВВЕСТИ № РІМ     |                   |                                                      | 48                                      | 137         |
|           |             | ДОСТУПН.HistoROM |                   |                                                      | 831                                     | 137         |
|           |             | ЗАГРУЗКА, ВЫБОР  |                   |                                                      | 014                                     | 137         |
|           |             | УПРАВЛ. HistoROM |                   |                                                      | 832                                     | 138         |
|           | ДИАГНОСТИКА | ИМИТАЦИЯ         | РЕЖИМ ИМИТАЦИИ    | Bce                                                  | 413                                     | 138         |
|           |             |                  | ИМИТ. ДАВЛЕНИЯ    |                                                      | 414                                     | 138         |
|           |             |                  | ЗНАЧ.ИМИТ. РАСХ.  | Расход                                               | 639                                     | 139         |
|           |             |                  | УРОВЕНЬ ИМИТ.     | Уровень                                              | 714                                     | 139         |
|           |             |                  | МОДЕЛ. ОБЪЕМ.ЕМК. | Уровень                                              | 715                                     | 139         |
|           |             |                  | ИМИТ. ТОКА        |                                                      | 270                                     | 139         |
|           |             |                  | № ОШИБКИ ИМИТ.    |                                                      | 476                                     | 139         |
|           |             | СООБЩЕНИЯ        | СТАТУС АВ.СИГН.   | Bce                                                  | 046                                     | 139         |
|           |             |                  | ПОСЛ. ДИАГН. КОД  |                                                      | 564                                     | 140         |
|           |             |                  | ПОДТВ.АВАР.СИГН   |                                                      | 401                                     | 140         |
|           |             |                  | ПОДТВ. АВ.СИГН.   |                                                      | 500                                     | 140         |
|           |             |                  | СБРС.ВСЕ АВ.СГН.  |                                                      | 603                                     | 140         |
|           |             |                  | № ОШИБКИ          |                                                      | 600                                     | 140         |
|           |             |                  | ВЫБ.ТИП АВ.СИГН.  |                                                      | 595                                     | 141         |
|           |             |                  | ЗАДЕРЖ. АВ.СИГН.  |                                                      | 336                                     | 141         |

| Уровень 1 | Уровень 2 | Уровень 3     | Уровень 4           | Режим измерения,<br>режим уровня или<br>выбор уровня | Отобра-<br>жаемый<br>иденти-<br>фикатор | См.<br>стр. |
|-----------|-----------|---------------|---------------------|------------------------------------------------------|-----------------------------------------|-------------|
|           |           |               | ВРЕМ.ОТОБР.АВ.СИГН. |                                                      | 480                                     | 141         |
|           |           | ПОЛЬЗ.ПРЕДЕЛЫ | ОКНО ПРЕДУП.Рмин    | Bce                                                  | 332                                     | 141         |
|           |           |               | ОКНО ПРЕДУП.Рмак    |                                                      | 333                                     | 142         |
|           |           |               | ОКНО СИГН. Тмин     |                                                      | 334                                     | 142         |
|           |           |               | ОКНО СИГН. Тмакс    |                                                      | 335                                     | 142         |
|           | СЕРВИС    | СИСТЕМА2      | KOPP. TOKA 4 MA     | Bce                                                  | 045                                     | 142         |
|           |           |               | KOPP. TOKA 20 MA    |                                                      | 042                                     | 143         |
|           |           |               | КОРР.СМЕЩ. 4 МА     |                                                      | 043                                     | 143         |
|           |           |               | КОРР.СМЕЩ. 20 МА    |                                                      | 044                                     | 143         |

# Меню управления FieldCare

i

8

Режим измерения «Расход» доступен только для преобразователя дифференциального давления Deltabar S (не действительно для измерительных ячеек 160 бар (2400 psi) и 250 бар (3750 psi))..

В зависимости от настройки параметров определенные подменю и параметры могут быть

недоступны.

В столбце «Режим измерения, режим уровня или выбор уровня» перечислены все доступные рабочие режимы.

| Уровень 1          | Уровень 2                   | Уровень 3            | Уровень 4 | Режим измерения, режим<br>уровня или выбор уровня | См.<br>стр. |
|--------------------|-----------------------------|----------------------|-----------|---------------------------------------------------|-------------|
| РЕЖИМ<br>ИЗМЕРЕНИЯ | РЕЖИМ ИЗМЕРЕНИЯ             |                      |           |                                                   | 66          |
|                    | ВЫБОР УРОВНЯ                |                      |           | Уровень                                           | 67          |
|                    | ЛИН./КВ.КОР.                |                      |           | Давление и расход                                 | 126         |
|                    | ПЕРВИЧ. ЗНАЧ. НАRT<br>РАВНО |                      |           | Bce                                               | 128         |
| QUICK SETUP        | DEVICE INFO                 | СОСТ.БЛОКИР. (СОСТО) | SHNE DIP) | Bce                                               | 130         |
|                    |                             | КОД ЗАКАЗЧИКА        |           |                                                   | 129         |
|                    |                             | ДЛИН.ПОЗИЦ.НОМЕР     |           |                                                   | 129         |
|                    |                             | ДОП. ИНФОРМАЦИЯ      |           |                                                   | 129         |
|                    |                             | СООБЩЕНИЕ HART       |           |                                                   | 128         |
|                    |                             | ДАТА HART            |           |                                                   | 128         |
|                    | ЕДИНИЦЫ                     | ДАВЛ. В БРИТ.ЕД.     |           | Давление                                          | 74          |
|                    |                             | ПОЛ.ЕД.ИЗМ.ДАВЛ.     |           |                                                   | 75          |
|                    |                             | ПОЛ.ЕД.ИЗМ.ДАВЛ.     |           |                                                   | 74          |
|                    |                             | ТЕМП. В БРИТ.ЕД.     |           |                                                   | 110         |
|                    |                             | ДАВЛ. В БРИТ.ЕД.     |           | Level Easy Pressure                               | 76          |
|                    |                             | ПОЛ.ЕД.ИЗМ.ДАВЛ.     |           |                                                   | 77          |
|                    |                             | ПОЛ.ЕД.ИЗМ.ДАВЛ.     |           |                                                   | 76          |
|                    |                             | ДАВЛ. В БРИТ.ЕД.     |           | Level Easy Height                                 | 79          |
|                    |                             | ПОЛ.ЕД.ИЗМ.ДАВЛ.     |           |                                                   | 80          |
|                    |                             | ПОЛ.ЕД.ИЗМ.ДАВЛ.     |           |                                                   | 80          |
|                    |                             | ДАВЛ. В БРИТ.ЕД.     |           | Уровень стандарт.                                 | 84          |
|                    |                             | ПОЛ.ЕД.ИЗМ.ДАВЛ.     |           |                                                   | 85          |
|                    |                             | ПОЛ.ЕД.ИЗМ.ДАВЛ.     |           |                                                   | 84          |
|                    |                             | ТЕМП. В БРИТ.ЕД.     |           |                                                   | 110         |
|                    |                             | ДАВЛ. В БРИТ.ЕД.     |           | Расход                                            | 107         |
|                    |                             | ПОЛ.ЕД.ИЗМ.ДАВЛ.     |           |                                                   | 107         |
|                    |                             | ПОЛ.ЕД.ИЗМ.ДАВЛ.     |           |                                                   | 107         |
|                    |                             | ТЕМП. В БРИТ.ЕД.     |           |                                                   | 113         |

| Уровень 1 | Уровень 2        | Уровень З          | Уровень 4 | Режим измерения, режим<br>уровня или выбор уровня | См.<br>стр. |
|-----------|------------------|--------------------|-----------|---------------------------------------------------|-------------|
|           | ЗНАЧЕНИЯ ДИАПАЗ. | ЗАДАТЬ НЗД         |           | Давление                                          | 69          |
|           |                  | ЗАДАТЬ ВЗД         |           |                                                   | 69          |
|           |                  | НИЖ.ПР. ДАТЧ.ДАВЛ  |           |                                                   | 132         |
|           |                  | ВЕР.ПР. ДАТЧ.ДАВЛ  |           |                                                   | 132         |
|           |                  | ЛИН./КВ.КОР.       |           |                                                   | 126         |
|           |                  | СМЕЩ. КАЛИБР.      |           |                                                   | 73          |
|           |                  | ПОЛОЖ. НУЛ.КОРР.   |           |                                                   | 68          |
|           |                  | ЗАДАТЬ МИН. Ток    |           |                                                   | 126         |
|           |                  | ЗНАЧ.ДЕМПФИР       |           |                                                   | 69          |
|           |                  | ПУСТ. ДАВЛЕНИЕ     |           | Уровень стандарт.                                 | 78          |
|           |                  | ПОЛНОЕ ДАВЛ.       |           |                                                   | 79          |
|           |                  | НИЖ.ПР. ДАТЧ.ДАВЛ  |           |                                                   | 132         |
|           |                  | ВЕР.ПР. ДАТЧ.ДАВЛ  |           |                                                   | 132         |
|           |                  | СМЕЩ. КАЛИБР.      |           |                                                   | 73          |
|           |                  | ПОЛОЖ. НУЛ.КОРР.   |           |                                                   | 69          |
|           |                  | ЗАДАТЬ МИН. ТОК    |           |                                                   | 126         |
|           |                  | ЗНАЧ.ДЕМПФИР       |           |                                                   | 71          |
|           |                  | ПУСТ. ДАВЛЕНИЕ     |           | Level Easy Pressure                               | 78          |
|           |                  | ПОЛНОЕ ДАВЛ.       |           |                                                   | 79          |
|           |                  | НИЖ.ПР. ДАТЧ.ДАВЛ  |           |                                                   | 132         |
|           |                  | ВЕР.ПР. ДАТЧ.ДАВЛ  |           |                                                   | 132         |
|           |                  | СМЕЩ. КАЛИБР.      |           |                                                   | 73          |
|           |                  | ПОЛОЖ. НУЛ.КОРР.   |           |                                                   | 69          |
|           |                  | ЗАДАТЬ МИН. ТОК    |           |                                                   | 126         |
|           |                  | ЗНАЧ.ДЕМПФИР       |           |                                                   | 79          |
|           |                  | ПУСТ. ДАВЛЕНИЕ     |           | Level Easy Height                                 | 78          |
|           |                  | ПОЛНОЕ ДАВЛ.       |           |                                                   | 79          |
|           |                  | НИЖ.ПР. ДАТЧ.ДАВЛ  |           |                                                   | 132         |
|           |                  | ВЕР.ПР. ДАТЧ.ДАВЛ  |           |                                                   | 132         |
|           |                  | СМЕЩ. КАЛИБР.      |           |                                                   | 73          |
|           |                  | ПОЛОЖ. НУЛ.КОРР.   |           |                                                   | 69          |
|           |                  | ЗАДАТЬ МИН. ТОК    |           |                                                   | 126         |
|           |                  | ЗНАЧ.ДЕМПФИР       |           |                                                   | 83          |
|           |                  | РАСХ. МИН. ДАВЛ.   |           | Расход                                            | 72          |
|           |                  | РАСХ. МАКС. ДАВЛ.  |           |                                                   | 72          |
|           |                  | НИЖ.ПР. ДАТЧ.ДАВЛ. |           |                                                   | 132         |
|           |                  | ВЕР.ПР. ДАТЧ.ДАВЛ. |           |                                                   | 132         |
|           |                  | ЛИН./КВ.КОР.       |           |                                                   | 126         |
|           |                  | СМЕЩ. КАЛИБР.      |           |                                                   | 73          |
|           |                  | ПОЛОЖ. НУЛ.КОРР.   |           |                                                   | 71          |
|           |                  | ЗАДАТЬ МИН. ТОК    |           |                                                   | 126         |
|           |                  | ЗНАЧ.ДЕМПФИР       |           |                                                   | 72          |
|           | ОТСЕЧ. РАСХ.     | ОТСЕЧ. МАЛ.РАСХ    |           | ДАВЛ.                                             | 113         |

| Уровень 1    | Уровень 2        | Уровень 3         | Уровень 4           | Режим измерения, режим<br>уровня или выбор уровня | См.<br>стр. |
|--------------|------------------|-------------------|---------------------|---------------------------------------------------|-------------|
|              |                  | НСТР.ОТСЕЧ.М.РСХ. |                     |                                                   | 113         |
|              | DISP/PV SETTINGS | ТИП ИЗМЕР.РАСХ.   |                     | ДАВЛ.                                             | 108         |
|              |                  | ЕД. МАСС.РАСХОДА  |                     |                                                   | 109         |
|              |                  | МАКС. РАСХОД      |                     |                                                   | 110         |
|              |                  | ЕД.ИЗМ. РАСХОДА   |                     |                                                   | 108         |
|              |                  | НОРМ.ЕД. РАСХОДА  |                     |                                                   | 108         |
|              |                  | СТД. ЕД. РАСХОДА  |                     |                                                   | 108         |
|              | LEVEL ADJUST     | ПУСТ. КАЛИБ.      |                     | Уровень стандарт.                                 | 78          |
|              |                  | ПУСТ. ДАВЛЕНИЕ    |                     |                                                   | 78          |
|              |                  | ПОЛН. КАЛИБ.      |                     |                                                   | 78          |
|              |                  | ПОЛНОЕ ДАВЛ.      |                     |                                                   | 79          |
|              |                  | РЕЖИМ УРОВНЯ      |                     |                                                   | 85          |
|              |                  | ЛИН. ИЗМ.ВЕЛИЧ.   |                     |                                                   | 86          |
|              |                  | РЕЖИМ КАЛИБРОВКИ  |                     |                                                   | 89          |
|              |                  | ЕД.ВЫХОДА         |                     | Level Easy Pressure                               | 77          |
|              |                  | РЕЖИМ КАЛИБРОВКИ  |                     |                                                   | 77          |
|              |                  | ПУСТ. КАЛИБ.      |                     |                                                   | 78          |
|              |                  | ПУСТ. ДАВЛЕНИЕ    |                     |                                                   | 78          |
|              |                  | ПОЛН. КАЛИБ.      |                     |                                                   | 78          |
|              |                  | ПОЛНОЕ ДАВЛ.      |                     |                                                   | 79          |
|              |                  | ЕД.ВЫХОДА         |                     | Level Easy Height                                 | 80          |
|              |                  | ЕД.ИЗМ. ВЫС.      |                     |                                                   | 81          |
|              |                  | РЕЖИМ КАЛИБРОВКИ  |                     |                                                   | 81          |
|              |                  | ПУСТ. КАЛИБ.      |                     |                                                   | 82          |
|              |                  | ПУСТ. ВЫСОТА      |                     |                                                   | 82          |
|              |                  | ПУСТ. ДАВЛЕНИЕ    |                     |                                                   | 78          |
|              |                  | ПОЛН. КАЛИБ.      |                     |                                                   | 83          |
|              |                  | ПОЛН.ВЫСОТА       |                     |                                                   | 83          |
|              |                  | ПОЛНОЕ ДАВЛ.      |                     |                                                   | 79          |
|              |                  | ЕД.ИЗМ.ПЛОТН.     |                     |                                                   | 81          |
|              |                  | КОРР. ПЛОТНОСТИ   |                     |                                                   | 81          |
|              | ALARM            | СБОЙ ВЫХОДА       |                     | Bce                                               | 125         |
|              | SETTINGS         | АЛЬТ.ВЫХ. ТОКА    |                     |                                                   | 126         |
|              |                  | VIEW ALARMS SET.  |                     |                                                   | 144         |
| РАБОЧЕЕ МЕНЮ | НАСТРОЙКИ        | РЕГУЛ. ПОЛОЖЕНИЯ  | ДАВЛЕНИЕ            | Bce                                               | 135         |
|              |                  |                   | ПОЛОЖ.НУЛ.КОРР.     |                                                   | 73          |
|              |                  |                   | ПОЛОЖ. ВХ.ЗНАЧ.     |                                                   | 73          |
|              |                  |                   | СМЕЩ. КАЛИБР.       |                                                   | 73          |
|              |                  | БАЗОВ. НАСТРОЙКИ  | ДАВЛ. В БРИТ.ЕД.    | Давление                                          | 74          |
|              |                  |                   | ПОЛ.ЕД.ИЗМ.ДАВЛ.    |                                                   | 74          |
|              |                  |                   | ПОЛ.ЕД.ИЗМ.ДАВЛ.    |                                                   | 75          |
|              |                  |                   | НИЖ.ПР. ДАТЧ. ДАВЛ. |                                                   | 132         |
|              |                  |                   | ВЕР.ПР. ДАТЧ. ДАВЛ  |                                                   | 132         |

| Уровень 1 | Уровень 2 | Уровень З        | Уровень 4          | Режим измерения, режим<br>уровня или выбор уровня | См.<br>стр. |
|-----------|-----------|------------------|--------------------|---------------------------------------------------|-------------|
|           |           |                  | ЛИН./КВ.КОР.       |                                                   | 126         |
|           |           |                  | ЗАДАТЬ НЗД         |                                                   | 75          |
|           |           |                  | ЗАДАТЪ ВЗД         |                                                   | 75          |
|           |           |                  | ПОЛУЧИТЬ НЗД       |                                                   | 75          |
|           |           |                  | ПОЛУЧИТЬ ВЗД       |                                                   | 75          |
|           |           |                  | ЗНАЧ.ДЕМПФИР       |                                                   | 75          |
|           |           | БАЗОВ. НАСТРОЙКИ | ДАВЛ. В БРИТ.ЕД.   | Level Easy Pressure                               | 76          |
|           |           |                  | ПОЛ.ЕД.ИЗМ.ДАВЛ.   |                                                   | 76          |
|           |           |                  | ПОЛ.ЕД.ИЗМ.ДАВЛ.   |                                                   | 77          |
|           |           |                  | НИЖ.ПР. ДАТЧ. ДАВЛ |                                                   | 132         |
|           |           |                  | ВЕР.ПР. ДАТЧ. ДАВЛ |                                                   | 132         |
|           |           |                  | ЕД.ВЫХОДА          |                                                   | 77          |
|           |           |                  | РЕЖИМ КАЛИБРОВКИ   |                                                   | 77          |
|           |           |                  | ПУСТ. КАЛИБ.       |                                                   | 78          |
|           |           |                  | ПУСТ. ДАВЛЕНИЕ     |                                                   | 78          |
|           |           |                  | ПОЛН. КАЛИБ.       |                                                   | 78          |
|           |           |                  | ПОЛНОЕ ДАВЛ.       |                                                   | 79          |
|           |           |                  | ЗАДАТЬ НЗД         |                                                   | 79          |
|           |           |                  | ЗАДАТЪ ВЗД         |                                                   | 79          |
|           |           |                  | ЗНАЧ.ДЕМПФИР       |                                                   | 79          |
|           |           | БАЗОВ. НАСТРОЙКИ | ДАВЛ. В БРИТ.ЕД.   | Level Easy Height                                 | 79          |
|           |           |                  | ПОЛ.ЕД.ИЗМ.ДАВЛ.   |                                                   | 80          |
|           |           |                  | ПОЛ.ЕД.ИЗМ.ДАВЛ.   |                                                   | 80          |
|           |           |                  | НИЖ.ПР. ДАТЧ. ДАВЛ |                                                   | 132         |
|           |           |                  | ВЕР.ПР. ДАТЧ. ДАВЛ |                                                   | 132         |
|           |           |                  | ЕД.ВЫХОДА          |                                                   | 80          |
|           |           |                  | ЕД.ИЗМ. ВЫС.       |                                                   | 81          |
|           |           |                  | РЕЖИМ КАЛИБРОВКИ   |                                                   | 81          |
|           |           |                  | ЕД.ИЗМ.ПЛОТН.      |                                                   | 81          |
|           |           |                  | КОРР. ПЛОТНОСТИ    |                                                   | 81          |
|           |           |                  | ПУСТ. КАЛИБ.       |                                                   | 82          |
|           |           |                  | ПУСТ. ВЫСОТА       |                                                   | 82          |
|           |           |                  | ПУСТ. ДАВЛЕНИЕ     |                                                   | 78          |
|           |           |                  | ПОЛН. КАЛИБ.       |                                                   | 82          |
|           |           |                  | ПОЛН.ВЫСОТА        |                                                   | 83          |
|           |           |                  | ПОЛНОЕ ДАВЛ.       |                                                   | 79          |
|           |           |                  | ЗАДАТЪ НЗД         |                                                   | 83          |
|           |           |                  | ЗАДАТЬ ВЗД         |                                                   | 83          |
|           |           |                  | ЗНАЧ.ДЕМПФИР       |                                                   | 83          |

| Уровень 1 | Уровень 2 | Уровень З        | Уровень 4          | Режим измерения, режим<br>уровня или выбор уровня                | См.<br>стр. |
|-----------|-----------|------------------|--------------------|------------------------------------------------------------------|-------------|
|           |           | БАЗОВ. НАСТРОЙКИ | ДАВЛ. В БРИТ.ЕД.   | Уровень стандарт.                                                | 84          |
|           |           |                  | ПОЛ.ЕД.ИЗМ.ДАВЛ.   | РЕЖИМ УРОВНЯ = Линейн.,<br>ЛИН ИЗМ ВЕЛИЧ =% (высота)             | 84          |
|           |           |                  | ПОЛ.ЕД.ИЗМ.ДАВЛ.   | РЕЖИМ КАЛИБРОВКИ = Сухой                                         | 85          |
|           |           |                  | НИЖ.ПР. ДАТЧ. ДАВЛ | -                                                                | 132         |
|           |           |                  | ВЕР.ПР. ДАТЧ. ДАВЛ | -                                                                | 132         |
|           |           |                  | РЕЖИМ УРОВНЯ       | -                                                                | 85          |
|           |           |                  | ЛИН. ИЗМ.ВЕЛИЧ.    | -                                                                | 86          |
|           |           |                  | ЕД.ИЗМ. ВЫС.       | -                                                                | 86          |
|           |           |                  | ПОЛ.ЕД.ИЗ.ВЫСОТЫ   | -                                                                | 86          |
|           |           |                  | ПОЛ.ЕД.ИЗ.ВЫСОТЫ   | -                                                                | 87          |
|           |           |                  | РЕЖИМ КАЛИБРОВКИ   | -                                                                | 89          |
|           |           |                  | ЕД.ИЗМ.ПЛОТН.      | -                                                                | 91          |
|           |           |                  | КОРР. ПЛОТНОСТИ    |                                                                  | 91          |
|           |           |                  | ТОЧКА 100%         | -                                                                | 93          |
|           |           |                  | НУЛ.ПОЛОЖ.         | -                                                                | 94          |
|           |           |                  | ЗАДАТЬ НЗД         | -                                                                | 94          |
|           |           |                  | ЗАДАТЬ ВЗД         | -                                                                | 94          |
|           |           |                  | ЗНАЧ.ДЕМПФИР       | -                                                                | 94          |
|           |           | БАЗОВ. НАСТРОЙКИ | ДАВЛ. В БРИТ.ЕД.   | Уровень стандарт.                                                | 84          |
|           |           |                  | ПОЛ.ЕД.ИЗМ.ДАВЛ.   | – РЕЖИМ УРОВНЯ = Линейн.,<br>ЛИН. ИЗМ.ВЕЛИЧ. = <b>% (высота)</b> | 84          |
|           |           |                  | ПОЛ.ЕД.ИЗМ.ДАВЛ.   | РЕЖИМ КАЛИБРОВКИ =                                               | 85          |
|           |           |                  | НИЖ.ПР. ДАТЧ. ДАВЛ | - мокрыи                                                         | 132         |
|           |           |                  | ВЕР.ПР. ДАТЧ. ДАВЛ | -                                                                | 132         |
|           |           |                  | РЕЖИМ УРОВНЯ       |                                                                  | 85          |
|           |           |                  | ЛИН. ИЗМ.ВЕЛИЧ.    |                                                                  | 86          |
|           |           |                  | РЕЖИМ КАЛИБРОВКИ   | -                                                                | 89          |
|           |           |                  | ПУСТ. КАЛИБ.       |                                                                  | 90          |
|           |           |                  | ПУСТ. ДАВЛЕНИЕ     | -                                                                | 90          |
|           |           |                  | ПОЛН. КАЛИБ.       |                                                                  | 90          |
|           |           |                  | ПОЛНОЕ ДАВЛ.       |                                                                  | 90          |
|           |           |                  | ЗАДАТЬ НЗД         |                                                                  | 94          |
|           |           |                  | ЗАДАТЬ ВЗД         |                                                                  | 94          |
|           |           |                  | ЗНАЧ.ДЕМПФИР       |                                                                  | 94          |
|           |           | БАЗОВ. НАСТРОЙКИ | ДАВЛ. В БРИТ.ЕД.   | Уровень стандарт.                                                | 84          |
|           |           |                  | ПОЛ.ЕД.ИЗМ.ДАВЛ.   | РЕЖИМ УРОВНЯ = Линейн.,<br>ЛИН. ИЗМ.ВЕЛИЧ. = <b>Высота</b>       | 84          |
|           |           |                  | ПОЛ.ЕД.ИЗМ.ДАВЛ.   | РЕЖИМ КАЛИБРОВКИ = <b>Сухой</b>                                  | 85          |
|           |           |                  | НИЖ.ПР. ДАТЧ. ДАВЛ | -                                                                | 132         |
|           |           |                  | ВЕР.ПР. ДАТЧ. ДАВЛ |                                                                  | 132         |
|           |           |                  | РЕЖИМ УРОВНЯ       |                                                                  | 85          |
|           |           |                  | ЛИН. ИЗМ.ВЕЛИЧ.    |                                                                  | 86          |
|           |           |                  | ЕД.ИЗМ. ВЫС.       |                                                                  | 86          |
|           |           |                  | ПОЛ.ЕД.ИЗ.ВЫСОТЫ   |                                                                  | 86          |
|           |           |                  | ПОЛ.ЕД.ИЗ.ВЫСОТЫ   | ]                                                                | 87          |

| Уровень 1 | Уровень 2 | Уровень З        | Уровень 4          | Режим измерения, режим<br>уровня или выбор уровня                                                     | См.<br>стр. |
|-----------|-----------|------------------|--------------------|----------------------------------------------------------------------------------------------------|-------------|
|           |           |                  | РЕЖИМ КАЛИБРОВКИ   |                                                                                                    | 89          |
|           |           |                  | ЕД.ИЗМ.ПЛОТН.      |                                                                                                    | 91          |
|           |           |                  | КОРР. ПЛОТНОСТИ    |                                                                                                    | 91          |
|           |           |                  | НУЛ.ПОЛОЖ.         |                                                                                                    | 94          |
|           |           |                  | ЗАДАТЬ НЗД         |                                                                                                    | 94          |
|           |           | -                | ЗАДАТЬ ВЗД         |                                                                                                    | 94          |
|           |           |                  | ЗНАЧ.ДЕМПФИР       |                                                                                                    | 94          |
|           |           | БАЗОВ. НАСТРОЙКИ | ДАВЛ. В БРИТ.ЕД.   | Уровень стандарт.<br>РЕЖИМ УРОВНЯ = Линейн.,<br>ЛИН. ИЗМ.ВЕЛИЧ. = <b>Высота</b><br>РЕЖИМ КАЛИБРОВКИ = | 84          |
|           |           |                  | ПОЛ.ЕД.ИЗМ.ДАВЛ.   |                                                                                                    | 84          |
|           |           |                  | ПОЛ.ЕД.ИЗМ.ДАВЛ.   |                                                                                                    | 85          |
|           |           |                  | НИЖ.ПР. ДАТЧ. ДАВЛ | Мокрый                                                                                                | 132         |
|           |           |                  | ВЕР.ПР. ДАТЧ. ДАВЛ |                                                                                                    | 132         |
|           |           |                  | РЕЖИМ УРОВНЯ       |                                                                                                    | 85          |
|           |           |                  | ЛИН. ИЗМ.ВЕЛИЧ.    |                                                                                                    | 86          |
|           |           |                  | ЕД.ИЗМ. ВЫС.       |                                                                                                    | 92          |
|           |           |                  | ПОЛ.ЕД.ИЗ.ВЫСОТЫ   |                                                                                                    | 86          |
|           |           |                  | ПОЛ.ЕД.ИЗ.ВЫСОТЫ   |                                                                                                    | 87          |
|           |           |                  | РЕЖИМ КАЛИБРОВКИ   | -                                                                                                    | 89          |
|           |           |                  | ПУСТ. КАЛИБ.       |                                                                                                    | 90          |
|           |           |                  | ПУСТ. ДАВЛЕНИЕ     |                                                                                                    | 90          |
|           |           |                  | ПОЛН. КАЛИБ.       |                                                                                                    | 90          |
|           |           |                  | ПОЛНОЕ ДАВЛ.       |                                                                                                    | 90          |
|           |           |                  | КОРР. ПЛОТНОСТИ    |                                                                                                    | 90          |
|           |           |                  | ЗАДАТЬ НЗД         |                                                                                                    | 94          |
|           |           |                  | ЗАДАТЬ ВЗД         |                                                                                                    | 94          |
|           |           |                  | ЗНАЧ.ДЕМПФИР       |                                                                                                    | 94          |
|           |           | БАЗОВ. НАСТРОЙКИ | ДАВЛ. В БРИТ.ЕД.   | Уровень стандарт.                                                                                     | 84          |
|           |           |                  | ПОЛ.ЕД.ИЗМ.ДАВЛ.   | ЛИН. ИЗМ.ВЕЛИЧ. = <b>Объем</b> е                                                                      | 84          |
|           |           |                  | ПОЛ.ЕД.ИЗМ.ДАВЛ.   | РЕЖИМ КАЛИБРОВКИ = <b>Сухой</b>                                                                       | 85          |
|           |           |                  | НИЖ.ПР. ДАТЧ. ДАВЛ |                                                                                                    | 132         |
|           |           |                  | ВЕР.ПР. ДАТЧ. ДАВЛ | _                                                                                                    | 132         |
|           |           |                  | РЕЖИМ УРОВНЯ       | _                                                                                                    | 85          |
|           |           |                  | ЛИН. ИЗМ.ВЕЛИЧ.    |                                                                                                    | 86          |
|           |           |                  | ЕД.ИЗМ. ВЫС.       |                                                                                                    | 86          |
|           |           |                  | ЕД.ИЗМ.ОБЪЕМА      |                                                                                                    | 87          |
|           |           |                  | ПОЛЬЗ.ЕД.ИЗМ. О    | -                                                                                                    | 87          |
|           |           |                  | ПОЛЬЗ.ЕД.ФАКТ. О   | -                                                                                                    | 88          |
|           |           |                  | РЕЖИМ КАЛИБРОВКИ   | -                                                                                                    | 89          |
|           |           |                  | ЕД.ИЗМ.ПЛОТН.      | -                                                                                                    | 91          |
|           |           |                  | КОРР. ПЛОТНОСТИ    | -                                                                                                    | 91          |
|           |           |                  | ЕД.ИЗМ.ОБЪЕМА      | -                                                                                                    | 91          |
|           |           |                  | ПОЛЬЗ.ЕД.ИЗМ. О    | -                                                                                                    | 92          |
|           |           |                  | ПОЛЬЗ.ЕД.ФАКТ. О   |                                                                                                    | 92          |

| Уровень 1 | Уровень 2 | Уровень З        | Уровень 4          | Режим измерения, режим<br>уровня или выбор уровня                              | См.<br>стр. |
|-----------|-----------|------------------|--------------------|--------------------------------------------------------------------------------|-------------|
|           |           |                  | ОБЪЕМ БАКА         |                                                                                | 92          |
|           |           |                  | ВЫСОТА ЕМКОСТИ     | -                                                                              | 93          |
|           |           |                  | НУЛ.ПОЛОЖ.         |                                                                                | 94          |
|           |           |                  | ЗАДАТЬ НЗД         | -                                                                              | 94          |
|           |           |                  | ЗАДАТЬ ВЗД         |                                                                                | 94          |
|           |           |                  | ЗНАЧ.ДЕМПФИР       | -                                                                              | 94          |
|           |           | БАЗОВ. НАСТРОЙКИ | ДАВЛ. В БРИТ.ЕД.   | Уровень стандарт.                                                              | 84          |
|           |           |                  | ПОЛ.ЕД.ИЗМ.ДАВЛ.   | РЕЖИМ УРОВНЯ = Линейн.,<br>ЛИН. ИЗМ.ВЕЛИЧ. = <b>Объем</b>                      | 84          |
|           |           |                  | ПОЛ.ЕД.ИЗМ.ДАВЛ.   | РЕЖИМ КАЛИБРОВКИ =                                                             | 85          |
|           |           |                  | НИЖ.ПР. ДАТЧ. ДАВЛ | мокрыи                                                                         | 132         |
|           |           |                  | ВЕР.ПР. ДАТЧ. ДАВЛ |                                                                                | 132         |
|           |           |                  | РЕЖИМ УРОВНЯ       |                                                                                | 85          |
|           |           |                  | ЛИН. ИЗМ.ВЕЛИЧ.    |                                                                                | 86          |
|           |           |                  | ЕД.ИЗМ.ОБЪЕМА      |                                                                                | 91          |
|           |           |                  | ПОЛЬЗ.ЕД.ИЗМ. О    |                                                                                | 92          |
|           |           |                  | ПОЛЬЗ.ЕД.ФАКТ. О   |                                                                                | 92          |
|           |           |                  | РЕЖИМ КАЛИБРОВКИ   |                                                                                | 89          |
|           |           |                  | ПУСТ. КАЛИБ.       |                                                                                | 90          |
|           |           |                  | ПУСТ. ДАВЛЕНИЕ     |                                                                                | 90          |
|           |           |                  | ПОЛН. КАЛИБ.       |                                                                                | 90          |
|           |           |                  | ПОЛНОЕ ДАВЛ.       |                                                                                | 90          |
|           |           |                  | ЗАДАТЬ НЗД         |                                                                                | 94          |
|           |           |                  | ЗАДАТЬ ВЗД         |                                                                                | 94          |
|           |           |                  | ЗНАЧ.ДЕМПФИР       |                                                                                | 94          |
|           |           | БАЗОВ. НАСТРОЙКИ | ДАВЛ. В БРИТ.ЕД.   | Уровень стандарт.<br>РЕЖИМ УРОВНЯ = Линейн.,<br>ЛИН. ИЗМ.ВЕЛИЧ. = <b>Масса</b> | 84          |
|           |           |                  | ПОЛ.ЕД.ИЗМ.ДАВЛ.   |                                                                                | 84          |
|           |           |                  | ПОЛ.ЕД.ИЗМ.ДАВЛ.   | РЕЖИМ КАЛИБРОВКИ = Сухой                                                       | 85          |
|           |           |                  | НИЖ.ПР. ДАТЧ. ДАВЛ | _                                                                              | 132         |
|           |           |                  | ВЕР.ПР. ДАТЧ. ДАВЛ | _                                                                              | 132         |
|           |           |                  | РЕЖИМ УРОВНЯ       | _                                                                              | 85          |
|           |           |                  | ЛИН. ИЗМ.ВЕЛИЧ.    | 4                                                                              | 86          |
|           |           |                  | ЕД.ИЗМ. ВЫС.       | _                                                                              | 92          |
|           |           |                  | ЕДИНИЦА МАССЫ      | _                                                                              | 88          |
|           |           |                  | ПОЛЬЗ.ЕД.ИЗМ.М     | -                                                                              | 88          |
|           |           |                  | ПОЛЬЗ.ЕД.ФАКТ.М    | -                                                                              | 89          |
|           |           |                  | РЕЖИМ КАЛИБРОВКИ   | -                                                                              | 89          |
|           |           |                  | ЕД.ИЗМ.ПЛОТН.      | -                                                                              | 91          |
|           |           |                  | КОРР. ПЛОТНОСТИ    | -                                                                              | 91          |
|           |           |                  | ЕД.ИЗМ.ОБЪЕМА      | -                                                                              | 91          |
|           |           |                  | ПОЛЬЗ.ЕД.ИЗМ. О    | -                                                                              | 92          |
|           |           |                  | ПОЛЬЗ.ЕД.ФАКТ. О   | -                                                                              | 92          |
|           |           |                  | ОБЪЕМ БАКА         | -                                                                              | 92          |
|           |           |                  | ВЫСОТА ЕМКОСТИ     |                                                                                | 93          |

| Уровень 1 | Уровень 2 | Уровень З        | Уровень 4                                  | Режим измерения, режим<br>уровня или выбор уровня       | См.<br>стр. |  |
|-----------|-----------|------------------|--------------------------------------------|---------------------------------------------------------|-------------|--|
|           |           |                  | НУЛ.ПОЛОЖ.                                 |                                                         | 94          |  |
|           |           |                  | ЗАДАТЬ НЗД                                 |                                                         | 94          |  |
|           |           |                  | ЗАДАТЬ ВЗД                                 |                                                         | 94          |  |
|           |           |                  | ЗНАЧ.ДЕМПФИР                               |                                                         | 94          |  |
|           |           | БАЗОВ. НАСТРОЙКИ | ДАВЛ. В БРИТ.ЕД.                           | Уровень стандарт.                                       | 84          |  |
|           |           |                  | ПОЛ.ЕД.ИЗМ.ДАВЛ.                           | РЕЖИМ УРОВНЯ = Линейн.,<br>ЛИН ИЗМ ВЕЛИЧ = <b>Масса</b> | 84          |  |
|           |           |                  | ПОЛ.ЕД.ИЗМ.ДАВЛ.                           | РЕЖИМ КАЛИБРОВКИ =                                      | 85          |  |
|           |           |                  | НИЖ.ПР. ДАТЧ. ДАВЛ                         | Мокрый                                                  | 132         |  |
|           |           |                  | ВЕР.ПР. ДАТЧ. ДАВЛ                         |                                                         | 132         |  |
|           |           |                  | РЕЖИМ УРОВНЯ                               |                                                         | 85          |  |
|           |           |                  | ЛИН. ИЗМ.ВЕЛИЧ.                            |                                                         | 86          |  |
|           |           |                  | ЕДИНИЦА МАССЫ                              |                                                         | 88          |  |
|           |           |                  | ПОЛЬЗ.ЕД.ИЗМ.М                             |                                                         | 88          |  |
|           |           |                  | ПОЛЬЗ.ЕД.ФАКТ.М                            |                                                         | 89          |  |
|           |           |                  | РЕЖИМ КАЛИБРОВКИ                           |                                                         | 89          |  |
|           |           |                  | ПУСТ. КАЛИБ.                               |                                                         | 90          |  |
|           |           |                  | ПУСТ. ДАВЛЕНИЕ                             |                                                         | 90          |  |
|           |           |                  | ПОЛН. КАЛИБ.                               |                                                         | 90          |  |
|           |           |                  | ПОЛНОЕ ДАВЛ.                               |                                                         | 90          |  |
|           |           |                  | ЗАДАТЬ НЗД                                 |                                                         | 94          |  |
|           |           |                  | ЗАДАТЬ ВЗД                                 | -                                                       | 94          |  |
|           |           |                  | ЗНАЧ.ДЕМПФИР                               |                                                         | 94          |  |
|           |           | БАЗОВ. НАСТРОЙКИ | ДАВЛ. В БРИТ.ЕД.                           | Уровень стандарт.                                       | 76          |  |
|           |           |                  | ПОЛ.ЕД.ИЗМ.ДАВЛ.                           | РЕЖИМ УРОВНЯ =<br>Давление линеариз.                    | 76          |  |
|           |           |                  | ПОЛ.ЕД.ИЗМ.ДАВЛ.                           | ЛИН. ИЗМ.ВЕЛИЧ. =                                       | 77          |  |
|           |           |                  | НИЖ.ПР. ДАТЧ. ДАВЛ                         | давление и %                                            | 132         |  |
|           |           |                  | ВЕР.ПР. ДАТЧ. ДАВЛ                         |                                                         | 132         |  |
|           |           |                  | РЕЖИМ УРОВНЯ                               |                                                         | 85          |  |
|           |           |                  | ИЗМ.ВЕЛИЧИНА в<br>реж.«Давление линеариз.» |                                                         | 95          |  |
|           |           |                  | МИН.ГИДР.ДАВЛ.                             |                                                         | 97          |  |
|           |           |                  | МАКС.ГИДР.ДАВЛ.                            |                                                         | 97          |  |
|           |           |                  | ЗНАЧ.ДЕМПФИР                               |                                                         | 97          |  |
|           |           | БАЗОВ. НАСТРОЙКИ | ДАВЛ. В БРИТ.ЕД.                           | Уровень стандарт.                                       | 76          |  |
|           |           |                  | ПОЛ.ЕД.ИЗМ.ДАВЛ.                           | РЕЖИМ УРОВНЯ =<br>Давление линеариз.                    | 76          |  |
|           |           |                  | ПОЛ.ЕД.ИЗМ.ДАВЛ.                           | ЛИН. ИЗМ.ВЕЛИЧ. =                                       | 77          |  |
|           |           |                  | НИЖ.ПР. ДАТЧ. ДАВЛ                         | давление и %                                            | 132         |  |
|           |           |                  | ВЕР.ПР. ДАТЧ. ДАВЛ                         |                                                         | 132         |  |
|           |           |                  | РЕЖИМ УРОВНЯ                               |                                                         | 85          |  |
|           |           |                  | ИЗМ.ВЕЛИЧИНА в<br>реж.«Давление линеариз.» |                                                         | 95          |  |
|           |           |                  | ЕД.ИЗМ.ОБЪЕМА                              | -                                                       | 95          |  |
|           |           |                  | ПОЛЬЗ.ЕД.ИЗМ. О                            |                                                         | 95          |  |
|           | •         | •                | L                                          | -                                                       | ·           |  |

| Уровень 1 | Уровень 2 | Уровень 3        | Уровень 4                                               | Режим измерения, режим<br>уровня или выбор уровня                          | См.<br>стр. |
|-----------|-----------|------------------|---------------------------------------------------------|----------------------------------------------------------------------------|-------------|
|           |           |                  | ПОЛЬЗ.ЕД.ФАКТ. О                                        | _                                                                          | 96          |
|           |           |                  | МИН.ГИДР.ДАВЛ.                                          | _                                                                          | 97          |
|           |           |                  | МАКС.ГИДР.ДАВЛ.                                         | _                                                                          | 97          |
|           |           |                  | ЗНАЧ.ДЕМПФИР                                            | _                                                                          | 97          |
|           |           | БАЗОВ. НАСТРОЙКИ | ДАВЛ. В БРИТ.ЕД.                                        | Уровень стандарт.                                                          | 76          |
|           |           |                  | ПОЛ.ЕД.ИЗМ.ДАВЛ.                                        | РЕЖИМ УРОВНЯ =<br>Лавление линеариз                                        | 76          |
|           |           |                  | ПОЛ.ЕД.ИЗМ.ДАВЛ.                                        | ЛИН. ИЗМ.ВЕЛИЧ. =                                                          | 77          |
|           |           |                  | НИЖ.ПР. ДАТЧ. ДАВЛ                                      | — Давление и масса                                                         | 132         |
|           |           |                  | ВЕР.ПР. ДАТЧ. ДАВЛ                                      | _                                                                          | 132         |
|           |           |                  | РЕЖИМ УРОВНЯ                                            | _                                                                          | 85          |
|           |           |                  | ИЗМ.ВЕЛИЧИНА в<br>реж.«Давление линеариз.»              | _                                                                          | 95          |
|           |           |                  | ЕДИНИЦА МАССЫ                                           | _                                                                          | 96          |
|           |           |                  | ПОЛЬЗ.ЕД.ИЗМ.М                                          | _                                                                          | 96          |
|           |           |                  | ПОЛЬЗ.ЕД.ФАКТ.М                                         | _                                                                          | 97          |
|           |           |                  | МИН.ГИДР.ДАВЛ.                                          | _                                                                          | 97          |
|           |           |                  | МАКС.ГИДР.ДАВЛ.                                         | _                                                                          | 97          |
|           |           |                  | ЗНАЧ.ДЕМПФИР                                            | _                                                                          | 97          |
|           |           | БАЗОВ. НАСТРОЙКИ | ДАВЛ. В БРИТ.ЕД.                                        | Уровень стандарт.                                                          | 79          |
|           |           | ПОЛ.ЕД.ИЗМ.ДАВЛ. | <ul> <li>РЕЖИМ УРОВНЯ = Высота<br/>линеариз.</li> </ul> | 80                                                                         |             |
|           |           |                  | ПОЛ.ЕД.ИЗМ.ДАВЛ.                                        | КОМБ.ИЗМ.ВЕЛИЧ =<br><b>% высоты и %</b><br>РЕЖИМ КАЛИБРОВКИ = <b>Сухой</b> | 80          |
|           |           |                  | НИЖ.ПР. ДАТЧ. ДАВЛ                                      |                                                                            | 132         |
|           |           |                  | ВЕР.ПР. ДАТЧ. ДАВЛ                                      |                                                                            | 132         |
|           |           |                  | РЕЖИМ УРОВНЯ                                            |                                                                            | 85          |
|           |           |                  | КОМБ.ИЗМ.ВЕЛИЧ                                          |                                                                            | 98          |
|           |           |                  | ЕД.ИЗМ. ВЫС.                                            |                                                                            | 104         |
|           |           |                  | ПОЛ.ЕД.ИЗ.ВЫСОТЫ                                        |                                                                            | 105         |
|           |           |                  | ПОЛ.ЕД.ИЗ.ВЫСОТЫ                                        | _                                                                          | 105         |
|           |           |                  | МИН. УРОВЕНЬ                                            | _                                                                          | 102         |
|           |           |                  | МАКС. УРОВЕНЬ                                           | _                                                                          | 102         |
|           |           |                  | РЕЖИМ КАЛИБРОВКИ                                        | _                                                                          | 103         |
|           |           |                  | ЕД.ИЗМ.ПЛОТН.                                           |                                                                            | 104         |
|           |           |                  | КОРР. ПЛОТНОСТИ                                         |                                                                            | 104         |
|           |           |                  | ТОЧКА 100%                                              | _                                                                          | 106         |
|           |           |                  | НУЛ.ПОЛОЖ.                                              |                                                                            | 106         |
|           |           |                  | ЗНАЧ.ДЕМПФИР                                            |                                                                            | 106         |
|           |           | БАЗОВ. НАСТРОЙКИ | ДАВЛ. В БРИТ.ЕД.                                        | Уровень стандарт.                                                          | 79          |
|           |           |                  | ПОЛ.ЕД.ИЗМ.ДАВЛ.                                        | РЕЖИМ УРОВНЯ = Высота<br>линеариз.                                         | 80          |
|           |           |                  | ПОЛ.ЕД.ИЗМ.ДАВЛ.                                        | КОМБ.ИЗМ.ВЕЛИЧ =                                                           | 80          |
|           |           |                  | НИЖ.ПР. ДАТЧ. ДАВЛ                                      | РЕЖИМ КАЛИБРОВКИ =                                                         | 132         |
|           |           |                  | ВЕР.ПР. ДАТЧ. ДАВЛ                                      | Мокрый                                                                     | 132         |
|           |           |                  | РЕЖИМ УРОВНЯ                                            |                                                                            | 85          |
|           |           |                  | КОМБ.ИЗМ.ВЕЛИЧ                                          |                                                                            | 98          |

| Уровень 1 | Уровень 2 | Уровень З        | Уровень 4          | Режим измерения, режим<br>уровня или выбор уровня            | См.<br>стр. |
|-----------|-----------|------------------|--------------------|--------------------------------------------------------------|-------------|
|           |           |                  | МИН. УРОВЕНЬ       |                                                              | 102         |
|           |           |                  | МАКС. УРОВЕНЬ      | -                                                            | 102         |
|           |           |                  | РЕЖИМ КАЛИБРОВКИ   |                                                              | 103         |
|           |           |                  | ПУСТ. КАЛИБ.       |                                                              | 103         |
|           |           |                  | ПУСТ. ДАВЛЕНИЕ     |                                                              | 103         |
|           |           |                  | ПОЛН. КАЛИБ.       |                                                              | 103         |
|           |           |                  | ПОЛНОЕ ДАВЛ.       |                                                              | 103         |
|           |           |                  | ЗНАЧ.ДЕМПФИР       | -                                                            | 106         |
|           |           | БАЗОВ. НАСТРОЙКИ | ДАВЛ. В БРИТ.ЕД.   | Уровень стандарт.                                            | 79          |
|           |           |                  | ПОЛ.ЕД.ИЗМ.ДАВЛ.   | РЕЖИМ УРОВНЯ = Высота                                        | 80          |
|           |           |                  | ПОЛ.ЕД.ИЗМ.ДАВЛ.   | КОМБ.ИЗМ.ВЕЛИЧ =                                             | 80          |
|           |           |                  | НИЖ.ПР. ДАТЧ. ДАВЛ | - <b>% высота и объем</b><br>РЕЖИМ КАЛИБРОВКИ = <b>Сухой</b> | 132         |
|           |           |                  | ВЕР.ПР. ДАТЧ. ДАВЛ |                                                              | 132         |
|           |           |                  | РЕЖИМ УРОВНЯ       | -                                                            | 85          |
|           |           |                  | КОМБ.ИЗМ.ВЕЛИЧ     |                                                              | 98          |
|           |           |                  | ЕД.ИЗМ. ВЫС.       |                                                              | 104         |
|           |           |                  | ПОЛ.ЕД.ИЗ.ВЫСОТЫ   |                                                              | 105         |
|           |           |                  | ПОЛ.ЕД.ИЗ.ВЫСОТЫ   |                                                              | 105         |
|           |           |                  | ЕД.ИЗМ.ОБЪЕМА      |                                                              | 100         |
|           |           |                  | ПОЛЬЗ.ЕД.ИЗМ. О    |                                                              | 100         |
|           |           |                  | ПОЛЬЗ.ЕД.ФАКТ. О   |                                                              | 101         |
|           |           |                  | МИН. УРОВЕНЬ       |                                                              | 102         |
|           |           |                  | МАКС. УРОВЕНЬ      |                                                              | 102         |
|           |           |                  | РЕЖИМ КАЛИБРОВКИ   |                                                              | 103         |
|           |           |                  | ЕД.ИЗМ.ПЛОТН.      |                                                              | 104         |
|           |           |                  | КОРР. ПЛОТНОСТИ    |                                                              | 104         |
|           |           |                  | ТОЧКА 100%         |                                                              | 106         |
|           |           |                  | НУЛ.ПОЛОЖ.         |                                                              | 106         |
|           |           |                  | ЗНАЧ.ДЕМПФИР       |                                                              | 106         |
|           |           | БАЗОВ. НАСТРОЙКИ | ДАВЛ. В БРИТ.ЕД.   | Уровень стандарт.                                            | 79          |
|           |           |                  | ПОЛ.ЕД.ИЗМ.ДАВЛ.   | гежим уговня = высота<br>линеариз.                           | 80          |
|           |           |                  | ПОЛ.ЕД.ИЗМ.ДАВЛ.   | КОМБ.ИЗМ.ВЕЛИЧ =                                             | 80          |
|           |           |                  | НИЖ.ПР. ДАТЧ. ДАВЛ | РЕЖИМ КАЛИБРОВКИ =                                           | 132         |
|           |           |                  | ВЕР.ПР. ДАТЧ. ДАВЛ | Мокрый                                                       | 132         |
|           |           |                  | РЕЖИМ УРОВНЯ       |                                                              | 85          |
|           |           |                  | КОМБ.ИЗМ.ВЕЛИЧ     |                                                              | 98          |
|           |           |                  | ЕД.ИЗМ.ОБЪЕМА      |                                                              | 100         |
|           |           |                  | ПОЛЬЗ.ЕД.ИЗМ. О    |                                                              | 100         |
|           |           |                  | ПОЛЬЗ.ЕД.ФАКТ. О   |                                                              | 101         |
|           |           |                  | МИН. УРОВЕНЬ       |                                                              | 102         |
|           |           |                  | МАКС. УРОВЕНЬ      |                                                              | 102         |
|           |           |                  | РЕЖИМ КАЛИБРОВКИ   |                                                              | 103         |
|           |           |                  | ПУСТ. КАЛИБ.       |                                                              | 103         |

| Уровень 1 | Уровень 2 | Уровень З        | Уровень 4          | Режим измерения, режим<br>уровня или выбор уровня                              | См.<br>стр. |
|-----------|-----------|------------------|--------------------|--------------------------------------------------------------------------------|-------------|
|           |           |                  | ПУСТ. ДАВЛЕНИЕ     |                                                                                | 103         |
|           |           |                  | ПОЛН. КАЛИБ.       | -                                                                              | 103         |
|           |           |                  | ПОЛНОЕ ДАВЛ.       | -                                                                              | 103         |
|           |           |                  | ЗНАЧ.ДЕМПФИР       | -                                                                              | 106         |
|           |           | БАЗОВ. НАСТРОЙКИ | ДАВЛ. В БРИТ.ЕД.   | Уровень стандарт.                                                              | 79          |
|           |           |                  | ПОЛ.ЕД.ИЗМ.ДАВЛ.   | РЕЖИМ УРОВНЯ = Высота<br>линеариз                                              | 80          |
|           |           |                  | ПОЛ.ЕД.ИЗМ.ДАВЛ.   | КОМБ.ИЗМ.ВЕЛИЧ =<br><b>% высота и масса</b><br>РЕЖИМ КАЛИБРОВКИ = <b>Сухой</b> | 80          |
|           |           |                  | НИЖ.ПР. ДАТЧ. ДАВЛ |                                                                                | 132         |
|           |           |                  | ВЕР.ПР. ДАТЧ. ДАВЛ |                                                                                | 132         |
|           |           |                  | РЕЖИМ УРОВНЯ       |                                                                                | 85          |
|           |           |                  | КОМБ.ИЗМ.ВЕЛИЧ     | -                                                                              | 98          |
|           |           |                  | ЕД.ИЗМ. ВЫС.       | -                                                                              | 104         |
|           |           |                  | ПОЛ.ЕД.ИЗ.ВЫСОТЫ   | -                                                                              | 105         |
|           |           |                  | ПОЛ.ЕД.ИЗ.ВЫСОТЫ   | -                                                                              | 105         |
|           |           |                  | ЕДИНИЦА МАССЫ      | -                                                                              | 101         |
|           |           |                  | ПОЛЬЗ.ЕД.ИЗМ.М     | -                                                                              | 101         |
|           |           |                  | ПОЛЬЗ.ЕД.ФАКТ.М    | -                                                                              | 102         |
|           |           |                  | МИН. УРОВЕНЬ       | -                                                                              | 102         |
|           |           |                  | МАКС. УРОВЕНЬ      | -                                                                              | 102         |
|           |           |                  | РЕЖИМ КАЛИБРОВКИ   | -                                                                              | 103         |
|           |           |                  | ЕД.ИЗМ.ПЛОТН.      |                                                                                | 104         |
|           |           |                  | КОРР. ПЛОТНОСТИ    |                                                                                | 104         |
|           |           |                  | ТОЧКА 100%         |                                                                                | 106         |
|           |           |                  | НУЛ.ПОЛОЖ.         |                                                                                | 106         |
|           |           |                  | ЗНАЧ.ДЕМПФИР       |                                                                                | 106         |
|           |           | БАЗОВ. НАСТРОЙКИ | ДАВЛ. В БРИТ.ЕД.   | Уровень стандарт.                                                              | 79          |
|           |           |                  | ПОЛ.ЕД.ИЗМ.ДАВЛ.   | РЕЖИМ УРОВНЯ = Высота<br>линеариз.                                             | 80          |
|           |           |                  | ПОЛ.ЕД.ИЗМ.ДАВЛ.   | КОМБ.ИЗМ.ВЕЛИЧ =                                                               | 80          |
|           |           |                  | НИЖ.ПР. ДАТЧ. ДАВЛ | РЕЖИМ КАЛИБРОВКИ =                                                             | 132         |
|           |           |                  | ВЕР.ПР. ДАТЧ. ДАВЛ | Мокрый                                                                         | 132         |
|           |           |                  | РЕЖИМ УРОВНЯ       |                                                                                | 85          |
|           |           |                  | КОМБ.ИЗМ.ВЕЛИЧ     |                                                                                | 98          |
|           |           |                  | ЕДИНИЦА МАССЫ      |                                                                                | 101         |
|           |           |                  | ПОЛЬЗ.ЕД.ИЗМ.М     |                                                                                | 101         |
|           |           |                  | ПОЛЬЗ.ЕД.ФАКТ.М    |                                                                                | 102         |
|           |           |                  | МИН. УРОВЕНЬ       |                                                                                | 102         |
|           |           |                  | МАКС. УРОВЕНЬ      |                                                                                | 102         |
|           |           |                  | РЕЖИМ КАЛИБРОВКИ   |                                                                                | 103         |
|           |           |                  | ПУСТ. КАЛИБ.       |                                                                                | 103         |
|           |           |                  | ПУСТ. ДАВЛЕНИЕ     |                                                                                | 103         |
|           |           |                  | ПОЛН. КАЛИБ.       |                                                                                | 103         |
|           |           |                  | ПОЛНОЕ ДАВЛ.       |                                                                                | 103         |
|           |           |                  | ЗНАЧ.ДЕМПФИР       | ]                                                                              | 106         |

| Уровень 1 | Уровень 2 | Уровень З        | Уровень 4          | Режим измерения, режим<br>уровня или выбор уровня | См.<br>стр. |
|-----------|-----------|------------------|--------------------|---------------------------------------------------|-------------|
|           |           | БАЗОВ. НАСТРОЙКИ | ДАВЛ. В БРИТ.ЕД.   | Уровень стандарт.                                 | 79          |
|           |           |                  | ПОЛ.ЕД.ИЗМ.ДАВЛ.   | РЕЖИМ УРОВНЯ = Высота<br>линеариз.                | 99          |
|           |           |                  | ПОЛ.ЕД.ИЗМ.ДАВЛ.   | КОМБ.ИЗМ.ВЕЛИЧ =                                  | 99          |
|           |           |                  | НИЖ.ПР. ДАТЧ. ДАВЛ | высота и ооъем<br>РЕЖИМ КАЛИБРОВКИ = Сухой        | 132         |
|           |           |                  | ВЕР.ПР. ДАТЧ. ДАВЛ | , , , , , , , , , , , , , , , , , , ,             | 132         |
|           |           |                  | РЕЖИМ УРОВНЯ       |                                                   | 85          |
|           |           |                  | КОМБ.ИЗМ.ВЕЛИЧ     |                                                   | 98          |
|           |           |                  | ЕД.ИЗМ. ВЫС.       |                                                   | 98          |
|           |           |                  | ПОЛ.ЕД.ИЗ.ВЫСОТЫ   |                                                   | 99          |
|           |           |                  | ПОЛ.ЕД.ИЗ.ВЫСОТЫ   |                                                   | 99          |
|           |           |                  | ЕД.ИЗМ.ОБЪЕМА      |                                                   | 100         |
|           |           |                  | ПОЛЬЗ.ЕД.ИЗМ. О    |                                                   | 100         |
|           |           |                  | ПОЛЬЗ.ЕД.ФАКТ. О   |                                                   | 101         |
|           |           |                  | МИН. УРОВЕНЬ       |                                                   | 102         |
|           |           |                  | МАКС. УРОВЕНЬ      |                                                   | 102         |
|           |           |                  | РЕЖИМ КАЛИБРОВКИ   |                                                   | 103         |
|           |           |                  | ЕД.ИЗМ.ПЛОТН.      |                                                   | 104         |
|           |           |                  | КОРР. ПЛОТНОСТИ    |                                                   | 104         |
|           |           |                  | НУЛ.ПОЛОЖ.         |                                                   | 106         |
|           |           |                  | ЗНАЧ.ДЕМПФИР       |                                                   | 106         |
|           |           | БАЗОВ. НАСТРОЙКИ | ДАВЛ. В БРИТ.ЕД.   | Уровень стандарт.                                 | 79          |
|           |           |                  | ПОЛ.ЕД.ИЗМ.ДАВЛ.   | РЕЖИМ УРОВНЯ = Высота<br>линеариз.                | 99          |
|           |           |                  | ПОЛ.ЕД.ИЗМ.ДАВЛ.   | КОМБ.ИЗМ.ВЕЛИЧ =                                  | 99          |
|           |           |                  | НИЖ.ПР. ДАТЧ. ДАВЛ | РЕЖИМ КАЛИБРОВКИ =                                | 132         |
|           |           |                  | ВЕР.ПР. ДАТЧ. ДАВЛ | Мокрый                                            | 132         |
|           |           |                  | РЕЖИМ УРОВНЯ       |                                                   | 85          |
|           |           |                  | КОМБ.ИЗМ.ВЕЛИЧ     |                                                   | 98          |
|           |           |                  | ЕД.ИЗМ. ВЫС.       |                                                   | 98          |
|           |           |                  | ПОЛ.ЕД.ИЗ.ВЫСОТЫ   |                                                   | 99          |
|           |           |                  | ПОЛ.ЕД.ИЗ.ВЫСОТЫ   |                                                   | 99          |
|           |           |                  | ЕД.ИЗМ.ОБЪЕМА      |                                                   | 100         |
|           |           |                  | ПОЛЬЗ.ЕД.ИЗМ. О    |                                                   | 100         |
|           |           |                  | ПОЛЬЗ.ЕД.ФАКТ. О   |                                                   | 101         |
|           |           |                  | МИН. УРОВЕНЬ       |                                                   | 102         |
|           |           |                  | МАКС. УРОВЕНЬ      |                                                   | 102         |
|           |           |                  | РЕЖИМ КАЛИБРОВКИ   |                                                   | 103         |
|           |           |                  | ПУСТ. КАЛИБ.       |                                                   | 103         |
|           |           |                  | ПУСТ. ДАВЛЕНИЕ     |                                                   | 103         |
|           |           |                  | ПОЛН. КАЛИБ.       |                                                   | 103         |
|           |           |                  | ПОЛНОЕ ДАВЛ.       |                                                   | 103         |
|           |           |                  | КОРР. ПЛОТНОСТИ    |                                                   | 104         |
|           |           |                  | ЗНАЧ.ДЕМПФИР       |                                                   | 106         |

| Уровень 1 | Уровень 2 | Уровень З        | Уровень 4          | Режим измерения, режим<br>уровня или выбор уровня | См.<br>стр. |
|-----------|-----------|------------------|--------------------|---------------------------------------------------|-------------|
|           |           | БАЗОВ. НАСТРОЙКИ | ДАВЛ. В БРИТ.ЕД.   | Уровень стандарт.                                 | 79          |
|           |           |                  | ПОЛ.ЕД.ИЗМ.ДАВЛ.   | РЕЖИМ УРОВНЯ = Высота<br>линеариз.                | 99          |
|           |           |                  | ПОЛ.ЕД.ИЗМ.ДАВЛ.   | КОМБ.ИЗМ.ВЕЛИЧ =                                  | 99          |
|           |           |                  | НИЖ.ПР. ДАТЧ. ДАВЛ | высота и масса<br>РЕЖИМ КАЛИБРОВКИ = Сухой        | 132         |
|           |           |                  | ВЕР.ПР. ДАТЧ. ДАВЛ |                                                   | 132         |
|           |           |                  | РЕЖИМ УРОВНЯ       |                                                   | 85          |
|           |           |                  | КОМБ.ИЗМ.ВЕЛИЧ     |                                                   | 98          |
|           |           |                  | ЕД.ИЗМ. ВЫС.       |                                                   | 98          |
|           |           |                  | ПОЛ.ЕД.ИЗ.ВЫСОТЫ   |                                                   | 99          |
|           |           |                  | ПОЛ.ЕД.ИЗ.ВЫСОТЫ   |                                                   | 99          |
|           |           |                  | ЕДИНИЦА МАССЫ      |                                                   | 101         |
|           |           |                  | ПОЛЬЗ.ЕД.ИЗМ.М     |                                                   | 101         |
|           |           |                  | ПОЛЬЗ.ЕД.ФАКТ.М    |                                                   | 102         |
|           |           |                  | МИН. УРОВЕНЬ       |                                                   | 102         |
|           |           |                  | МАКС. УРОВЕНЬ      |                                                   | 102         |
|           |           |                  | РЕЖИМ КАЛИБРОВКИ   |                                                   | 103         |
|           |           |                  | ЕД.ИЗМ.ПЛОТН.      |                                                   | 104         |
|           |           |                  | КОРР. ПЛОТНОСТИ    |                                                   | 104         |
|           |           |                  | НУЛ.ПОЛОЖ.         |                                                   | 106         |
|           |           |                  | ЗНАЧ.ДЕМПФИР       |                                                   | 106         |
|           |           | БАЗОВ. НАСТРОЙКИ | ДАВЛ. В БРИТ.ЕД.   | Уровень стандарт.<br>БЕЖИМ УРОРНЯ — Высото        | 79          |
|           |           |                  | ПОЛ.ЕД.ИЗМ.ДАВЛ.   | линеариз.                                         | 99          |
|           |           |                  | ПОЛ.ЕД.ИЗМ.ДАВЛ.   | КОМБ.ИЗМ.ВЕЛИЧ =                                  | 99          |
|           |           |                  | НИЖ.ПР. ДАТЧ. ДАВЛ | РЕЖИМ КАЛИБРОВКИ =                                | 132         |
|           |           |                  | ВЕР.ПР. ДАТЧ. ДАВЛ | Мокрый                                            | 132         |
|           |           |                  | РЕЖИМ УРОВНЯ       | _                                                 | 85          |
|           |           |                  | КОМБ.ИЗМ.ВЕЛИЧ     | _                                                 | 98          |
|           |           |                  | ЕД.ИЗМ. ВЫС.       | -                                                 | 98          |
|           |           |                  | ПОЛ.ЕД.ИЗ.ВЫСОТЫ   | -                                                 | 99          |
|           |           |                  | ПОЛ.ЕД.ИЗ.ВЫСОТЫ   | -                                                 | 99          |
|           |           |                  | ЕДИНИЦА МАССЫ      | -                                                 | 101         |
|           |           |                  | ПОЛЬЗ.ЕД.ИЗМ.М     | -                                                 | 101         |
|           |           |                  | ПОЛЬЗ.ЕД.ФАКТ.М    | -                                                 | 102         |
|           |           |                  | МИН. УРОВЕНЬ       | -                                                 | 102         |
|           |           |                  | МАКС. УРОВЕНЬ      | -                                                 | 102         |
|           |           |                  | РЕЖИМ КАЛИБРОВКИ   | -                                                 | 103         |
|           |           |                  | ПУСТ. КАЛИБ.       | -                                                 | 103         |
|           |           |                  | ПУСТ. ДАВЛЕНИЕ     | -                                                 | 103         |
|           |           |                  | ПОЛН. КАЛИБ.       | 4                                                 | 103         |
|           |           |                  | ПОЛНОЕ ДАВЛ.       | -                                                 | 103         |
|           |           |                  | КОРР. ПЛОТНОСТИ    | 4                                                 | 104         |
|           |           |                  | ЗНАЧ.ДЕМПФИР       |                                                   | 106         |

| Уровень 1 | Уровень 2 | Уровень З        | Уровень 4          | Режим измерения, режим<br>уровня или выбор уровня | См.<br>стр. |   |
|-----------|-----------|------------------|--------------------|---------------------------------------------------|-------------|---|
|           |           | БАЗОВ. НАСТРОЙКИ | ДАВЛ. В БРИТ.ЕД.   | Уровень стандарт.                                 | 79          |   |
|           |           |                  | ПОЛ.ЕД.ИЗМ.ДАВЛ.   | РЕЖИМ УРОВНЯ = Высота<br>линеариз.                | 99          | l |
|           |           |                  | ПОЛ.ЕД.ИЗМ.ДАВЛ.   | КОМБ.ИЗМ.ВЕЛИЧ =                                  | 99          | l |
|           |           |                  | НИЖ.ПР. ДАТЧ. ДАВЛ | — высота и %<br>РЕЖИМ КАЛИБРОВКИ = Сухой          | 132         |   |
|           |           |                  | ВЕР.ПР. ДАТЧ. ДАВЛ |                                                   | 132         |   |
|           |           |                  | РЕЖИМ УРОВНЯ       |                                                   | 85          |   |
|           |           |                  | КОМБ.ИЗМ.ВЕЛИЧ     |                                                   | 98          | l |
|           |           |                  | ЕД.ИЗМ. ВЫС.       |                                                   | 98          |   |
|           |           |                  | ПОЛ.ЕД.ИЗ.ВЫСОТЫ   |                                                   | 99          |   |
|           |           |                  | ПОЛ.ЕД.ИЗ.ВЫСОТЫ   |                                                   | 99          |   |
|           |           |                  | МИН. УРОВЕНЬ       |                                                   | 102         |   |
|           |           |                  | МАКС. УРОВЕНЬ      |                                                   | 102         |   |
|           |           |                  | РЕЖИМ КАЛИБРОВКИ   |                                                   | 103         |   |
|           |           |                  | ЕД.ИЗМ.ПЛОТН.      |                                                   | 104         |   |
|           |           |                  | КОРР. ПЛОТНОСТИ    |                                                   | 104         |   |
|           |           |                  | НУЛ.ПОЛОЖ.         |                                                   | 106         |   |
|           |           |                  | ЗНАЧ.ДЕМПФИР       |                                                   | 106         |   |
|           |           | БАЗОВ. НАСТРОЙКИ | ДАВЛ. В БРИТ.ЕД.   | Уровень стандарт.                                 | 79          |   |
|           |           |                  | ПОЛ.ЕД.ИЗМ.ДАВЛ.   | РЕЖИМ УРОВНЯ = Высота<br>линеариз.                | 99          |   |
|           |           |                  | ПОЛ.ЕД.ИЗМ.ДАВЛ.   | КОМБ.ИЗМ.ВЕЛИЧ =                                  | 99          |   |
|           |           |                  | НИЖ.ПР. ДАТЧ. ДАВЛ | РЕЖИМ КАЛИБРОВКИ =                                | 132         |   |
|           |           |                  | ВЕР.ПР. ДАТЧ. ДАВЛ | Мокрый                                            | 132         |   |
|           |           |                  | РЕЖИМ УРОВНЯ       |                                                   | 85          |   |
|           |           |                  | КОМБ.ИЗМ.ВЕЛИЧ     |                                                   | 98          |   |
|           |           |                  | ЕД.ИЗМ. ВЫС.       |                                                   | 98          |   |
|           |           |                  | ПОЛ.ЕД.ИЗ.ВЫСОТЫ   |                                                   | 99          |   |
|           |           |                  | ПОЛ.ЕД.ИЗ.ВЫСОТЫ   |                                                   | 99          |   |
|           |           |                  | МИН. УРОВЕНЬ       |                                                   | 102         |   |
|           |           |                  | МАКС. УРОВЕНЬ      |                                                   | 102         |   |
|           |           |                  | РЕЖИМ КАЛИБРОВКИ   |                                                   | 103         |   |
|           |           |                  | ПУСТ. КАЛИБ.       |                                                   | 103         |   |
|           |           |                  | ПУСТ. ДАВЛЕНИЕ     |                                                   | 103         |   |
|           |           |                  | ПОЛН. КАЛИБ.       |                                                   | 103         |   |
|           |           |                  | ПОЛНОЕ ДАВЛ.       |                                                   | 103         |   |
|           |           |                  | КОРР. ПЛОТНОСТИ    |                                                   | 104         |   |
|           |           |                  | ЗНАЧ.ДЕМПФИР       |                                                   | 106         |   |
|           |           | БАЗОВ. НАСТРОЙКИ | ДАВЛ. В БРИТ.ЕД.   | Расход                                            | 107         |   |
|           |           |                  | ПОЛ.ЕД.ИЗМ.ДАВЛ.   |                                                   | 107         |   |
|           |           |                  | ПОЛ.ЕД.ИЗМ.ДАВЛ.   | _                                                 | 107         |   |
|           |           |                  | НИЖ.ПР. ДАТЧ. ДАВЛ | _                                                 | 132         |   |
|           |           |                  | ВЕР.ПР. ДАТЧ. ДАВЛ | _                                                 | 132         |   |
|           |           |                  | ЛИН./КВ.КОР.       | _                                                 | 126         |   |
|           |           |                  | РАСХ. МИН. ДАВЛ.   |                                                   | 72          |   |

| Уровень 1 | Уровень 2 | Уровень 3              | Уровень 4                | Режим измерения, режим<br>уровня или выбор уровня | См.<br>стр. |
|-----------|-----------|------------------------|--------------------------|---------------------------------------------------|-------------|
|           |           |                        | РАСХ. МАКС. ДАВЛ.        |                                                   | 110         |
|           |           |                        | ТИП ИЗМЕР.РАСХ.          | -                                                 | 108         |
|           |           |                        | ЕД.ИЗМ. РАСХОДА          | -                                                 | 108         |
|           |           |                        | ПОЛ.ЕД.ИЗМ.РАСХ          | -                                                 | 109         |
|           |           |                        | ПОЛ.ЕД.ИЗМ.РАСХ          | -                                                 | 109         |
|           |           |                        | МАКС. РАСХОД             | -                                                 | 110         |
|           |           |                        | ОТСЕЧ. МАЛ.РАСХ          |                                                   | 113         |
|           |           |                        | НСТР.ОТСЕЧ. М.РСХ        |                                                   | 113         |
|           |           |                        | ЗНАЧ.ДЕМПФИР             |                                                   | 110         |
|           |           | РАСШИР.<br>НАСТРОЙКИ   | ТЕМП. В БРИТ.ЕД.         | Расход                                            | 110         |
|           |           |                        | ТЕМП. В БРИТ.ЕД.         | Уровень                                           | 111         |
|           |           |                        | ЕД.ИЗМ.ПЛОТН.            | Уровень стандарт.                                 | 111         |
|           |           |                        | КОРР. ПЛОТНОСТИ          |                                                   | 111         |
|           |           |                        | РАБ. ПЛОТНОСТЬ           |                                                   | 111         |
|           |           |                        | ЗАДАТЬ НЗД               | Давление линеариз.,<br>Высота линеариз.           | 112         |
|           |           |                        | ЗАДАТЬ ВЗД               | Давление линеариз.,<br>Высота линеариз.           | 112         |
|           |           |                        | ЕД.ИЗМ.ПЛОТН.            | Level Easy Pressure                               | 111         |
|           |           |                        | КОРР. ПЛОТНОСТИ          | -                                                 | 111         |
|           |           |                        | РАБ. ПЛОТНОСТЬ           | -                                                 | 111         |
|           |           |                        | КОРР. ПЛОТНОСТИ          | Level Easy Height                                 | 111         |
|           |           |                        | ЕД.ИЗМ.ПЛОТН.            | -                                                 | 111         |
|           |           |                        | РАБ. ПЛОТНОСТЬ           | -                                                 | 111         |
|           |           |                        | ТЕМП. В БРИТ.ЕД.         | Расход                                            | 113         |
|           |           |                        | ЗАДАТЬ НЗД               |                                                   | 113         |
|           |           |                        | ЗАДАТЬ ВЗД               |                                                   | 114         |
|           |           | ЛИНЕАРИЗАЦИЯ           | ОБЪЕМ ЕМК., МИН          | Давление линеариз.,                               | 118         |
|           |           |                        | ОБЪЕМ ЕМК., МАКС         | высота линеариз.                                  | 118         |
|           |           |                        | ВЫБОР ТАБЛИЦЫ            |                                                   | 118         |
|           |           |                        | ЛИН. РЕЖИМ РЕД.          |                                                   | 118         |
|           |           |                        | РЕДАКТОР ТАБЛ.           | _                                                 | 119         |
|           |           |                        | № СТРОКИ:                | _                                                 | 119         |
|           |           |                        | ЗНАЧ.Х (Ручной):         | _                                                 | 119         |
|           |           |                        | ЗНАЧ.Х (Полуавтоматич.): | _                                                 | 119         |
|           |           |                        | ЗНАЧ.Ү:                  | _                                                 | 120         |
|           |           |                        | АКТИВ.ЛИН.ТАБЛ.Ү         | _                                                 | 120         |
|           |           |                        | АКТИВ.ЛИН.ТАБЛ.Х         |                                                   | 120         |
|           |           |                        | ОПИС. ЕМКОСТИ            |                                                   | 121         |
|           |           |                        | АКТИВ. ТАБЛ.             |                                                   | 121         |
|           |           | НАСТРОЙКА<br>СУММАТОРА | БРИТ.ЕД. СУММ. 1         | Расход                                            | 121         |
|           |           |                        | СУММ. 1 ПОЛЬЗ.ЕД         |                                                   | 121         |

| Уровень 1 | Уровень 2                                        | Уровень 3                | Уровень 4                      | Режим измерения, режим<br>уровня или выбор уровня | См.<br>стр. |
|-----------|--------------------------------------------------|--------------------------|--------------------------------|---------------------------------------------------|-------------|
|           |                                                  |                          | ПОЛ.ЕД.ИЗ.СУММ.1               |                                                   | 122         |
|           |                                                  |                          | OTP.PACX.CYMM. 1               |                                                   | 122         |
|           |                                                  |                          | СБРОС СУММАТОРА1               |                                                   | 122         |
|           |                                                  |                          | БРИТ.ЕД. СУММ. 2               |                                                   | 122         |
|           |                                                  |                          | СУММ. 2 ТЕКСТ.ЕД               |                                                   | 122         |
|           |                                                  |                          | ПОЛ.ЕД.ИЗ.СУММ.2               |                                                   | 123         |
|           |                                                  |                          | OTP.PACX.CYMM. 2               |                                                   | 123         |
|           | <b>Безопасность</b><br>См. руководство по безопа | сности для прибора Delta | bar S (SD00189), Cerabar S (SD | 000190) или Deltapilot S (SD00213P                | ).          |
|           | дисплей                                          | СОДЕР.ОСН.СТРОКИ         |                                | Bce                                               | 123         |
|           |                                                  | ЯЗЫК                     |                                |                                                   | 66          |
|           |                                                  | ОСН.ФОРМАТ ДАНН.         |                                |                                                   | 123         |
|           |                                                  | АЛЬТЕРН. ДАННЫЕ          |                                |                                                   | 124         |
|           |                                                  | КОНТРАСТ ДИСПЛЕЯ         |                                |                                                   | 124         |
|           |                                                  | НАБОР ЦИФР               |                                |                                                   | 124         |
|           | выход                                            | ВЫХОДНОЙ ТОК             |                                | Bce                                               | 124         |
|           |                                                  | ХАРАКТ. ТОКА             |                                |                                                   | 125         |
|           |                                                  | СБОЙ ВЫХОДА              |                                |                                                   | 125         |
|           |                                                  | АЛЬТ.ВЫХ.ТОКА            |                                |                                                   | 126         |
|           |                                                  | ЗАД.МАКС. АВ.СИГ         |                                |                                                   | 126         |
|           |                                                  | ЗАДАТЬ МИН. ТОК          |                                |                                                   | 126         |
|           |                                                  | ЛИН./КВ.КОР.             |                                | Давление и расход                                 | 126         |
|           |                                                  | НАЗНАЧ. ТОК              |                                | Высота линеариз.                                  | 126         |
|           | ДАННЫЕ О ДАТЧИКЕ                                 | ДАННЫЕ HART              | BEPCNЯ HART                    | Bce                                               | 127         |
|           |                                                  |                          | ТЕКУЩ.РЕЖИМ                    |                                                   | 127         |
|           |                                                  |                          | АДРЕС ШИНЫ                     |                                                   | 127         |
|           |                                                  |                          | ТИП УСТР-ВА                    |                                                   | 127         |
|           |                                                  |                          | ВЕРСИЯ ПРИБОРА                 |                                                   | 127         |
|           |                                                  |                          | РЕЖИМ BURST                    |                                                   | 127         |
|           |                                                  |                          | ОПЦИЯ BURST                    |                                                   | 128         |
|           |                                                  |                          | ПРЕДВАР. НОМЕР                 |                                                   | 128         |
|           |                                                  |                          | ID ПРОИЗВОДИТЕЛЯ               |                                                   | 128         |
|           |                                                  |                          | СООБЩЕНИЕ                      |                                                   | 128         |
|           |                                                  |                          | ДАТА HART                      |                                                   | 128         |
|           |                                                  |                          | ПЕРВИЧ. ЗНАЧ. НАКТ<br>РАВНО    |                                                   | 128         |
|           |                                                  |                          | ПЕРВИЧ. ЗНАЧ.                  |                                                   | 128         |
|           |                                                  |                          | ВТОРИЧНОЕ ЗНАЧ.                |                                                   | 128         |
|           |                                                  |                          | ВТОРИЧ. ЗНАЧ.                  |                                                   | 129         |
|           |                                                  |                          | ТРЕТЬЕ ЗНАЧ. РАВНО             |                                                   | 129         |
|           |                                                  |                          | ТРЕТЬЕ ЗНАЧ.                   |                                                   | 129         |
|           |                                                  |                          | 4-Е ЗНАЧ. РАВНО                |                                                   | 129         |
|           |                                                  |                          | 4-E 3HAYEHNE                   |                                                   | 129         |

| Уровень 1 | Уровень 2       | Уровень З        | Уровень 4              | Режим измерения, режим<br>уровня или выбор уровня | См.<br>стр. |
|-----------|-----------------|------------------|------------------------|---------------------------------------------------|-------------|
|           |                 | ДАННЫЕ О ДАТЧИКЕ | СЕР. № УСТР-ВА         | Bce                                               | 129         |
|           |                 |                  | СЕР. № ЭЛЕКТР.         |                                                   | 129         |
|           |                 |                  | КОД ЗАКАЗЧИКА          |                                                   | 129         |
|           |                 |                  | ДЛИН.ПОЗИЦ.НОМЕР       |                                                   | 129         |
|           |                 |                  | ДОП. ИНФОРМАЦИЯ        |                                                   | 129         |
|           |                 |                  | ОБОЗНАЧ.УСТР-ВА        |                                                   | 129         |
|           |                 |                  | ВЕРСИЯ УСТР-ВА         |                                                   | 129         |
|           |                 |                  | ВЕРСИЯ ПО              |                                                   | 129         |
|           |                 |                  | НАСТР.РЕКОРДЕРА        |                                                   | 129         |
|           |                 |                  | ТЕМП.ЭЛЕКТРОНИКИ       |                                                   | 129         |
|           |                 |                  | МИН.ТЕМП.              |                                                   | 129         |
|           |                 |                  | МАКС.ТЕМП.             |                                                   | 130         |
|           |                 |                  | СОСТОЯНИЕ DIP          |                                                   | 130         |
|           |                 | ПРИСОЕДИН.К      | ПРИСОЕД. Рмакс         | Bce                                               | 130         |
|           |                 | ПРОЦ.            | ТИП.ПРИСОЕД.           |                                                   | 130         |
|           |                 |                  | МАТ.ПРИСОЕД. +         |                                                   | 130         |
|           |                 |                  | МАТ.ПРИСОЕД            |                                                   | 131         |
|           |                 |                  | ТИП УПЛОТН.            |                                                   | 131         |
|           |                 |                  | МАТЕР. БОЛТОВ          |                                                   | 131         |
|           |                 |                  | МАТЕРИАЛ ГАЕК          |                                                   | 131         |
|           |                 |                  | МАТЕР.ДРЕН.ОТВ.        |                                                   | 131         |
|           |                 |                  | ПОЛОЖ.ДРЕН.ОТВ.        |                                                   | 131         |
|           |                 |                  | ТЕХНОЛ. РЕЗЬБА         |                                                   | 131         |
|           |                 |                  | МОНТАЖ. РЕЗЬБА         |                                                   | 131         |
|           |                 |                  | РАЗДЕЛИТ.УПЛОТН +      |                                                   | 131         |
|           |                 |                  | РАЗДЕЛИТ.УПЛОТН -      |                                                   | 131         |
|           |                 |                  | МАТ.МЕМБРАНЫ +         |                                                   | 132         |
|           |                 |                  | МАТ.МЕМБРАНЫ -         |                                                   | 132         |
|           |                 |                  | НОМЕР.ХИМ.УПЛОТ.       |                                                   | 132         |
|           |                 |                  | ЗАПОЛН.ЖИДКОСТЬ        |                                                   | 132         |
|           |                 | ДАННЫЕ ДАТЧИКА   | СЕР.N° ДАТЧИКА         | Bce                                               | 132         |
|           |                 |                  | НИЖ.ПР.ДАТЧ.ДАВЛ       |                                                   | 132         |
|           |                 |                  | ВЕР.ПР.ДАТЧ.ДАВЛ.      |                                                   | 132         |
|           |                 |                  | МИН. ДИАПАЗОН          |                                                   | 132         |
|           |                 |                  | ТИП ИЗМЕР.ДАТЧ.        |                                                   | 132         |
|           |                 |                  | МАТ. МЕМБРАНЫ          |                                                   | 132         |
|           |                 |                  | ЗАПОЛН.ЖИДКОСТЬ        |                                                   | 132         |
|           |                 |                  | Ттіп ДАТЧИКА           |                                                   | 132         |
|           |                 |                  | Ттах ДАТЧИКА           |                                                   | 132         |
|           |                 |                  | ВЕРСИЯ ДАТЧИКА УСТР-ВА |                                                   | 133         |
|           | ИНФО О ПРОЦЕССЕ | ПАРАМ.ПРОЦЕССА   | ИЗМЕР. ЗНАЧ.           | Давление                                          | 133         |
|           |                 |                  | ДАВЛЕНИЕ               |                                                   | 133         |
|           |                 |                  | СКОРРЕКТ. ДАВЛ.        |                                                   | 133         |

| Уровень 1 | Уровень 2  | Уровень 3           | Уровень 4         | Режим измерения, режим<br>уровня или выбор уровня | См.<br>стр. |
|-----------|------------|---------------------|-------------------|---------------------------------------------------|-------------|
|           |            |                     | ДАТЧИК ДАВЛЕНИЯ   |                                                   | 133         |
|           |            |                     | ТЕМП.ДАТЧИКА      |                                                   | 133         |
|           |            |                     | ТРЕНД ИЗМ. ЗНАЧ.  |                                                   | 133         |
|           |            |                     | ИЗМЕР. ЗНАЧ.      | Уровень                                           | 134         |
|           |            |                     | ДАВЛЕНИЕ          |                                                   | 134         |
|           |            |                     | СКОРРЕКТ. ДАВЛ.   |                                                   | 134         |
|           |            |                     | ДАТЧИК ДАВЛЕНИЯ   |                                                   | 134         |
|           |            |                     | ТЕМП.ДАТЧИКА      |                                                   | 134         |
|           |            |                     | ТРЕНД ИЗМ. ЗНАЧ.  |                                                   | 134         |
|           |            |                     | УРОВЕНЬ ДО ЛИН.   |                                                   | 134         |
|           |            |                     | ОБЪЕМ ЕМКОСТИ     | Давление линеариз.,<br>Высота линеариз.           | 134         |
|           |            |                     | ИЗМЕР. ЗНАЧ.      | Расход                                            | 135         |
|           |            |                     | ДАВЛЕНИЕ          |                                                   | 135         |
|           |            |                     | СКОРРЕКТ. ДАВЛ.   |                                                   | 135         |
|           |            |                     | ДАТЧИК ДАВЛЕНИЯ   |                                                   | 135         |
|           |            |                     | ТЕМП.ДАТЧИКА      |                                                   | 135         |
|           |            |                     | ТРЕНД ИЗМ. ЗНАЧ.  |                                                   | 135         |
|           |            |                     | ПОДАВЛ. РАСХ.     |                                                   | 135         |
|           |            |                     | CYMMATOP 1        |                                                   | 135         |
|           |            |                     | СУММ.1 ПЕРЕПОЛН.  |                                                   | 135         |
|           |            |                     | CYMMATOP 2        |                                                   | 135         |
|           |            |                     | СУММ.2 ПЕРЕПОЛН.  |                                                   | 135         |
|           |            | ПИКОВЫЕ<br>ЗНАЧЕНИЯ | СЧЕТЧИК:Р >Рмакс  | Bce                                               | 136         |
|           |            |                     | СЧЕТЧИК:Р < Рмин  |                                                   | 136         |
|           |            |                     | МАКС. ИЗМЕР.ДАВЛ. |                                                   | 136         |
|           |            |                     | МИН. ИЗМЕР.ДАВЛ.  |                                                   | 136         |
|           |            |                     | СЧЕТЧИК:Т >Тмакс  |                                                   | 136         |
|           |            |                     | СЧЕТЧИК:Т < Тмин  |                                                   | 136         |
|           |            |                     | МАКС. ИЗМЕР.ТЕМП  |                                                   | 136         |
|           |            |                     | МИН. ИЗМЕР.ТЕМП   |                                                   | 136         |
|           |            |                     | УЧЕТ: Т>Тмакс     |                                                   | 136         |
|           |            |                     | СЧЕТЧИК: Т<Тмин   |                                                   | 136         |
|           |            |                     | МАКС ТЕМП.ЭЛЕКТ.  |                                                   | 136         |
|           |            |                     | МИН ТЕМП.ЭЛЕКТ.   |                                                   | 136         |
|           |            |                     | СБР.ПИК.ЗНАЧ.     |                                                   | 136         |
|           | УПРАВЛЕНИЕ | ВВЕСТИ КОД СБР.     |                   | Bce                                               | 137         |
|           |            | РАБОЧИЕ ЧАСЫ        |                   |                                                   | 137         |
|           |            | ВВЕСТИ № РІМ        |                   |                                                   | 137         |
|           |            | ДОСТУПН.HistoROM    |                   |                                                   | 137         |
|           |            | ЗАГРУЗКА, ВЫБОР     |                   |                                                   | 137         |
|           |            | УПРАВЛ. HistoROM    |                   |                                                   | 138         |

| Уровень 1 | Уровень 2   | Уровень З     | Уровень 4                               | Режим измерения, режим<br>уровня или выбор уровня | См.<br>стр.  |
|-----------|-------------|---------------|-----------------------------------------|---------------------------------------------------|--------------|
|           | ДИАГНОСТИКА | ИМИТАЦИЯ      | РЕЖИМ ИМИТАЦИИ                          | Bce                                               | 138          |
|           |             |               | ИМИТ. ДАВЛЕНИЯ                          |                                                   | 138          |
|           |             |               | ЗНАЧ.ИМИТ. РАСХ.                        |                                                   | 139          |
|           |             |               | УРОВЕНЬ ИМИТ.                           |                                                   | 139          |
|           |             |               | МОДЕЛ. ОБЪЕМ.ЕМК.                       |                                                   | 139          |
|           |             |               | ИМИТ. ТОКА                              |                                                   | 139          |
|           |             |               | N° ОШИБКИ ИМИТ                          |                                                   | 139          |
|           |             | сообщения     | СТАТУС АВ.СИГН.                         | Bce                                               | 139          |
|           |             |               | ПОСЛ. ДИАГН. КОД                        |                                                   | 140          |
|           |             |               | ПОДТВ.АВАР.СИГН                         |                                                   | 140          |
|           |             |               | ПОДТВ. АВ.СИГН.                         |                                                   | 140          |
|           |             |               | СБРС.ВСЕ АВ.СГН.                        |                                                   | 140          |
|           |             |               | № ОШИБКИ                                |                                                   | 140          |
|           |             |               | ВЫБ.ТИП АВ.СИГН<br>(обзор сигнализации) |                                                   | 141<br>(144) |
|           |             |               | ЗАДЕРЖ. АВ.СИГН.                        |                                                   | 141          |
|           |             |               | ВРЕМ.ОТОБР.АВ.СГ                        |                                                   | 141          |
|           |             | ПОЛЬЗ.ПРЕДЕЛЫ | ОКНО ПРЕДУП.Рмин                        | Bce                                               | 141          |
|           |             |               | ОКНО ПРЕДУП.Рмак                        |                                                   | 142          |
|           |             |               | ОКНО СИГН. Тмин                         |                                                   | 142          |
|           |             |               | ОКНО СИГН. Тмакс                        |                                                   | 142          |
|           | СЕРВИС      | Система2      | KOPP. TOKA 4 MA                         | Bce                                               | 142          |
|           |             |               | KOPP. TOKA 20 MA                        |                                                   | 143          |
|           |             |               | КОРР.СМЕЩ. 4 МА                         |                                                   | 143          |
|           |             |               | КОРР.СМЕЩ. 20 МА                        |                                                   | 143          |

## 9 Описание параметров

- В следующих таблицах приведено описание параметров согласно структуре меню местного дисплея. Каждая таблица соответствует определенной группе функций в древе меню.
- Структура меню для работы по месту и для работы в режиме цифровой связи различаются.
- В рабочей программе или на портативном терминале НАRT отображаются дополнительные параметры. Эти параметры отмечены соответствующим образом.
- Путь меню местного дисплея указан в заголовке каждой таблицы. Этот путь можно использовать для перехода к соответствующим параметрам.
- Структура меню зависит от выбранного режима измерения. То есть некоторые группы функций отображаются только в одном режиме измерения (например, группа функций «ЛИНЕАРИЗАЦИЯ» отображается только для режима измерения «Уровень»). Если для определенной группы функций должны быть соблюдены определенные требования, то такие требования излагаются в первой строке таблицы.
- Некоторые параметры отображаются только в том случае, если другие параметры настроены должным образом. Например, параметр ПУСТ. КАЛИБ. отображается в меню быстрой настройки (режим измерения «Уровень») только в том случае, если для параметра РЕЖИМ УРОВНЯ выбрано значение «Линейн.», а для параметра РЕЖИМ КАЛИБРОВКИ выбрано значение «Мокрый». В этом случае описание параметра содержит следующее уведомление. «Примечание. Предварительное условие: РЕЖИМ УРОВНЯ = Линейн. и РЕЖИМ КАЛИБРОВКИ = Мокрый.
- Названия параметров в тексте выделены верхним регистром.
- В столбце «Название параметра», в скобках указан уникальный идентификационный номер параметра. Этот идентификационный номер отображается только на экране местного дисплея.

| Таблица 1: ВЫБОР ГРУППЫ $ ightarrow$ ЯЗЫК – работа с локальным дисплеем |                                                                                                    |  |
|-------------------------------------------------------------------------|----------------------------------------------------------------------------------------------------|--|
| Название параметра                                                      | Описание                                                                                                    |  |
| ЯЗЫК (079)<br>Выбор                                                     | Выбор языка меню для местного дисплея.                                                                                                    |  |
|                                                                         | <ul> <li>В рабочей программе и на портативном терминале НАRT параметр ЯЗЫК содержится в группе функций ДИСПЛЕЙ.</li> <li>Выберите язык меню для ПО FieldCare с помощью меню «Extras» → «Options» → вкладка «Display» → область «Tool language».</li> </ul> |  |
|                                                                         | <b>Заводская настройка</b><br>English                                                                                                    |  |

| Таблица 2: ВЫБОР ГРУППЫ → РЕЖИМ ИЗМЕРЕНИЯ – работа с локальным дисплеем |                                                                                                    |  |
|-------------------------------------------------------------------------|----------------------------------------------------------------------------------------------------|--|
| Название параметра                                                      | Описание                                                                                                    |  |
| РЕЖИМ ИЗМЕРЕНИЯ<br>(389)<br>Выбор                                       | Выберите режим измерения.<br>Структура меню управления соответствует выбранному режиму измерения.                                                                                                    |  |
|                                                                         | <ul> <li>▲ ОСТОРОЖНО</li> <li>Изменение режима измерения может повлиять на регулировку!</li> <li>Это может привести к переполнению резервуара средой.</li> <li>▶ После изменения режима измерения проверьте параметры калибровки.</li> <li>Варианты выбора</li> <li>Давление</li> <li>Уровень</li> <li>▶ Пеітарат S: расход</li> </ul> |  |
|                                                                         | <b>Заводская настройка</b><br>• Cerabar S и Deltabar S: давление<br>• Deltapilot S: уровень                                                                                                    |  |

| Таблица 2: ВЫБОР ГРУПП | Ы — РЕЖИМ ИЗМЕРЕНИЯ – работа с локальным дисплеем                                                                                                    |
|------------------------|----------------------------------------------------------------------------------------------------|
| Название параметра     | Описание                                                                                                    |
| ВЫБОР УРОВНЯ (020)     | Выберите режим измерения уровня.                                                                                                    |
| Варианты выбора        | Предварительные условия<br>• РЕЖИМ ИЗМЕРЕНИЯ = Уровень                                                                                                    |
|                        | <ul> <li>В режимах измерения уровня Level Easy Pressure и Level Easy Height введенные значения тестируются не так тщательно, как в режиме Уровень стандарт Между значениями, указанными для параметров ПУСТ. КАЛИБ./ПОЛН. КАЛИБ., ПУСТ. ДАВЛЕНИЕ/ПОЛНОЕ ДАВЛ., ПУСТ. ВЫСОТА/ПОЛН. КАЛИБ., ПУСТ. ДАВЛЕНИЕ/ПОЛНОЕ ДАВЛ., ПУСТ. ВЫСОТА/ПОЛН. ВЫСОТА и ЗАДАТЬ НЗД/ЗАДАТЬ ВЗД в режимах измерения уровня Level Easy Pressure и Level Easy Height, должен быть интервал не менее 1 %. При чрезмерном сближении введенные значения будут отклонены с выводом предупреждающего сообщения. Предельные значения в дальнейшем не проверяются; т. е. для получения точных результатов необходимо, чтобы введенные значения соответствовали техническим характеристикам датчика и параметрам задачи измерения.</li> <li>→ Общий обзор различных режимов и типов измерения уровня см. на стр. 8, в разделе 5.1, «Общие сведения об измерении уровня».</li> <li>Режимы измерения уровня Level Easy Pressure и Level Easy Height связаны с меньшим количеством параметров, чем режим Уровень стандарт., и используются для ускорения и упрощения настройки измерения уровня.</li> <li>Предпочтительные для пользователя единицы измерения уровня, объема и массы, а также таблицу линеаризации можно указать только в режиме измерения уровня Уровень стандарт</li> <li>Если прибор используется в качестве составной части комплексной системы безопасности (SIL), параметр «Конфигурация прибора с расширенными настройками безопасности» (ПРЕДОХР.ПОДТВ.) поддерживается только для рабочего режима Level B режиме Level Easy Pressure. Все ранее сохраненные параметры проверяются полсе ввода пароля. После выбора режима измерения уровня Level в веденные танадарт.</li> <li>Если прибор используется в качестве составной части комплексной системы безопасности (SIL), параметр «Конфигурация прибора с расширенными настройками безопасности» (ПРЕДОХР.ПОДТВ.) поддерживается только для рабочего режима Level в режиме Level Easy Pressure. Все ранее сохраненные параметры проверяются после ввода пароля. После выбора режи</li></ul> |
|                        | Deltabar S (SD00189), Cerabar S (SD00190) или Deltapilot S (SD00213P).                                                                                                    |
|                        | <ul> <li>Варианты выбора</li> <li>Level Easy Pressure<br/>Укажите для этого метода измерения уровня две пары значений «давление-<br/>уровень». Измеряемое значение давления непосредственно конвертируется<br/>в единицу измерения, выбранную с помощью параметра ЕД.ВЫХОДА (→ стр.<br/>77). Предусмотрены два режима калибровки: «мокрого» и «сухого» типов.</li> <li>Калибровка «мокрого» типа осуществляется заполнением и опорожне-<br/>нием резервуара. Если речь идет о двух различных уровнях, уровень,<br/>объем, масса или процентное значение сопоставляется с давлением,<br/>измеряемым в настоящий момент времени.</li> <li>Калибровка «сухого» типа выполняется на теоретической основе. Для<br/>такой калибровки необходимо указать две пары «давление-уровень»<br/>с помощью параметров ПҮСТ. КАЛИБ., ПҮСТ. ДАВЛЕНИЕ, ПОЛН. КАЛИБ.<br/>и ПОЛНОЕ ДАВЛ. → Описание параметров см. на стр. 78 и далее.</li> <li>Level Easy Height<br/>Для этого режима измерения уровня следует указать единицу измерения<br/>высоты, плотность и две пары значений «высота-уровень». Измеряемое зна-<br/>чение давления непосредственно конвертируется в значение высоты с<br/>использованием введенного значения плотности и единицы измерения<br/>высоты. Предусмотрены два режима калибровки: «мокрого» и «сухого» типов.</li> <li>Калибровка «окорого» типа осуществляется заполнением и опорожнением<br/>резервуара. Если речь идет о двух различных уровнях, уровень, объем,<br/>масса или процентное значение сопоставляется с конвертируемым значе-<br/>нием высоты.</li> <li>Калибровка «окорого» типа выполняется на теоретической основе. Для<br/>такой калибровка «сухого» типа выполняется на теоретической основе. Для<br/>такой калибровка чеобходимо указать две пары «высота-уровень»,<br/>с помощью параметров ПУСТ. КАЛИБ., ПУСТ. ВЫСОТА, ПОЛН. КАЛИБ.<br/>и ПОЛН-ВЫСОТА. → Описание параметров см. на стр. 82 и далее.</li> </ul>                                                                                                    |
|                        | параметр РЕЖИМ УРОВНЯ (-> стр. 85), чтобы выбрать тип «Линейн.»,<br>«Давление линеариз.» и «Высота линеариз.».<br>Заводская настройка<br>Level Fasu Pressure                                                                                                    |

| Таблица 2: ВЫБОР ГРУПП | ${ m J} ightarrow { m PE}$ ЖИМ ИЗМЕРЕНИЯ – работа с локальным дисплеем |
|------------------------|------------------------------------------------------------------------|
|                        |                                                                        |

| Название параметра | Описание |
|--------------------|----------|
|                    |          |

- → ВЫБОР УРОВНЯ = «Level Easy Pressure», см. стр. 76, таблица 8.
   → ВЫБОР УРОВНЯ = «Level Easy Height», см. стр. 79, таблица 9.
   → ВЫБОР УРОВНЯ = «Уровень стандарт.», см. стр. 83, таблица 10.

| Таблица 3: (ВЫБОР ГРУППЫ →) БЫСТ.НАСТР. «Давление»                          |                                                                                                    |  |  |  |
|-----------------------------------------------------------------------------|----------------------------------------------------------------------------------------------------|--|--|--|
| Название параметра                                                          | Описание                                                                                                    |  |  |  |
| В этом меню отображаются<br>Предварительные услови<br>• РЕЖИМ ИЗМЕРЕНИЯ = Д | В этом меню отображаются наиболее важные параметры для режима измерения «Давление».<br>Предварительные условия<br>• РЕЖИМ ИЗМЕРЕНИЯ = Давление                                                                                                    |  |  |  |
| ПОЛОЖ. НУЛ.КОРР. (685)<br>Ввод                                              | Регулировка положения: необходимо знать разницу между нулевым<br>положением (установочной точкой) и измеренным давлением.<br>В зависимости от ориентации прибора возможно смещение измеряемого<br>значения, т. е. при пустом резервуаре параметр ИЗМЕР. ЗНАЧ. не является<br>нулевым.                                                                                                    |  |  |  |
|                                                                             | <ul> <li>Пример</li> <li>ИЗМЕР. ЗНАЧ. = 2,2 мбар (0,033 psi).</li> <li>Измените параметр ИЗМЕР.ЗНАЧ. с помощью параметра ПОЛОЖ.<br/>НУЛ.КОРР. и выберите вариант «Подтвердить». При этом с имеющимся<br/>давлением будет сопоставлено значение 0,0.</li> <li>ИЗМЕР.ЗНАЧ. (после корректировки нулевой позиции) = 0,0 мбар.</li> <li>Значение тока также будет скорректировано.</li> </ul>                                                                                                    |  |  |  |
|                                                                             | С помощью параметра СМЕЩ. КАЛИБР. отображается результирующее отклонение давления (смещение), за счет которого было скорректировано значение параметра ИЗМЕР. ЗНАЧ.                                                                                                    |  |  |  |
|                                                                             | <ul> <li>Предварительные условия</li> <li>Этот параметр отображается для приборов Deltabar S, Cerabar S с датчиком избыточного давления, а также для прибора Deltapilot S.</li> </ul>                                                                                                    |  |  |  |
|                                                                             | Варианты выбора<br>• Отмена<br>• Подтвердить                                                                                                    |  |  |  |
|                                                                             | <b>Заводская настройка</b><br>Отмена                                                                                                    |  |  |  |
| ПОЛОЖ. ВХ.ЗНАЧ. (563)<br>Ввод                                               | Регулировка положения: необходимо знать разницу между нулевым положе-<br>нием (установочной точкой) и измеренным давлением. Чтобы скорректиро-<br>вать отклонение давления, необходимо получить опорное значение (напри-<br>мер, от эталонного прибора).<br>В зависимости от ориентации прибора возможно смещение измеряемого<br>значения, т. е. при пустом резервуаре параметр ИЗМЕР. ЗНАЧ. не является<br>нулевым или желаемым значением.                                                                                                    |  |  |  |
|                                                                             | Пример         ИЗМЕР. ЗНАЧ. = 0,5 мбар (0,0075 psi).         Для параметра ПОЛОЖ. ВХ.ЗНАЧ. укажите установочное значение параметра ИЗМЕР.ЗНАЧ., например 2 мбар. (ИЗМЕР.ЗНАЧ. <sub>новое</sub> = ПОЛОЖ. ВХ.ЗНАЧ.).         ИЗМЕР.ЗНАЧ. (после ввода значения параметра ПОЛОЖ. ВХ.ЗНАЧ.) = 2,0 мбар (0,03 psi).         С помощью параметра СМЕЩ. КАЛИБР. отображается результирующее отклонение давления (смещение), за счет которого было скорректировано значение параметра ИЗМЕР. ЗНАЧ. (СМЕЩ. КАЛИБР. = ИЗМЕР. ЗНАЧ. (СМЕЩ. КАЛИБР. = 0,5 мбар (0,0075 psi) = 2,0 мбар (0,03 psi) = - 1,5 мбар (0,0225 psi).         Значение тока также будет скорректировано.         Предварительные условия         • Этот параметр отображается для прибора Сегараг S с натчиками |  |  |  |
|                                                                             | абсолютного давления.<br>Заводская настройка<br>О О                                                                                                    |  |  |  |

| Таблица 3: (ВЫБОР ГРУППЫ →) БЫСТ.НАСТР. «Давление» |                                                                                                    |  |  |
|----------------------------------------------------|----------------------------------------------------------------------------------------------------|--|--|
| Название параметра                                 | Описание                                                                                                    |  |  |
| ЗАДАТЬ НЗД (245)<br>Ввод                           | Установка нижнего предела диапазона – без эталонного давления.<br>Введите значение давления для минимального значения тока (4 мА).                                                                                                    |  |  |
|                                                    | Заводская настройка<br>0,0 или в соответствии с условиями заказа.                                                                                                    |  |  |
| ЗАДАТЬ ВЗД (246)<br>Ввод                           | Установка верхнего предела диапазона, без эталонного давления.<br>Введите значение давления для максимального значения тока (20 мА).                                                                                                    |  |  |
|                                                    | Заводская настройка<br>Верхний предел датчика (→ см. параметр ВЕР.ПР.ДАТЧ.ДАВЛ, стр. 132) или<br>согласно условиям заказа.                                                                                                    |  |  |
| ЗНАЧ,ДЕМПФИР (247)<br>Ввод                         | Введите время демпфирования (постоянная времени τ).<br>Функция демпфирования влияет на скорость, с которой все последующие<br>элементы, такие как местный дисплей, измеряемое значение и токовый<br>выход, реагируют на изменение давления. |  |  |
|                                                    | <b>Диапазон входного сигнала</b><br>От 0,0 до 999,0 с.                                                                                                    |  |  |
|                                                    | Заводская настройка<br>2,0 с. или в соответствии с условиями заказа.                                                                                                    |  |  |

| Таблица 4: (ВЫБОР ГРУППЫ $ ightarrow$ ) QUICK SETUP, «Уровень» |                                                                                                    |  |
|----------------------------------------------------------------|----------------------------------------------------------------------------------------------------|--|
| Название параметра                                             | Описание                                                                                                    |  |
| В этом меню отображаются                                       | -<br>я наиболее важные параметры для режима измерения «Уровень».                                                                                                    |  |
| Предварительные услови<br>• РЕЖИМ ИЗМЕРЕНИЯ = У                | <b>я</b><br>/ровень                                                                                                    |  |
| ПОЛОЖ. НУЛ.КОРР. (685)<br>Ввод                                 | Регулировка положения: необходимо знать разницу между нулевым<br>положением (установочной точкой) и измеренным давлением.<br>В зависимости от ориентации прибора возможно смещение измеряемого<br>значения, т. е. при пустом резервуаре параметр ИЗМЕР. ЗНАЧ. не является<br>нулевым.                                                                                                    |  |
|                                                                | <ul> <li>Пример</li> <li>ИЗМЕР. ЗНАЧ. = 2,2 мбар (0,033 psi).</li> <li>Измените параметр ИЗМЕР.ЗНАЧ. с помощью параметра ПОЛОЖ.<br/>НУЛ.КОРР. и выберите вариант «Подтвердить». При этом с имеющимся<br/>давлением будет сопоставлено значение 0,0.</li> <li>ИЗМЕР.ЗНАЧ. (после корректировки нулевой позиции) = 0,0 мбар.</li> <li>Значение тока также будет скорректировано.</li> </ul> |  |
|                                                                | С помощью параметра СМЕЩ. КАЛИБР. отображается результирующее отклонение давления (смещение), за счет которого было скорректировано значение параметра ИЗМЕР. ЗНАЧ.                                                                                                    |  |
|                                                                | <ul> <li>Предварительные условия</li> <li>Этот параметр отображается для приборов Deltabar S, Cerabar S с датчиком избыточного давления, а также для прибора Deltapilot S.</li> </ul>                                                                                                    |  |
|                                                                | Варианты выбора<br>• Отмена<br>• Подтвердить                                                                                                    |  |
|                                                                | <b>Заводская настройка</b><br>0,0                                                                                                    |  |

| Таблица 4: (ВЫБОР ГРУППЫ $\rightarrow$ ) QUICK SETUP, «Уровень» |                                                                                                    |  |
|-----------------------------------------------------------------|----------------------------------------------------------------------------------------------------|--|
| Название параметра                                              | Описание                                                                                                    |  |
| ПОЛОЖ. ВХ.ЗНАЧ. (563)<br>Ввод                                   | Регулировка положения: необходимо знать разницу между нулевым положе-<br>нием (установочной точкой) и измеренным давлением. Чтобы скорректиро-<br>вать отклонение давления, необходимо получить опорное значение (напри-<br>мер, от эталонного прибора).<br>В зависимости от ориентации прибора возможно смещение измеряемого<br>значения, т. е. при пустом резервуаре параметр ИЗМЕР. ЗНАЧ. не является<br>нулевым или желаемым значением.                                                                                                    |  |
|                                                                 | <ul> <li>Пример <ul> <li>ИЗМЕР. ЗНАЧ. = 0,5 мбар (0,0075 psi).</li> <li>Для параметра ПОЛОЖ. ВХ.ЗНАЧ. укажите установочное значение параметра ИЗМЕР. ЗНАЧ., например 2,0 мбар (0,03 psi).</li> <li>(ИЗМЕР. ЗНАЧ. <sub>новое</sub> = ПОЛОЖ. ВХ.ЗНАЧ.).</li> <li>ИЗМЕР.ЗНАЧ. (после ввода значения параметра ПОЛОЖ. ВХ.ЗНАЧ.) = 2,0 мбар (0,03 psi).</li> <li>С помощью параметра СМЕЩ. КАЛИБР. отображается результирующее отклонение давления (смещение), за счет которого было скорректировано значение параметра ИЗМЕР. ЗНАЧ. (СМЕЩ. КАЛИБР. = МЗМЕР. ЗНАЧ. (СМЕЩ. КАЛИБР. = 0,5 мбар (0,0075 psi) = 2,0 мбар (0,03 psi) = -1,5 мбар (0,0225 psi).</li> <li>Значение тока также будет скорректировано.</li> </ul></li></ul> |  |
|                                                                 | <ul> <li>Предварительные условия</li> <li>Этот параметр отображается для прибора Cerabar S с датчиками абсолютного давления.</li> </ul>                                                                                                    |  |
|                                                                 | Заводская настройка<br>0,0                                                                                                    |  |
| ПУСТ. КАЛИБ. (314)/<br>(010)<br>Ввод                            | Ввод значения уровня для нижней точки калибровки (пустой резервуар).<br>Резервуар пуст или частично заполнен. При вводе значения для этого<br>параметра происходит сопоставление значения уровня с давлением,<br>имеющимся на приборе.                                                                                                    |  |
|                                                                 | <ul> <li>Предварительные условия</li> <li>ВЫБОР УРОВНЯ = Настройка давления (→ см. также стр. 67),<br/>РЕЖИМ КАЛИБРОВКИ = Мокрый (→ см. также стр. 77).</li> <li>ВЫБОР УРОВНЯ = Уровень стандарт. (→ см. также стр.),<br/>РЕЖИМ УРОВНЯ = Линейн. (→ см. также стр. 85),<br/>РЕЖИМ КАЛИБРОВКИ = Мокрый (→ см. также стр. 89).</li> </ul>                                                                                                    |  |
|                                                                 | Для этого параметра на местном дисплее отображается значение уровня для<br>ввода и давление, имеющееся на приборе. Чтобы значение уровня было<br>сохранено вместе со значением давления, имеющегося на приборе, поле ввода<br>значения уровня следует сначала активировать кнопкой $\oplus$ или $\Box$ , затем<br>подтвердить ввод кнопкой $\blacksquare$ . Это правило действует и в том случае, если<br>значение уровня должно остаться неизменным.                                                                                                    |  |
|                                                                 | Заводская настройка<br>0,0                                                                                                    |  |

| Таблица 4: (ВЫБОР ГРУППЫ $\rightarrow$ ) QUICK SETUP, «Уровень» |                                                                                                    |  |
|-----------------------------------------------------------------|----------------------------------------------------------------------------------------------------|--|
| Название параметра                                              | Описание                                                                                                    |  |
| ПОЛН. КАЛИБ. (315)/<br>(004)<br>Ввод                            | Ввод значения уровня для верхней точки калибровки (заполненный<br>резервуар).<br>Резервуар полностью или частично заполнен. При вводе значения для этого<br>параметра происходит сопоставление значения уровня с давлением,<br>имеющимся на приборе.                                                                                                    |  |
|                                                                 | <ul> <li>Предварительные условия</li> <li>ВЫБОР УРОВНЯ = Level Easy Pressure (→ см. также стр. 67),<br/>РЕЖИМ КАЛИБРОВКИ = Мокрый (→ см. также стр. 77).</li> <li>ВЫБОР УРОВНЯ = Уровень стандарт.,<br/>РЕЖИМ УРОВНЯ = Линейн. (→ см. также стр. 85),<br/>РЕЖИМ КАЛИБРОВКИ = Мокрый (→ см. также стр. 89).</li> </ul>                                                                                                    |  |
|                                                                 | Для этого параметра на местном дисплее отображается значение уровня для<br>ввода и давление, имеющееся на приборе. Чтобы значение уровня было<br>сохранено вместе со значением давления, имеющегося на приборе, поле ввода<br>значения уровня следует сначала активировать кнопкой 🛨 или 🗆, затем<br>подтвердить ввод кнопкой 🗈. Это правило действует и в том случае, если<br>значение уровня должно остаться неизменным. |  |
|                                                                 | <b>Заводская настройка</b><br>100,0                                                                                                    |  |
| ЗНАЧ.ДЕМПФИР (247)<br>Ввод                                      | Введите время демпфирования (постоянная времени τ).<br>Функция демпфирования влияет на скорость, с которой все последующие<br>элементы, такие как местный дисплей, измеряемое значение и токовый<br>выход, реагируют на изменение давления.                                                                                                    |  |
|                                                                 | <b>Диапазон входного сигнала</b><br>От 0,0 до 999,0 с.                                                                                                    |  |
|                                                                 | Заводская настройка<br>2,0 с. или в соответствии с условиями заказа.                                                                                                    |  |

| Таблица 5: (ВЫБОР ГРУППЫ $\rightarrow$ ) БЫСТ.НАСТР. «Расход»                                                  |                                                                                                    |  |
|----------------------------------------------------------------------------------------------------|----------------------------------------------------------------------------------------------------|--|
| Название параметра                                                                                             | Описание                                                                                                    |  |
| В этом меню отображаются                                                                                       | я наиболее важные параметры для режима измерения «Расход».                                                                                                    |  |
| Предварительные условия<br>Преобразователь дифференциального давления Deltabar S.<br>РЕЖИМ ИЗМЕРЕНИЯ = Расход. |                                                                                                    |  |
| ПОЛОЖ. НУЛ.КОРР. (685)<br>Ввод                                                                                 | Регулировка положения: необходимо знать разницу между нулевым<br>положением (установочной точкой) и измеренным давлением. (На приборе<br>имеется эталонное давление).<br>В зависимости от ориентации прибора возможно смещение измеряемого<br>значения, т. е. при пустом резервуаре параметр ИЗМЕР. ЗНАЧ. не является<br>нулевым.                                         |  |
|                                                                                                    | Пример         - ИЗМЕР. ЗНАЧ. = 2,2 мбар (0,033 psi).         - Измените параметр ИЗМЕР.ЗНАЧ. с помощью параметра ПОЛОЖ.         НУЛ.КОРР. и выберите вариант «Подтвердить». При этом с имеющимся давлением будет сопоставлено значение 0,0.         - ИЗМЕР.ЗНАЧ. (после корректировки нулевой позиции) = 0,0 мбар.         - Значение тока также будет скорректировано. |  |
|                                                                                                    | С помощью параметра СМЕЩ. КАЛИБР. отображается результирующее отклонение давления (смещение), за счет которого было скорректировано значение параметра ИЗМЕР. ЗНАЧ.                                                                                                    |  |
|                                                                                                    | Варианты выбора<br>• Отмена<br>• Подтвердить                                                                                                    |  |
|                                                                                                    | <b>Заводская настройка</b><br>0,0                                                                                                    |  |

| Таблица 5: (ВЫБОР ГРУППЫ $\rightarrow$ ) БЫСТ.НАСТР. «Расход» |                                                                                                    |  |
|---------------------------------------------------------------|----------------------------------------------------------------------------------------------------|--|
| Название параметра                                            | Описание                                                                                                    |  |
| МАКС. РАСХОД (311)<br>Ввод                                    | Ввод максимального расхода для основного блока.<br>См. также компоновочную схему основного блока. Максимальный расход<br>сопоставляется с максимальным давлением, которое введено с помощью<br>параметра РАСХ. МАКС. ДАВЛ.                                                                                                    |  |
|                                                               | Используйте параметр ЛИН./КВ.КОР. (→ стр. 126), чтобы указать токовый<br>сигнал для режима измерения «Расход». Следующие сведения применимы к<br>установке «Расход (кв.корень)»:<br>если ввести новое значение для параметра МАКС. РАСХОД, значение<br>параметра ЗАДАТЬ ВЗД также изменится. Используйте параметр ЗАДАТЬ ВЗД<br>для сопоставления расхода с наибольшим значением тока. Если нужно<br>сопоставить максимальное значение тока со значением, отличным от<br>значения МАКС. РАСХОД, необходимо указать соответствующее значение для<br>параметра ЗАДАТЬ ВЗД. (→ ЗАДАТЬ ВЗД, стр. 114).                     |  |
|                                                               | Заводская настройка<br>1,0                                                                                                    |  |
| РАСХ. МАКС. ДАВЛ. (634)<br>Ввод                               | Ввод максимального давления для основного блока.<br>→ См. компоновочную схему основного блока. Это значение соответствует<br>максимальному значению расхода (→ см. параметр МАКС. РАСХОД).                                                                                                    |  |
|                                                               | Используйте параметр ЛИН./КВ.КОР. (→ стр. 126), чтобы указать токовый<br>сигнал для режима измерения «Расход». Следующие сведения применимы к<br>установке «Дифф. давление»:<br>если ввести новое значение для параметра РАСХ. МАКС. ДАВЛ., то значение<br>параметра ЗАДАТЬ ВЗД также изменится. Используйте параметр ЗАДАТЬ ВЗД,<br>чтобы сопоставить значение давления с наибольшим значением тока. Если<br>нужно сопоставить максимальное значение тока со значением, отличным от<br>значения РАСХ. МАКС. ДАВЛ., необходимо указать соответствующее значение<br>для параметра ЗАДАТЬ ВЗД. (→ ЗАДАТЬ ВЗД, стр. 114). |  |
|                                                               | <b>Заводская настройка</b><br>Верхний предел датчика (→см. параметр ВЕР.ПР. ДАТЧ.ДАВЛ, стр. 132)                                                                                                    |  |
| РАСХ. МИН. ДАВЛ.<br>Отображение                               | Отображение значения давления при минимальном расходе (0).<br>Заводская настройка<br>0                                                                                                    |  |
|                                                               | <b>Предварительные условия</b><br>Цифровая связь                                                                                                    |  |
| ЗНАЧ.ДЕМПФИР (247)<br>Ввод                                    | Введите время демпфирования (постоянная времени τ).<br>Функция демпфирования влияет на скорость, с которой все последующие<br>элементы, такие как местный дисплей, измеряемое значение и токовый<br>выход, реагируют на изменение давления.                                                                                                    |  |
|                                                               | <b>Диапазон входного сигнала</b><br>От 0,0 до 999,0 с.                                                                                                    |  |
|                                                               | Заводская настройка<br>2,0 с. или в соответствии с условиями заказа.                                                                                                    |  |

| Таблица 6. (ВЫБОР ГРУППЫ —) РАБОЧЕЕ МЕНЮ — НАСТРОЙКИ — РЕГУЛ. ПОЛОЖЕНИЯ                                                                                                    |                                                                   |  |
|----------------------------------------------------------------------------------------------------|-------------------------------------------------------------------|--|
| Название параметра                                                                                                    | Описание                                                          |  |
| В зависимости от пространственной ориентации прибора возможен сдвиг измеренного значения, т. е.<br>когда резервуар пуст, измеренное значение может быть не нулевым. Для приборов Deltabar. S и Cerabar S<br>предусмотрено три различных метода регулировки положения. |                                                                   |  |
| Рекомендация <ul> <li>Разность давления междине неизвестна.</li> </ul>                                                                                                    | у нулевой (установочной) точкой и измеренным давлением может быть |  |

- ПОЛОЖ. НУЛ.КОРР.: прибор Deltabar S или Cerabar S с датчиком избыточного давления, либо прибор Deltapilot S.
- ПОЛОЖ. ВХ.ЗНАЧ.: прибор Cerabar S с датчиком абсолютного давления.
- Разница между нулевым положением (установочной точкой) и измеряемым давлением известна.
  - СМЕЩ. КАЛИБР.: приборы Deltabar S, Cerabar S с датчиками избыточного давления, прибор Cerabar S с датчиком абсолютного давления, либо прибор Deltapilot S.
| Таблица 6. (ВЫБОР ГРУППЫ →) РАБОЧЕЕ МЕНЮ → НАСТРОЙКИ → РЕГУЛ. ПОЛОЖЕНИЯ |                                                                                                    |  |
|-------------------------------------------------------------------------|----------------------------------------------------------------------------------------------------|--|
| Название параметра                                                      | Описание                                                                                                    |  |
| ПОЛОЖ. НУЛ.КОРР. (685)<br>Ввод                                          | Регулировка положения: необходимо знать разницу между нулевым положением (установочной точкой) и измеренным давлением.                                                                                                    |  |
|                                                                         | Пример         - ИЗМЕР. ЗНАЧ. = 2,2 мбар (0,033 psi).         - Измените параметр ИЗМЕР.ЗНАЧ. с помощью параметра ПОЛОЖ.         НУЛ.КОРР. и выберите вариант «Подтвердить». При этом с имеющимся давлением будет сопоставлено значение 0,0.         - ИЗМЕР.ЗНАЧ. (после корректировки нулевой позиции) = 0,0 мбар.         - Значение тока также будет скорректировано.                                                                                                    |  |
|                                                                         | С помощью параметра СМЕЩ. КАЛИБР. отображается результирующее отклонение давления (смещение), за счет которого было скорректировано значение параметра ИЗМЕР. ЗНАЧ.                                                                                                    |  |
|                                                                         | Варианты выбора<br>• Отмена<br>• Подтвердить                                                                                                    |  |
|                                                                         | Заводская настройка<br>0,0                                                                                                    |  |
| ПОЛОЖ. ВХ.ЗНАЧ. (563)<br>Ввод                                           | Регулировка положения: необходимо знать разницу между нулевым<br>положением (установочной точкой) и измеренным давлением. Чтобы<br>скорректировать отклонение давления, необходимо получить опорное<br>значение (например, от эталонного прибора).                                                                                                    |  |
|                                                                         | <ul> <li>Пример <ul> <li>ИЗМЕР. ЗНАЧ. = 0,5 мбар (0,0075 psi).</li> <li>Для параметра ПОЛОЖ. ВХ.ЗНАЧ. укажите установочное значение параметра ИЗМЕР. ЗНАЧ., например 2,0 мбар (0,03 psi).</li> <li>(ИЗМЕР.ЗНАЧ. (после ввода значения параметра ПОЛОЖ. ВХ.ЗНАЧ.) = 2,0 мбар (0,03 psi).</li> <li>С помощью параметра СМЕЩ. КАЛИБР. отображается результирующее отклонение давления (смещение), за счет которого было скорректировано значение параметра ИЗМЕР. ЗНАЧ.</li> <li>(СМЕЩ. КАЛИБР. = ИЗМЕР.ЗНАЧ. (гарое = ПОЛОЖ. ВХ.ЗНАЧ., где: СМЕЩ. КАЛИБР. = 0,5 мбар (0,0075 psi) = 2,0 мбар (0,03 psi) = -1.5 мбар (0,0225 psi).</li> <li>Значение тока также будет скорректировано.</li> </ul> </li> </ul> |  |
|                                                                         | Заводская настройка<br>0,0                                                                                                    |  |
| СМЕЩ. КАЛИБР. (319)<br>Ввод                                             | Регулировка положения – разница между нулевым положением<br>(установочной точкой) и измеряемым давлением известна.                                                                                                    |  |
|                                                                         | Пример         - ИЗМЕР. ЗНАЧ. = 2,2 мбар (0,033 psi).         - С помощью параметра СМЕЩ. КАЛИБР. введите значение, на которое необходимо изменить значение параметра ИЗМЕР.ЗНАЧ. Чтобы скорректировать значение параметра ИЗМЕР.ЗНАЧ. Цтобы скорректировать значение 2,2.         (ИЗМЕР. ЗНАЧ. <sub>нов.</sub> = ИЗМЕР. ЗНАЧ. <sub>стар.</sub> = СМЕЩ. КАЛИБР.)         - ИЗМЕР.ЗНАЧ. (после ввода калибровочного смещения) = 0,0 мбар.         - Значение тока также будет скорректировано.                                                                                                    |  |
|                                                                         | Заводская настройка<br>0,0                                                                                                    |  |

| Описание                                                                                                    |  |
|----------------------------------------------------------------------------------------------------|--|
| Предварительные условия<br>• РЕЖИМ ИЗМЕРЕНИЯ = Давление                                                                                                    |  |
| Выбор единицы измерения давления.<br>При выборе новой единицы измерения давления все параметры, которые<br>связаны с давлением, конвертируются и отображаются в новой системе.                                                                                                    |  |
| Варианты выбора<br>мбар, бар<br>mmH2O, mH2O, inH2O, ftH2O 1)<br>Pa, hPa, kPa, MPa<br>psi<br>mmHg, inHg 2)<br>Torr<br>g/cm <sup>2</sup> , kg/cm <sup>2</sup><br>lb/ft <sup>2</sup><br>atm<br>gf/cm <sup>2</sup> , kgf/cm <sup>2</sup><br>Пользовательская единица измерения, → см. также описание параметров<br>ПОЛ.ЕД.ИЗМ.ДАВЛ. и ПОЛ.ЕД.ИЗМ.ДАВЛ.                                                                                                    |  |
| <ol> <li>Коэффициент пересчета единиц давления действителен для исходной<br/>базовой температуры 4 °C (39,2 °F).</li> <li>Коэффициент пересчета единиц давления действителен для исходной<br/>базовой температуры 0 °C (32 °F).</li> </ol>                                                                                                    |  |
| Заводская настройка<br>Зависит от номинального диапазона измерения датчика (мбар или бар) или<br>условий заказа.                                                                                                    |  |
| Ввод текста (обозначения) единицы измерения давления, предпочтительной для пользователя.<br>Здесь можно ввести не более восьми буквенно-цифровых символов. →<br>См. также параметр ПОЛ.ЕД.ИЗМ.ДАВЛ.                                                                                                    |  |
| <ul><li>Предварительные условия</li><li>■ ДАВЛ. В БРИТ.ЕД. = Пользов. ед. изм.</li></ul>                                                                                                    |  |
| На местном дисплее отображаются только первые пять символов. Например,<br>если в качестве названия предпочтительной для пользователя единицы<br>измерения указано «ячейки», на дисплее будет отображаться надпись<br>«ячейка».<br>Если обозначение единицы измерения содержит косую черту, то на местном<br>дисплее будут отображаться не более восьми символов. Максимальное<br>количество символов в числителе все же ограничивается пятью. Например,<br>если предпочтительная для пользователя единица измерения называется<br>«ячейки/м <sup>2</sup> », то на дисплее будет отображаться надпись «ячейка/м <sup>2</sup> ». В ПО<br>FieldCareотображаются все восемь символов.<br>На портативном терминале НАRT предпочтительная для пользователя<br>единица измерения отображается только с параметром ПОЛ.ЕД.ИЗМ.ДАВЛ.<br>Измеряемое значение отображается с дополнительным текстом «Польз.<br>ед.изм.».<br>Заводская настройка |  |
|                                                                                                    |  |

| Таблица 7: (ВЫБОР ГРУППЫ $\rightarrow$ ) РАБОЧЕЕ МЕНЮ $\rightarrow$ НАСТРОЙКИ $\rightarrow$ БАЗОВ. НАСТРОЙКИ «Давление» |                                                                                                    |  |
|----------------------------------------------------------------------------------------------------|----------------------------------------------------------------------------------------------------|--|
| Название параметра                                                                                                    | Описание                                                                                                    |  |
| ПОЛ.ЕД.ИЗМ.ДАВЛ. (317)<br>Ввод                                                                                          | Ввод коэффициента преобразования для предпочитаемой пользователем<br>единицы измерения давления.<br>Коэффициент преобразования вводится по отношению к единице измерения<br>системы СИ – «Па». → См. также параметр ПОЛ.ЕД.ИЗМ.ДАВЛ.                                                                                                    |  |
|                                                                                                    | Предварительные условия<br>■ ДАВЛ. В БРИТ.ЕД. = Пользов. ед. изм.                                                                                                    |  |
|                                                                                                    | Пример         Измеряемое значение должно отображаться в единицах измерения «PU» (PU: packing unit, «упаковочная единица»).         ИЗМЕР. ЗНАЧ. = 10000 Па ≙ 1 РU.         Введите текст с помощью параметра ПОЛ.ЕД.ИЗМ.ДАВЛ.: PU.         Введите значение с помощью параметра ПОЛ.ЕД.ИЗМ.ДАВЛ.: 0.0001.         Результат: ИЗМЕР. ЗНАЧ. = 1 РU.                                                                                     |  |
|                                                                                                    | Заводская настройка<br>1,0                                                                                                    |  |
| ЗАДАТЬ НЗД (245)<br>Ввод                                                                                                | Установка нижнего предела диапазона – без эталонного давления.<br>Введите значение давления для минимального значения тока (4 мА).                                                                                                    |  |
|                                                                                                    | Заводская настройка<br>0,0 или в соответствии с условиями заказа.                                                                                                    |  |
| ЗАДАТЬ ВЗД (246)<br>Ввод                                                                                                | Установка верхнего предела диапазона, без эталонного давления.<br>Введите значение давления для максимального значения тока (20 мА).                                                                                                    |  |
|                                                                                                    | <b>Заводская настройка</b><br>Верхний предел датчика (→ см. параметр ВЕР.ПР. ДАТЧ.ДАВЛ, стр. 132).                                                                                                    |  |
| ПОЛУЧИТЬ ВЗД (309)<br>Ввод                                                                                              | Установка нижнего предела диапазона – на приборе имеется эталонное<br>давление.<br>Значение давления, имеющегося на приборе, сопоставляется с минимальным<br>значением тока (4 мА). При выборе пункта «Подтвердить» происходит сопо-<br>ставление минимального значения тока с фактическим значением давления.<br>Местный дисплей: фактическое значение давления отображается в нижней<br>строке.                                      |  |
|                                                                                                    | Варианты выбора<br>• Отмена<br>• Подтвердить                                                                                                    |  |
| ПОЛУЧИТЬ ВЗД (310)<br>Ввод                                                                                              | Установка верхнего предела диапазона: на приборе имеется эталонное<br>давление.<br>Значение давления, имеющегося на приборе, сопоставляется с максимальным<br>значением тока (20 мА). При выборе варианта «Подтвердить» происходит<br>сопоставление максимального значения тока с фактическим значением<br>давления.<br>Местный дисплей: фактическое значение давления отображается в нижней<br>строке.<br>Варианты выбора<br>• Отмена |  |
| ЗНАЧ.ДЕМПФИР (247)                                                                                                    | Введите время демпфирования (постоянная времени т).                                                                                                    |  |
| Ввод                                                                                                    | Функция демпфирования влияет на скорость, с которой все последующие<br>элементы, такие как местный дисплей, измеряемое значение и токовый<br>выход, реагируют на изменение давления.                                                                                                    |  |
|                                                                                                    | <b>Диапазон входного сигнала</b><br>От 0,0 до 999,0 с.                                                                                                    |  |
|                                                                                                    | Заводская настройка<br>2,0 с. или в соответствии с условиями заказа.                                                                                                    |  |

| Таблица 8: (ВЫБОР ГРУППЫ→) РАБОЧЕЕ МЕНЮ → НАСТРОЙКИ → БАЗОВ. НАСТРОЙКИ «Уровень»,<br>ВЫБОР УРОВНЯ «Настройка давления»                                                                                                    |                                                                                                    |
|----------------------------------------------------------------------------------------------------|----------------------------------------------------------------------------------------------------|
| Следующие параметры отображаются, если выбрать вариант значения «Настройка давления» для<br>параметра ВЫБОР УРОВНЯ. Укажите для этого метода измерения уровня две пары значений «давление-<br>уровень». Предусмотрены два режима калибровки: «мокрого» и «сухого» типов.<br>Предварительные условия<br>РЕЖИМ ИЗМЕРЕНИЯ = Уровень<br>ВЫБОР УРОВНЯ = Level Easy Pressure |                                                                                                    |
| ДАВЛ. В БРИТ.ЕД. (060)<br>Выбор                                                                                                    | Выбор единицы измерения давления.<br>При выборе новой единицы измерения давления все параметры, которые<br>связаны с давлением, конвертируются и отображаются в новой системе.                                                                                                    |
|                                                                                                    | Варианты выбора<br>мбар, бар<br>mmH2O, mH2O, inH2O, ftH2O 1)<br>Pa, hPa, kPa, MPa<br>psi<br>mmHg, inHg 2)<br>Torr<br>g/cm <sup>2</sup> , kg/cm <sup>2</sup><br>lb/ft <sup>2</sup><br>atm<br>gf/cm <sup>2</sup> , kgf/cm <sup>2</sup><br>Пользовательская единица измерения, → см. также описание параметров<br>ПОЛ.ЕП.ИЗМ.ПАВЛ. и ПОЛ.ЕП.ИЗМ.ПАВЛ.                                                                                                    |
|                                                                                                    | <ol> <li>Коэффициент пересчета единиц давления действителен для исходной<br/>базовой температуры 4 °C (39,2 °F).</li> <li>Коэффициент пересчета единиц давления действителен для исходной<br/>базовой температуры 0 °C (32 °F).</li> </ol>                                                                                                    |
|                                                                                                    | Заводская настройка<br>Зависит от номинального диапазона измерения датчика (мбар или бар) или<br>условий заказа.                                                                                                    |
| ПОЛ.ЕД.ИЗМ.ДАВЛ. (075)<br>Ввод                                                                                                    | Ввод текста (обозначения) единицы измерения давления, предпочтительной для пользователя.<br>Здесь можно ввести не более восьми буквенно-цифровых символов. →<br>См. также параметр ПОЛ.ЕД.ИЗМ.ДАВЛ.                                                                                                    |
|                                                                                                    | <ul> <li>Предварительные условия</li> <li>■ ДАВЛ. В БРИТ.ЕД. = Пользов. ед. изм.</li> </ul>                                                                                                    |
|                                                                                                    | На местном дисплее отображаются только первые пять символов. Например,<br>если в качестве названия предпочтительной для пользователя единицы<br>измерения указано «ячейки», на дисплее будет отображаться надпись<br>«ячейка».<br>Если обозначение единицы измерения содержит косую черту, то на местном<br>дисплее будут отображаться не более восьми символов. Максимальное<br>количество символов в числителе все же ограничивается пятью. Например,<br>если предпочтительная для пользователя единица измерения называется<br>«ячейки/м <sup>2</sup> », то на дисплее будет отображаться надпись «ячейка/м <sup>2</sup> ». В ПО<br>FieldCare отображаются все восемь символов.<br>На портативном терминале НАRT предпочтительная для пользователя<br>единица измерения отображается только с параметром ПОЛ.ЕД.ИЗМ.ДАВЛ.<br>Измеряемое значение отображается с дополнительным текстом «Польз.<br>ед.изм.». |
|                                                                                                    | заводская настроика<br>———————                                                                                                    |

| Таблица 8: (ВЫБОР ГРУППЫ→) РАБОЧЕЕ МЕНЮ → НАСТРОЙКИ → БАЗОВ. НАСТРОЙКИ «Уровень»,<br>ВЫБОР УРОВНЯ «Настройка давления» |                                                                                                    |
|----------------------------------------------------------------------------------------------------|----------------------------------------------------------------------------------------------------|
| ПОЛ.ЕД.ИЗМ.ДАВЛ. (317)<br>Ввод                                                                                         | Ввод коэффициента преобразования для предпочитаемой пользователем<br>единицы измерения давления.<br>Коэффициент преобразования вводится по отношению к единице измерения<br>системы СИ – «Па». → См. также параметр ПОЛ.ЕД.ИЗМ.ДАВЛ.                                                                                                    |
|                                                                                                    | Предварительные условия<br>■ ДАВЛ. В БРИТ.ЕД. = Пользов. ед. изм.                                                                                                    |
|                                                                                                    | Пример         - Измеряемое значение должно отображаться в единицах измерения «PU» (PU: packing unit, «упаковочная единица»).         - ИЗМЕР. ЗНАЧ. = 10000 Па ≜ 1 РU.         - Введите текст с помощью параметра ПОЛ.ЕД.ИЗМ.ДАВЛ.: PU.         - Введите значение с помощью параметра ПОЛ.ЕД.ИЗМ.ДАВЛ.: 0.0001.         - Результат: ИЗМЕР. ЗНАЧ. = 1 РU.                                                                                                    |
|                                                                                                    | Заводская настройка<br>1,0                                                                                                    |
| ЕД.ВЫХОДА (023)<br>Выбор                                                                                               | Выбор единицы измерения для индикации измеренного значения и<br>параметра ИЗМЕР. ЗНАЧ. (→ стр. 134).                                                                                                    |
|                                                                                                    | Выбранная единица используется только для описания измеряемого<br>значения. Это означает, что при выборе новой единицы измерения вывода<br>преобразование измеряемого значения не происходит.<br>Пример<br>• Текущее измеряемое значение: 0,3 фт.<br>• Новая единица измерения вывода: м.<br>• Новое измеряемое значение: 0,3 м (0,98 фт).<br>Варианты выбора<br>• %<br>• MM, CM, дМ, M<br>• фт, дюйм<br>• cM <sup>3</sup> , дM <sup>3</sup> , M <sup>3</sup> , M <sup>3</sup> E <sup>3</sup><br>• л, гл<br>• фт <sup>3</sup> , фт <sup>3</sup> E <sup>3</sup><br>• гал, баррель, Англ.гал.<br>• г, Кг, t<br>• фнт, тонна, унц.<br>Заводская настройка<br>%                                                                             |
| РЕЖИМ КАЛИБРОВКИ<br>(008)<br>Выбор                                                                                     | <ul> <li>Выбор режима калибровки.</li> <li>Варианты выбора</li> <li>Мокрый<br/>Калибровка «мокрого» типа осуществляется заполнением и опорожнением<br/>резервуара. Если речь идет о двух различных уровнях, уровень, объем,<br/>масса или процентное значение сопоставляется с давлением, измеряемым в<br/>настоящий момент времени. (→ См. также настоящую таблицу, описание<br/>параметров ПУСТ. КАЛИБ. и ПОЛН. КАЛИБ.)</li> <li>Сухой<br/>Калибровка «сухого» типа выполняется на теоретической основе. Для такой<br/>калибровки необходимо указать две пары «давление-уровень» с помощью<br/>следующих параметров: ПУСТ. КАЛИБ., ПУСТ. ДАВЛЕНИЕ, ПОЛН. КАЛИБ. и<br/>ПОЛНОЕ ДАВЛ.</li> <li>Заводская настройка<br/>Мокрый</li> </ul> |

| Таблица 8: (ВЫБОР ГРУІ<br>ВЫБОР УРОВНЯ «Настро | ІПЫ→) РАБОЧЕЕ МЕНЮ → НАСТРОЙКИ → БАЗОВ. НАСТРОЙКИ «Уровень»,<br>ійка давления»                                                                                                    |
|------------------------------------------------|----------------------------------------------------------------------------------------------------|
| ПУСТ. КАЛИБ. (010)<br>Ввод                     | <ul> <li>Ввод значения уровня, объема, массы или процентного соотношения для нижней точки калибровки (резервуар пуст).</li> <li>Резервуар пуст или частично заполнен. При вводе значения для этого параметра значение уровня, объема, массы или процентного соотношения сопоставляется с давлением, имеющемся на приборе в настоящее время.</li> <li>Выбор единицы измерения осуществляется с помощью параметра ЕД.ВЫХОДА (→ стр. 77).</li> <li>Предварительные условия <ul> <li>РЕЖИМ КАЛИБРОВКИ = Мокрый.</li> </ul> </li> <li>Для этого параметра на местном дисплее отображается значение уровня для ввода и давление, имеющееся на приборе. Чтобы значение уровня было сохранено вместе со значением давления, имеющегося на приборе, поле ввода значения уровня следует сначала активировать кнопкой ± или Ξ, затем подтвердить ввод кнопкой Е. Это правило действует и в том случае, если значение уровня должно остаться неизменным.</li> </ul> |
| ПОЛН. КАЛИБ. (004)<br>Ввод                     | Ввод значения высоты, объема или массы для верхней точки калибровки<br>(резервуар заполнен).<br>Резервуар полностью или частично заполнен. При вводе значения для этого<br>параметра значение высоты, объема или массы сопоставляется с давлением,<br>имеющемся на приборе в настоящее время. Выбор единицы измерения<br>осуществляется с помощью параметра ЕД.ВЫХОДА (→ стр. 77).                                                                                                    |
|                                                | <ul> <li>Предварительные условия</li> <li>РЕЖИМ КАЛИБРОВКИ = Мокрый.</li> <li>Для этого параметра на местном дисплее отображается значение уровня для ввода и давление, имеющееся на приборе. Чтобы значение уровня было сохранено вместе со значением давления, имеющегося на приборе, поле ввода значения уровня следует сначала активировать кнопкой ⊕ или □, затем подтвердить ввод кнопкой ▣. Это правило действует и в том случае, если значение уровня должно остаться неизменным.</li> </ul>                                                                                                    |
|                                                | Заводская настроика<br>100,0                                                                                                    |
| ПУСТ. КАЛИБ. (010)<br>Ввод                     | Ввод значения уровня, объема, массы или процентного соотношения для<br>нижней точки калибровки (резервуар пуст).<br>Значения, указанные для параметров ПУСТ. КАЛИБ. и ПУСТ. ДАВЛЕНИЕ,<br>формируют пару значений «давление-уровень» для нижней точки калибровки.<br>Выбор единицы измерения осуществляется с помощью параметра ЕД.ВЫХОДА<br>(→ стр. 77).                                                                                                    |
|                                                | Предварительные условия<br>■ РЕЖИМ КАЛИБРОВКИ = Сухой.                                                                                                    |
|                                                | <b>Заводская настройка</b><br>0,0                                                                                                    |
| ПУСТ. ДАВЛЕНИЕ (011)<br>Ввод                   | Ввод значения давления для нижней точки калибровки (пустой резервуар).<br>→ См. также ПУСТ. КАЛИБ.                                                                                                    |
|                                                | Предварительные условия<br>■ РЕЖИМ КАЛИБРОВКИ = Сухой.                                                                                                    |
|                                                | <b>Заводская настройка</b><br>0,0                                                                                                    |
| ПОЛН. КАЛИБ. (004)<br>Ввод                     | Ввод значения высоты, объема, массы или процентного соотношения для<br>верхней точки калибровки (резервуар заполнен).<br>Значения, указанные для параметров ПОЛН. КАЛИБ. и ПОЛНОЕ ДАВЛ., фор-<br>мируют пару значений «давление-уровень» для верхней точки калибровки.<br>Выбор единицы измерения осуществляется с помощью параметра ЕД.ВЫХОДА<br>(-> стр. 77).                                                                                                    |
|                                                | Предварительные условия<br>• РЕЖИМ КАЛИБРОВКИ = Сухой.                                                                                                    |
|                                                | <b>Заводская настройка</b><br>100,0                                                                                                    |

| Таблица 8: (ВЫБОР ГРУППЫ→) РАБОЧЕЕ МЕНЮ → НАСТРОЙКИ → БАЗОВ. НАСТРОЙКИ «Уровень»,<br>ВЫБОР УРОВНЯ «Настройка давления» |                                                                                                    |
|----------------------------------------------------------------------------------------------------|----------------------------------------------------------------------------------------------------|
| ПОЛНОЕ ДАВЛ. (005)<br>Ввод                                                                                             | Ввод значения давления для верхней точки калибровки (заполненный резервуар).<br>→ См. также ПОЛН. КАЛИБ.                               |
|                                                                                                    | Предварительные условия<br>■ РЕЖИМ КАЛИБРОВКИ = Сухой.                                                                                 |
|                                                                                                    | <b>Заводская настройка</b><br>100,0                                                                                                    |
| ЗАДАТЬ НЗД (013)<br>Ввод                                                                                               | Ввод значения для минимального значения тока (4 мА). Выбор единицы измерения осуществляется с помощью параметра ЕД.ВЫХОДА (→ стр. 77). |
|                                                                                                    | Заволская настройка                                                                                                    |

Ввод значения для максимального значения тока (20 мА). Выбор единицы измерения осуществляется с помощью параметра ЕД.ВЫХОДА ( $\rightarrow$  стр. 77).

Функция демпфирования влияет на скорость, с которой все последующие

элементы, такие как местный дисплей, измеряемое значение и токовый

| Таблица 9: (ВЫБОР ГРУППЫ→) РАБОЧЕЕ МЕНЮ → НАСТРОЙКИ → БАЗОВ. НАСТРОЙКИ «Уровень», |
|-----------------------------------------------------------------------------------|
| ВЫБОР УРОВНЯ «Настройка высоты»                                                   |

Введите время демпфирования (постоянная времени τ).

выход, реагируют на изменение давления.

2,0 с. или в соответствии с условиями заказа.

Диапазон входного сигнала

От 0,0 до 999,0 с. Заводская настройка

Следующие параметры отображаются, если выбрать вариант значения «Настройка высоты» для параметра ВЫБОР УРОВНЯ. Для этого режима измерения уровня следует указать единицу измерения высоты, плотность и две пары значений «высота-уровень». Измеряемое значение давления непосредственно конвертируется в значение высоты с использованием введенного значения плотности и единицы измерения высоты. Предусмотрены два режима калибровки: «мокрого» и «сухого» типов.

#### Предварительные условия

ЗАДАТЬ ВЗД (012)

ЗНАЧ. ДЕМПФИР (247)

Ввод

Ввод

- РЕЖИМ ИЗМЕРЕНИЯ = Уровень.
- BbIbop YPOBHЯ = Level Easy Height.

0.0

100,0

Заводская настройка

| ДАВЛ. В БРИТ.ЕД. (060)<br>Варианты выбора | Выбор единицы измерения давления.<br>При выборе новой единицы измерения давления все параметры, которые<br>связаны с давлением, конвертируются и отображаются в новой системе.                                                                                                    |
|-------------------------------------------|----------------------------------------------------------------------------------------------------|
|                                           | Варианты выбора<br>мбар, бар<br>mmH2O, mH2O, inH2O, ftH2O 1)<br>Pa, hPa, kPa, MPa<br>psi<br>mmHg, inHg 2)<br>Torr<br>g/cm <sup>2</sup> , kg/cm <sup>2</sup><br>lb/ft <sup>2</sup><br>atm<br>gf/cm <sup>2</sup> , kgf/cm <sup>2</sup><br>Пользовательская единица измерения, → см. также описание параметров<br>ПОЛ.ЕД.ИЗМ.ДАВЛ. и ПОЛ.ЕД.ИЗМ.ДАВЛ. |
|                                           | <ol> <li>Коэффициент пересчета единиц давления действителен для исходной<br/>базовой температуры 4 °C (39,2 °F).</li> <li>Коэффициент пересчета единиц давления действителен для исходной<br/>базовой температуры 0 °C (32 °F).</li> <li>Заводская настройка<br/>Зависит от номинального диапазона измерения датчика (мбар или бар) или</li> </ol> |

| Таблица 9: (ВЫБОР ГРУП<br>ВЫБОР УРОВНЯ «Настрой | ПЫ→) РАБОЧЕЕ МЕНЮ → НАСТРОЙКИ → БАЗОВ. НАСТРОЙКИ «Уровень»,<br>і́ка высоты»                                                                                                    |
|-------------------------------------------------|----------------------------------------------------------------------------------------------------|
| ПОЛ.ЕД.ИЗМ.ДАВЛ. (075)<br>Ввод                  | Ввод текста (обозначения) пользовательской единицы измерения давления.<br>Здесь можно ввести не более восьми буквенно-цифровых символов. →<br>См. также параметр ПОЛ.ЕД.ИЗМ.ДАВЛ.                                                                                                    |
|                                                 | Предварительные условия<br>• ДАВЛ. В БРИТ.ЕД. = Пользов. ед. изм.                                                                                                    |
|                                                 | На местном дисплее отображаются только первые пять символов. Например,<br>если в качестве названия предпочтительной для пользователя единицы<br>измерения указано «ячейки», на дисплее будет отображаться надпись<br>«ячейка».<br>Если обозначение единицы измерения содержит косую черту, то на местном<br>дисплее будут отображаться не более восьми символов. Максимальное<br>количество символов в числителе все же ограничивается пятью. Например,<br>если предпочтительная для пользователя единица измерения называется<br>«ячейки/м <sup>2</sup> », то на дисплее будет отображаться надпись «ячейка/м <sup>2</sup> ». В ПО<br>FieldCare отображаются все восемь символов.<br>На портативном терминале НАRT пользовательская единица измерения<br>отображается только с параметром ПОЛ.ЕД.ИЗМ.ДАВЛ. Измеряемое значение<br>отображается с дополнительным текстом «Польз. ед.изм.». |
|                                                 | Заводская настройка                                                                                                    |
| ПОЛ.ЕД.ИЗМ.ДАВЛ. (317)<br>Ввод                  | <ul> <li></li> <li>Ввод коэффициента преобразования для предпочитаемой пользователем<br/>единицы измерения давления.</li> <li>Коэффициент преобразования вводится по отношению к единице измерения<br/>системы СИ - «Па». → См. также параметр ПОЛ.ЕД.ИЗМ.ДАВЛ.</li> </ul>                                                                                                    |
|                                                 | Предварительные условия<br>■ ДАВЛ. В БРИТ.ЕД. = Пользов. ед. изм.                                                                                                    |
|                                                 | Пример         - Измеряемое значение должно отображаться в единицах измерения «PU» (PU: packing unit, «упаковочная единица»).         - ИЗМЕР. ЗНАЧ. = 10000 Па ≙ 1 РU.         - Введите текст с помощью параметра ПОЛ.ЕД.ИЗМ.ДАВЛ.: PU.         - Введите значение с помощью параметра ПОЛ.ЕД.ИЗМ.ДАВЛ.: 0.0001.         - Результат: ИЗМЕР. ЗНАЧ. = 1 РU.                                                                                                    |
|                                                 | Заводская настройка<br>1,0                                                                                                    |
| ЕД.ВЫХОДА (023)<br>Варианты выбора              | Выбор единицы измерения для индикации измеренного значения и параметра ИЗМЕР. ЗНАЧ. (→ стр. 134).                                                                                                    |
|                                                 | Выбранная единица используется только для описания измеряемого значе-<br>ния. Это означает, что при выборе новой единицы измерения вывода преобра-<br>зование измеряемого значения не происходит.<br>Пример<br>• Текущее измеряемое значение: 0,3 фт.<br>• Новая единица измерения вывода: м.<br>• Новое измеряемое значение: 0,3 м (0,98 фт).                                                                                                    |
|                                                 | Варианты выбора                                                                                                    |
|                                                 | <ul> <li>%</li> <li>мм, см, дм, м</li> <li>фт, дюйм</li> <li>см<sup>3</sup>, дм<sup>3</sup>, м<sup>3</sup>, м<sup>3</sup> Е<sup>3</sup></li> <li>л, гл</li> <li>фт<sup>3</sup>, фт<sup>3</sup> Е<sup>3</sup></li> <li>гал, баррель, Англ.гал.</li> <li>г, кг, t</li> <li>фнт, тонна, унц.</li> </ul>                                                                                                    |
|                                                 | Заводская настройка<br>%                                                                                                    |

| Таблица 9: (ВЫБОР ГРУППЫ→) РАБОЧЕЕ МЕНЮ → НАСТРОЙКИ → БАЗОВ. НАСТРОЙКИ «Уровень»,<br>ВЫБОР УРОВНЯ «Настройка высоты» |                                                                                                    |
|----------------------------------------------------------------------------------------------------|----------------------------------------------------------------------------------------------------|
| ЕД.ИЗМ. ВЫС. (003)<br>Варианты выбора                                                                                | Выбор единицы измерения высоты. Измеряемое давление конвертируется с<br>учетом выбранной единицы измерения высоты с помощью параметров<br>ЕД.ИЗМ.ПЛОТН. и КОРР. ПЛОТНОСТИ.                                                                                                    |
|                                                                                                    | Варианты выбора<br>• мм<br>• см<br>• дм<br>• м<br>• дюйм<br>• фт<br>Заводская настройка<br>м                                                                                                    |
| РЕЖИМ КАЛИБРОВКИ                                                                                                    | Выбор режима калибровки.                                                                                                    |
| (008)<br>Варианты выбора                                                                                             | <ul> <li>Варианты выбора</li> <li>Мокрый<br/>Калибровка «мокрого» типа осуществляется заполнением и опорожнением<br/>резервуара. Измеряемое давление конвертируется с учетом выбранной<br/>единицы измерения высоты, выбранной с помощью параметров ЕД.ИЗМ.<br/>ВЫС., ЕД.ИЗМ.ПЛОТН. и КОРР. ПЛОТНОСТИ. Если речь идет о двух<br/>различных уровнях, уровень, объем, масса или процентное значение<br/>сопоставляется с конвертируемым значением высоты.</li> <li>Сухой<br/>Калибровка «сухого» типа выполняется на теоретической основе. Для такой<br/>калибровки необходимо указать две пары «высота-уровень» с помощью<br/>параметров ПҮСТ. КАЛИБ., ПҮСТ. ВЫСОТА, ПОЛН. КАЛИБ. и ПОЛН.ВЫСОТА.</li> </ul> |
|                                                                                                    | <b>Заводская настройка</b><br>Сухой                                                                                                    |
| ЕД.ИЗМ.ПЛОТН. (001)<br>Варианты выбора                                                                               | Выбор единицы измерения плотности. Измеряемое давление конвертируется<br>в высоту с учетом единицы измерения высоты, выбранной с помощью<br>параметров ЕД.ИЗМ. ВЫС., ЕД.ИЗМ.ПЛОТН. и КОРР. ПЛОТНОСТИ.                                                                                                    |
|                                                                                                    | Варианты выбора<br>• г/см <sup>3</sup><br>• кг/дм <sup>3</sup><br>• кг/м <sup>3</sup><br>• фнт/дюйм <sup>3</sup> США<br>• фнт/фт США <sup>3</sup>                                                                                                    |
|                                                                                                    | заводская настроика<br>кг/дм <sup>3</sup>                                                                                                    |
| КОРР. ПЛОТНОСТИ (007)<br>Ввод                                                                                        | Ввод плотности жидкости. Измеряемое давление конвертируется в высоту<br>с учетом единицы измерения высоты, выбранной с помощью параметров<br>ЕД.ИЗМ. ВЫС., ЕД.ИЗМ.ПЛОТН. и КОРР. ПЛОТНОСТИ.                                                                                                    |
|                                                                                                    | Заводская настройка<br>1,0                                                                                                    |

| Таблица 9: (ВЫБОР ГР)<br>ВЫБОР УРОВНЯ «Настр | УППЫ→) РАБОЧЕЕ МЕНЮ → НАСТРОЙКИ → БАЗОВ. НАСТРОЙКИ «Уровень»,<br>ройка высоты»                                                                                                    |
|----------------------------------------------|----------------------------------------------------------------------------------------------------|
| ТУСТ. КАЛИБ. (010)<br>Ввод                   | <ul> <li>Ввод значения уровня, объема, массы или процентного соотношения для нижней точки калибровки (резервуар пуст).</li> <li>Резервуар пуст или частично заполнен. Измеряемое давление конвертируется в значение высоты и отображается с учетом единицы измерения высоты, выбранной с помощью параметров ЕД.ИЗМ. ВЫС., ЕД.ИЗМ.ПЛОТН. и КОРР. ПЛОТНОСТИ. С помощью параметра ПУСТ. КАЛИБ. происходит сопоставление значения уровня, объема, массы или процентного соотношения со значением высоты. Выбор единицы измерения осуществляется с помощью параметра ЕД.ВЫХОДА (→ стр. 80).</li> <li>Предварительные условия</li> <li>РЕЖИМ КАЛИБРОВКИ = Мокрый.</li> </ul> |
|                                              | ввода и давление, имеющееся на приборе. Чтобы значение уровня было<br>сохранено вместе со значением давления, имеющегося на приборе, поле ввода<br>значения уровня следует сначала активировать кнопкой ± или □, затем<br>подтвердить ввод кнопкой Е. Это правило действует и в том случае, если<br>значение уровня должно остаться неизменным.                                                                                                    |
|                                              | Заводская настройка<br>0,0                                                                                                    |
| ПОЛН. КАЛИБ. (004)<br>Ввод                   | Ввод значения уровня, объема, массы или процентного соотношения для<br>верхней точки калибровки (резервуар заполнен).<br>Резервуар полностью или частично заполнен. Измеряемое давление<br>конвертируется в значение высоты и отображается с учетом единицы<br>измерения высоты, выбранной с помощью параметров ЕД.ИЗМ. ВЫС.,<br>ЕД.ИЗМ.ПЛОТН. и КОРР. ПЛОТНОСТИ. С помощью параметра ПОЛН. КАЛИБ.<br>происходит сопоставление значения уровня, объема, массы или процентного<br>соотношения со значением высоты. Выбор единицы измерения<br>осуществляется с помощью параметра ЕД.ВЫХОДА (→ стр. 80).                                                                 |
|                                              | Предварительные условия<br>• РЕЖИМ КАЛИБРОВКИ = Мокрый.                                                                                                    |
|                                              | Для этого параметра на местном дисплее отображается значение уровня для<br>ввода и давление, имеющееся на приборе. Чтобы значение уровня было<br>сохранено вместе со значением давления, имеющегося на приборе, поле ввода<br>значения уровня следует сначала активировать кнопкой                                                                                                    |
|                                              | <b>Заводская настройка</b><br>100,0                                                                                                    |
| ПУСТ. КАЛИБ. (010)<br>Ввод                   | Ввод значения уровня, объема, массы или процентного соотношения для<br>нижней точки калибровки (резервуар пуст).<br>Значения, указанные для параметров ПУСТ. КАЛИБ. и ПУСТ. ВЫСОТА,<br>формируют пару значений «высота-уровень» для нижней точки калибровки.<br>Выбор единицы измерения осуществляется с помощью параметра ЕД.ВЫХОДА<br>(→ стр. 80).                                                                                                    |
|                                              | <ul><li>Предварительные условия</li><li>■ РЕЖИМ КАЛИБРОВКИ = Сухой.</li></ul>                                                                                                    |
|                                              | <b>Заводская настройка</b><br>0,0                                                                                                    |
| ПУСТ. ВЫСОТА (009)<br>Ввод                   | Значение высоты для нижней точки калибровки (пустой резервуар). Выбор<br>единицы измерения осуществляется с помощью параметра ЕД.ИЗМ. ВЫС.<br>(→ стр. 81).<br>→ См. также ПУСТ. КАЛИБ.                                                                                                    |
|                                              | Предварительные условия<br>• РЕЖИМ КАЛИБРОВКИ = Сухой.                                                                                                    |
|                                              | Заводская настройка<br>Верхний предел диапазона конвертируется с учетом единицы измерения<br>высоты.                                                                                                    |

| Таблица 9: (ВЫБОР ГРУШПЫ→) РАБОЧЕЕ МЕНЮ → НАСТРОИКИ → БАЗОВ. НАСТРОИКИ «Уровень»,<br>ВЫБОР УРОВНЯ «Настройка высоты» |                                                                                                    |
|----------------------------------------------------------------------------------------------------|----------------------------------------------------------------------------------------------------|
| ПОЛН. КАЛИБ. (004)<br>Ввод                                                                                           | Ввод значения уровня, объема, массы или процентного соотношения для<br>верхней точки калибровки (резервуар заполнен).<br>Значения, указанные для параметров ПОЛН. КАЛИБ. и ПОЛН.ВЫСОТА,<br>формируют пару значений «высота-уровень» для верхней точки калибровки.<br>Выбор единицы измерения осуществляется с помощью параметра ЕД.ВЫХОДА<br>(→ стр. 80). |
|                                                                                                    | Предварительные условия<br>● РЕЖИМ КАЛИБРОВКИ = Сухой.                                                                                                    |
|                                                                                                    | Заводская настройка<br>100,0                                                                                                    |
| ПОЛН.ВЫСОТА (006)<br>Ввод                                                                                            | Ввод значения высоты для верхней точки калибровки (заполненный резервуар). Выбор единицы измерения осуществляется с помощью параметра ЕД.ИЗМ. ВЫС. (→ стр. 81).<br>→ См. также ПОЛН. КАЛИБ.                                                                                                    |
|                                                                                                    | Предварительные условия<br>● РЕЖИМ КАЛИБРОВКИ = Сухой.                                                                                                    |
|                                                                                                    | Заводская настройка<br>0,0                                                                                                    |
| ЗАДАТЬ НЗД (013)<br>Ввод                                                                                             | Ввод значения уровня, объема, массы или процентного соотношения для минимального значения тока (4 мА). Выбор единицы измерения осуществляется с помощью параметра ЕД.ВЫХОДА (→ стр. 80).                                                                                                    |
|                                                                                                    | Заводская настройка<br>0,0                                                                                                    |
| ЗАДАТЪ ВЗД (012)<br>Ввод                                                                                             | Ввод значения уровня, объема, массы или процентного соотношения для максимального значения тока (20 мА). Выбор единицы измерения осуществляется с помощью параметра ЕД.ВЫХОДА (→ стр. 80).                                                                                                    |
|                                                                                                    | Заводская настройка<br>100,0                                                                                                    |
| ЗНАЧ.ДЕМПФИР (247)<br>Ввод                                                                                           | Введите время демпфирования (постоянная времени τ).<br>Функция демпфирования влияет на скорость, с которой все последующие<br>элементы, такие как местный дисплей, измеряемое значение и токовый<br>выход, реагируют на изменение давления.                                                                                                    |
|                                                                                                    | <b>Диапазон входного сигнала</b><br>От 0,0 до 999,0 с.                                                                                                    |
|                                                                                                    | Заводская настройка<br>2,0 с. или в соответствии с условиями заказа.                                                                                                    |

Таблица 10. (ВЫБОР ГРУППЫ—) РАБОЧЕЕ МЕНЮ — НАСТРОЙКИ — БАЗОВ. НАСТРОЙКИ «Уровень», ВЫБОР УРОВНЯ «Уровень стандарт.»

| Название параметра | Описание |
|--------------------|----------|
| π                  | _        |

Предварительные условия

• РЕЖИМ ИЗМЕРЕНИЯ = Уровень.

• ВЫБОР УРОВНЯ = Уровень стандарт.

| ВЫБОР УРОВНЯ «Уровень стандарт.» |                                                                                                    |
|----------------------------------|----------------------------------------------------------------------------------------------------|
| Название параметра               | Описание                                                                                                    |
| ДАВЛ. В БРИТ.ЕД. (060)<br>Выбор  | Выбор единицы измерения давления.<br>При выборе новой единицы измерения давления все параметры, которые<br>связаны с давлением, конвертируются и отображаются в новой системе.                                                                                                    |
|                                  | Варианты выбора<br>мбар, бар<br>mmH2O, mH2O, inH2O, ftH2O 1)<br>Pa, hPa, kPa, MPa<br>psi<br>mmHg, inHg 2)<br>Torr<br>g/cm <sup>2</sup> , kg/cm <sup>2</sup><br>lb/ft <sup>2</sup><br>atm<br>gf/cm <sup>2</sup> , kgf/cm <sup>2</sup><br>Пользовательская единица измерения, → см. также описание параметров<br>ПОЛ.ЕД.ИЗМ.ДАВЛ. и ПОЛ.ЕД.ИЗМ.ДАВЛ.<br>1) Коэффициент пересчета единиц давления действителен для исходной<br>базовой температуры 4 °C (39,2 °F). |
|                                  | <ul> <li>2) Коэффициент пересчета единиц давления действителен для исходной базовой температуры 0 °С (32 °F).</li> <li>Заводская настройка</li> <li>Зависит от номинального лиапазона измерения датчика (мбар или бар) или</li> </ul>                                                                                                    |
|                                  | условий заказа.                                                                                                    |
| ПОЛ.ЕД.ИЗМ.ДАВЛ. (075)<br>Ввод   | Ввод текста (обозначения) единицы измерения давления, предпочтительной<br>для пользователя.<br>Здесь можно ввести не более восьми буквенно-цифровых символов. →<br>См. также параметр ПОЛ.ЕД.ИЗМ.ДАВЛ.                                                                                                    |
|                                  | Предварительные условия<br>• ДАВЛ. В БРИТ.ЕД. = Пользов. ед. изм.                                                                                                    |
|                                  | На местном дисплее отображаются только первые пять символов. Например,<br>если в качестве названия предпочтительной для пользователя единицы<br>измерения указано «ячейки», на дисплее будет отображаться надпись<br>«ячейка».                                                                                                    |
|                                  | Если обозначение единицы измерения содержит косую черту, то на местном<br>дисплее будут отображаться не более восьми символов. Максимальное<br>количество символов в числителе все же ограничивается пятью. Например,<br>если предпочтительная для пользователя единица измерения называется<br>«ячейки/м <sup>2</sup> », то на дисплее будет отображаться надпись «ячейка/м <sup>2</sup> ». В ПО<br>FieldCare отображаются все восемь символов.                |
|                                  | На портативном терминале HART предпочтительная для пользователя<br>единица измерения отображается только с параметром ПОЛ.ЕД.ИЗМ.ДАВЛ.<br>Измеряемое значение отображается с дополнительным текстом «Польз.<br>ед.изм.».                                                                                                    |
|                                  | Заводская настройка                                                                                                    |
|                                  |                                                                                                    |

Таблица 10. (ВЫБОР ГРУППЫ→ ) РАБОЧЕЕ МЕНЮ → НАСТРОЙКИ → БАЗОВ. НАСТРОЙКИ «Уровень»,

| Название параметра             | Описание                                                                                                    |
|--------------------------------|----------------------------------------------------------------------------------------------------|
| ПОЛ.ЕД.ИЗМ.ДАВЛ. (317)<br>Ввод | Ввод коэффициента преобразования для предпочитаемой пользователем<br>единицы измерения давления.<br>Коэффициент преобразования вводится по отношению к единице измерени<br>системы СИ – «Па». → См. также параметр ПОЛ.ЕД.ИЗМ.ДАВЛ.                                                                                                    |
|                                | Предварительные условия<br>■ ДАВЛ. В БРИТ.ЕД. = Пользов. ед. изм.                                                                                                    |
|                                | Пример         Измеряемое значение должно отображаться в единицах измерения «PU» (PU: packing unit, «упаковочная единица»).         ИЗМЕР. ЗНАЧ. = 10000 Па ≙ 1 РU.         Введите текст с помощью параметра ПОЛ.ЕД.ИЗМ.ДАВЛ.: PU.         Введите значение с помощью параметра ПОЛ.ЕД.ИЗМ.ДАВЛ.: 0.0001.         Результат: ИЗМЕР. ЗНАЧ. = 1 РU.                                                                                                    |
|                                | Заводская настройка<br>1,0                                                                                                    |
| РЕЖИМ УРОВНЯ (718)             | Выбор типа уровня.                                                                                                    |
| Выбор                          | <ul> <li>Варианты выбора</li> <li>Линейное измерение: измеряемая переменная (уровень, объем, масса или %) прямо пропорциональна измеряемому давлению. → См. также стр. 85 таблица 9.</li> <li>Давление линеариз.: измеряемая переменная (объем, масса или %) не находится в прямой пропорциональной зависимости от измеряемого давления; например, для резервуаров с коническим выходом. Для калибровки необходимо ввести таблицу линеаризации, в которой должно быть не менее 2 и не более 32 точек. → См. также стр. 94, таблица 10.</li> <li>Высота линеариз.: этот тип измерения уровня следует выбирать, если необходимы две измеряемых переменных или если форма резервуара задана парами значений (например, «высота-объем»). Возможны следующие сочетания:</li> <li>высота + масса;</li> <li>высота + масса;</li> <li>% высоты + объем;</li> <li>% высоты + объем;</li> <li>% высоты + фенен;</li> <li>% высоты + объем;</li> <li>для этого типа измерения уровня выполняется две калибровки. Первая – для измеряемой переменной высоты или % высоты (как для варианта «Линейн.»). Вторая – для измеряемой переменной собъем, масса или % (ка для варианта «Давление линеариз.»). → См. также стр. 98, таблица 11.</li> </ul> |
|                                |                                                                                                    |

Таблица 10. (ВЫБОР ГРУППЫ—) ) РАБОЧЕЕ МЕНЮ — НАСТРОЙКИ — БАЗОВ. НАСТРОЙКИ «Уровень», ВЫБОР УРОВНЯ «Уровень стандарт.»

Таблица 11: (ВЫБОР ГРУППЫ —) РАБОЧЕЕ МЕНЮ — НАСТРОЙКИ — БАЗОВ. НАСТРОЙКИ «Уровень», РЕЖИМ УРОВНЯ «Линейн.»

Название параметра Описание

Следующие параметры отображаются, если выбрать вариант значения «Линейный» для параметра РЕЖИМ УРОВНЯ. Для этого типа измерения уровня измеряемая переменная (уровень, объем, масса или %) прямо пропорциональна измеряемому давлению.

#### Предварительные условия

- РЕЖИМ ИЗМЕРЕНИЯ = «Уровень».
- ВЫБОР УРОВНЯ = Уровень стандарт..
- РЕЖИМ УРОВНЯ = «Линейн.».

| Название параметра                | Описание                                                                                                    |  |
|-----------------------------------|----------------------------------------------------------------------------------------------------|--|
| ЛИН. ИЗМ.ВЕЛИЧ. (804)<br>Выбор    | Выбор измеряемой переменной.<br>Варианты выбора<br>• Уровень<br>• Объем<br>• Масса<br>• % (уровень)<br>Заводская настройка<br>% (уровень)                                                                                                    |  |
| ЕД.ИЗМ. ВЫС. (708)<br>Выбор       | Выберите единицу измерения уровня.<br>Предварительные условия<br>• ЛИН. ИЗМ.ВЕЛИЧ. = Уровень.<br>Варианты выбора                                                                                                    |  |
|                                   | <ul> <li>мм</li> <li>см</li> <li>дм</li> <li>м</li> <li>дюйм</li> <li>фт</li> <li>Пользовательская единица измерения, → см. также описание параметров ПОЛ.ЕД.ИЗ.ВЫСОТЫ и ПОЛ.ЕД.ИЗ.ВЫСОТЫ</li> <li>Заводская настройка</li> </ul>                                                                                                    |  |
|                                   | M                                                                                                    |  |
| ПОЛ.ЕД.ИЗ.ВЫСОТЫ<br>(706)<br>Ввод | <ul> <li>Ввод текста (обозначения) единицы измерения уровня, предпочтительной для пользователя.</li> <li>Здесь можно ввести не более восьми буквенно-цифровых символов.</li> <li>→ См. также параметр ПОЛ.ЕД.ИЗ.ВЫСОТЫ.</li> <li>Предварительные условия</li> <li>ЛИН. ИЗМ.ВЕЛИЧ. = Уровень, ЕД.ИЗМ. ВЫС. = Пользовательская единица</li> </ul>                                                                                                    |  |
|                                   | На местном дисплее отображаются только первые пять символов. Например,<br>если в качестве названия предпочтительной для пользователя единицы<br>измерения указано «ячейки», на дисплее будет отображаться надпись<br>«ячейка».<br>Если обозначение единицы измерения содержит косую черту, то на местном<br>дисплее будут отображаться не более восьми символов. Максимальное<br>количество символов в числителе все же ограничивается пятью. Например,<br>если предпочтительная для пользователя единица измерения называется<br>«ячейки/м <sup>2</sup> », то на дисплее будет отображаться надпись «ячейка/м <sup>2</sup> ». В ПО<br>FieldCare отображаются все восемь символов.<br>На портативном терминале НАRT предпочтительная для пользователя<br>единица измерения отображается только с параметром ПОЛ.ЕД.ИЗ.ВЫСОТЫ.<br>Измеряемое значение отображается с дополнительным текстом «Польз.<br>ед.изм.».<br>Заводская настройка |  |

### Таблица 11: (ВЫБОР ГРУППЫ →) РАБОЧЕЕ МЕНЮ → НАСТРОЙКИ → БАЗОВ. НАСТРОЙКИ «Уровень»,

| Название параметра             | Описание                                                                                                    |
|--------------------------------|----------------------------------------------------------------------------------------------------|
|                                |                                                                                                    |
| поледизвысоты<br>(705)<br>Ввод | единицы измерения уровня.<br>Коэффициент преобразования вводится по отношению к единице измерения<br>системы СИ «м».<br>→ См. также параметр ПОЛ.ЕД.ИЗ.ВЫСОТЫ.                                                                                                    |
|                                | Предварительные условия<br>• ЛИН. ИЗМ.ВЕЛИЧ. = Уровень. ЕЛ.ИЗМ. ВЫС. = Пользовательская елиница                                                                                                    |
|                                | <ul> <li>Пример</li> <li>Измеряемое значение должно отображаться в единицах измерения «PU» (PU: packing unit, «упаковочная единица»).</li> <li>ИЗМЕР. ЗНАЧ. = 0,5 м (1,6 фт) <sup>≙</sup> 1 PU.</li> <li>Укажите ПОЛ.ЕД.ИЗ.ВЫСОТЫ: PU.</li> <li>Укажите ПОЛ.ЕД.ИЗ.ФАКТ.ВЫСОТЫ: 2.</li> <li>Результат: ИЗМЕР. ЗНАЧ. = 1 PU.</li> </ul>                                                                                                    |
|                                | Заводская настройка<br>1,0                                                                                                    |
| ЕД.ИЗМ.ОБЪЕМА (313)            | Выбор единицы измерения объема.                                                                                                    |
| Выбор                          | Предварительные условия<br>• ЛИН. ИЗМ.ВЕЛИЧ. = Объем.                                                                                                    |
| ПОЛЬЗ.ЕД.ИЗМ. О (608)<br>Ввод  | Варианты выбора<br>л<br>гл<br>см <sup>3</sup><br>дм <sup>3</sup><br>м <sup>3</sup><br>м <sup>3</sup><br>с <sup>3</sup><br>фт<br>фт <sup>3</sup> E <sup>3</sup><br>сал<br>Igal<br>баррель<br>Пользовательская единица измерения, → см. также описание параметров<br>ПОЛЬЗ.ЕД.ИЗМ. О и ПОЛЬЗ.ЕД.ФАКТ. О.<br>Заводская настройка<br>м <sup>3</sup><br>Ввод текста (обозначения) единицы измерения объема, предпочтительной<br>для пользователя.<br>Здесь можно ввести не более восьми буквенно-цифровых символов.<br>→ См. также параметр ПОЛЬЗ.ЕД.ФАКТ. О.<br>Предварительные условия<br>ЛИН. ИЗМ.ВЕЛИЧ. = Объем, ЕД.ИЗМ.ОБЪЕМА = Польз. ед.изм.                                                                                                    |
|                                | На местном дисплее отображаются только первые пять символов. Например,<br>если в качестве названия предпочтительной для пользователя единицы<br>измерения указано «ячейки», на дисплее будет отображаться надпись<br>«ячейка».<br>Если обозначение единицы измерения содержит косую черту, то на местном<br>дисплее будут отображаться не более восьми символов. Максимальное<br>количество символов в числителе все же ограничивается пятью. Например,<br>если предпочтительная для пользователя единица измерения называется<br>«ячейки/м <sup>2</sup> », то на дисплее будет отображаться надпись «ячейка/м <sup>2</sup> ». В ПО<br>FieldCare отображаются все восемь символов.<br>На портативном терминале НАRT предпочтительная для пользователя<br>единица измерения отображается только с параметром ПОЛ.ЕД.ИЗ.ВЫСОТЫ.<br>Измеряемое значение отображается с дополнительным текстом «Польз.<br>ед.изм.». |
|                                | заводская настроика                                                                                                    |
|                                |                                                                                                    |

# Таблица 11: (ВЫБОР ГРУППЫ —) РАБОЧЕЕ МЕНЮ — НАСТРОЙКИ — БАЗОВ. НАСТРОЙКИ «Уровень»,

| РЕЖИМ УРОВНЯ «Линейн.»         |                                                                                                    |  |
|--------------------------------|----------------------------------------------------------------------------------------------------|--|
| Название параметра             | Описание                                                                                                    |  |
| ПОЛЬЗ.ЕД.ФАКТ. О (607)<br>Ввод | Ввод коэффициента преобразования для предпочитаемой пользователем<br>единицы измерения объема.<br>Коэффициент преобразования вводится по отношению к единице измерения<br>системы СИ «м <sup>3</sup> ».<br>→ См. также параметр ПОЛЬЗ.ЕД.ИЗМ. О.                                                                                                    |  |
|                                | Предварительные условия<br>■ ЛИН. ИЗМ.ВЕЛИЧ. = Объем, ЕД.ИЗМ.ОБЪЕМА = Польз. ед.изм.                                                                                                    |  |
|                                | <ul> <li>Пример</li> <li>Измеряемое значение должно отображаться в единицах измерения bucket («ведро»).</li> <li>ИЗМЕР. ЗНАЧ. = 0,01 м3 ≈ 1 bucket.</li> <li>Введите ПОЛЬЗ.ЕД.ИЗМ. О: bucket.</li> <li>Введите ПОЛЬЗ.ЕД.ФАКТ. О: 100.</li> <li>Результат: ИЗМЕР. ЗНАЧ. = 1 bucket.</li> </ul>                                                                                                    |  |
|                                | Заводская настройка<br>1,0                                                                                                    |  |
| ЕДИНИЦА МАССЫ (709)            | Выбор единицы измерения массы.                                                                                                    |  |
| Выбор                          | Предварительные условия<br>• ЛИН. ИЗМ.ВЕЛИЧ. = Масса                                                                                                    |  |
|                                | Варианты выбора<br>• г<br>• кг<br>• t<br>• унц.<br>• lb<br>• ton<br>• Пользовательская единица измерения, → см. также описание параметров<br>ПОЛЬЗ.ЕД.ИЗМ.М и ПОЛЬЗ.ЕД.ИЗМ.М.                                                                                                    |  |
|                                | Заводская настройка<br>кг                                                                                                    |  |
| ПОЛЬЗ.ЕД.ИЗМ.М (704)<br>Ввод   | Ввод текста (обозначения) единицы измерения массы, предпочтительной для<br>пользователя.<br>Здесь можно ввести не более восьми буквенно-цифровых символов.<br>→ См. также параметр ПОЛЬЗ.ЕД.ИЗМ.ФАКТ.М.<br>Предварительные условия<br>• ЛИН. ИЗМ.ВЕЛИЧ. = Масса, ЕДИНИЦА МАССЫ = Польз. ед.изм.                                                                                                    |  |
|                                | На местном дисплее отображаются только первые пять символов. Например,<br>если в качестве названия предпочтительной для пользователя единицы<br>измерения указано «ячейки», на дисплее будет отображаться надпись<br>«ячейка».<br>Если обозначение единицы измерения содержит косую черту, то на местном<br>дисплее будут отображаться не более восьми символов. Максимальное<br>количество символов в числителе все же ограничивается пятью. Например,<br>если предпочтительная для пользователя единица измерения называется<br>«ячейки/м <sup>2</sup> », то на дисплее будет отображаться надпись «ячейка/м <sup>2</sup> ». В ПО<br>FieldCare отображаются все восемь символов.<br>На портативном терминале НАRT предпочтительная для пользователя<br>единица измерения отображается только с параметром ПОЛЬЗ.ЕД.ИЗМ.М.<br>Измеряемое значение отображается с дополнительным текстом «Польз.<br>ед.изм.».<br>Заводская настройка |  |
|                                |                                                                                                    |  |

## Таблица 11: (ВЫБОР ГРУППЫ →) РАБОЧЕЕ МЕНЮ → НАСТРОЙКИ → БАЗОВ. НАСТРОЙКИ «Уровень».

| Название параметра           | Описание                                                                                                    |
|------------------------------|----------------------------------------------------------------------------------------------------|
| ПОЛЬЗ.ЕД.ИЗМ.М (703)<br>Ввод | Ввод коэффициента преобразования для предпочитаемой пользователем<br>единицы измерения массы.<br>Коэффициент преобразования вводится по отношению к единице измерения<br>системы СИ «кг».<br>→ См. также параметр ПОЛЬЗ.ЕД.ИЗМ.М.                                                                                                    |
|                              | Предварительные условия<br>• ЛИН. ИЗМ.ВЕЛИЧ. = Масса, ЕДИНИЦА МАССЫ = Польз. ед.изм.                                                                                                    |
|                              | <ul> <li>Пример</li> <li>Измеряемое значение должно отображаться в единицах измерения bucket («ведро»).</li> <li>ИЗМЕР. ЗНАЧ. = 10 кг ≈ 1 bucket.</li> <li>Укажите ПОЛЬЗ.ЕД.ИЗМ.М: bucket.</li> <li>Укажите ПОЛЬЗ.ЕД.ИЗМ.ФАКТ.М: 0,1.</li> <li>Результат: ИЗМЕР. ЗНАЧ. = 1 bucket.</li> </ul>                                                                                                    |
|                              | Заводская настройка<br>1,0                                                                                                    |
| РЕЖИМ КАЛИБРОВКИ             | Выбор режима калибровки.                                                                                                    |
| (392)<br>Выбор               | <ul> <li>Варианты выбора</li> <li>Мокрый<br/>Калибровка «мокрого» типа осуществляется заполнением и опорожнением<br/>резервуара. Для этого режима калибровки необходимо ввести две пары<br/>значение уровня и с ним сопоставляется давление, измеренное в настоящее<br/>время. → См. также описание параметров ПУСТ. КАЛИБ., ПУСТ. ДАВЛЕНИЕ,<br/>ПОЛН. КАЛИБ. и ПОЛНОЕ ДАВЛ.</li> <li>Сухой<br/>Калибровка «сухого» типа выполняется на теоретической основе, ее можно<br/>проводить даже на приборе, который не установлен на месте, или при<br/>пустом резервуаре.</li> <li>Для измеряемой переменной «Уровень» необходимо указать плотность<br/>среды (→ см. стр. 91, КОРР. ПЛОТНОСТИ).</li> <li>Для измеряемой переменной «Объем» необходимо указать плотность<br/>жидкости, объем и высоту резервуара (→ см. стр. 91, КОРР. ПЛОТНОСТИ,<br/>ОБЪЕМ БАКА и ВЫСОТА ЕМКОСТИ).</li> <li>Для измеряемой переменной «Масса» необходимо указать объем и высоту<br/>резервуара (→ см. стр. 92, ОБЪЕМ БАКА и ВЫСОТА ЕМКОСТИ).</li> <li>Плотность необходимо указать плотность<br/>жидкости, и уровень, соответствующий точке 100 % (→ см. стр. 91 и 93,<br/>КОРР. ПЛОТНОСТИ и ТОЧКА 100 %).</li> <li>Если измеряемой переменной «уровня (→ см. стр. 94, НУЛ.ПОЛОЖ.).</li> </ul> |

## Таблица 11: (ВЫБОР ГРУППЫ —) РАБОЧЕЕ МЕНЮ — НАСТРОЙКИ — БАЗОВ. НАСТРОЙКИ «Уровень»,

| РЕЖИМ УРОВНЯ «Линейн.»              |                                                                                                    |  |
|-------------------------------------|----------------------------------------------------------------------------------------------------|--|
| Название параметра                  | Описание                                                                                                    |  |
| ПУСТ. КАЛИБ. (314)<br>Ввод          | Ввод значения уровня для нижней точки калибровки (пустой резервуар).<br>Резервуар пуст или частично заполнен. При вводе значения для этого<br>параметра происходит сопоставление значения уровня с давлением,<br>имеющимся на приборе. → См. также ПУСТ. ДАВЛЕНИЕ.                                                                                                    |  |
|                                     | Предварительные условия<br>• РЕЖИМ КАЛИБРОВКИ = Мокрый.                                                                                                    |  |
|                                     | Для этого параметра на местном дисплее отображается значение уровня для<br>ввода и давление, имеющееся на приборе. Чтобы значение уровня было<br>сохранено вместе со значением давления, имеющегося на приборе, поле ввода<br>значения уровня следует сначала активировать кнопкой 🛨 или 🗆, затем<br>подтвердить ввод кнопкой 🗈. Это правило действует и в том случае, если<br>значение уровня должно остаться неизменным. |  |
|                                     | Заводская настройка<br>0,0                                                                                                    |  |
| ПУСТ. ДАВЛЕНИЕ (710)<br>Отображение | Отображается значение давления для нижней точки калибровки (пустой резервуар).<br>→ См. также ПУСТ. КАЛИБ.                                                                                                    |  |
|                                     | Предварительные условия<br>▪ РЕЖИМ КАЛИБРОВКИ = Мокрый.                                                                                                    |  |
|                                     | Заводская настройка<br>0,0                                                                                                    |  |
| ПОЛН. КАЛИБ. (315)<br>Ввод          | Ввод значения уровня для верхней точки калибровки (заполненный<br>резервуар).<br>Резервуар полностью или частично заполнен. При вводе значения для этого<br>параметра происходит сопоставление значения уровня с давлением,<br>имеющимся на приборе. → См. также ПОЛНОЕ ДАВЛ.                                                                                                    |  |
|                                     | Предварительные условия<br>• РЕЖИМ КАЛИБРОВКИ = Мокрый.                                                                                                    |  |
|                                     | Для этого параметра на местном дисплее отображается значение уровня для<br>ввода и давление, имеющееся на приборе. Чтобы значение уровня было<br>сохранено вместе со значением давления, имеющегося на приборе, поле ввода<br>значения уровня следует сначала активировать кнопкой 🕀 или 🗔, затем<br>подтвердить ввод кнопкой 🗈. Это правило действует и в том случае, если<br>значение уровня должно остаться неизменным. |  |
|                                     | Заводская настройка<br>100,0                                                                                                    |  |
| ПОЛНОЕ ДАВЛ. (711)<br>Отображение   | Отображается значение давления для верхней точки калибровки<br>(заполненный резервуар).<br>→ См. также ПОЛН. КАЛИБ.                                                                                                    |  |
|                                     | Предварительные условия<br>• РЕЖИМ КАЛИБРОВКИ = Мокрый.                                                                                                    |  |
|                                     | Заводская настройка<br>Верхний предел датчика (→ см. параметр ВЕР.ПР. ДАТЧ.ДАВЛ, стр. 132).                                                                                                    |  |
| КОРР. ПЛОТНОСТИ (810)               | Отображается плотность, рассчитанная по верхней и нижней точкам уровня.                                                                                                    |  |
| Отображение                         | Предварительные условия<br>• РЕЖИМ КАЛИБРОВКИ = Мокрый, ЛИН. ИЗМ.ВЕЛИЧ. = Уровень.                                                                                                    |  |

## Таблица 11: (ВЫБОР ГРУППЫ →) РАБОЧЕЕ МЕНЮ → НАСТРОЙКИ → БАЗОВ. НАСТРОЙКИ «Уровень»,

| Название параметра            | Описание                                                                                                    |
|-------------------------------|----------------------------------------------------------------------------------------------------|
| ЕД.ИЗМ.ПЛОТН. (812)<br>Выбор  | Выбор единицы измерения плотности.<br>Предварительные условия<br>• ЛИН. ИЗМ.ВЕЛИЧ. = Уровень, РЕЖИМ КАЛИБРОВКИ = Сухой.<br>• ЛИН. ИЗМ.ВЕЛИЧ. = % (Уровень), РЕЖИМ КАЛИБРОВКИ = Сухой.<br>• ЛИН. ИЗМ.ВЕЛИЧ. = Объем, РЕЖИМ КАЛИБРОВКИ = Сухой.<br>• ЛИН. ИЗМ.ВЕЛИЧ. = Масса, РЕЖИМ КАЛИБРОВКИ = Сухой.                                                                                                    |
|                               | Варианты выбора         • g/cm <sup>3</sup> • kg/dm <sup>3</sup> • kg/m <sup>3</sup> • фHт/дюйм <sup>3</sup> США         • фHт/фт <sup>3</sup> США         Заводская настройка         kg/dm <sup>3</sup>                                                                                                    |
| КОРР. ПЛОТНОСТИ (316)<br>Ввод | Ввод плотности жидкости.<br>Предварительные условия<br>• РЕЖИМ КАЛИБРОВКИ = Сухой.<br>Заводская настройка<br>1,0 (кг/дм <sup>3</sup> )                                                                                                    |
| ЕД.ИЗМ.ОБЪЕМА (313)<br>Выбор  | Выбор единицы измерения объема.<br>Предварительные условия<br>• ЛИН. ИЗМ.ВЕЛИЧ. = Объем<br>Варианты выбора<br>• л<br>• гл<br>• см <sup>3</sup><br>• дм <sup>3</sup><br>• м <sup>3</sup> Е <sup>3</sup><br>• фт<br>• фт <sup>3</sup> Е <sup>3</sup><br>• фт<br>• фт <sup>3</sup> Е <sup>3</sup><br>• гал<br>• Ідаl<br>• баррель<br>• Пользовательская единица измерения, → см. также описание параметров<br>пОЛЬЗ.ЕД.ИЗМ. О и ПОЛЬЗ.ЕД.ФАКТ. О.<br>Заводская настройка<br>м <sup>3</sup> |

Таблица 11: (ВЫБОР ГРУППЫ —) РАБОЧЕЕ МЕНЮ — НАСТРОЙКИ — БАЗОВ. НАСТРОЙКИ «Уровень», РЕЖИМ УРОВНЯ «Линейн.»

| РЕЖИМ УРОВНЯ «Линейн.»         |                                                                                                    |  |
|--------------------------------|----------------------------------------------------------------------------------------------------|--|
| Название параметра             | Описание                                                                                                    |  |
| ПОЛЬЗ.ЕД.ИЗМ. О (608)<br>Ввод  | Ввод текста (обозначения) единицы измерения объема, предпочтительной<br>для пользователя.<br>Здесь можно ввести не более восьми буквенно-цифровых символов.<br>→ См. также параметр ПОЛЬЗ.ЕД.ФАКТ. О.                                                                                                    |  |
|                                | Предварительные условия<br>• ЛИН. ИЗМ.ВЕЛИЧ. = Объем, ЕД.ИЗМ.ОБЪЕМА = Польз. ед.изм.                                                                                                    |  |
|                                | На местном дисплее отображаются только первые пять символов. Например,<br>если в качестве названия предпочтительной для пользователя единицы<br>измерения указано «ячейки», на дисплее будет отображаться надпись<br>«ячейка».                                                                                                    |  |
|                                | Если обозначение единицы измерения содержит косую черту, то на местном<br>дисплее будут отображаться не более восьми символов. Максимальное<br>количество символов в числителе все же ограничивается пятью. Например,<br>если предпочтительная для пользователя единица измерения называется<br>«ячейки/м <sup>2</sup> », то на дисплее будет отображаться надпись «ячейка/м <sup>2</sup> ». В ПО<br>FieldCare отображаются все восемь символов. |  |
|                                | На портативном терминале НАRT предпочтительная для пользователя<br>единица измерения отображается только с параметром ПОЛ.ЕД.ИЗ.ВЫСОТЫ.<br>Измеряемое значение отображается с дополнительным текстом «Польз.<br>ед.изм.».                                                                                                    |  |
|                                | Заводская настройка                                                                                                    |  |
| ПОЛЬЗ.ЕД.ФАКТ. О (607)<br>Ввод | Ввод коэффициента преобразования для предпочитаемой пользователем<br>единицы измерения объема.<br>Коэффициент преобразования вводится по отношению к единице измерения<br>системы СИ «м <sup>3</sup> ».<br>→ См. также параметр ПОЛЬЗ.ЕД.ИЗМ. О.<br><b>Предварительные условия</b>                                                                                                    |  |
|                                | <ul> <li>- ЛИП. ИЗМ. ВЕЛИЧ. – ООБЕМ, ЕД.ИЗМ. ОВ ВЕЛИА – ПОЛЬЗ. ЕД.ИЗМ.</li> <li>Пример <ul> <li>ИЗмеряемое значение должно отображаться в единицах измерения bucket («ведро»).</li> <li>ИЗМЕР. ЗНАЧ. = 0,01 мЗ ≈ 1 bucket.</li> <li>Введите ПОЛЬЗ.ЕД.ИЗМ. О: bucket.</li> <li>Введите ПОЛЬЗ.ЕД.ФАКТ. О: 100.</li> <li>Результат: ИЗМЕР. ЗНАЧ. = 1 bucket.</li> </ul> </li> </ul>                                                                 |  |
|                                | Заводская настройка<br>1,0                                                                                                    |  |
| ОБЪЕМ БАКА (858)               | Ввод объема резервуара.                                                                                                    |  |
| Ввод                           | Предварительные условия<br>• ЛИН. ИЗМ.ВЕЛИЧ. = Объем, РЕЖИМ КАЛИБРОВКИ = Сухой.<br>• ЛИН. ИЗМ.ВЕЛИЧ. = Масса, РЕЖИМ КАЛИБРОВКИ = Сухой.                                                                                                    |  |
|                                | Заводская настройка<br>1,0 м <sup>3</sup>                                                                                                    |  |
| ЕД.ИЗМ. ВЫС. (708)             | Выберите единицу измерения уровня.                                                                                                    |  |
| Выбор                          | Предварительные условия<br>■ ЛИН. ИЗМ.ВЕЛИЧ. = % (Уровень), РЕЖИМ КАЛИБРОВКИ = Сухой.                                                                                                    |  |
|                                | Варианты выбора                                                                                                    |  |
|                                | - мм<br>- дм                                                                                                    |  |
|                                | • CM                                                                                                    |  |
|                                | • дюйм                                                                                                    |  |
|                                | <ul> <li>фт</li> <li>Пользовательская единица измерения, → см. также описание параметров<br/>ПОЛ.ЕД.ИЗ.ВЫСОТЫ и ПОЛ.ЕД.ИЗ.ВЫСОТЫ.</li> </ul>                                                                                                    |  |
|                                | Заводская настройка<br>м                                                                                                    |  |

### Таблица 11: (ВЫБОР ГРУППЫ —) РАБОЧЕЕ МЕНЮ — НАСТРОЙКИ — БАЗОВ. НАСТРОЙКИ «Уровень».

| Название параметра                | Описание                                                                                                    |
|-----------------------------------|----------------------------------------------------------------------------------------------------|
|                                   |                                                                                                    |
| ПОЛ.ЕД.ИЗ.ВЫСОТЫ<br>(706)<br>Ввод | Ввод текста (обозначения) единицы измерения уровня, предпочтительной для<br>пользователя.<br>Здесь можно ввести не более восьми буквенно-цифровых символов.<br>→ См. также параметр ПОЛ.ЕД.ИЗ.ВЫСОТЫ.                                                                                             |
|                                   | Предварительные условия<br>■ ЛИН. ИЗМ.ВЕЛИЧ. = % (УРОВЕНЬ), РЕЖИМ КАЛИБРОВКИ = Сухой,<br>ЕД.ИЗМ. ВЫС. = Польз. ед.изм.                                                                                                    |
|                                   | На местном дисплее отображаются только первые пять символов. Например,<br>если в качестве названия предпочтительной для пользователя единицы<br>измерения указано «ячейки», на дисплее будет отображаться надпись<br>«ячейка».                                                                    |
|                                   | Если обозначение единицы измерения содержит косую черту, то на местном<br>дисплее будут отображаться не более восьми символов. Максимальное<br>количество символов в числителе все же ограничивается пятью. Например,                                                                             |
|                                   | если предпочтительная для пользователя единица измерения называется<br>«ячейки/м <sup>2</sup> », то на дисплее будет отображаться надпись «ячейка/м <sup>2</sup> ». В ПО<br>FieldCare отображаются все восемь символов.                                                                           |
|                                   | На портативном терминале HART предпочтительная для пользователя<br>единица измерения отображается только с параметром ПОЛ.ЕД.ИЗ.ВЫСОТЫ.<br>Измеряемое значение отображается с дополнительным текстом «Польз.<br>ед.изм.».                                                                         |
|                                   | Заводская настройка                                                                                                    |
| ПОЛ.ЕД.ИЗ.ВЫСОТЫ<br>(705)         | Ввод коэффициента преобразования для предпочитаемой пользователем единицы измерения уровня.                                                                                                    |
| вюд                               | коэффициент преобразования вводится по отношению к единице измерения<br>системы СИ «м».<br>→ См. также параметр ПОЛ.ЕД.ИЗ.ВЫСОТЫ.                                                                                                    |
|                                   | Предварительные условия<br>■ ЛИН. ИЗМ.ВЕЛИЧ. = % (УРОВЕНЬ), РЕЖИМ КАЛИБРОВКИ = Сухой,<br>ЕД.ИЗМ. ВЫС. = Польз. ед.изм.                                                                                                    |
|                                   | Пример         Измеряемое значение должно отображаться в единицах измерения «PU» (PU: packing unit, «упаковочная единица»).         ИЗМЕР. ЗНАЧ. = 0,5 м (1,6 фт) ≈ 1 PU.         Укажите ПОЛ.ЕД.ИЗ.ВЫСОТЫ: PU.         Укажите ПОЛ.ЕД.ИЗ.ФАКТ.ВЫСОТЫ: 2.         Результат: ИЗМЕР. ЗНАЧ. = 1 PU. |
|                                   | Заводская настройка<br>1,0                                                                                                    |
| ВЫСОТА ЕМКОСТИ (859)              | Ввол высоты резервуара.                                                                                                    |
| Ввод                              | <ul> <li>Предварительные условия</li> <li>ЛИН. ИЗМ.ВЕЛИЧ. = Объем, РЕЖИМ КАЛИБРОВКИ = Сухой.</li> <li>ЛИН. ИЗМ.ВЕЛИЧ. = Масса, РЕЖИМ КАЛИБРОВКИ = Сухой.</li> </ul>                                                                                                    |
|                                   | <b>Заводская настройка</b><br>1,0 м                                                                                                    |
| ТОЧКА 100% (813)                  | Ввод значения уровня для точки 100%.                                                                                                    |
| Ввод                              | Предварительные условия<br>■ ЛИН. ИЗМ.ВЕЛИЧ. = % (Уровень), РЕЖИМ КАЛИБРОВКИ = Сухой.                                                                                                    |
|                                   | Пример<br>– Точка 100 % должна соответствовать уровню 4 м (13 футов).<br>– Выберите единицу измерения «м» с помощью параметра ЕД.ИЗМ. ВЫС.<br>– Укажите значение «4» для этого параметра (ТОЧКА 100%).                                                                                            |
|                                   | Заводская настройка<br>1,0                                                                                                    |

| Название параметра         | Описание                                                                                                    |
|----------------------------|----------------------------------------------------------------------------------------------------|
| НУЛ.ПОЛОЖ. (814)<br>Ввод   | Ввод значения для смещения уровня.<br>Если измерение должно начинаться не в месте установки прибора, например<br>для резервуара с отстойником, следует задать смещение нулевой точки<br>(смещение уровня).                                                                                                    |
|                            | Предварительные условия<br>■ РЕЖИМ КАЛИБРОВКИ = Сухой.                                                                                                    |
|                            | Заводская настройка<br>0,0                                                                                                    |
|                            | D1-PMP75xx:19-xxx=01                                                                                                    |
|                            | <ul> <li>Рис. 21: Смещение нулевой точки</li> <li>Прибор установлен выше нижней границы диапазона уровня: для параметра<br/>НУЛ.ПОЛОЖ. необходимо ввести положительное значение</li> <li>Прибор установлен ниже ниженей границы диапазона уровня: для параметра<br/>НУЛ.ПОЛОЖ. необходимо ввести отрицательное значение</li> </ul> |
| ЗАДАТЬ НЗД (719)           | Ввод значения уровня для минимального значения тока (4 мА).                                                                                                    |
| Ввод                       | Заводская настройка<br>0,0                                                                                                    |
| ЗАДАТЬ ВЗД (720)           | Ввод значения уровня для максимального значения тока (20 мА).                                                                                                    |
| Ввод                       | <b>Заводская настройка</b><br>100,0                                                                                                    |
| ЗНАЧ.ДЕМПФИР (247)<br>Ввод | Введите время демпфирования (постоянная времени т).<br>Функция демпфирования влияет на скорость, с которой все последующие<br>элементы, такие как местный дисплей, измеряемое значение и токовый<br>выход, реагируют на изменение давления.                                                                                        |
|                            | <b>Диапазон входного сигнала</b><br>От 0,0 до 999,0 с.                                                                                                    |
|                            | Заводская настройка<br>2,0 с. или в соответствии с условиями заказа.                                                                                                    |

#### Таблица 11: (ВЫБОР ГРУППЫ →) РАБОЧЕЕ МЕНЮ → НАСТРОЙКИ → БАЗОВ. НАСТРОЙКИ «Уровень», РЕЖИМ УРОВНЯ «Линейн.»

#### Таблица 12: (ВЫБОР ГРУППЫ →) РАБОЧЕЕ МЕНЮ → НАСТРОЙКИ → БАЗОВ. НАСТРОЙКИ «Уровень», РЕЖИМ УРОВНЯ «Давление линеариз.»

Название параметра Описание

Следующие параметры отображаются, если выбрать вариант значения «Давление линеариз.» для параметра РЕЖИМ УРОВНЯ. Для этого типа измерения уровня измеряемая переменная (уровень, масса или %) не прямо пропорциональна измеряемому давлению. Для калибровки необходимо ввести таблицу линеаризации, в которой должно быть не менее 2 и не более 32 точек.

#### Предварительные условия

- РЕЖИМ ИЗМЕРЕНИЯ = Уровень.
- ВЫБОР УРОВНЯ = Уровень стандарт..
- РЕЖИМ УРОВНЯ = Давление линеариз..

| <ul> <li>Выбор измеряемой переменной.</li> <li>Варианты выбора</li> <li>Лапение и объем.</li> <li>Давление и масса.</li> <li>Давление и %.</li> <li>Заводская настройка</li> <li>Давление и %.</li> <li>Выбор единицы измерения объема.</li> <li>Предварительные усповия</li> <li>ЛИН. ИЗМ.ВЕЛИЧИНА – Давление и объем.</li> <li>Варианты выбора         <ul> <li>п</li> <li>см<sup>3</sup></li> <li>см<sup>3</sup></li> <li>с<sup>3</sup></li> <li>с<sup>3</sup></li>             &lt;</ul></li></ul>                                                                                                    | Название параметра            | Описание                                                                                                    |
|----------------------------------------------------------------------------------------------------|-------------------------------|----------------------------------------------------------------------------------------------------|
| Выбор Варианты выбора Давление и масса. Давление и масса. Давление и объем. Давление уповия ПОЛЬЗ.ЕД.ИЗМ. О (10DБ3.ЕД.ФАКТ. О. Диверарительнае усповия На местном дисплее отображавотся только первые пять символов. Например, если в качестве названия предпочтительной для пользователя единицы имерения указано «чеким», на дисплее будет отображателя надпись «чейка». Если обозначение единицы измерения содержит косую черту, то на местном дисплее будет отображателя надпись «чейка». Если обозначение единицы измерения содержить косую черту, то на местном дисплее будет отображателя надпись «чейка». Если обозначение единицы измерения содержит косую черту, то на местном дисплее будет отображателя надпись «чейка». Если обозначение етображается только первые пять онваример, если в качестве названия предпочтительной для пользователя единицы имерения указано «чейки». Если обозначение стображается только первые пять онвовов. Например, если в качестве                                                                                                    | ЛИН.ИЗМ.ВЕЛИЧ. (805)          | Выбор измеряемой переменной.                                                                                                    |
| Заводская настройка<br>Даяление и %.           ЕД.ИЗМ.ОБЪЕМА (313)         Выбор единицы измерения объема.           Поредварительные условия<br>- ЛИН. ИЗМ.ВЕЛИЧИНА = Давление и объем.         Вариалиты выбора<br>- Л           • ЛИН.         ИЗМ.ВЕЛИЧИНА = Давление и объем.           Вариалиты выбора<br>• ЛИН.         • ЛИН.           • СК <sup>3</sup> • Давление и объем.           Вариалиты выбора<br>• Л         • ГГ           • СК <sup>3</sup> • Давление и объем.           Вариалиты выбора<br>• Л         • ГГ           • СК <sup>3</sup> • Давление и объем.           • Пользовательская единица измерения. → см. также описание параметров<br>ПОЛБЗ.ЕД.ИЗМ. 0 (608)         Вод текста (обозначения) единицы измерения объема, предпочтительной<br>для пользователя.           Звод         Вод текста (обозначения) единицы измерения объема, предпочтительной<br>для пользователя.         • См. также параметр ПОЛБЗ.ЕД.ФАКТ. 0.           Поредварительные условия<br>• ЛИН. ИЗМ.ВЕЛИЧИНА = Давление и объем,<br>ЕЦ.ИЗМ.ОББЕМА = Польз.ед.изм.         • См. также параметр ПОЛБЗ.ЕД.ФАКТ. 0.           Предварительные условия<br>• ЛИН. ИЗМ.ВЕЛИЧИНА = Давление и объем,<br>ЕЦ.ИЗМ.ОББЕМА = Польз.ед.изм.         • Поньз.ед.изм.           На местном дисплее отображаются только первые пять символов. Например,<br>ести в дачестве названия предпочтительной для пользователя единицы<br>измерения услователя самам.           На местном дисплее отображаются пользователя самины<br>истеле бадаго отображаются не более восым косую черту, то на местном<br>количеле бадаго тображают                                                                                                    | Выбор                         | Варианты выбора<br>• Давление и объем.<br>• Давление и масса.<br>• Давление и %.                                                                                                    |
| ЕД.ИЗМ.ОБЪЕМА (313)<br>Выбор единицы измерения объема.<br>Предварительные условия<br>- ЛИН. ИЗМ.ВЕЛИЧИНА = Давление и объем.<br>Варианты выбора<br>- Л<br>- ГП<br>- СМ <sup>3</sup><br>- дм <sup>3</sup><br>- фт <sup>2</sup> E <sup>3</sup><br>- фт <sup>2</sup><br>- гал<br>- Igal<br>- Igal<br>- Ionisobarenьская единица измерения, → см. также описание параметров<br>- ПОЛЬЗ.ЕД.ИЗМ. О и ПОЛЬЗ.ЕД.ФАКТ. О.<br>Заводская настройка<br>м <sup>3</sup><br>- ТОЛЬЗ.ЕД.ИЗМ. О (608)<br>Ввод текста (обозначения) единицы измерения объема, предпочтительной<br>для пользователь.<br>- См. также описание параметров<br>- ПОЛЬЗ.ЕД.ИЗМ. О и ПОЛЬЗ.ЕД.ФАКТ. О.<br>- Заводская настройка<br>м <sup>3</sup><br>- ТОЛЬЗ.ЕД.ИЗМ. О (608)<br>- Воод текста (обозначения) единицы измерения объема, предпочтительной<br>для пользователя.<br>- См. также параметр ПОЛЬЗ.ЕД.ФАКТ. О.<br>- Предварительные условия<br>- ЛИН. ИЗМ.ВЕЛИЧИНА = Давление и объем.<br>- ЕД.ИЗМ. ОБЪЕМА = Польз. ед.изм.<br>- На местном дисплее отображаются только первые пять символов. →<br>- См. также параметр ПОЛЬЗ.ЕД.ФАКТ. О.<br>- Предварительные условия<br>- ЛИН. ИЗМ.ВЕЛИЧИНА = Давление и объем.<br>- ЕД.ИЗМ. ОБЪЕМА = Польз. ед.изм.<br>- На местном дисплее отображаются только первые пять символов. Например.<br>- соги в качестве названия предпочтительной для пользователя единицы<br>измерения указано «чейкю», на дисплее будет отображаться надпись<br>- «чейка».<br>- Если обозначение единицы измерения содержи косую черту, то на местном<br>- дисплее будт отображаться не более восьми символов. Максимальное<br>количество символов в чиситете ке же отраничивается пять. Например,<br>- сили предпортительная для пользователя единицы измерения называется<br>- «чейки/м <sup>2</sup> », то на дисплее будет отображаться надпись<br>- «чейки/м <sup>2</sup> », то на дисплее будет отображаться надпись<br>- «чейки/м <sup>2</sup> », то на дисплее будет отображаться надпись<br>- «чейки/м <sup>2</sup> », то на дисплее будет отображаться надпись «чейка/м <sup>2</sup> », в ПО<br>- ГейСаге отображаться не более восьми символов. Максимальное<br>количество символов в чисинтель над нари пользователя<br>- сили на мерению терминане НАТ перспроитительная для пользователя<br>- силимо. Тона диспие отображается с дополнительныя текстом «Польз.<br>- с |                               | Заводская настройка<br>Давление и %.                                                                                                    |
| <ul> <li>Быбор</li> <li>Предварительные условия         <ul> <li>ЛИН. ИЗМ.ВЕЛИЧИНА = Давление и объем.</li> </ul> </li> <li>Варианты выбора         <ul> <li>Л</li> <li>Гл</li> <li>см<sup>3</sup></li> <li>м<sup>3</sup> Е<sup>3</sup></li> <li>фт</li> <li>фт</li> <li>фт</li> <li>фт</li> <li>фт</li> <li>дай</li> <li>м<sup>3</sup> Е<sup>3</sup></li> <li>фт</li> <li>фт</li> <li>фт</li> <li>фт</li> <li>фт</li> <li>фт</li> <li>фт</li> <li>фт</li> <li>фт</li> <li>фт</li> <li>фт</li> <li>фт</li> <li>фт</li> <li>фт</li> <li>фт</li> <li>фт</li> <li>фт</li> <li>фт</li> <li>фт</li> </ul> </li> <li>Ionasoarene.ckaя единица измерения, → см. также описание параметров поЛЬЗ.ЕД.ИЗМ. О и ПОЛЬЗ.ЕД.ФАКТ. О.</li> </ul> <li>Звюд текста (обозначения) единицы измерения объема, предпочтительной для пользователя.</li> <li>Здесь можно ввести не более восьми буквенно-цифровых символов. → см. также параметр ПОЛЬЗ.ЕД.ФАКТ. О.</li> <li>ПоЛЬЗ.ЕД.ИЗМ. О (608)</li> <li>Ввод текста (обозначения) единицы измерения объем, предпочтительной для пользователя. (диялицы измерения удавано чачетие на объем, ЕД.ИЗМ. ОБЪЕМА = Польз. ед.изм.</li> <ul> <li>10ЛЬЗ. Ц.ИЗМ.ОБЪЕМА = Польз. ед.изм.</li> <li>На местном дисплее отображавотся только первые пять символов. Например, если в качестве названия предпочтительной для пользователя единицы измерения указано чачейки», на дисплее будет отображаться надпись чачейка.</li> <li>Если обозначение единицы измерения содержит косую черту, то на местном дисплее будту отображаться не более восьми симоволов. Маприер, если и редпочтительная для пользователя единица</li></ul>                                                                                                    | ЕД.ИЗМ.ОБЪЕМА (313)           | Выбор единицы измерения объема.                                                                                                    |
| Варианты выбора           л           л           171           ска <sup>3</sup> дм <sup>3</sup> м <sup>3</sup> м <sup>3</sup> м <sup>3</sup> E <sup>3</sup> фт <sup>3</sup> E <sup>3</sup> тал           Igal           баррель           Пользовательская единица измерения, → см. также описание параметров<br>ПОЛЬЗ.ЕД.ИЗМ. О и ПОЛЬЗ.ЕД.ФАКТ. О.           Заводская настройка           м <sup>3</sup> ПОЛЬЗ.ЕД.ИЗМ. О (608)           Вьод текста (обозначения) единицы измерения объема, предпочтительной<br>для пользователя.           Здесь можно ввести не более восьми буквенно-цифровых символов. →<br>См. также параметр ПОЛЬЗ.ЕД.ФАКТ. О.           Предварительные условия           • ЛИН. ИЗМ.ВЕЛИЧИНА – Давление и объем,<br>ЕД.ИЗМ.ОБЪЕМА = Польз. ед.изм.           На местном дисплее отображаются только первые пять символов. Например,<br>ести в качестве названия предпочтительной для пользователя единицы<br>измерения указано «ячейки», на дисплее будет отображаться надпись<br>«ячейка».           Ести обозначение единицы измерения содержит косую черту, то на местном<br>дистлее будут отображаться не более восыми символов. Например,<br>ести предпочтительная для пользователя единица вимерения называется<br>«ячейка».           Ести обозначение единицы измерения содержит косую черту, то на местном<br>подпочтительная для пользователя единица маерения называется<br>«ячейки».           Ести обозначение символов в е сосые комволов. Например,<br>ести предпочт                                                                                                    | Вырор                         | Предварительные условия<br>• ЛИН. ИЗМ.ВЕЛИЧИНА = Давление и объем.                                                                                                    |
| ПОЛЬЗ.ЕД.ИЗМ. О (608)<br>Ввод текста (обозначения) единицы измерения объема, предпочтительной<br>для пользователя.<br>Здесь можно ввести не более восьми буквенно-цифровых символов. →<br>См. также параметр ПОЛЬЗ.ЕД.ФАКТ. О.<br><b>Предварительные условия</b><br>• ЛИН. ИЗМ.ВЕЛИЧИНА = Давление и объем,<br>ЕД.ИЗМ.ОБЪЕМА = Польз. ед.изм.<br>На местном дисплее отображаются только первые пять символов. Например,<br>если в качестве названия предпочтительной для пользователя единицы<br>измерения указано «ячейки», на дисплее будет отображаться надпись<br>«ячейка».<br>Если обозначение единицы измерения содержит косую черту, то на местном<br>дисплее будут отображаться не более восьми символов. Максимальное<br>количество символов в числителе все же ограничивается пятью. Например,<br>если предпочтительная для пользователя единица измерения называется<br>«ячейки/м²», то на дисплее будет отображаться надпись «ячейка/м²». В ПО<br>FieldCare отображаются все восемь символов.<br>На портативном терминале НАRT предпочтительная для пользователя<br>единица измерения отображается с дополнительным текстом «Польз.<br>ед.изм.».<br>Заводская настройка                                                                                                    |                               | Варианты выбора<br>• л<br>• гл<br>• см <sup>3</sup><br>• дм <sup>3</sup><br>• м <sup>3</sup><br>• м <sup>3</sup> E <sup>3</sup><br>• фт<br>• фт <sup>3</sup> E <sup>3</sup><br>• смл<br>• цдаl<br>• баррель<br>• Пользовательская единица измерения, → см. также описание параметров<br>пОлЪЗ.ЕД.ИЗМ. О и ПОЛЪЗ.ЕД.ФАКТ. О.<br>Ваводская настройка<br>м <sup>3</sup>                                                                                                    |
| <ul> <li>Предварительные условия</li> <li>ЛИН. ИЗМ.ВЕЛИЧИНА = Давление и объем,<br/>ЕД.ИЗМ.ОБЪЕМА = Польз. ед.изм.</li> <li>На местном дисплее отображаются только первые пять символов. Например,<br/>если в качестве названия предпочтительной для пользователя единицы<br/>измерения указано «ячейки», на дисплее будет отображаться надпись<br/>«ячейка».</li> <li>Если обозначение единицы измерения содержит косую черту, то на местном<br/>дисплее будут отображаться не более восьми символов. Максимальное<br/>количество символов в числителе все же ограничивается пятью. Например,<br/>если предпочтительная для пользователя единица измерения называется<br/>«ячейки/м<sup>2</sup>», то на дисплее будет отображаться надпись «ячейка/м<sup>2</sup>». В ПО<br/>FieldCare отображаются все восемь символов.</li> <li>На портативном терминале НАRT предпочтительная для пользователя<br/>единица измерения отображается только с параметром ПОЛЬЗ.ЕД.ИЗМ. О.<br/>Измеряемое значение отображается с дополнительным текстом «Польз.<br/>ед.изм.».</li> <li>Заводская настройка</li> </ul>                                                                                                    | ПОЛЬЗ.ЕД.ИЗМ. О (608)<br>Ввод | Ввод текста (обозначения) единицы измерения объема, предпочтительной для пользователя.<br>Здесь можно ввести не более восьми буквенно-цифровых символов. →<br>См. также параметр ПОЛЬЗ.ЕД.ФАКТ. О.                                                                                                    |
| На местном дисплее отображаются только первые пять символов. Например,<br>если в качестве названия предпочтительной для пользователя единицы<br>измерения указано «ячейки», на дисплее будет отображаться надпись<br>«ячейка».<br>Если обозначение единицы измерения содержит косую черту, то на местном<br>дисплее будут отображаться не более восьми символов. Максимальное<br>количество символов в числителе все же ограничивается пятью. Например,<br>если предпочтительная для пользователя единица измерения называется<br>«ячейки/м <sup>2</sup> », то на дисплее будет отображаться надпись «ячейка/м <sup>2</sup> ». В ПО<br>FieldCare отображаются все восемь символов.<br>На портативном терминале НАRT предпочтительная для пользователя<br>единица измерения отображается только с параметром ПОЛЬЗ.ЕД.ИЗМ. О.<br>Измеряемое значение отображается с дополнительным текстом «Польз.<br>ед.изм.».<br>Заводская настройка                                                                                                    |                               | <ul> <li>Предварительные условия</li> <li>ЛИН. ИЗМ.ВЕЛИЧИНА = Давление и объем,<br/>ЕД.ИЗМ.ОБЪЕМА = Польз. ед.изм.</li> </ul>                                                                                                    |
|                                                                                                    |                               | На местном дисплее отображаются только первые пять символов. Например,<br>если в качестве названия предпочтительной для пользователя единицы<br>измерения указано «ячейки», на дисплее будет отображаться надпись<br>«ячейка».<br>Если обозначение единицы измерения содержит косую черту, то на местном<br>дисплее будут отображаться не более восьми символов. Максимальное<br>количество символов в числителе все же ограничивается пятью. Например,<br>если предпочтительная для пользователя единица измерения называется<br>«ячейки/м <sup>2</sup> », то на дисплее будет отображаться надпись «ячейка/м <sup>2</sup> ». В ПО<br>FieldCare отображаются все восемь символов.<br>На портативном терминале НАRT предпочтительная для пользователя<br>единица измерения отображается только с параметром ПОЛЬЗ.ЕД.ИЗМ. О.<br>Измеряемое значение отображается с дополнительным текстом «Польз.<br>ед.изм.».<br>Заволская настройка |
|                                                                                                    |                               | заводская настроика                                                                                                    |

Таблица 12: (ВЫБОР ГРУППЫ —) РАБОЧЕЕ МЕНЮ — НАСТРОЙКИ — БАЗОВ. НАСТРОЙКИ «Уровень», РЕЖИМ УРОВНЯ «Давление линеариз.»

| Название параметра             | Описание                                                                                                    |
|--------------------------------|----------------------------------------------------------------------------------------------------|
| ПОЛЬЗ.ЕД.ФАКТ. О (607)<br>Ввод | Ввод коэффициента преобразования для предпочитаемой пользователем<br>единицы измерения объема.<br>Коэффициент преобразования вводится по отношению к единице измерения<br>системы СИ «м <sup>3</sup> ». <sup></sup> См. также параметр ПОЛЬЗ.ЕД.ИЗМ. О.                                                                                                    |
|                                | Предварительные условия<br>• ЛИН. ИЗМ.ВЕЛИЧИНА = Давление и объем,<br>ЕД.ИЗМ.ОБЪЕМА = Польз. ед.изм.                                                                                                    |
|                                | <ul> <li>Пример</li> <li>Измеряемое значение должно отображаться в единицах измерения bucket («ведро»).</li> <li>ИЗМЕР. ЗНАЧ. = 0,01 мЗ ≈ 1 bucket.</li> <li>Введите ПОЛЬЗ.ЕД.ИЗМ. О: bucket.</li> <li>Введите ПОЛЬЗ.ЕД.ФАКТ. О: 100.</li> <li>Результат: ИЗМЕР. ЗНАЧ. = 1 bucket.</li> </ul>                                                                                                    |
|                                | Заводская настройка                                                                                                    |
|                                |                                                                                                    |
| Выбор                          | Предварительные условия                                                                                                    |
|                                | <ul> <li>ЛИН. ИЗМ.ВЕЛИЧИНА = Давление и масса.</li> </ul>                                                                                                    |
|                                | Варианты выбора                                                                                                    |
|                                | <ul> <li>КГ</li> <li>I</li> </ul>                                                                                                    |
|                                | • t                                                                                                    |
|                                | • унц.<br>• lb                                                                                                    |
|                                | • ton                                                                                                    |
|                                | <ul> <li>Пользовательская единица измерения, → см. также описание параметров<br/>ПОЛЬЗ.ЕД.ИЗМ.М и ПОЛЬЗ.ЕД.ИЗМ.М.</li> </ul>                                                                                                    |
|                                | Заводская настройка                                                                                                    |
|                                | КГ                                                                                                    |
| ПОЛЬЗ.ЕД.ИЗМ.М (704)<br>Ввод   | Ввод текста (обозначения) единицы измерения массы, предпочтительной для<br>пользователя.<br>Здесь можно ввести не более восьми буквенно-цифровых символов. →<br>См. также параметр ПОПЬЗ ЕП ИЗМ ФАКТ М                                                                                                    |
|                                |                                                                                                    |
|                                | <ul> <li>ЛИН.ИЗМ.ВЕЛИЧ. = Давление и масса,<br/>ЕДИНИЦА МАССЫ = Польз. ед.изм.</li> </ul>                                                                                                    |
|                                | На местном дисплее отображаются только первые пять символов. Например,<br>если в качестве названия предпочтительной для пользователя единицы<br>измерения указано «ячейки», на дисплее будет отображаться надпись<br>«ячейка».                                                                                                    |
|                                | Если обозначение единицы измерения содержит косую черту, то на местном<br>дисплее будут отображаться не более восьми символов. Максимальное<br>количество символов в числителе все же ограничивается пятью. Например,<br>если предпочтительная для пользователя единица измерения называется<br>«ячейки/м <sup>2</sup> », то на дисплее будет отображаться надпись «ячейка/м <sup>2</sup> ». В ПО<br>FieldCare отображаются все восемь символов.<br>На портативном терминале НАRT предпочтительная для пользователя |
|                                | единица измерения отображается только с параметром ПОЛЬЗ.ЕД.ИЗМ.М.<br>Измеряемое значение отображается с дополнительным текстом «Польз.<br>ед.изм.».                                                                                                    |
|                                | Заводская настройка                                                                                                    |
|                                |                                                                                                    |

Таблица 12: (ВЫБОР ГРУППЫ —) РАБОЧЕЕ МЕНЮ — НАСТРОЙКИ — БАЗОВ. НАСТРОЙКИ «Уровень».

| II                            | 0                                                                                                    |
|-------------------------------|----------------------------------------------------------------------------------------------------|
| Название параметра            | Описание                                                                                                    |
| ПОЛЬЗ.ЕД.ИЗМ.М (703)<br>Ввод  | Ввод коэффициента преобразования для предпочитаемой пользователем<br>единицы измерения массы.<br>Коэффициент преобразования вводится по отношению к единице измерения<br>системы СИ «кг». → См. также параметр ПОЛЬЗ.ЕД.ИЗМ.М.                                                                  |
|                               | Предварительные условия<br>• ЛИН.ИЗМ.ВЕЛИЧ. = Давление и масса,<br>ЕДИНИЦА МАССЫ = Польз. ед.изм.                                                                                                    |
|                               | <ul> <li>Пример</li> <li>Измеряемое значение должно отображаться в единицах измерения bucket («ведро»).</li> <li>ИЗМЕР. ЗНАЧ. = 10 кг ≈ 1 bucket.</li> <li>Укажите ПОЛЬЗ.ЕД.ИЗМ.М: bucket.</li> <li>Укажите ПОЛЬЗ.ЕД.ИЗМ.ФАКТ.М: 0,1.</li> <li>Результат: ИЗМЕР. ЗНАЧ. = 1 bucket.</li> </ul>   |
|                               | Заводская настройка<br>1,0                                                                                                    |
| МИН.ГИДР.ДАВЛ. (775)<br>Ввод  | Ввод минимального ожидаемого гидростатического давления.<br>Пределы ввода для калибровки (пределы редактирования) вычисляются по<br>введенному значению. Чем ближе введенное значение соответствует<br>минимальному ожидаемому гидростатическому давлению, тем точнее<br>результат измерения.   |
|                               | Заводская настройка<br>0,0                                                                                                    |
| МАКС.ГИДР.ДАВЛ. (761)<br>Ввод | Укажите максимальное ожидаемое гидростатическое давление.<br>Пределы ввода для калибровки (пределы редактирования) вычисляются по<br>введенному значению. Чем ближе введенное значение соответствует<br>максимальному ожидаемому гидростатическому давлению, тем точнее<br>результат измерения. |
|                               | Заводская настройка<br>Верхний предел датчика (→ см. параметр ВЕР.ПР. ДАТЧ.ДАВЛ, стр. 132).                                                                                                    |
| ЗНАЧ.ДЕМПФИР (247)<br>Ввод    | Введите время демпфирования (постоянная времени т).<br>Функция демпфирования влияет на скорость, с которой все последующие<br>элементы, такие как местный дисплей, измеряемое значение и токовый<br>выход, реагируют на изменение давления.                                                     |
|                               | <b>Диапазон входного сигнала</b><br>От 0,0 до 999,0 с.                                                                                                    |
|                               | Заводская настройка<br>2,0 с. или в соответствии с условиями заказа.                                                                                                    |

Таблица 12: (ВЫБОР ГРУППЫ —) РАБОЧЕЕ МЕНЮ — НАСТРОЙКИ — БАЗОВ. НАСТРОЙКИ «Уровень», РЕЖИМ УРОВНЯ «Давление линеариз.»

| Таблица 13: (ВЫБОР ГРУППЫ →) РАБОЧЕЕ МЕНЮ → НАСТРОЙКИ → БАЗОВ. НАСТРОЙКИ «Уровень»,<br>РЕЖИМ УРОВНЯ «Высота линеариз.»                                                                            |                                                                                                    |  |  |
|----------------------------------------------------------------------------------------------------|----------------------------------------------------------------------------------------------------|--|--|
| Название параметра                                                                                                    | Описание                                                                                                    |  |  |
| Следующие параметры отс<br>РЕЖИМ УРОВНЯ.                                                                                                    | бражаются, если выбрать вариант значения «Высота линеариз.» для параметра                                                                                                    |  |  |
| Этот тип измерения уровня<br>форма резервуара задана и<br>Возможны следующие соче<br>высота + объем;<br>высота + масса;<br>высота + %;<br>% высоты + объем;<br>% высоты + масса;<br>% высоты + %. | а следует выбирать, если необходимы две измеряемых переменных или если<br>парами значений (например, «высота-объем»).<br>етания:                                                                                                    |  |  |
| 1-я измеряемая переменна<br>давлению. 2-я измеряемая<br>измеряемому давлению. Д<br>измеряемая переменная со                                                                                       | 1-я измеряемая переменная ( % высоты или высота) должна быть прямо пропорциональна измеряемому<br>давлению. 2-я измеряемая переменная (объем, масса или %) не должна быть прямо пропорциональна<br>измеряемому давлению. Для 2-й измеряемой переменной необходимо ввести таблицу линеаризации. 2-я<br>измеряемая переменная сопоставляется с 1-й измеряемой переменной посредством таблицы. |  |  |
| Предварительные услови<br>• РЕЖИМ ИЗМЕРЕНИЯ = У<br>• ВЫБОР УРОВНЯ = Уровен<br>• РЕЖИМ УРОВНЯ = Высог                                                                                              | <b>я</b><br>Уровень.<br>нь стандарт<br>га линеариз                                                                                                    |  |  |
| КОМБ. ИЗМ.ВЕЛИЧ. (806)                                                                                                    | Выбор измеряемой переменной.                                                                                                    |  |  |
| Выбор                                                                                                    | Варианты выбора:<br>высота и объем;<br>высота и масса;<br>высота и %;<br>% высоты и объем;<br>% высоты и масса;<br>% высоты и масса;                                                                                                    |  |  |
|                                                                                                    | Заводская настройка<br>% высоты и %                                                                                                    |  |  |
| ЕД.ИЗМ. ВЫС. (708)                                                                                                    | Выбор единицы измерения давления для 1-й измеряемой переменной.                                                                                                    |  |  |
| Выбор                                                                                                    | Предварительные условия<br>• КОМБ. ИЗМ.ВЕЛИЧИНА = Высота и объем, Высота и масса или Высота и %.                                                                                                    |  |  |
|                                                                                                    | Варианты выбора:<br>мм<br>дм<br>см<br>м<br>дюйм<br>фт<br>Пользовательская единица измерения, → см. также описание параметров<br>ПОЛ.ЕД.ИЗ.ВЫСОТЫ и ПОЛ.ЕД.ИЗ.ВЫСОТЫ.<br>Заводская настройка<br>м                                                                                                    |  |  |

| Linut II Office Dictor Annoughis. |                                                                                                    |
|-----------------------------------|----------------------------------------------------------------------------------------------------|
| Название параметра                | Описание                                                                                                    |
| ПОЛ.ЕД.ИЗ.ВЫСОТЫ<br>(706)<br>Ввод | Ввод текста (обозначения) единицы измерения уровня, предпочтительной для<br>пользователя.<br>Здесь можно ввести не более восьми буквенно-цифровых символов. → См.<br>также параметр ПОЛ.ЕД.ИЗ.ВЫСОТЫ.                                                                                                    |
|                                   | Предварительные условия<br>• КОМБ. ИЗМ.ВЕЛИЧИНА = Высота и объем, ЕД.ИЗМ. ВЫС. = Польз. ед.изм.<br>• КОМБ. ИЗМ.ВЕЛИЧИНА = Высота и масса, ЕД.ИЗМ. ВЫС. = Польз. ед.изм.<br>• КОМБ. ИЗМ.ВЕЛИЧИНА = Высота и %, ЕД.ИЗМ. ВЫС. = Польз. ед.изм.                                                                                                    |
|                                   | На местном дисплее отображаются только первые пять символов. Например,<br>если в качестве названия предпочтительной для пользователя единицы<br>измерения указано «ячейки», на дисплее будет отображаться надпись<br>«ячейка».<br>Если обозначение единицы измерения содержит косую черту, то на местном                                                                                                    |
|                                   | дисплее будут отображаться не более восьми символов. Максимальное<br>количество символов в числителе все же ограничивается пятью. Например,<br>если предпочтительная для пользователя единица измерения называется<br>«ячейки/м <sup>2</sup> », то на дисплее будет отображаться надпись «ячейка/м <sup>2</sup> ». В ПО<br>FieldCare отображаются все восемь символов.<br>На портативном терминале НАRT предпочтительная для пользователя<br>единица измерения отображается только с параметром ПОЛ.ЕД.ИЗ.ВЫСОТЫ.<br>Измеряемое значение отображается с дополнительным текстом «Польз.<br>ед.изм.». |
|                                   | Заводская настройка                                                                                                    |
| ПОЛ.ЕД.ИЗ.ВЫСОТЫ<br>(705)<br>Ввод | Ввод коэффициента преобразования для предпочитаемой пользователем<br>единицы измерения уровня.<br>Коэффициент преобразования вводится по отношению к единице измерения<br>системы СИ «м». → См. также параметр ПОЛ.ЕД.ИЗ.ВЫСОТЫ.                                                                                                    |
|                                   | Предварительные условия<br>• КОМБ. ИЗМ.ВЕЛИЧИНА = Высота и объем, ЕД.ИЗМ. ВЫС. = Польз. ед.изм.<br>• КОМБ. ИЗМ.ВЕЛИЧИНА = Высота и масса, ЕД.ИЗМ. ВЫС. = Польз. ед.изм.<br>• КОМБ. ИЗМ.ВЕЛИЧИНА = Высота и %, ЕД.ИЗМ. ВЫС. = Польз. ед.изм.                                                                                                    |
|                                   | Пример         Измеряемое значение должно отображаться в единицах измерения «PU» (PU: packing unit, «упаковочная единица»).         ИЗМЕР. ЗНАЧ. = 0,5 м (1,6 фт) ≏ 1 PU.         Укажите ПОЛ.ЕД.ИЗ.ВЫСОТЫ: PU.         Укажите ПОЛ.ЕД.ИЗ.ФАКТ.ВЫСОТЫ: 2.         Результат: ИЗМЕР. ЗНАЧ. = 1 PU.                                                                                                    |
|                                   | Заводская настройка<br>1,0                                                                                                    |

Таблица 13: (ВЫБОР ГРУППЫ →) РАБОЧЕЕ МЕНЮ → НАСТРОЙКИ → БАЗОВ. НАСТРОЙКИ «Уровень», РЕЖИМ УРОВНЯ «Высота линеариз.»

| Название параметра            | Описание                                                                                                    |
|-------------------------------|----------------------------------------------------------------------------------------------------|
| ЕД.ИЗМ.ОБЪЕМА (313)<br>Выбор  | Описание           Выбор единицы измерения объема для 2-й измеряемой переменной.           Предварительные условия           • КОМБ. ИЗМ.ВЕЛИЧИНА = Высота и объем или % высоты и объем.           Варианты выбора           • л           • Гл           • см <sup>3</sup> • дм <sup>3</sup> • м <sup>3</sup> E <sup>3</sup> • фт           • фт           • дя                                                                                                    |
|                               | <ul> <li>• баррель</li> <li>• Пользовательская единица измерения, → см. также описание параметров ПОЛЬЗ.ЕД.ИЗМ. О и ПОЛЬЗ.ЕД.ФАКТ. О.</li> <li>Заводская настройка</li> <li>м<sup>3</sup></li> </ul>                                                                                                    |
| ПОЛЬЗ.ЕД.ИЗМ. О (608)<br>Ввод | <ul> <li>Ввод текста (обозначения) единицы измерения объема, предпочтительной для пользователя.</li> <li>Здесь можно ввести не более восьми буквенно-цифровых символов. → См. также параметр ПОЛЬЗ.ЕД.ФАКТ. О.</li> <li>Предварительные условия</li> <li>КОМБ. ИЗМ.ВЕЛИЧИНА = Высота и объем, ЕД.ИЗМ. ВЫС. = Польз. ед.изм.</li> <li>КОМБ. ИЗМ.ВЕЛИЧИНА = % высоты и объем, ЕД.ИЗМ. ВЫС. = Польз. ед.изм.</li> </ul>                                                                                                    |
|                               | На местном дисплее отображаются только первые пять символов. Например<br>если в качестве названия предпочтительной для пользователя единицы<br>измерения указано «ячейки», на дисплее будет отображаться надпись<br>«ячейка».<br>Если обозначение единицы измерения содержит косую черту, то на местном<br>дисплее будут отображаться не более восьми символов. Максимальное<br>количество символов в числителе все же ограничивается пятью. Например,<br>если предпочтительная для пользователя единица измерения называется<br>«ячейки/м <sup>2</sup> », то на дисплее будет отображаться надпись «ячейка/м <sup>2</sup> ». В ПО<br>FieldCare отображаются все восемь символов.<br>На портативном терминале НАRT предпочтительная для пользователя<br>единица измерения отображается только с параметром ПОЛЬЗ.ЕД.ИЗМ. О.<br>Измеряемое значение отображается с дополнительным текстом «Польз.<br>ед.изм.». |
|                               | ед.изм.».<br>Заводская настройка                                                                                                    |
|                               |                                                                                                    |

### Таблица 13: (ВЫБОР ГРУППЫ →) РАБОЧЕЕ МЕНЮ → НАСТРОЙКИ → БАЗОВ. НАСТРОЙКИ «Уровень»,

| Название параметра             | Описание                                                                                                    |
|--------------------------------|----------------------------------------------------------------------------------------------------|
| ПОЛЬЗ.ЕД.ФАКТ. О (607)<br>Ввод | Ввод коэффициента преобразования для предпочитаемой пользователем<br>единицы измерения объема.<br>Коэффициент преобразования вводится по отношению к единице измерения<br>системы «м <sup>3</sup> ». → См. также параметр ПОЛЬЗ.ЕД.ИЗМ. О.                                                               |
|                                | Предварительные условия<br>• КОМБ. ИЗМ.ВЕЛИЧИНА = Высота и объем, ЕД.ИЗМ. ВЫС. = Польз. ед.изм.<br>• КОМБ. ИЗМ.ВЕЛИЧИНА = % высоты и объем,<br>ЕД.ИЗМ. ВЫС. = Польз. ед.изм.                                                                                                    |
|                                | <ul> <li>Пример</li> <li>Измеряемое значение должно отображаться в единицах измерения bucket («ведро»).</li> <li>ИЗМЕР. ЗНАЧ. = 0,01 м3 <sup>≙</sup> 1 bucket.</li> <li>Введите ПОЛЬЗ.ЕД.ИЗМ. О: bucket.</li> <li>Введите ПОЛЬЗ.ЕД.ФАКТ. О: 100.</li> <li>Результат: ИЗМЕР. ЗНАЧ. = 1 bucket.</li> </ul> |
|                                | Заводская настройка                                                                                                    |
|                                |                                                                                                    |
| ЕДИНИЦА МАССЫ (709)<br>Выбор   | выоор единицы измерения массы для 2-и измеряемои переменнои.                                                                                                    |
|                                | <ul> <li>КОМБ. ИЗМ.ВЕЛИЧИНА = Высота и масса или % высоты и масса.</li> </ul>                                                                                                    |
|                                | Варианты выбора                                                                                                    |
|                                | • I<br>• KF                                                                                                    |
|                                | • t                                                                                                    |
|                                | <ul><li>July</li><li>Ib</li></ul>                                                                                                    |
|                                | <ul> <li>ton</li> <li>Попьзорательская елицина измерения -&gt; см. также описание параметров</li> </ul>                                                                                                    |
|                                | ПОЛЬЗ.ЕД.ИЗМ.М и ПОЛЬЗ.ЕД.ИЗМ.М                                                                                                    |
|                                | Заводская настройка                                                                                                    |
| ПОЛЬЗ ЕЛ ИЗМ М (704)           | Вол текста (обозначения) елиницы измерения массы прелпочтительной лля                                                                                                    |
| Ввод                           | пользователя.<br>Здесь можно ввести не более восьми буквенно-цифровых символов. →<br>См. также параметр ПОПЬЗ FII ИЗМ ФАКТ М.                                                                                                    |
|                                | Предварительные условия                                                                                                    |
|                                | • КОМБ. ИЗМ.ВЕЛИЧИНА = Высота и масса, ЕДИНИЦА МАССЫ = Польз.                                                                                                    |
|                                | ед.изм.<br>• КОМБ. ИЗМ.ВЕЛИЧИНА = % высоты и масса, ЕДИНИЦА МАССЫ = Польз.<br>ед.изм.                                                                                                    |
|                                | На местном дисплее отображаются только первые пять символов. Например,<br>если в качестве названия предпочтительной для пользователя единицы<br>измерения указано «ячейки», на дисплее будет отображаться надпись                                                                                        |
|                                | «ячейка».<br>Если обозначение единицы измерения содержит косую черту, то на местном<br>дисплее будут отображаться не более восьми символов. Максимальное                                                                                                    |
|                                | количество символов в числителе все же ограничивается пятью. Например,<br>если предпочтительная для пользователя единица измерения называется<br>«ячейки/м <sup>2</sup> », то на дисплее будет отображаться надпись «ячейка/м <sup>2</sup> ». В ПО<br>FieldCare отображаются все восемь символов.        |
|                                | На портативном терминале HART предпочтительная для пользователя<br>единица измерения отображается только с параметром ПОЛЬЗ.ЕД.ИЗМ.М.<br>Измеряемое значение отображается с дополнительным текстом «Польз.<br>ед.изм.».                                                                                  |
|                                | Заводская настройка                                                                                                    |
|                                |                                                                                                    |

Таблица 13: (ВЫБОР ГРУППЫ →) РАБОЧЕЕ МЕНЮ → НАСТРОЙКИ → БАЗОВ. НАСТРОЙКИ «Уровень»,

| РЕЖИМ УРОВНЯ «Высота линеариз.» |                                                                                                    |  |
|---------------------------------|----------------------------------------------------------------------------------------------------|--|
| Название параметра              | Описание                                                                                                    |  |
| ПОЛЬЗ.ЕД.ИЗМ.М (703)<br>Ввод    | Ввод коэффициента преобразования для предпочитаемой пользователем единицы измерения массы.<br>Коэффициент преобразования вводится по отношению к единице измерения системы СИ «кг». → См. также параметр ПОЛЬЗ.ЕД.ИЗМ.М.                                                                                                    |  |
|                                 | <ul> <li>Предварительные условия</li> <li>КОМБ. ИЗМ.ВЕЛИЧИНА = Высота и масса, ЕДИНИЦА МАССЫ = Польз.<br/>ед.изм.</li> <li>КОМБ. ИЗМ.ВЕЛИЧИНА = % высоты и масса, ЕДИНИЦА МАССЫ = Польз.<br/>ед.изм.</li> </ul>                                                                                                    |  |
|                                 | <ul> <li>Пример</li> <li>Измеряемое значение должно отображаться в единицах измерения bucket («ведро»).</li> <li>ИЗМЕР. ЗНАЧ. = 10 кг ≈ 1 bucket.</li> <li>Укажите ПОЛЬЗ.ЕД.ИЗМ.М: bucket.</li> <li>Укажите ПОЛЬЗ.ЕД.ИЗМ.ФАКТ.М: 0,1.</li> <li>Результат: ИЗМЕР. ЗНАЧ. = 1 bucket.</li> </ul>                                                                                                    |  |
|                                 | Заводская настройка<br>1,0                                                                                                    |  |
| МИН. УРОВЕНЬ (755)<br>Ввод      | Ввод минимального ожидаемого уровня.<br>Пределы ввода для калибровки (пределы редактирования) вычисляются по<br>введенному значению. Чем ближе введенное значение соответствует<br>минимальному ожидаемому уровню, тем точнее результат измерения.                                                                                                    |  |
|                                 | <ul> <li>Следующие сведения применимы к установке РЕЖИМ УРОВНЯ «Высота линеариз.» и НАЗНАЧ. ТОК «Линейн.»:</li> <li>при вводе нового значения для параметра МИН. УРОВЕНЬ значение параметра ЗАДАТЬ НЗД также изменяется. Используйте параметр ЗАДАТЬ НЗД для сопоставления высоты с наименьшим значением тока. Если следует сопоставить минимальное значение тока со значением, отличным от МИН. УРОВЕНЬ, то необходимо указать надлежащее значение для параметра ЗАДАТЬ НЗД. (→ ЗАДАТЬ НЗД, стр. 112 и НАЗНАЧ. ТОК, стр. 126).</li> </ul> |  |
|                                 | Заводская настройка<br>0,0                                                                                                    |  |
| МАКС. УРОВЕНЬ (712)<br>Ввод     | Ввод максимального ожидаемого уровня.<br>Пределы ввода для калибровки (пределы редактирования) вычисляются по<br>введенному значению. Чем ближе введенное значение соответствует<br>максимальному ожидаемому уровню, тем точнее результат измерения.                                                                                                    |  |
|                                 | <ul> <li>Следующие сведения применимы к установке РЕЖИМ УРОВНЯ «Высота<br/>линеариз.» и НАЗНАЧ. ТОК «Линейн.»:</li> </ul>                                                                                                    |  |
|                                 | при вводе нового значения для параметра МАКС. УРОВЕНЬ значение<br>параметра ЗАДАТЬ ВЗД также изменяется. Используйте параметр ЗАДАТЬ<br>ВЗД для сопоставления высоты с наибольшим значением тока. Если следует<br>сопоставить максимальное значение тока со значением, отличным от<br>МАКС. УРОВЕНЬ, то необходимо указать надлежащее значение для<br>параметра ЗАДАТЬ ВЗД. (→ ЗАДАТЬ ВЗД, стр. 112 и НАЗНАЧ. ТОК, стр.<br>126).                                                                                                    |  |
|                                 | Заводская настройка<br>100,0                                                                                                    |  |

Таблица 13: (ВЫБОР ГРУППЫ →) РАБОЧЕЕ МЕНЮ → НАСТРОЙКИ → БАЗОВ. НАСТРОЙКИ «Уровень»,

| РЕЖИМ УРОВНЯ «Высота линеариз.»     |                                                                                                    |  |
|-------------------------------------|----------------------------------------------------------------------------------------------------|--|
| Название параметра                  | Описание                                                                                                    |  |
| РЕЖИМ КАЛИБРОВКИ<br>(392)<br>Выбор  | <ul> <li>Выбор режима калибровки для проведения калибровки 1-й измеряемой переменной.</li> <li>Варианты выбора <ul> <li>Мокрый</li> <li>Калибровка «мокрого» типа осуществляется заполнением резервуара. Для этого режима калибровки необходимо ввести две пары значений «давление-уровень». Если имеется два разных уровня, то вводится значение уровена с ним сопоставляется давление, измеренное в настоящее время.</li> <li>→ См. также описание параметров ПУСТ. КАЛИБ., ПУСТ. ДАВЛЕНИЕ, ПОЛН. КАЛИБ. и ПОЛНОЕ ДАВЛ.</li> <li>Сухой</li> <li>Калибровка «сухого» типа выполняется на теоретической основе, ее можно проводить даже на приборе, который не установлен на месте, или при пустом резервуаре.</li> <li>Для измеряемой переменной «Уровень» необходимо указать плотность среды (→ см. стр. 104, КОРР. ПЛОТНОСТИ).</li> <li>Для измеряемой переменной «%» необходимо указать плотность жидкости и уровень, соответствующий точке 100 % (→ см. стр. 104, КОРР. ПЛОТНОСТИ).</li> <li>Если измерение должно начинаться не в точке монтажа прибора, необходимо указать смещение уровня (→ см. стр. 104, КОРР. ПЛОТНОСТИ).</li> </ul> </li> <li>Если измерение должно начинаться не в точке монтажа прибора, необходимо указать смещение уровня (→ см. стр. 106, НУЛ.ПОЛОЖ.).</li> </ul> Если переход к калибровке «сухого» типа выполняется после калибровки «мокрого» типа, следует должным образом указать плотность с помощью параметров КОРР. ПЛОТНОСТИ и ПЛОТНОСТИ и ПЛОТНОСТЬ ПРОЦЕССА до смены режима калибровки. |  |
|                                     | Заводская настройка<br>Мокрый                                                                                                    |  |
| ПУСТ. КАЛИБ. (314)<br>Ввод          | Ввод значения уровня для нижней точки калибровки (пустой резервуар).<br>Резервуар пуст или частично заполнен. При вводе значения для этого<br>параметра происходит сопоставление значения уровня с давлением,<br>имеющимся на приборе. → См. также ПУСТ. ДАВЛЕНИЕ.<br>Предварительные условия<br>• РЕЖИМ КАЛИБРОВКИ = Мокрый.<br>Заводская настройка<br>0,0                                                                                                    |  |
| ПУСТ. ДАВЛЕНИЕ (710)<br>Отображение | Отображается значение давления для нижней точки калибровки (пустой резервуар)<br>→ См. также ПУСТ. КАЛИБ.                                                                                                    |  |
|                                     | Предварительные условия<br>▪ РЕЖИМ КАЛИБРОВКИ = Мокрый.                                                                                                    |  |
| ПОЛН. КАЛИБ. (315)<br>Ввод          | Ввод значения уровня для верхней точки калибровки (заполненный резервуар).<br>Резервуар полностью или частично заполнен. При вводе значения для этого параметра происходит сопоставление значения уровня с давлением, имеющимся на приборе. → См. также ПОЛНОЕ ДАВЛ<br><b>Предварительные условия</b><br>• РЕЖИМ КАЛИБРОВКИ = Мокрый.                                                                                                    |  |
|                                     | Заводская настройка<br>100,0                                                                                                    |  |
| ПОЛНОЕ ДАВЛ. (711)<br>Отображение   | Отображается значение давления для верхней точки калибровки<br>(заполненный резервуар).<br>→ См. также ПОЛН. КАЛИБ.                                                                                                    |  |
|                                     | Предварительные условия<br>• РЕЖИМ КАЛИБРОВКИ = Мокрый.                                                                                                    |  |

Заводская настройка

Верхний предел датчика (→ см. параметр ВЕР.ПР. ДАТЧ.ДАВЛ, стр. 132).

Таблица 13: (ВЫБОР ГРУППЫ →) РАБОЧЕЕ МЕНЮ → НАСТРОЙКИ → БАЗОВ. НАСТРОЙКИ «Уровень», РЕЖИМ УРОВНЯ «Высота линеариз.»

| РЕЖИМ УРОВНЯ «Высота линеариз.»      |                                                                                                    |  |
|--------------------------------------|----------------------------------------------------------------------------------------------------|--|
| Название параметра                   | Описание                                                                                                    |  |
| КОРР. ПЛОТНОСТИ (810)<br>Отображение | <ul> <li>Отображается плотность, рассчитанная по верхней и нижней точкам уровня.</li> <li>Предварительные условия</li> <li>КОМБ. ИЗМ.ВЕЛИЧИНА = Высота и объем, РЕЖИМ КАЛИБРОВКИ = Мокрый.</li> <li>КОМБ. ИЗМ.ВЕЛИЧИНА = Высота и масса, РЕЖИМ КАЛИБРОВКИ = Мокрый.</li> <li>КОМБ. ИЗМ.ВЕЛИЧИНА = Высота и %, РЕЖИМ КАЛИБРОВКИ = Мокрый.</li> </ul>                                                                                                    |  |
| ЕД.ИЗМ.ПЛОТН. (812)<br>Выбор         | <ul> <li>Выбор единицы измерения плотности.</li> <li>Предварительные условия</li> <li>КОМБ. ИЗМ.ВЕЛИЧИНА = % высоты и %, РЕЖИМ КАЛИБРОВКИ = Сухой.</li> <li>КОМБ. ИЗМ.ВЕЛИЧИНА = % высоты и объем, РЕЖИМ КАЛИБРОВКИ = Сухой.</li> <li>КОМБ. ИЗМ.ВЕЛИЧИНА = % высоты и масса, РЕЖИМ КАЛИБРОВКИ = Сухой.</li> <li>КОМБ. ИЗМ.ВЕЛИЧИНА = Высота и %, РЕЖИМ КАЛИБРОВКИ = Сухой.</li> <li>КОМБ. ИЗМ.ВЕЛИЧИНА = Высота и объем, РЕЖИМ КАЛИБРОВКИ = Сухой.</li> <li>КОМБ. ИЗМ.ВЕЛИЧИНА = Высота и масса, РЕЖИМ КАЛИБРОВКИ = Сухой.</li> <li>КОМБ. ИЗМ.ВЕЛИЧИНА = Высота и объем, РЕЖИМ КАЛИБРОВКИ = Сухой.</li> <li>КОМБ. ИЗМ.ВЕЛИЧИНА = Высота и масса, РЕЖИМ КАЛИБРОВКИ = Сухой.</li> <li>КОМБ. ИЗМ.ВЕЛИЧИНА = Высота и масса, РЕЖИМ КАЛИБРОВКИ = Сухой.</li> <li>КОМБ. ИЗМ.ВЕЛИЧИНА = Высота и масса, РЕЖИМ КАЛИБРОВКИ = Сухой.</li> <li>КОМБ. ИЗМ.ВЕЛИЧИНА = Высота и масса, РЕЖИМ КАЛИБРОВКИ = Сухой.</li> </ul> |  |
|                                      | <ul> <li>кг/м<sup>3</sup></li> <li>фнт/дюйм<sup>3</sup> США</li> <li>фнт/фт<sup>3 США</sup></li> <li>Заводская настройка<br/>кг/дм<sup>3</sup></li> </ul>                                                                                                    |  |
| КОРР. ПЛОТНОСТИ (316)<br>Ввод        | Ввод плотности жидкости.<br>Предварительные условия<br>• РЕЖИМ КАЛИБРОВКИ = Сухой.<br>Заводская настройка<br>1,0 (кг/дм <sup>3</sup> )                                                                                                    |  |
| ЕД.ИЗМ. ВЫС. (708)<br>Выбор          | Выберите единицу измерения уровня.<br>Предварительные условия<br>• КОМБ. ИЗМ.ВЕЛИЧИНА = % высоты и объем, РЕЖИМ КАЛИБРОВКИ =<br>Сухой.<br>• КОМБ. ИЗМ.ВЕЛИЧИНА = % высоты и масса, РЕЖИМ КАЛИБРОВКИ = Сухой.<br>• КОМБ. ИЗМ.ВЕЛИЧИНА = % высоты + %, РЕЖИМ КАЛИБРОВКИ = Сухой.<br>Варианты выбора<br>• мм<br>• дм<br>• дм<br>• см<br>• м<br>• дюйм<br>• фт<br>• Пользовательская единица измерения, → см. также описание параметров<br>ПОЛ.ЕД.ИЗ.ВЫСОТЫ и ПОЛ.ЕД.ИЗ.ВЫСОТЫ.<br>Заводская настройка<br>м                                                                                                    |  |

### Таблица 13: (ВЫБОР ГРУППЫ —) РАБОЧЕЕ МЕНЮ —) НАСТРОЙКИ —) БАЗОВ. НАСТРОЙКИ «Уровень», РЕЖИМ УРОВНЯ «Высота линеариз.»

| Название параметра                | Описание                                                                                                    |
|-----------------------------------|----------------------------------------------------------------------------------------------------|
| ПОЛ.ЕД.ИЗ.ВЫСОТЫ<br>(706)<br>Ввод | Ввод текста (обозначения) единицы измерения уровня, предпочтительной для<br>пользователя.<br>Здесь можно ввести не более восьми буквенно-цифровых символов.<br>→ См. также параметр ПОЛ.ЕД.ИЗ.ВЫСОТЫ.                                                                                                    |
|                                   | <ul> <li>Предварительные условия</li> <li>КОМБ. ИЗМ.ВЕЛИЧИНА = % высоты и объем, РЕЖИМ КАЛИБРОВКИ = Сухой,<br/>ЕД.ИЗМ. ВЫС. = Польз. ед.изм.</li> <li>КОМБ. ИЗМ.ВЕЛИЧИНА = % высоты и масса, РЕЖИМ КАЛИБРОВКИ = Сухой,<br/>ЕД.ИЗМ. ВЫС. = Польз. ед.изм.</li> <li>КОМБ. ИЗМ.ВЕЛИЧИНА = % высоты и %, РЕЖИМ КАЛИБРОВКИ = Сухой,<br/>ЕД.ИЗМ. ВЫС. = Польз. ед.изм.</li> </ul>                                                                                                    |
|                                   | На местном дисплее отображаются только первые пять символов. Например,<br>если в качестве названия предпочтительной для пользователя единицы<br>измерения указано «ячейки», на дисплее будет отображаться надпись<br>«ячейка».<br>Если обозначение единицы измерения содержит косую черту, то на местном<br>дисплее будут отображаться не более восьми символов. Максимальное<br>количество символов в числителе все же ограничивается пятью. Например,<br>если предпочтительная для пользователя единица измерения называется<br>«ячейки/м <sup>2</sup> », то на дисплее будет отображаться надпись «ячейка/м <sup>2</sup> ». В ПО<br>FieldCare отображаются все восемь символов.<br>На портативном терминале НАRT предпочтительная для пользователя<br>единица измерения отображается только с параметром ПОЛ.ЕД.ИЗ.ВЫСОТЫ.<br>Измеряемое значение отображается с дополнительным текстом «Польз.<br>ед.изм.». |
|                                   | Заводская настройка                                                                                                    |
| ПОЛ.ЕД.ИЗ.ВЫСОТЫ<br>(705)<br>Ввод | <ul> <li>–––––</li> <li>Ввод коэффициента преобразования для предпочитаемой пользователем единицы измерения уровня.</li> <li>Коэффициент преобразования вводится по отношению к единице измерения системы СИ «м». → См. также параметр ПОЛ.ЕД.ИЗ.ВЫСОТЫ.</li> </ul>                                                                                                    |
|                                   | <ul> <li>КОМБ. ИЗМ.ВЕЛИЧИНА = % высоты и объем, РЕЖИМ КАЛИБРОВКИ = Сухой,<br/>ЕД.ИЗМ. ВЫС. = Польз. ед.изм.</li> <li>КОМБ. ИЗМ.ВЕЛИЧИНА = % высоты и масса, РЕЖИМ КАЛИБРОВКИ = Сухой,<br/>ЕД.ИЗМ. ВЫС. = Польз. ед.изм.</li> <li>КОМБ. ИЗМ.ВЕЛИЧИНА = % высоты и %, РЕЖИМ КАЛИБРОВКИ = Сухой,<br/>ЕД.ИЗМ. ВЫС. = Польз. ед.изм.</li> </ul>                                                                                                    |
|                                   | <ul> <li>Пример</li> <li>Измеряемое значение должно отображаться в единицах измерения «PU»<br/>(PU: packing unit, «упаковочная единица»).</li> <li>ИЗМЕР. ЗНАЧ. = 0,5 м (1,6 фт) <sup>≙</sup> 1 PU.</li> <li>Укажите ПОЛ.ЕД.ИЗ.ВЫСОТЫ: PU.</li> <li>Укажите ПОЛ.ЕД.ИЗ.ФАКТ.ВЫСОТЫ: 2.</li> <li>Результат: ИЗМЕР. ЗНАЧ. = 1 PU.</li> </ul>                                                                                                    |
|                                   | Заводская настройка<br>1,0                                                                                                    |

| РЕЖИМ УРОВНЯ «Высот        | РЕЖИМ УРОВНЯ «Высота линеариз.»                                                                                                    |  |  |
|----------------------------|----------------------------------------------------------------------------------------------------|--|--|
| Название параметра         | Описание                                                                                                    |  |  |
| ТОЧКА 100% (813)<br>Ввод   | <ul> <li>Ввод значения уровня для точки 100%.</li> <li>Предварительные условия</li> <li>КОМБ. ИЗМ.ВЕЛИЧИНА = % высоты и объем, РЕЖИМ КАЛИБРОВКИ = Сухой.</li> <li>КОМБ. ИЗМ.ВЕЛИЧИНА = % высоты и масса, РЕЖИМ КАЛИБРОВКИ = Сухой.</li> <li>КОМБ. ИЗМ.ВЕЛИЧИНА = % высоты + %, РЕЖИМ КАЛИБРОВКИ = Сухой.</li> <li>Пример <ul> <li>Точка 100 % должна соответствовать уровню 4 м (13 футов).</li> <li>Выберите единицу измерения «м» с помощью параметра ЕД.ИЗМ. ВЫС.</li> <li>Укажите значение «4» для этого параметра (ТОЧКА 100%).</li> </ul> </li> </ul> |  |  |
|                            | <b>Заводская настройка</b><br>1,0                                                                                                    |  |  |
| НУЛ.ПОЛОЖ. (814)<br>Ввод   | Ввод значения для смещения уровня.<br>Если измерение должно начинаться не в месте установки прибора, например<br>для резервуара с отстойником, следует задать смещение нулевой точки<br>(смещение уровня).                                                                                                    |  |  |
|                            | Предварительные условия<br>● РЕЖИМ КАЛИБРОВКИ = Сухой.                                                                                                    |  |  |
|                            | P1-PMP75xx:19-xx-xx01                                                                                                    |  |  |
|                            | <ul> <li>Рис. 22: Смещение нулевой точки</li> <li>1. Прибор установлен выше нижней границы диапазона уровня: для параметра<br/>НУЛ.ПОЛОЖ. необходимо ввести положительное значение</li> <li>2. Прибор установлен ниже нижней границы диапазона уровня: для параметра<br/>НУЛ.ПОЛОЖ. необходимо ввести отрицательное значение</li> </ul>                                                                                                    |  |  |
|                            | <b>Заводская настройка</b><br>0,0                                                                                                    |  |  |
| ЗНАЧ.ДЕМПФИР (247)<br>Ввод | Введите время демпфирования (постоянная времени т).<br>Функция демпфирования влияет на скорость, с которой все последующие<br>элементы, такие как местный дисплей, измеряемое значение и токовый<br>выход, реагируют на изменение давления.<br><b>Диапазон входного сигнала</b><br>От 0.0 до 999.0 с.                                                                                                    |  |  |
|                            | Заводская настройка<br>2,0 с. или в соответствии с условиями заказа.                                                                                                    |  |  |

Таблица 13: (ВЫБОР ГРУППЫ →) РАБОЧЕЕ МЕНЮ → НАСТРОЙКИ → БАЗОВ. НАСТРОЙКИ «Уровень».

#### Таблица 14: (ВЫБОР ГРУППЫ →) РАБОЧЕЕ МЕНЮ → НАСТРОЙКИ → БАЗОВ. НАСТРОЙКИ «Расход» Название параметра Описание

#### Предварительные условия

• РЕЖИМ ИЗМЕРЕНИЯ = Расход.

| Таблица 14: (ВЫБОР ГРУППЫ —) РАБОЧЕЕ МЕНЮ — НАСТРОЙКИ — БАЗОВ. НАСТРОЙКИ «Расход» |                                                                                                    |  |
|-----------------------------------------------------------------------------------|----------------------------------------------------------------------------------------------------|--|
| Название параметра                                                                | Описание                                                                                                    |  |
| ДАВЛ. В БРИТ.ЕД. (060)<br>Выбор                                                   | Выбор единицы измерения давления.<br>При выборе новой единицы измерения давления все параметры, которые<br>связаны с давлением, конвертируются и отображаются в новой системе.                                                                                                    |  |
|                                                                                   | Варианты выбора<br>• мбар, бар<br>• mmH2O, mH2O, inH2O, ftH2O 1)<br>• Pa hBa hBa MBa                                                                                                    |  |
|                                                                                   | <ul> <li>Fa, II a, N a, N a</li> <li>psi</li> <li>mmHg, inHg 2)</li> <li>Torr</li> </ul>                                                                                                    |  |
|                                                                                   | <ul> <li>г/см<sup>2</sup>, кг/см<sup>2</sup></li> <li>фнт/фт<sup>2</sup></li> <li>atm</li> </ul>                                                                                                    |  |
|                                                                                   | <ul> <li>gf/cm<sup>2</sup>, kgf/cm<sup>2</sup></li> <li>Пользовательская единица измерения, → см. также описание параметров<br/>ПОЛ.ЕД.ИЗМ.ДАВЛ. и ПОЛ.ЕД.ИЗМ.ДАВЛ.</li> </ul>                                                                                                    |  |
|                                                                                   | <ol> <li>Коэффициент пересчета единиц давления действителен для исходной<br/>базовой температуры 4 °C (39,2 °F).</li> <li>Коэффициент пороснога одиниц давления дойствителен для исходной</li> </ol>                                                                                                    |  |
|                                                                                   | 2) поэффициент пересчета единиц давления деиствителен для исходной базовой температуры 0 °C (32 °F).                                                                                                    |  |
|                                                                                   | Заводская настройка<br>Зависит от номинального диапазона измерения датчика (мбар или бар) или<br>условий заказа.                                                                                                    |  |
| ПОЛ.ЕД.ИЗМ.ДАВЛ. (075)<br>Ввод                                                    | Ввод текста (обозначения) единицы измерения давления, предпочтительной для пользователя.<br>Здесь можно ввести не более восьми буквенно-цифровых символов. →<br>См. также параметр ПОЛ ЕЛ ИЗМ ЛАВЛ                                                                                                    |  |
|                                                                                   | <ul> <li>Предварительные условия</li> <li>■ ДАВЛ. В БРИТ.ЕД. = Пользов. ед. изм.</li> </ul>                                                                                                    |  |
|                                                                                   | На местном дисплее отображаются только первые пять символов. Например,<br>если в качестве названия предпочтительной для пользователя единицы<br>измерения указано «ячейки», на дисплее будет отображаться надпись<br>«ячейка».                                                                                                    |  |
|                                                                                   | Если обозначение единицы измерения содержит косую черту, то на местном<br>дисплее будут отображаться не более восьми символов. Максимальное<br>количество символов в числителе все же ограничивается пятью. Например,<br>если предпочтительная для пользователя единица измерения называется<br>«ячейки/м <sup>2</sup> », то на дисплее будет отображаться надпись «ячейка/м <sup>2</sup> ». В ПО<br>FieldCare отображаются все восемь символов. |  |
|                                                                                   | На портативном терминале HART предпочтительная для пользователя<br>единица измерения отображается только с параметром ПОЛ.ЕД.ИЗМ.ДАВЛ.<br>Измеряемое значение отображается с дополнительным текстом «Польз.<br>ед.изм.».                                                                                                    |  |
|                                                                                   | Заводская настройка                                                                                                    |  |
| ПОЛ.ЕД.ИЗМ.ДАВЛ. (317)<br>Ввод                                                    | Ввод коэффициента преобразования для предпочитаемой пользователем единицы измерения давления.<br>Коэффициент преобразования вводится по отношению к единице измерения системы СИ – «Па». → См. также параметр ПОЛ.ЕП.ИЗМ.ПАВЛ.                                                                                                    |  |
|                                                                                   | Предварительные условия<br>• ЛАВЛ В БРИТ ЕЛ = Пользов ел изм                                                                                                    |  |
|                                                                                   | <ul> <li>– Длют. В БГИТ.ЕД. Пользов. ед. изм.</li> <li>Пример</li> <li>– Измеряемое значение должно отображаться в единицах измерения «PU»<br/>(PU: packing unit, «упаковочная единица»).</li> <li>– ИЗМЕР. ЗНАЧ. = 10000 Па <sup>≙</sup> 1 PU.</li> </ul>                                                                                                    |  |
|                                                                                   | <ul> <li>Введите текст с помощью параметра ПОЛ.ЕД.ИЗМ.ДАВЛ.: PU.</li> <li>Введите значение с помощью параметра ПОЛ.ЕД.ИЗМ.ДАВЛ.: 0.0001.</li> <li>Результат: ИЗМЕР. ЗНАЧ. = 1 PU.</li> </ul>                                                                                                    |  |
|                                                                                   | Заводская настройка<br>1,0                                                                                                    |  |

| Таблица 14: (ВЫБОР ГРУППЫ —) РАБОЧЕЕ МЕНЮ — НАСТРОЙКИ — БАЗОВ. НАСТРОЙКИ «Расход» |                                                                                                    |  |
|-----------------------------------------------------------------------------------|----------------------------------------------------------------------------------------------------|--|
| Название параметра                                                                | Описание                                                                                                    |  |
| ТИП ИЗМЕР.РАСХ. (640)                                                             | Выбор типа измерения расхода.                                                                                                    |  |
| Выбор                                                                             | <ul> <li>Варианты выбора</li> <li>Объем при раб. усл. (объем при эксплуатационных условиях).</li> <li>Объем при норм. усл. (нормальный объем в нормальных условиях для<br/>Европы: 1013,25 мбар и 273,15 К (0 °С)).</li> <li>Объем при станд. усл. (стандартный объем при стандартных условиях для<br/>США: 1013,25 мбар (14,7 рsi) и 288,15 К (15 °С/59 °F)).</li> <li>Масса (масса при рабочих условиях).</li> </ul>                                                                                                    |  |
|                                                                                   | Заводская настройка<br>Объем при раб. усл.                                                                                                    |  |
| ЕД.ИЗМ. РАСХОДА (391)<br>Выбор                                                    | Выбор единицы измерения объемного расхода.<br>При выборе новой единицы измерения расхода все параметры, связанные с<br>расходом, конвертируются и отображаются с учетом новой единицы<br>измерения в режиме измерения расхода (ТИП ИЗМЕР.РАСХ.). При изменении<br>режима измерения расхода конверсия становится невозможной.                                                                                                    |  |
|                                                                                   | Предварительные условия<br>• ТИП ИЗМЕР.РАСХ. = Объем при раб. усл.                                                                                                    |  |
|                                                                                   | Варианты выбора<br>• м <sup>3</sup> /с, м <sup>3</sup> /мин, м <sup>3</sup> /ч, м <sup>3</sup> /день<br>• л/с, л/мин, л/ч<br>• гл/с, гл/мин, гл/день<br>• фт <sup>3</sup> /с, фт <sup>3</sup> /мин, фт <sup>3</sup> /ч, фт <sup>3</sup> /день<br>• ACFS, ACFM, ACFH, ACFD<br>• унц/с, унц./мин<br>• Гал/с (США), гал/мин. (США), гал/ч (США), гал/день (США)<br>• Имп. гал/с, Имп. гал/мин., Имп. гал/ч<br>• баррелей/с, баррелей/мин, баррелей/ч, баррель/день<br>• Пользовательская единица измерения, → см. также настоящую таблицу,<br>• описание параметров ПОЛ.ЕД.ИЗМ.РАСХ и ПОЛ.ЕД.ИЗМ.РАСХ.<br>Заводская настройка |  |
|                                                                                   | M <sup>3</sup> /c                                                                                                    |  |
| НОРМ.ЕД. РАСХОДА<br>(661)<br>Выбор                                                | Выбор единицы измерения нормализованного объемного расхода.<br>При выборе новой единицы измерения расхода все параметры, связанные с<br>расходом, конвертируются и отображаются с учетом новой единицы<br>измерения в режиме измерения расхода (ТИП ИЗМЕР.РАСХ.). При изменении<br>режима измерения расхода конверсия становится невозможной.                                                                                                    |  |
|                                                                                   | <ul> <li>ТИП ИЗМЕР.РАСХ. = Объем при норм. усл.</li> </ul>                                                                                                    |  |
|                                                                                   | <ul> <li>Варианты выбора</li> <li>нм<sup>3</sup>/с, нм<sup>3</sup>/мин, нм<sup>3</sup>/ч, нм<sup>3</sup>/день.</li> <li>Пользовательская единица измерения, → см. также настоящую таблицу, описание параметров ПОЛ.ЕД.ИЗМ.РАСХ и ПОЛ.ЕД.ИЗМ.РАСХ.</li> </ul>                                                                                                    |  |
|                                                                                   | Заводская настройка<br>нм <sup>3</sup> /с                                                                                                    |  |
| СТД. ЕД. РАСХОДА (660)<br>Выбор                                                   | Выбор единицы измерения стандартизованного объемного расхода.<br>При выборе новой единицы измерения расхода все параметры, связанные с<br>расходом, конвертируются и отображаются с учетом новой единицы<br>измерения в режиме измерения расхода (ТИП ИЗМЕР.РАСХ.). При изменении<br>режима измерения расхода конверсия становится невозможной.                                                                                                    |  |
|                                                                                   | Предварительные условия<br>• ТИП ИЗМЕР.РАСХ. = Объем при станд. усл.                                                                                                    |  |
|                                                                                   | <ul> <li>Варианты выбора</li> <li>см<sup>3</sup>/с, см<sup>3</sup>/мин, см<sup>3</sup>/ч, см<sup>3</sup>/день</li> <li>SCFS, SCFM, SCFH, SCFD</li> <li>Пользовательская единица измерения, → см. также настоящую таблицу, описание параметров ПОЛ.ЕД.ИЗМ.РАСХ и ПОЛ.ЕД.ИЗМ.РАСХ.</li> </ul>                                                                                                    |  |
|                                                                                   | Заводская настройка<br>см <sup>3</sup> /s                                                                                                    |  |
| Таблица 14: (ВЫБОР ГРУ             | ППЫ $\rightarrow$ ) РАБОЧЕЕ МЕНЮ $\rightarrow$ НАСТРОИКИ $\rightarrow$ БАЗОВ. НАСТРОЙКИ «Расход»                                                                                                    |
|------------------------------------|----------------------------------------------------------------------------------------------------|
| Название параметра                 | Описание                                                                                                    |
| ЕД. МАСС.РАСХОДА<br>(571)<br>Выбор | Выбор единицы измерения массового расхода.<br>При выборе новой единицы измерения расхода все параметры, связанные с<br>расходом, конвертируются и отображаются с учетом новой единицы<br>измерения в режиме измерения расхода (ТИП ИЗМЕР.РАСХ.). При изменении<br>режима измерения расхода конверсия становится невозможной.                                                                                                    |
|                                    | Предварительные условия<br>• ТИП ИЗМЕР.РАСХ. = Macca.                                                                                                    |
|                                    | Варианты выбора<br>Г/с, кг/с, кг/мин, кг/мин, кг/ч<br>т/с, т/мин, т/ч, т/день<br>унц./с, унц./мин<br>фнт/с, фнт/мин, фнт/ч<br>тонн/с, тонн/мин, тонн/ч, тонна/день<br>Пользовательская единица измерения, → см. также описание параметров<br>ПОЛ.ЕД.ИЗМ.РАСХ и ПОЛ.ЕД.ИЗМ.РАСХ.                                                                                                    |
|                                    | Заводская настройка<br>кг/с                                                                                                    |
| ПОЛ.ЕД.ИЗМ.РАСХ (610)<br>Ввод      | Ввод текста (обозначения) единицы измерения расхода, предпочтительной для пользователя.<br>Здесь можно ввести не более восьми буквенно-цифровых символов. →<br>См. также параметр ПОЛ.ЕД.ИЗМ.РАСХ.ФАКТ.                                                                                                    |
|                                    | Предварительные условия<br>• ЕД.ИЗМ. РАСХОДА = Пользов. ед. изм.<br>• НОРМ.ЕД. РАСХОДА = Пользов. ед. изм.<br>• СТД. ЕД. РАСХОДА = Пользов. ед. изм.<br>• ЕД. МАСС.РАСХОДА = Пользов. ед. изм.                                                                                                    |
|                                    | На местном дисплее отображаются только первые пять символов. Например,<br>если в качестве названия предпочтительной для пользователя единицы<br>измерения указано «ячейки», на дисплее будет отображаться надпись<br>«ячейка».<br>Если обозначение единицы измерения содержит косую черту, то на местном<br>дисплее будут отображаться не более восьми символов. Максимальное<br>количество символов в числителе все же ограничивается пятью. Например,<br>если предпочтительная для пользователя единица измерения называется<br>«ячейки/м <sup>2</sup> », то на дисплее будет отображаться надпись «ячейка/м <sup>2</sup> ». В ПО<br>FieldCare отображаются все восемь символов.<br>На портативном терминале НАRT предпочтительная для пользователя<br>единица измерения отображается только с параметром ПОЛ.ЕД.ИЗМ.РАСХ.<br>Измеряемое значение отображается с дополнительным текстом «Польз.<br>ед.изм.». |
|                                    | Заводская настройка                                                                                                    |
| ПОЛ.ЕД.ИЗМ.РАСХ (609)<br>Ввод      | Ввод коэффициента преобразования для предпочитаемой пользователем<br>единицы измерения расхода. Коэффициент преобразования должен быть<br>введен по отношению к соответствующей единице измерения СИ, например<br>м <sup>3</sup> /с для режима измерения расхода «Объем при раб. усл.». → См. также<br>параметр ПОЛ.ЕД.ИЗМ.РАСХ.<br><b>Предварительные условия</b><br>• ЕД.ИЗМ. РАСХОДА = Пользов. ед. изм.<br>• НОРМ.ЕД. РАСХОДА = Пользов. ед. изм.<br>• СТД. ЕД. РАСХОДА = Пользов. ед. изм.<br>• ЕД. МАСС.РАСХОДА = Пользов. ед. изм.                                                                                                    |
|                                    | <ul> <li>Пример</li> <li>Измеряемое значение должно отображаться в единицах измерения «bucket/<br/>h» («ведро в час»).</li> <li>ИЗМЕР. ЗНАЧ. = 0,01 м3/с <sup>≙</sup> 3600 bucket/h.</li> <li>Укажите ПОЛ.ЕД.ИЗМ.РАСХ: ведро/ч</li> <li>Укажите ПОЛ.ЕД.ИЗМ.РАСХ.ФАКТ.: 360000</li> <li>Результат: ИЗМЕР. ЗНАЧ. = 3600 ведро/ч</li> </ul>                                                                                                    |
|                                    | Заводская настройка<br>1 0                                                                                                    |

| Таблица 14: (ВЫБОР ГРУППЫ —) РАБОЧЕЕ МЕНЮ — НАСТРОЙКИ — БАЗОВ. НАСТРОЙКИ «Расход» |                                                                                                    |  |
|-----------------------------------------------------------------------------------|----------------------------------------------------------------------------------------------------|--|
| Название параметра                                                                | Описание                                                                                                    |  |
| МАКС. РАСХОД (311)<br>Ввод                                                        | Ввод максимального расхода для основного блока.<br>→ См. также компоновочную схему основного блока. Максимальный расход<br>сопоставляется с максимальным давлением, которое введено с помощью<br>параметра РАСХ. МАКС. ДАВЛ.                                                                                                    |  |
|                                                                                   | Используйте параметр ЛИН./КВ.КОР. (→ стр. 126), чтобы указать токовый<br>сигнал для режима измерения «Расход». Следующие сведения применимы к<br>установке «Расход (кв.корень)»:<br>Если ввести новое значение для параметра МАКС. РАСХОД, значение<br>параметра ЗАДАТЬ ВЗД также изменится. Используйте параметр ЗАДАТЬ ВЗД<br>для сопоставления расхода с наибольшим значением тока. Если нужно<br>сопоставлеть максимальное значение тока со значением, отличным от<br>значения МАКС. РАСХОД, необходимо указать соответствующее значение для<br>параметра ЗАДАТЬ ВЗД. (→ ЗАДАТЬ ВЗД, стр. 114).                    |  |
|                                                                                   | Заводская настройка<br>1,0                                                                                                    |  |
| РАСХ. МАКС. ДАВЛ. (634)<br>Ввод                                                   | Ввод максимального давления для основного блока.<br>→ См. компоновочную схему основного блока. Это значение соответствует<br>максимальному значению расхода (→ см. параметр МАКС. РАСХОД).                                                                                                    |  |
|                                                                                   | Используйте параметр ЛИН./КВ.КОР. (→ стр. 126), чтобы указать токовый<br>сигнал для режима измерения «Расход». Следующие сведения применимы к<br>установке «Дифф. давление»:<br>если ввести новое значение для параметра РАСХ. МАКС. ДАВЛ., то значение<br>параметра ЗАДАТЬ ВЗД также изменится. Используйте параметр ЗАДАТЬ ВЗД,<br>чтобы сопоставить значение давления с наибольшим значением тока. Если<br>нужно сопоставить максимальное значение тока со значением, отличным от<br>значения РАСХ. МАКС. ДАВЛ., необходимо указать соответствующее значение<br>для параметра ЗАДАТЬ ВЗД. (→ ЗАДАТЬ ВЗД, стр. 114). |  |
|                                                                                   | Заводская настройка<br>Верхний предел датчика (→см. параметр ВЕР.ПР. ДАТЧ.ДАВЛ, стр. 132)                                                                                                    |  |
| ЗНАЧ.ДЕМПФИР (247)<br>Ввод                                                        | Введите время демпфирования (постоянная времени τ).<br>Функция демпфирования влияет на скорость, с которой все последующие<br>элементы, такие как местный дисплей, измеряемое значение и токовый<br>выход, реагируют на изменение давления.                                                                                                    |  |
|                                                                                   | <b>Диапазон входного сигнала</b><br>От 0,0 до 999,0 с.                                                                                                    |  |
|                                                                                   | Заводская настройка<br>2,0 с. или в соответствии с условиями заказа.                                                                                                    |  |

| Таблица 15: (ВЫБОР ГРУППЫ —) РАБОЧЕЕ МЕНЮ — НАСТРОЙКИ — РАСШИР. НАСТРОЙКИ «Давление» |                                                                                                    |
|--------------------------------------------------------------------------------------|----------------------------------------------------------------------------------------------------|
| Название параметра                                                                   | Описание                                                                                                    |
| Предварительные услови<br>• РЕЖИМ ИЗМЕРЕНИЯ = Д                                      | <b>я</b><br>Давление                                                                                                    |
| ТЕМП. В БРИТ.ЕД. (318)<br>Выбор                                                      | Выбор единицы измерения для значений температуры.<br>→ См. также описание параметров ТЕМП.ЭЛЕКТРОНИКИ (стр. 129)<br>и ТЕМП.ДАТЧИКА (стр. 133). |
|                                                                                      | Варианты выбора<br>• °С<br>• °F<br>• К<br>• К<br>• R<br>Заводская настройка<br>°C                                                              |

| «Уровень»                                        |                                                                                                    |  |  |
|--------------------------------------------------|----------------------------------------------------------------------------------------------------|--|--|
| Название параметра                               | Описание                                                                                                    |  |  |
| Предварительные услов<br>• РЕЖИМ ИЗМЕРЕНИЯ =     | Предварительные условия<br>● РЕЖИМ ИЗМЕРЕНИЯ = Уровень                                                                                                    |  |  |
| ТЕМП. В БРИТ.ЕД. (318)<br>Выбор                  | Выбор единицы измерения для значений температуры.<br>→ См. также описание параметров ТЕМП.ЭЛЕКТРОНИКИ (стр. 129) и<br>ТЕМП.ДАТЧИКА (стр. 134).                                                                                                    |  |  |
|                                                  | Варианты выбора<br>• °С<br>• °F<br>• К<br>• R<br>Заводская настройка<br>°С                                                                                                    |  |  |
| ЕД.ИЗМ.ПЛОТН. (001)/<br>(812)<br>Варианты выбора | Выбор единицы измерения плотности.<br>Варианты выбора<br>• г/см <sup>3</sup><br>• кг/дм <sup>3</sup><br>• кг/м <sup>3</sup><br>• фнт/дюйм <sup>3</sup> США<br>• фнт/фт <sup>3</sup> США<br>Заводская настройка<br>кг/дм <sup>3</sup>                                                                                                    |  |  |
| КОРР. ПЛОТНОСТИ<br>(007)/(316)<br>Ввод           | <ul> <li>Ввод плотности жидкости.</li> <li>▲ ПРЕДУПРЕЖДЕНИЕ</li> <li>При установке параметров учитывайте зависимости!</li> <li>▶ ЛИН. ИЗМ.ВЕЛИЧ.: «% (Уровень)», «Масса» и «Объем», и КОМБ.<br/>ИЗМЕРЕНИЕ:</li> <li>Если осуществляется переход на калибровку «сухого» типа после<br/>калибровки «мокрого» типа с помощью параметра РЕЖИМ КАЛИБРОВКИ<br/>(→ стр. 89 или 103), то до смены режима калибровки необходимо указать<br/>надлежащую плотность для этого параметра.</li> <li>▶ Если давление падает с ростом уровня (ЛИН. ИЗМ.ВЕЛИЧ.: Объем),<br/>например в случае измерения остаточного объема, для этого параметра<br/>должно быть введено отрицательное значение.</li> <li>Заводская настройка<br/>1,0 (кг/дм<sup>3</sup>)</li> </ul>                                                                      |  |  |
| РАБ. ПЛОТНОСТЬ<br>(025)/(811)<br>Ввод            | Ввод нового значения плотности для коррекции.<br>Например, калибровка проведена с водной средой. Теперь резервуар<br>используется для жидкости с другой плотностью. Калибровка соответственно<br>корректируется вводом нового значения для параметра РАБ. ПЛОТНОСТЬ.<br>ЛИН. ИЗМ.ВЕЛИЧ.: «% (Уровень)», «Масса и Объем», и КОМБ. ИЗМЕРЕНИЕ.<br>Если осуществляется переход на калибровку «сухого» типа после калибровки<br>«мокрого» типа с помощью параметра РЕЖИМ КАЛИБРОВКИ (→ стр. 89 или<br>103), то до смены режима калибровки необходимо указать надлежащую<br>плотность для этого параметра. Если давление падает с ростом уровня (ЛИН.<br>ИЗМ.ВЕЛИЧ.: Объем), например в случае измерения остаточного объема, для<br>этого параметра должно быть введено отрицательное значение.<br>Заводская настройка<br>1,0 |  |  |

| Таблица 16: (ВЫБОР ГРУППЫ →) РАБОЧЕЕ МЕНЮ → НАСТРОЙКИ → РАСШИР. НАСТРОЙКИ |
|---------------------------------------------------------------------------|
| «Уровень»                                                                 |

| Таблица 16: (ВЫБОР ГРУППЫ —) РАБОЧЕЕ МЕНЮ — НАСТРОЙКИ — РАСШИР. НАСТРОЙКИ «Уровень» |                                                                                                    |  |
|-------------------------------------------------------------------------------------|----------------------------------------------------------------------------------------------------|--|
| Название параметра                                                                  | Описание                                                                                                    |  |
| ЗАДАТЬ НЗД (762)<br>Ввод                                                            | <ul> <li>Ввод значения для минимального значения тока (4 мА).</li> <li>Предварительные условия</li> <li>РЕЖИМ УРОВНЯ = Давление линеариз. или Высота линеариз.</li> <li>Для варианта РЕЖИМ УРОВНЯ «Высота линеариз.» можно использовать параметр НАЗНАЧ. ТОК (→ стр. 126), чтобы указать, с какой из измеряемых переменных (1-й или 2-й) (высота или объем содержимого в резервуаре) должен быть сопоставлен токовый выход. В зависимости от установки параметра НАЗНАЧ. ТОК введите указанное ниже значение для параметра за ла чть нап.</li> </ul>                                 |  |
|                                                                                     | <ul> <li>- НАЗНАЧ. ТОК = объем продукта в резервуаре (заводская настройка) ⇒ значение процентного соотношения, значение объема или значение массы.</li> <li>- НАЗНАЧ. ТОК = высота ⇒ значение уровня.</li> </ul>                                                                                                    |  |
|                                                                                     | <ul> <li>Указанные ниже сведения применимы к установке РЕЖИМ УРОВНЯ «Давление линеариз.» или РЕЖИМ УРОВНЯ «Высота линеариз.» + НАЗНАЧ. ТОК «Объем емкости».</li> <li>При вводе нового значения параметра ОБЪЕМ ЕМК., МИН, значение параметра ЗАДАТЬ НЗД также изменяется. Если следует сопоставить минимальное значение тока со значением, отличным от ОБЪЕМ ЕМК., МИН, то необходимо указать надлежащее значение для параметра ЗАДАТЬ НЗД. (→ ОБЪЕМ ЕМК., МИН, стр. 114 или 118.).</li> </ul>                                                                                       |  |
|                                                                                     | Указанные ниже сведения применимы к установке РЕЖИМ УРОВНЯ «Высота<br>линеариз.» + НАЗНАЧ. ТОК «Высота».<br>• При вводе нового значения параметра МИН. УРОВЕНЬ, значение параметра<br>ЗАДАТЬ НЗД также изменяется. Если следует сопоставить минимальное<br>значение тока со значением, отличным от МИН. УРОВЕНЬ, то необходимо<br>указать надлежащее значение для параметра ЗАДАТЬ НЗД. (→ МИН.<br>УРОВЕНЬ, стр. 102.).                                                                                                    |  |
|                                                                                     | Заводская настройка<br>0,0                                                                                                    |  |
| ЗАДАТЬ ВЗД (763)<br>Ввод                                                            | Ввод значения для максимального значения тока (20 мА).<br>Предварительные условия<br>• РЕЖИМ УРОВНЯ = Давление линеариз. или Высота линеариз.                                                                                                    |  |
|                                                                                     | <ul> <li>Для варианта РЕЖИМ УРОВНЯ «Высота линеариз.» можно использовать параметр НАЗНАЧ. ТОК (→ стр. 126), чтобы указать, с какой из измеряемых переменных (1-й или 2-й) (высота или объем содержимого в резервуаре) должен быть сопоставлен токовый выход. В зависимости от установки параметра НАЗНАЧ. ТОК введите указанное ниже значение для параметра ЗАДАТЬ ВЗД.</li> <li>НАЗНАЧ. ТОК = объем продукта в резервуаре (заводская настройка) ⇒ значение процентного соотношения, значение объема или значение массы.</li> <li>НАЗНАЧ. ТОК = высота ⇒ значение уровня.</li> </ul> |  |
|                                                                                     | <ul> <li>Указанные ниже сведения применимы к установке РЕЖИМ УРОВНЯ «Давление линеариз.» или РЕЖИМ УРОВНЯ «Высота линеариз.» + НАЗНАЧ. ТОК «Объем емкости».</li> <li>При вводе нового значения параметра ОБЪЕМ ЕМК., МАКС, значение параметра ЗАДАТЬ ВЗД также изменяется. Если следует сопоставить максимальное значение тока со значением, отличным от ОБЪЕМ ЕМК., МАКС, то необходимо указать надлежащее значение для параметра ЗАДАТЬ ВЗД. (→ ОБЪЕМ ЕМК., МАКС, стр. 115 или 118.).</li> </ul>                                                                                   |  |
|                                                                                     | <ul> <li>Указанные ниже сведения применимы к установке РЕЖИМ УРОВНЯ «Высота линеариз.» + НАЗНАЧ. ТОК «Высота».</li> <li>При вводе нового значения параметра МАКС. УРОВЕНЬ, значение параметра ЗАДАТЬ ВЗД также изменяется. Если следует сопоставить максимальное значение тока со значением, отличным от МАКС. УРОВЕНЬ, то необходимо указать надлежащее значение для параметра ЗАДАТЬ ВЗД. (→ МАКС. УРОВЕНЬ, стр. 102.).</li> </ul>                                                                                                    |  |
|                                                                                     | <b>Заводская настройка</b><br>100,0                                                                                                    |  |

| Таблица 17: (ВЫБОР ГРУ)                         | Таблица 17: (ВЫБОР ГРУППЫ→ )РАБОЧЕЕ МЕНЮ→ НАСТРОЙКИ→ РАСШИР. НАСТРОЙКИ «Расход»                                                                                                    |  |  |
|-------------------------------------------------|----------------------------------------------------------------------------------------------------|--|--|
| Название параметра                              | Описание                                                                                                    |  |  |
| Предварительные услови<br>■ РЕЖИМ ИЗМЕРЕНИЯ = 2 | <b>ія</b><br>Расход                                                                                                    |  |  |
| ТЕМП. В БРИТ.ЕД. (318)<br>Выбор                 | Выбор единицы измерения для значения температуры.<br>→ См. также описание параметров ТЕМП.ЭЛЕКТРОНИКИ (стр. 129) и<br>ТЕМП.ДАТЧИКА (стр. 135).                                                                                                    |  |  |
|                                                 | Варианты выбора<br>• °С<br>• °F<br>• К<br>• R                                                                                                    |  |  |
|                                                 | Заводская настройка<br>°С                                                                                                    |  |  |
| ОТСЕЧ. МАЛ.РАСХ. (442)<br>Выбор                 | Активация и деактивация функции «отсечки при малом расходе».<br>В нижнем секторе диапазона измерения незначительные толчки расхода<br>(утечки) могут привести к значительным колебаниям измеряемого значения.<br>Активация этой функции предотвращает запись таких толчков расхода. →<br>См. также описание параметра HCTP.OTCEЧ. М.PCX. |  |  |
|                                                 | Варианты выбора<br>• Откл.<br>• Вкл.                                                                                                    |  |  |
|                                                 | Заводская настройка<br>Откл.                                                                                                    |  |  |
| НСТР.ОТСЕЧ. М.РСХ (323)<br>Ввод                 | Ввод точки отключения для отсечки при малом расходе.<br>Гистерезис между точками включения и отключения всегда составляет 1 % от<br>конечного значения расхода. → См. также ОТСЕЧ. МАЛ.РАСХ                                                                                                    |  |  |
|                                                 | <b>Предварительные условия</b><br>■ ОТСЕЧ. МАЛ.РАСХ. = Вкл.                                                                                                    |  |  |
|                                                 | Диапазон входного сигнала<br>Точка отключения: от 0 до 50 % от конечного значения расхода (→ МАКС.<br>РАСХОД).                                                                                                    |  |  |
|                                                 | 1         Q         Q           Q         Q         Q           6%         5%         4                                                                                                    |  |  |
|                                                 | 0% Δp 0% Δp                                                                                                    |  |  |
|                                                 | <b>Заводская настройка</b><br>5 % (от конечного значения расхода)                                                                                                    |  |  |
| ЗАДАТЬ НЗД (637)<br>Ввод                        | В зависимости от установок параметра ЛИН./КВ.КОР. (→ стр. 126), здесь следует указать значение расхода или давления для сопоставления с минимальным значением тока (4 мА).<br>■ ЛИН./КВ.КОР. = Расход (кв.корень) (заводская настройка) ⇒ значение                                                                                       |  |  |
|                                                 | <ul> <li>- лип. л.н. пог. – асход (п. порень) (заводская настроика) ⇒ значение расхода</li> <li>- ЛИН./КВ.КОР. = Дифф. давление ⇒ значение давления</li> </ul>                                                                                                    |  |  |
|                                                 | Заводская настройка<br>О                                                                                                    |  |  |

| Таблица 17: (ВЫБОР ГРУППЫ $\rightarrow$ )<br>РАБОЧЕЕ МЕНЮ<br>$\rightarrow$ НАСТРОЙКИ $\rightarrow$ РАСШИР. НАСТРОЙКИ «Расход» |                                                                                                    |
|----------------------------------------------------------------------------------------------------|----------------------------------------------------------------------------------------------------|
| Название параметра                                                                                                    | Описание                                                                                                    |
| ЗАДАТЬ ВЗД (638)<br>Ввод                                                                                                    | В зависимости от установок параметра ЛИН./КВ.КОР. (→ стр. 126), здесь следует указать значение расхода или давления для сопоставления с максимальным значением тока (20 мА).                                                                                                    |
|                                                                                                    | <ul> <li>ЛИН./КВ.КОР. = Расход (кв.корень) (заводская настройка) ⇒ значение расхода</li> <li>ЛИН./КВ.КОР. = Дифф. давление ⇒ значение давления</li> </ul>                                                                                                    |
|                                                                                                    | <ul> <li>Указанные ниже сведения применимы к установке ЛИН./КВ.КОР. «Расход (кв.корень)».</li> <li>Если ввести новое значение для параметра МАКС. РАСХОД, значение параметра ЗАДАТЬ ВЗД также изменится. Если нужно сопоставить максимальное значение тока со значением, отличным от значения МАКС. РАСХОД, необходимо указать соответствующее значение для параметра ЗАДАТЬ ВЗД. (→ МАКС. РАСХОД, стр. 110).</li> </ul>            |
|                                                                                                    | <ul> <li>Указанные ниже сведения применимы к установке ЛИН./КВ.КОР. «Дифф. давление.».</li> <li>При вводе нового значения для параметра РАСХ(МАКС. ДАВЛ.) значение параметра ЗАДАТЬ ВЗД также изменяется. Если нужно сопоставить максимальное значение тока со значением, отличным от значения РАСХ. МАКС. ДАВЛ., необходимо указать соответствующее значение для параметра ЗАДАТЬ ВЗД. (→ РАСХ(МАКС. ДАВЛ.), стр. 110).</li> </ul> |
|                                                                                                    | <b>Заводская настройка</b><br>МАКС. РАСХОД                                                                                                    |

| Таблица 18: (ВЫБОР ГРУППЫ →) РАБОЧЕЕ МЕНЮ → НАСТРОЙКИ → ЛИНЕАРИЗАЦИЯ<br>– работа с локальным дисплеем                            |                                                                                                    |  |
|----------------------------------------------------------------------------------------------------|----------------------------------------------------------------------------------------------------|--|
| Название параметра                                                                                                    | Описание                                                                                                    |  |
| Предварительные условия           • РЕЖИМ ИЗМЕРЕНИЯ = Уровень           • РЕЖИМ УРОВНЯ = Давление линеариз. или Высота линеариз. |                                                                                                    |  |
| ОБЪЕМ ЕМК., МИН (759)<br>Ввод                                                                                                    | <ul> <li>Ввод минимального ожидаемого объема содержимого в резервуаре.</li> <li>Пределы ввода для калибровки (пределы редактирования) вычисляются по введенному значению. Чем ближе введенное значение соответствует минимальному ожидаемому объему содержимого в резервуаре, тем точнее результат измерения.</li> <li>При вводе нового значения параметра ОБЪЕМ ЕМК., МИН, значение параметра ЗАДАТЬ НЗД также изменяется. Используйте параметр ЗАДАТЬ НЗД, чтобы сопоставить значение процентного соотношения, значение объема или значение массы с минимальным значением, отличным от ОБЪЕМ ЕМК., МИН, то необходимо указать надлежащее значение для параметра ЗАДАТЬ НЗД. (→ ЗАДАТЬ НЗД, стр. 112).</li> <li>Для установок РЕЖИМ УРОВНЯ «Высота линеариз.» и НАЗНАЧ. ТОК «Линейн.» значение параметра ОБЪЕМ ЕМК., МИН не влияет на параметр ЗАДАТЬ НЗД, стр. 112 и НАЗНАЧ. ТОК, стр. 126).</li> <li>Заводская настройка</li> </ul> |  |
|                                                                                                    | 0,0                                                                                                    |  |

| – работа с локальным дисплеем     |                                                                                                    |  |
|-----------------------------------|----------------------------------------------------------------------------------------------------|--|
| Название параметра                | Описание                                                                                                    |  |
| ОБЪЕМ ЕМК., МАКС<br>(713)<br>Ввод | Ввод максимального ожидаемого объема содержимого в резервуаре.<br>Пределы ввода для последующей калибровки (пределы редактирования)<br>вычисляются по введенному значению. Чем ближе введенное значение<br>соответствует максимальному ожидаемому объему содержимого в резервуаре,<br>тем точнее результат измерения.                                                                                                    |  |
|                                   | <ul> <li>При вводе нового значения параметра ОБЪЕМ ЕМК., МАКС, значение<br/>параметра ЗАДАТЬ ВЗД также изменяется. Используйте параметр ЗАДАТЬ<br/>ВЗД, чтобы сопоставить значение процентного соотношения, значение<br/>объема или значение массы с максимальным значением тока. Если следует<br/>сопоставить максимальное значение тока со значением, отличным от<br/>ОБЪЕМ ЕМК., МАКС, то необходимо указать надлежащее значение для<br/>параметра ЗАДАТЬ ВЗД. (→ ЗАДАТЬ ВЗД, стр. 112.)</li> <li>Для установок РЕЖИМ УРОВНЯ «Высота линеариз.» и НАЗНАЧ. ТОК<br/>«Линейн.» значение параметра ОБЪЕМ ЕМК., МАКС не влияет на параметр<br/>ЗАДАТЬ ВЗД. (→ ЗАДАТЬ ВЗД, стр. 112 и НАЗНАЧ. ТОК, стр. 126).</li> </ul> |  |
|                                   | Заводская настройка<br>100,0                                                                                                    |  |
| ВЫБОР ТАБЛИЦЫ (808)<br>Выбор      | Выбор таблицы.<br>Прибор работает с таблицами измерения и таблицами редактирования.<br>Измерительная таблица используется для расчета измеряемого значения.<br>Чтобы обеспечить должное выполнение измерений при вводе новой таблицы,<br>существует еще одна таблица, таблица редактирования, которая используется<br>для ввода новых значений.                                                                                                    |  |
|                                   | Варианты выбора<br>• Просмотр таблицы изм.<br>• Редактор табл.                                                                                                    |  |
|                                   | <b>Заводская настройка</b><br>Просмотр таблицы изм.                                                                                                    |  |
| ЛИН. РЕЖИМ РЕД. (397)             | Выбор режима ввода для таблицы линеаризации.                                                                                                    |  |
| Выбор                             | Предварительные условия<br>■ ВЫБОР ТАБЛИЦЫ = РЕДАКТОР ТАБЛ.                                                                                                    |  |
|                                   | <ul> <li>Варианты выбора</li> <li>Ручной:<br/>для этого режима ввода резервуар не нужно ни опустошать, ни заполнять.<br/>Следует вводить пары значений для таблицы линеаризации.</li> <li>Полуавтоматич.: для этого режима ввода резервуар поэтапно заполняется<br/>или опустошается. Прибор автоматически записывает гидростатическое<br/>давление. Вводятся соответствующие значения объема, массы или<br/>процентного соотношения.</li> </ul>                                                                                                    |  |
|                                   | <b>Заводская настройка</b><br>Ручной                                                                                                    |  |
| РЕДАКТОР ТАБЛ. (809)              | Выбор таблицы.                                                                                                    |  |
| Выбор                             | Предварительные условия<br>■ ВЫБОР ТАБЛИЦЫ = Редактор табл.                                                                                                    |  |
|                                   | <ul> <li>Варианты выбора</li> <li>Новая табл.:<br/>ввод новой таблицы линеаризации.</li> <li>Ред.таблицу измер.:<br/>измерительная таблица загружается как таблица редактирования для<br/>выполнения необходимых изменений. →ВЫБОР ТАБЛИЦЫ.</li> <li>Продолж.редакт.:<br/>редактируется уже существующая таблица редактирования. → См. также<br/>РЕДАКТОР ТАБЛ. (770).</li> </ul>                                                                                                    |  |
|                                   | Заводская настройка<br>Новая табл.                                                                                                    |  |

# Таблица 18: (ВЫБОР ГРУППЫ →) РАБОЧЕЕ МЕНЮ → НАСТРОЙКИ → ЛИНЕАРИЗАЦИЯ

| – работа с локальным дисплеем                                        |                                                                                                    |  |
|----------------------------------------------------------------------|----------------------------------------------------------------------------------------------------|--|
| Название параметра                                                   | Описание                                                                                                    |  |
| РЕДАКТОР ТАБЛ.<br>Ввод (режим<br>редактирования<br>«Полуавтоматич.») | Ввод таблицы в режиме редактирования «Полуавтоматич.».<br>В таблице линеаризации должно быть не менее 2 и не более 32 точек. Запись<br>точки состоит из параметров № СТРОКИ:, ЗНАЧ.Х: и ЗНАЧ.Ү:. Для этого<br>режима редактирования резервуар заполняется или опорожняется поэтапно.                                                                                                    |  |
| – № СТРОКИ (549)<br>– ЗНАЧ.Ү: (551)                                  | <ul> <li>Пример: ввод точки для варианта РЕЖИМ УРОВНЯ = Давление линеариз.</li> <li>№ СТРОКИ: подтвердите отображаемое значение.</li> <li>ЗНАЧҮ: в соответствии с установками параметра ЛИН. ИЗМ.ВЕЛИЧИНА укажите значение объема, массы или процентного соотношения.</li> <li>ЗНАЧХ: имеющееся гидростатическое давление отображается и сохраняется подтверждением значения Ү.</li> </ul>                                                                                                    |  |
|                                                                      | <ul> <li>Пример: ввод точки для варианта РЕЖИМ УРОВНЯ = Высота линеариз.</li> <li>№ СТРОКИ: подтвердите отображаемое значение.</li> <li>ЗНАЧҮ: в соответствии с установками параметра КОМБ. ИЗМ.ВЕЛИЧИНА укажите значение объема, массы или процентного соотношения.</li> <li>ЗНАЧ.Х: измеряется имеющееся гидростатическое давление. В зависимости от установок параметра КОМБ. ИЗМ.ВЕЛИЧИНА измеряемое давление конвертируется в единицы измерения давления или процентное соотношение, и соответственно отображается. Сохранение значения осуществляется подтверждением ввода значения Ү.</li> </ul>                                                                                                    |  |
|                                                                      | Заводская настройка<br>№ СТРОКИ = 1, ЗНАЧ.Х = 0.0, ЗНАЧ.Ү = 0.0                                                                                                    |  |
| РЕДАКТОР ТАБЛ.<br>Ввод (режим<br>редактирования<br>«ручной»)         | Ввод таблицы в режиме редактирования «Ручной».<br>В таблице линеаризации должно быть не менее 2 и не более 32 точек. Запись<br>точки состоит из номера строки, значения X и значения Y. Для этого режима<br>редактирования резервуар не нужно ни опустошать, ни заполнять.                                                                                                    |  |
| – № СТРОКИ (549)<br>– ЗНАЧ.Ү: (551)<br>– ЗНАЧ.Х: (550)               | <ul> <li>Пример: ввод точки для варианта РЕЖИМ УРОВНЯ = Давление линеариз</li> <li>№ СТРОКИ: подтвердите отображаемое значение.</li> <li>ЗНАЧХ: введите значение давления.</li> <li>ЗНАЧY: в соответствии с установками параметра ЛИН. ИЗМ.ВЕЛИЧИНА укажите соответствующе значение объема, массы или процентного соотношения.</li> <li>Пример: ввод точки для варианта РЕЖИМ УРОВНЯ = Высота линеариз.</li> <li>№ СТРОКИ: подтвердите отображаемое значение.</li> <li>ЗНАЧХ: измеряется имеющеся гидростатическое давление. В зависимости от установок параметра КОМБ. ИЗМ.ВЕЛИЧИНА, укажите значение уровня или процентного соотношения.</li> <li>ЗНАЧХ: в соответствии с установками параметра КОМБ. ИЗМ.ВЕЛИЧИНА, укажите значение уровня или процентного соотношения.</li> <li>ЗНАЧY: в соответствии с установками параметра КОМБ. ИЗМ.ВЕЛИЧИНА, укажите соответствующе значение объема, массы или %.</li> <li>Заводская настройка</li> <li>№ СТРОКИ = 1, ЗНАЧ.Х = 0.0, ЗНАЧ.Y = 0.0</li> </ul> |  |
|                                                                      |                                                                                                    |  |

### Таблица 18: (ВЫБОР ГРУППЫ —) РАБОЧЕЕ МЕНЮ — НАСТРОЙКИ — ЛИНЕАРИЗАЦИЯ – работа с покальным пистиоси

| – работа с локальным дисплеем           |                                                                                                    |  |
|-----------------------------------------|----------------------------------------------------------------------------------------------------|--|
| Название параметра                      | Описание                                                                                                    |  |
| РЕДАКТОР ТАБЛ. (770)<br>Варианты выбора | <ul> <li>Описание</li> <li>Выбор функции для таблицы редактирования.</li> <li>Варианты выбора <ul> <li>След. точка: ввод записи следующей точки.</li> </ul> </li> <li>Последн.введ.точка: возврат к записи предшествующей точки (например, для исправления ошибки).</li> <li>Принять ввод табл.: сохранение таблицы редактирования в качестве измерительной таблицы. При этом происходит перезапись прежней измерительной таблицы.</li> <li>Отмена: сохранение значений, введенных в таблицу редактирования на настоящий момент времени, и отображение следующего параметра. Таблица редактирования не активируется в качестве измерительной таблицы.</li> <li>Вставить точку: см. пример ниже.</li> <li>Удалить точку: удаление записи текущей точки. См. пример ниже.</li> <li>Пример: добавление точки (в данном случае между 4-й и 5-й точками).</li> <li>Выберите точку 5 с помощью параметра РЕДАКТОР ТАБЛ./№ СТРОКИ.</li> <li>Подтвердите существующие значения X и Y нажатием клавиши Enter.</li> <li>Для параметра РЕДАКТОР ТАБЛ. (770) выберите вариант значения «Вставить точку».</li> <li>Точка 5 будет отображена для параметра РЕДАКТОР ТАБЛ./№ СТРОКИ. Следует ввести новые значения для параметров ЗНАЧ. X и ЗНАЧ. Y.</li> </ul> |  |
|                                         | <ul> <li>- Выберите точку 5 с помощью параметра РЕДАКТОР ТАБЛ./№ СТРОКИ.</li> <li>- Для параметра РЕДАКТОР ТАБЛ. (770) выберите вариант значения<br/>«Удалить точку».</li> <li>- 5-я точка будет удалена. Все последующие точки будут смещены<br/>соответственно, например после удаления 6-я точка станет точкой 5.</li> <li>Заводская настройка<br/>След. точка</li> </ul>                                                                                                    |  |
| ТАБЛ. ИЗМЕРЕНИЙ (549)<br>Отображение    | На дисплее отображается запись точки сохраненной таблицы линеаризации<br>(измерительной таблицы).<br>С помощью этого параметра сначала отображается запись первой точки в<br>таблице линеаризации. Если указать номер строки, можно непосредственно<br>перейти к отображению записи соответствующей точки в таблице<br>линеаризации.                                                                                                    |  |
| ТАБЛ. ИЗМЕРЕНИЙ (717)<br>Выбор          | <ul> <li>Выбор функции для измерительной таблицы.</li> <li>Варианты выбора</li> <li>След. точка: просмотр следующей точки измерительной таблицы.</li> <li>Последн.введ.точка: просмотр предшествующей точки измерительной таблицы.</li> <li>Отмена: отмена отображения измерительной таблицы. Отображение следующего параметра.</li> <li>Заводская настройка<br/>След. точка</li> </ul>                                                                                                    |  |
| ОПИС. ЕМКОСТИ (815)<br>Ввод             | Ввод описания резервуара. (не более 32 буквенно-цифровых символов).<br>Заводская настройка<br>                                                                                                    |  |

#### Таблица 18: (ВЫБОР ГРУППЫ →) РАБОЧЕЕ МЕНЮ → НАСТРОЙКИ → ЛИНЕАРИЗАЦИЯ – работа с локальным дисплеем

Таблица 19: (ВЫБОР ГРУППЫ —) РАБОЧЕЕ МЕНЮ — НАСТРОЙКИ — ЛИНЕАРИЗАЦИЯ – режим цифровой связи

| Название параметра Описание    |   |
|--------------------------------|---|
| Предварительные услови         | я |
| • $PFWMM M3MFPFHM9 = Vnoppuls$ |   |

• РЕЖИМ ИЗМЕРЕНИЯ = Уровень

• РЕЖИМ УРОВНЯ = Давление линеариз. или Высота линеариз.

| Таблица 19: (ВЫБОР ГРУППЫ →) РАБОЧЕЕ МЕНЮ → НАСТРОЙКИ → ЛИНЕАРИЗАЦИЯ – режим<br>цифровой связи |                                                                                                    |  |
|------------------------------------------------------------------------------------------------|----------------------------------------------------------------------------------------------------|--|
| Название параметра                                                                             | Описание                                                                                                    |  |
| ОБЪЕМ ЕМК., МИН<br>Ввод                                                                        | Ввод минимального ожидаемого объема содержимого в резервуаре.<br>Пределы ввода для калибровки (пределы редактирования) вычисляются по<br>введенному значению. Чем ближе введенное значение соответствует<br>минимальному ожидаемому объему содержимого в резервуаре, тем точнее<br>результат измерения.                                                                                                    |  |
|                                                                                                | <ul> <li>При вводе нового значения параметра ОБЪЕМ ЕМК., МИН, значение параметра ЗАДАТЬ НЗД также изменяется. Используйте параметр ЗАДАТЬ НЗД, чтобы сопоставить значение процентного соотношения, значение объема или значение массы с минимальным значением тока. Если следует сопоставить минимальное значение тока со значением, отличным от ОБЪЕМ ЕМК., МИН, то необходимо указать надлежащее значение для параметра ЗАДАТЬ НЗД. (→ ЗАДАТЬ НЗД, стр. 112).</li> <li>Для установок РЕЖИМ УРОВНЯ «Высота линеариз.» и НАЗНАЧ. ТОК «Линейн.» значение параметра ОБЪЕМ ЕМК., МИН не влияет на параметра ЗАДАТЬ НЗД. (→ ЗАДАТЬ НЗД, стр. 112 и НАЗНАЧ. ТОК, стр. 126).</li> </ul>      |  |
|                                                                                                | Заводская настройка<br>0,0                                                                                                    |  |
| ОБЪЕМ ЕМК., МАКС<br>Ввод                                                                       | Ввод максимального ожидаемого объема содержимого в резервуаре.<br>Пределы ввода для последующей калибровки (пределы редактирования)<br>вычисляются по введенному значению. Чем ближе введенное значение<br>соответствует максимальному ожидаемому объему содержимого в резервуаре,<br>тем точнее результат измерения.                                                                                                    |  |
|                                                                                                | <ul> <li>При вводе нового значения параметра ОБЪЕМ ЕМК., МАКС, значение параметра ЗАДАТЬ ВЗД также изменяется. Используйте параметр ЗАДАТЬ ВЗД, чтобы сопоставить значение процентного соотношения, значение объема или значение массы с максимальным значением тока. Если следует сопоставить максимальное значение тока со значением, отличным от ОБЪЕМ ЕМК., МАКС, то необходимо указать надлежащее значение для параметра ЗАДАТЬ ВЗД. (→ ЗАДАТЬ ВЗД, стр. 112.).</li> <li>Для установок РЕЖИМ УРОВНЯ «Высота линеариз.» и НАЗНАЧ. ТОК «Линейн.» значение параметра ОБЪЕМ ЕМК., МАКС не влияет на параметра ЗАДАТЬ ВЗД. (→ ЗАДАТЬ ВЗД, стр. 112 и НАЗНАЧ. ТОК, стр. 126)</li> </ul> |  |
|                                                                                                | Заводская настройка<br>100,0                                                                                                    |  |
| ВЫБОР ТАБЛИЦЫ<br>Выбор                                                                         | Выбор таблицы.<br>Прибор работает с таблицами измерения и таблицами редактирования.<br>Измерительная таблица используется для расчета измеряемого значения.<br>Чтобы обеспечить должное выполнение измерений при вводе новой таблицы,<br>существует еще одна таблица, таблица редактирования, которая используется<br>для ввода новых значений.<br>Варианты выбора<br>• Просмотр таблицы изм.                                                                                                    |  |
|                                                                                                | <ul> <li>Редактор таол.</li> <li>Заводская настройка</li> </ul>                                                                                                    |  |
|                                                                                                | Просмотр таблицы изм.                                                                                                    |  |
| лип. Режим Ред.<br>Выбор                                                                       | рыоор режима ввода для таолицы линеаризации.<br>Предварительные условия<br>выбор таблицы – Родактор тоби                                                                                                    |  |
|                                                                                                | <ul> <li>Эвлют таллици - гедактор таол.</li> <li>Варианты выбора</li> <li>Ручной:<br/>для этого режима ввода резервуар не нужно ни опустошать, ни заполнять.<br/>Следует вводить пары значений для таблицы линеаризации.</li> <li>Полуавтоматич.: для этого режима ввода резервуар поэтапно заполняется<br/>или опустошается. Прибор автоматически записывает гидростатическое<br/>давление. Вводятся соответствующие значения объема, массы или<br/>процентного соотношения.</li> <li>Заводская настройка</li> </ul>                                                                                                    |  |
|                                                                                                | Ручной                                                                                                    |  |

| цифровои связи                                         |                                                                                                    |
|--------------------------------------------------------|----------------------------------------------------------------------------------------------------|
| Название параметра                                     | Описание                                                                                                    |
| РЕДАКТОР ТАБЛ.<br>Выбор                                | Выбор таблицы.                                                                                                    |
|                                                        | Предварительные условия<br>выбор ТАБЛИЦЫ = Редактор табл.                                                                                                    |
|                                                        | <ul> <li>Варианты выбора</li> <li>Новая табл.:<br/>ввод новой таблицы линеаризации.</li> <li>Просмотр таблицы изм.:<br/>просмотр сохраненной таблицы линеаризации (при необходимости,<br/>изменение записей точек).</li> <li>Продолж.редакт.:<br/>редактируется уже существующая таблица линеаризации.</li> </ul>                                                                                                    |
|                                                        | <ul> <li>Рабочая программа</li> <li>Если выбрать вариант выбора «Просмотр таблицы изм.», сохраненная измерительная таблица загружается в рабочую программу. Используйте окно «Таблица линеар.» для просмотра таблицы, изменения значений (при необходимости) и записи измененной таблицы в систему прибора.</li> <li>Если изменить значение параметра ЗНАЧХ или ЗНАЧҮ, таблица в окне «Таблица линеар.» не обновляется. Прежде чем таблицу, сохраненную в системе прибора, можно будет просмотреть, эта таблица должна быть считана системой прибора.</li> </ul> |
|                                                        | <b>Заводская настройка</b><br>Новая табл.                                                                                                    |
| № СТРОКИ<br>Ввод                                       | Ввод номера строки для таблицы линеаризации. В таблице линеаризации должно быть не менее 2 и не более 32 точек.                                                                                                    |
|                                                        | <ul> <li>ВЫБОР ТАБЛИЦЫ = Просмотр таблицы изм.<br/>С помощью этого параметра можно выбрать точки таблицы линеаризации<br/>для отображения.</li> <li>ВЫБОР ТАБЛИЦЫ = Редактор табл.<br/>Введите запись точки с помощью параметров № СТРОКИ, ЗНАЧХ и<br/>ЗНАЧҮ.</li> <li>→ См. также настоящую таблицу, описание параметра ЛИН. РЕЖИМ РЕД.,<br/>ЗНАЧ.Х: (режим ввода «Ручной»), ЗНАЧ.Х: (режим ввода «Полуавтоматич.»)<br/>и ЗНАЧ.Ү.</li> </ul>                                                                                                    |
|                                                        | В управляющем ПО можно ввести полную таблицу линеаризации (меню «Device Operation» $\rightarrow$ «Device Functions» $\rightarrow$ «Additional Functions» $\rightarrow$ «Линейн.ization Table»).                                                                                                    |
| ЗНАЧХ (режим ввода<br>«Ручной»)                        | Ввод значения давления для таблицы линеаризации.<br>→ См. также описание параметров ЛИН. РЕЖИМ РЕД., № СТРОКИ и ЗНАЧ.Ү.                                                                                                    |
| Ввод                                                   | <b>Предварительные условия</b><br>• ВЫБОР ТАБЛИЦЫ = Редактор табл.                                                                                                    |
| ЗНАЧХ (режим ввода<br>«Полуавтоматич.»)<br>Отображение | Для этого режима ввода резервуар поэтапно заполняется или опустошается.<br>ЗНАЧХ: отображается измеряемое гидростатическое давление.                                                                                                    |
|                                                        | <b>Предварительные условия</b><br>■ ВЫБОР ТАБЛИЦЫ = Редактор табл.                                                                                                    |
|                                                        | <b>Рабочая программа</b><br>Значение ЗНАЧХ: сохраняется подтверждением значения Ү.                                                                                                    |
|                                                        | Портативный НАRT<br>Подтвердите отображаемое значение ЗНАЧ.Х.                                                                                                    |
|                                                        | → См. также описание параметров ЛИН. РЕЖИМ РЕД., № СТРОКИ и ЗНАЧ.Ү.                                                                                                    |

### Таблица 19: (ВЫБОР ГРУППЫ —) РАБОЧЕЕ МЕНЮ — НАСТРОЙКИ — ЛИНЕАРИЗАЦИЯ – режим цифровой связи

| Таолица 19: (ВЫБОР ГРУШЫ →) РАБОЧЕЕ МЕНЮ → НАСТРОИКИ → ЛИНЕАРИЗАЦИЯ – режим<br>цифровой связи |                                                                                                    |  |
|-----------------------------------------------------------------------------------------------|----------------------------------------------------------------------------------------------------|--|
| Название параметра                                                                            | Описание                                                                                                    |  |
| ЗНАЧ.Ү<br>Ввод                                                                                | Ввод значения объема, массы или процентного соотношения, соответствующего значению ЗНАЧХ в таблице линеаризации.                                                                                                    |  |
|                                                                                               | Предварительные условия <ul> <li>ВЫБОР ТАБЛИЦЫ = Редактор табл.</li> </ul>                                                                                                    |  |
|                                                                                               | В соответствии с установками параметра ЛИН. ИЗМ.ВЕЛИЧИНА или КОМБ.<br>ИЗМ.ВЕЛИЧИНА укажите значение объема, массы или процентного<br>соотношения.<br>→ См. также настоящую таблицу, описание параметра ЛИН. РЕЖИМ РЕД., №<br>СТРОКИ, ЗНАЧ.Х: (режим ввода «Ручной») и ЗНАЧ.Х: (режим ввода<br>«Полуавтоматич.»).                                                                                                    |  |
| РЕДАКТОР ТАБЛ.                                                                                | Выбор функции для таблицы редактирования.                                                                                                    |  |
| Варианты выбора                                                                               | Предварительные условия<br>ВЫБОР ТАБЛИЦЫ = Редактор табл.                                                                                                    |  |
|                                                                                               | <ul> <li>Варианты выбора</li> <li>След. точка: без функции.</li> <li>Последн. введ. точка: без функции.</li> <li>Принять ввод табл.: сохранение таблицы редактирования в качестве измерительной таблицы. При этом происходит перезапись прежней измерительной таблицы.</li> <li>Отмена: сохранение значений, введенных в таблицу редактирования на настоящий момент времени, и отображение следующего параметра. Таблица редактирования не активируется в качестве измерительной таблицы.</li> <li>Вставить точку: см. пример ниже.</li> <li>Удалить точку: удаление записи текущей точки. См. пример ниже.</li> <li>Пример: добавление точки (в данном случае между 4-й и 5-й точками).</li> <li>Выберите точку 5 с помощью параметра № СТРОКИ.</li> <li>Для параметра РЕДАКТОР ТАБЛ. выберите вариант значения «Вставить точку».</li> <li>Точка 5 отображается для параметра № СТРОКИ. Следует ввести новые значения для параметров ЗНАЧ. Х и ЗНАЧ. Ү.</li> <li>Пример: удаление точки, в данном случае 5-й точки.</li> <li>Выберите точку 5 с помощью параметра № СТРОКИ.</li> <li>Для параметра РЕДАКТОР ТАБЛ. выберите вариант значения «Вставить точку».</li> <li>Точка 5 отображается для параметра № СТРОКИ.</li> <li>Выберите точку 5 с помощью параметра № СТРОКИ.</li> <li>Выберите точку 5 с помощью параметра № СТРОКИ.</li> <li>Баление точки, в данном случае 5-й точки.</li> <li>Выберите точку 5 с помощью параметра № СТРОКИ.</li> <li>Эля параметра РЕДАКТОР ТАБЛ. выберите вариант значения «Удалить точку».</li> <li>5-я точка будет удалена. Все последующие точки будут смещены соответственно, например после удаления б-я точка станет точкой 5.</li> </ul> |  |
|                                                                                               | Заводская настройка<br>След. точка                                                                                                    |  |
| АКТИВ.ЛИН. ТАБЛ.Х<br>Отображение                                                              | На дисплее отображается значение X для сохраненной таблицы линеаризации.<br>Можно выбрать точку таблицы линеаризации с помощью параметра №<br>СТРОКИ.<br><b>Предварительные условия</b><br>• ВЫБОР ТАБЛИЦЫ = Просмотр таблицы изм.                                                                                                    |  |
|                                                                                               | В управляющем ПО можно просмотреть сохраненную таблицу (меню «Device Operation» — «Device Functions» — «Additional Functions» — «Линейн.ization Table»).                                                                                                    |  |
| АКТИВ.ЛИН. ТАБЛ.Ү<br>Отображение                                                              | На дисплее отображается значение Y для сохраненной таблицы линеаризации.<br>Можно выбрать точку таблицы линеаризации с помощью параметра №<br>СТРОКИ.                                                                                                    |  |
|                                                                                               | Предварительные условия<br>ВЫБОР ТАБЛИЦЫ = Просмотр таблицы изм.                                                                                                    |  |
|                                                                                               | В управляющем ПО можно просмотреть сохраненную таблицу (меню «Device Operation» $\rightarrow$ «Device Functions» $\rightarrow$ «Additional Functions» $\rightarrow$ «Линейн.ization Table»).                                                                                                    |  |

## Таблица 19: (ВЫБОР ГРУППЫ —) РАБОЧЕЕ МЕНЮ — НАСТРОЙКИ — ЛИНЕАРИЗАЦИЯ – режим цифровой связи

| Название параметра    | Описание                                                                                                    |
|-----------------------|----------------------------------------------------------------------------------------------------|
| ОПИС. ЕМКОСТИ<br>Ввод | Ввод описания резервуара. (не более 32 буквенно-цифровых символов).<br>Заводская настройка                                        |
| АКТИВ. ТАБЛ.          | Сохранение таблицы редактирования в качестве измерительной таблицы. При этом происходит перезапись прежней измерительной таблицы. |

| Таблица 20: (ВЫБОР ГРУППЫ $ ightarrow$ ) РАБОЧЕЕ МЕНЮ $ ightarrow$ НАСТРОЙКИ $ ightarrow$ НАСТРОЙКА СУММАТОРА |                                                                                                    |  |
|----------------------------------------------------------------------------------------------------|----------------------------------------------------------------------------------------------------|--|
| Название параметра                                                                                            | Описание                                                                                                    |  |
| Предварительные услови<br>• РЕЖИМ ИЗМЕРЕНИЯ = 1                                                               | <b>я</b><br>Расход.                                                                                                    |  |
| СУММАТОР 1 ЕДИН.<br>(398), (666), (664), (662)<br>Выбор                                                       | Выбор единицы измерения для сумматора 1.<br>В зависимости от установок параметра ТИП ИЗМЕР.РАСХ. (→ стр. 108), для<br>этого параметра имеется выбор единиц измерения объема, нормализованного<br>объема, стандартизованного объема и массы. При выборе новой единицы<br>измерения объема или массы, связанные с сумматором параметры<br>конвертируются и отображаются в новых единицах измерения<br>соответствующей группы. При изменении режима измерения расхода<br>значение сумматора не конвертируется.                                                                                                    |  |
|                                                                                                    | <ul> <li>З-значный идентификационный номер, отображаемый на местном дисплее, зависит от установок параметра ТИП ИЗМЕР.РАСХ.</li> <li>(398): ТИП ИЗМЕР.РАСХ. «Объем при раб. усл.»</li> <li>(662): ТИП ИЗМЕР.РАСХ. «Масса»</li> <li>(664): ТИП ИЗМЕР.РАСХ. «Газ при станд. усл.»</li> <li>(666): ТИП ИЗМЕР.РАСХ. «Газ при нормальных условиях»</li> </ul>                                                                                                    |  |
|                                                                                                    | Заводская настройка<br>м <sup>3</sup>                                                                                                    |  |
| СУММ. 1 ПОЛЬЗ.ЕД (627)<br>Ввод                                                                                | Ввод текста (обозначения) единицы измерения сумматора 1,<br>предпочтительной для пользователя.<br>Здесь можно ввести не более восьми буквенно-цифровых символов. →<br>См. также описание параметра ПОЛ.ЕД.ИЗ.СУММ. 1.                                                                                                    |  |
|                                                                                                    | Предварительные условия<br>■ СУММАТОР 1 ЕДИН. = Пользов. ед. изм.                                                                                                    |  |
|                                                                                                    | На местном дисплее отображаются только первые пять символов. Например,<br>если в качестве названия предпочтительной для пользователя единицы<br>измерения указано «ячейки», на дисплее будет отображаться надпись<br>«ячейка».<br>Если обозначение единицы измерения содержит косую черту, то на местном<br>дисплее будут отображаться не более восьми символов. Максимальное<br>количество символов в числителе все же ограничивается пятью. Например,<br>если предпочтительная для пользователя единица измерения называется<br>«ячейки/м <sup>2</sup> », то на дисплее будет отображаться надпись «ячейка/м <sup>2</sup> ». В ПО<br>FieldCare отображаются все восемь символов.<br>На портативном терминале НАRT пользовательская единица измерения<br>отображается только с параметром СУММ. 1 ПОЛЬЗ.ЕД. Измеряемое значение<br>отображается с дополнительным текстом «Польз. ед.изм.». |  |
|                                                                                                    | Заводская настройка                                                                                                    |  |
|                                                                                                    |                                                                                                    |  |

| Таблица 20: (ВЫБОР ГРУППЫ —) РАБОЧЕЕ МЕНЮ — НАСТРОЙКИ — НАСТРОЙКА СУММАТОРА |                                                                                                    |                                                                                                    |                                                                                                    |
|-----------------------------------------------------------------------------|----------------------------------------------------------------------------------------------------|----------------------------------------------------------------------------------------------------|----------------------------------------------------------------------------------------------------|
| Название параметра                                                          | Описание                                                                                                    |                                                                                                    |                                                                                                    |
| ПОЛ.ЕД.ИЗ.СУММ. 1<br>(329)<br>Ввод                                          | Ввод коэффициен<br>единицы измерен<br>Коэффициент пре<br>соответствующей<br>расхода «Объём пр<br>параметра СУММ.                           | та преобразования для пре,<br>ия сумматора 1.<br>образования должен быть в<br>единице измерения СИ, нап<br>ри раб. усл.» (ТИП ИЗМЕР.Р.<br>. 1 ПОЛЬЗ.ЕД.                              | дпочитаемой пользователем<br>зведен по отношению к<br>цример м³ для режима измерения<br>ACX.). → См. также описание |
|                                                                             | Предварительны<br>• СУММАТОР 1 Е                                                                                                    | <b>е условия</b><br>ДИН. = Пользов. ед. изм.                                                                                                    |                                                                                                    |
|                                                                             | Пример: измеряен<br>bucket («ведро»).<br>– ИЗМЕР. ЗНАЧ. =<br>– Введите для пар<br>– Введите для пар<br>– Результат: ИЗМ                    | иое значение должно отобр<br>=1 м3 ≏ 100 buckets.<br>раметра СУММ. 1 ПОЛЬЗ.ЕД<br>раметра ПОЛ.ЕД.ИЗ.СУММ.<br>ЕР. ЗНАЧ. = 100 buckets.                                                 | ражаться в единицах измерения<br>I значение bucket.<br>1 значение 100.                                              |
|                                                                             | Заводская настро<br>1,0                                                                                                    | ойка                                                                                                    |                                                                                                    |
| ОТР.РАСХ.СУММ. 1 (400)<br>Выбор                                             | Указание методик                                                                                                    | и учета негативного расход                                                                                                    | а для сумматора 1.                                                                                                  |
|                                                                             | Варианты выбора                                                                                                    | положительный расход                                                                                                    | отрицательный расход                                                                                                |
|                                                                             | УвеличНаОтрицРасх                                                                                                    | Суммарная величина возрастает                                                                                                    | Суммарная величина возрастает                                                                                       |
|                                                                             | УменьшНаОтрицРасх                                                                                                    | Суммарная величина возрастает                                                                                                    | Суммарная величина уменьшается                                                                                      |
|                                                                             | ОстановНаОтрицРасх.                                                                                                    | Суммарная величина возрастает                                                                                                    | Суммарная величина остается постоянной                                                                              |
|                                                                             | <b>Заводская настро</b><br>УвеличНаОтрицРа                                                                                                 | <b>рйка</b><br>ICX.                                                                                                    | P01-xMD7xxxx-16-xx-xx-ru-003                                                                                        |
| CEPOC CYMMATOPA1                                                            | С помощью этого і                                                                                                    | параметра происходит обну                                                                                                    | ление сумматора 1.                                                                                                  |
| (331)<br>Выбор                                                              | Варианты выбора<br>• Отмена (без сбр<br>• Сброс                                                                                            | <b>a</b><br>oca)                                                                                                    |                                                                                                    |
|                                                                             | <b>Заводская настро</b><br>Отмена                                                                                                    | ойка                                                                                                    |                                                                                                    |
| СУММАТОР 2 ЕДИН.<br>(399), (663), (665), (667)                              | Выбор единицы из<br>→ См. также описа                                                                                                    | змерения для сумматора 2.<br>ание параметра БРИТ.ЕД. С                                                                                                    | УММ. 1.                                                                                                    |
| Выбор                                                                       | 3-значный иденти<br>зависит от устаное<br>– (399): ТИП ИЗМ<br>– (663): ТИП ИЗМ<br>– (665): ТИП ИЗМ<br>– (667): ТИП ИЗМ<br>Заводская настро | іфикационный номер, отобј<br>зок параметра ТИП ИЗМЕР.)<br>IEP.PACX. «Объем при раб. у<br>IEP.PACX. «Масса»<br>IEP.PACX. «Объем при станд<br>IEP.PACX. «Объем при норм<br><b>ойка</b> | ражаемый на местном дисплее,<br>РАСХ.<br>гсл.».<br>1. усл.»<br>. усл.»                                              |
|                                                                             | M <sup>3</sup>                                                                                                    |                                                                                                    |                                                                                                    |
| СУММ. 2 ПОЛЬЗ.ЕД (628)<br>Ввод                                              | Ввод текста (обозн<br>предпочтительной<br>→ См. также описа                                                                                | начения) единицы измерені<br>й для пользователя.<br>ание параметра СУММ. 1 П <sup>.</sup>                                                                                            | ия сумматора 2,<br>ОЛЬЗ.ЕД.                                                                                         |
|                                                                             | Предварительны<br>■ СУММАТОР 2 Е                                                                                                    | <b>е условия</b><br>ДИН. = Пользов. ед. изм.                                                                                                    |                                                                                                    |
|                                                                             | Заводская настро                                                                                                    | рйка                                                                                                    |                                                                                                    |
|                                                                             |                                                                                                    |                                                                                                    |                                                                                                    |

| Таблица 20: (ВЫБОР ГРУППЫ $ ightarrow$ ) РАБОЧЕЕ МЕНЮ $ ightarrow$ НАСТРОЙКИ $ ightarrow$ НАСТРОЙКА СУММАТОРА |                                                                                                    |
|----------------------------------------------------------------------------------------------------|----------------------------------------------------------------------------------------------------|
| Название параметра                                                                                            | Описание                                                                                                    |
| ПОЛ.ЕД.ИЗ.СУММ. 2<br>(330)<br>Выбор                                                                           | Ввод коэффициента преобразования для предпочитаемой пользователем<br>единицы измерения сумматора 2. → См. также описание параметра<br>ПОЛ.ЕД.ИЗ.СУММ. 1. |
|                                                                                                    | Предварительные условия<br>• СУММАТОР 2 ЕДИН. = Пользов. ед. изм.                                                                                        |
|                                                                                                    | Заводская настройка<br>1,0                                                                                                    |
| ОТР.РАСХ.СУММ. 2 (416)<br>Выбор                                                                               | Указание методики учета негативного расхода для сумматора 2.<br>→ См. описание параметра ОТР.РАСХ.СУММ. 1.                                               |
|                                                                                                    | <b>Заводская настройка</b><br>Положительн.                                                                                                    |

| Таблица 21: (ВЫБОР ГРУППЫ $\rightarrow$ ) РАБОЧЕЕ МЕНЮ $\rightarrow$ ДИСПЛЕЙ |                                                                                                    |  |
|------------------------------------------------------------------------------|----------------------------------------------------------------------------------------------------|--|
| Название параметра                                                           | Описание                                                                                                    |  |
| ДЕСКРИПТОР МЕНЮ<br>(419)<br>Выбор                                            | Указание содержимого основной строки местного дисплея в режиме<br>измерения.<br>→ См. также руководство по эксплуатации BA00270P (Deltabar S), BA00271P<br>(Cerabar S) или BA00332P (Deltapilot S), раздел «Местный дисплей».                                                                                                    |  |
|                                                                              | Варианты выбора<br>Главн. измер. знач. (РV)<br>Главн. измер. знач. (%)<br>Давление<br>Расход<br>Уровень<br>Объем емкости<br>Ток<br>Ток<br>Температура<br>Номер ошибки<br>Сумматор 1<br>Сумматор 2<br>Состав вариантов выбора зависит от выбранного режима измерения.                                                                                                    |  |
|                                                                              | <b>Заводская настройка</b><br>Главн. измер. знач. (PV)                                                                                                    |  |
| ОСН.ФОРМАТ ДАНН<br>(688)<br>Выбор                                            | Указание количества позиций после десятичной точки для значения,<br>отображаемого в основной строке.<br>→ См. также руководство по эксплуатации BA00270P (Deltabar S), BA00271P<br>(Cerabar S) или (BA00332P) Deltapilot S, раздел «Местный дисплей».                                                                                                    |  |
|                                                                              | Варианты выбора<br>• Авто<br>• х.х<br>• х.хx<br>• х.хxx<br>• х.хxx<br>• х.хxxx<br>• х.хxxx<br>• х.хxxx<br>• х.хxxx<br>• Х.хxxx<br>• Х.хxxx<br>• Х.хxxx<br>• Х.хxxx<br>• Х.хxxx<br>• Х.хxx<br>• Х.хxx<br>• Х.хxx<br>• Х.хxx<br>• Х.хxx<br>• Х.хxx<br>• Х.хxx<br>• Х.хxx<br>• Х.хxx<br>• Х.хxx<br>• Х.хxx<br>• Х.хxx<br>• Х.хxx<br>• Х.хxx<br>• Х.хxx<br>• Х.хxx<br>• Х.хxx<br>• Х.хxx<br>• Х.хxx<br>• Х.хxx<br>• Х.хxx<br>• Х.хxx<br>• Х.хxx<br>• Х.хxx<br>• Х.хxx<br>• Х.хxx<br>• Х.хxxx<br>• Х.хxxx<br>• Х.хxxx<br>• Х.хxxx<br>• Х.хxxx<br>• Х.хxxx<br>• Х.хxxx<br>• Х.хxxx<br>• Х.хxxx |  |

| Таблица 21: (ВЫБОР ГРУППЫ $\rightarrow$ ) РАБОЧЕЕ МЕНЮ $\rightarrow$ ДИСПЛЕЙ |                                                                                                    |  |
|------------------------------------------------------------------------------|----------------------------------------------------------------------------------------------------|--|
| Название параметра                                                           | Описание                                                                                                    |  |
| АЛЬТЕРН. ДАННЫЕ (423)<br>Выбор                                               | <ul> <li>Включение режима «Альтернативное отображение».</li> <li>В этом режиме отображения на экране местного дисплея чередуются указанные ниже измеряемые значения в зависимости от выбранного режима измерения.</li> <li>Давление: главн. измер. знач. (PV), давление, температура и ток.</li> <li>Уровень стандарт.: главн. измер. знач. (PV), давление, уровень, объем емкости, температура и ток.</li> <li>Прост.нас.уров.: главн. измер. знач. (PV), давление, температура и ток.</li> <li>Расход: главн. измер. знач. (PV), давление, расход, температура, ток, сумматор 1 и сумматор 2.</li> </ul> |  |
|                                                                              | <ul> <li>Вкл.</li> <li>Заводская настройка<br/>Откл.</li> </ul>                                                                                                    |  |
| (339)<br>Ввод                                                                | Коррекция контраста местного дисплея.<br>Установка контраста осуществляется в числовой форме. Изменения<br>осуществляются только поэтапно, то есть для перехода от цифры «8» к цифре<br>«4» необходимо выполнить сохранение четыре раза. Контраст дисплея можно<br>скорректировать также при помощи кнопок на электронной вставке или на<br>приборе.<br>→ См. также руководство по эксплуатации BA00270P (Deltabar S), BA00271P<br>(Cerabar S) или BA00332P (Deltapilot S), раздел «Функции кнопок управления».                                                                                            |  |
|                                                                              | <b>Диапазон входного сигнала</b><br>От 4 до 13: 4 – контраст слабее (изображение светлее), 13 – контраст сильнее<br>(изображение темнее).                                                                                                    |  |
|                                                                              | <b>Заводская настройка</b><br>8                                                                                                    |  |
| НАБОР ЦИФР (840)<br>Отображение                                              | Этот параметр используется для проверки правильности отображения букв и<br>цифр в пользовательском интерфейсе. Если буквы и цифры отображаются<br>верно, то в качестве значения этого параметра отображается строка<br>«0123456789».                                                                                                    |  |

| Таблица 22: (ВЫБОР ГРУППЫ $\rightarrow$ ) РАБОЧЕЕ МЕНЮ $\rightarrow$ ВЫХОД |                                     |
|----------------------------------------------------------------------------|-------------------------------------|
| Название параметра                                                         | Описание                            |
| ВЫХОДНОЙ ТОК (254)<br>Отображение                                          | Отображение текущего значения тока. |

| Название параметра                  | Описание                                                                                                    |
|-------------------------------------|----------------------------------------------------------------------------------------------------|
| XAPAKT. TOKA                        | Выбор кривой токового выхода.                                                                                                    |
| (694), (695), (696), (764)<br>Выбор | Варианты выбора                                                                                                    |
|                                     | ↓ I 20 мА                                                                                                    |
|                                     |                                                                                                    |
|                                     |                                                                                                    |
|                                     |                                                                                                    |
|                                     |                                                                                                    |
|                                     |                                                                                                    |
|                                     |                                                                                                    |
|                                     |                                                                                                    |
|                                     |                                                                                                    |
|                                     | 4 MA                                                                                                    |
|                                     | нзд о взд о                                                                                                    |
|                                     | P01-ххохохог-05-хх-хх-00<br>Рис. 23: Изображение кривых токового выхода                                                                                                    |
|                                     | <ol> <li>Линейн.: нижнее значение диапазона = 4 мА, верхнее значение диапазона = 20 мА</li> </ol>                                                                                                    |
|                                     | <ol> <li>Билинейный: нижняя граница диапазона = 4 мА, центр или ноль = 20 мА,<br/>верхняя граница диапазона = 4 мА</li> </ol>                                                                                                    |
|                                     | <ol> <li>Линейн. инверс.: нижнее значение диапазона = 20 мА, верхнее значение диапазона<br/>= 4 мА</li> </ol>                                                                                                    |
|                                     | <ol> <li>Билинейный инверс.: нижняя граница диапазона = 20 мА, центр или ноль = 4 мА,<br/>верхняя граница диапазона = 20 мА</li> </ol>                                                                                           |
|                                     | НЗД: нижнее значение диапазона<br>ВЗД: верхнее значение диапазона                                                                                                    |
|                                     | I: ток<br>X Измеренное значение (давление, уровень или расход)                                                                                                    |
|                                     | Функция ХАРАКТ. ТОКА соответствует предварительно выбранному режиму работы.                                                                                                    |
|                                     | 3-значный идентификационный номер, отображаемый на местном дисплее,                                                                                                    |
|                                     | зависит от установок параметра РЕЖИМ ИЗМЕРЕНИЯ.<br>– (694): РЕЖИМ ИЗМЕРЕНИЯ «Давление» или РЕЖИМ ИЗМЕРЕНИЯ «Расход»                                                                                                    |
|                                     | с установкой для параметра ЛИН./КВ.КОР. значения «Дифф. давление.».                                                                                                    |
|                                     | <ul> <li>– (695): РЕЖИМ ИЗМЕРЕНИЯ «Расход» с установкой для параметра ЛИН./</li> <li>КВ.КОР. значения «Расход (кв. корень)».</li> </ul>                                                                                          |
|                                     | - (696): РЕЖИМ ИЗМЕРЕНИЯ «уровень», РЕЖИМ УРОВНЯ «Линейн.» или                                                                                                    |
|                                     | для параметра НАЗНАЧ. ТОК «Уровень».                                                                                                    |
|                                     | <ul> <li>(764): РЕЖИМ ИЗМЕРЕНИЯ «Уровень», РЕЖИМ УРОВНЯ «Высота линеариз.»</li> <li>с установкой для параметра НАЗНАЧ ТОК значения «Объем емкости»</li> </ul>                                                                    |
|                                     | Заводская настройка                                                                                                    |
|                                     | Линейн.                                                                                                    |
| СБОЙ ВЫХОДА (388)<br>Ввод           | Выбор значения тока в случае сигнала тревоги.                                                                                                    |
|                                     | значение тока, указанное с помощью этого параметра.                                                                                                    |
|                                     | Варианты выбора                                                                                                    |
|                                     | <ul> <li>Макс. сигн. (110%): можно установить в диапазоне от 21 до 23 мА.</li> <li>Сохран.измер.знач: сохраняется последнее измеренное значение.</li> </ul>                                                                      |
|                                     | • Мин. сигнал тревоги (-10%): 3,6 мА.                                                                                                    |
|                                     | → См. также настоящую таблицу, параметр ЗАД.МАКС. АВ.СИГ и руководство<br>по эксплуатации BA00270P (Deltabar S), BA00271P (Cerabar S) или BA00332P<br>(Deltapilot S), раздел «Настройка токового выхода на вывод сигн. тревоги». |
|                                     | Заводская настройка<br>Макс. сигнал тревоги 110 % (22 мА).                                                                                                    |

| Таблица 22: (ВЫБОР ГРУППЫ —) РАБОЧЕЕ МЕНЮ — ВЫХОД |                                                                                                    |  |
|---------------------------------------------------|----------------------------------------------------------------------------------------------------|--|
| Название параметра                                | Описание                                                                                                    |  |
| АЛЬТ.ВЫХ. ТОКА (597)<br>Выбор                     | Настройка токового выхода при нарушении пределов измерения датчика в меньшую или большую сторону.                                                                                                    |  |
|                                                   | <ul> <li>Варианты выбора</li> <li>Normal/NE43: токовый выход принимает значения, указанные с помощью параметров СБОЙ ВЫХОДА и ЗАД.МАКС. АВ.СИГ.</li> <li>Особый случай <ul> <li>Нарушение пределов измерения датчика в меньшую сторону (E120): токовый выход = 3,6 мА.</li> <li>Нарушение пределов измерения датчика в большую сторону (E115): токовый выход принимает значение, указанное с помощью параметра ЗАД.МАКС. АВ.СИГ.</li> </ul> </li> <li>Внимание! При использовании «особого случая» поведение ограничивается ибытоциним (использования параметра в писатазоне L RL = 10%. URL +10%.</li> </ul> |  |
|                                                   | изовлочным педетагочным давлением в дианазоне Ede 10 %, отд. что %.<br>Заводская настройка<br>Normal/NE43                                                                                                    |  |
| ЗАД.МАКС. АВ.СИГ (342)<br>Ввод                    | Ввод максимального значения тока для вывода сигнала тревоги.<br>→ См. также СБОЙ ВЫХОДА.                                                                                                    |  |
|                                                   | <b>Диапазон входного сигнала</b><br>От 21 до 23 мА                                                                                                    |  |
|                                                   | Заводская настройка<br>22 мА                                                                                                    |  |
| ЗАДАТЬ МИН. ТОК (343)<br>Ввод                     | Ввод нижнего предела тока.<br>Некоторые коммутационные устройства не реагируют на ток силой менее<br>4,0 мА.                                                                                                    |  |
|                                                   | Варианты выбора<br>• 3,8 мА<br>• 4,0 мА                                                                                                    |  |
|                                                   | <b>Заводская настройка</b><br>3,8 мА                                                                                                    |  |
| НАЗНАЧ. ТОК (760)<br>Выбор                        | Определение токового сигнала для режима измерения «Уровень».<br>См. также описание параметров ЗАДАТЬ НЗД (→ стр. 112) и ЗАДАТЬ ВЗД<br>(→ стр. 112).                                                                                                    |  |
|                                                   | Предварительные условия<br>• РЕЖИМ ИЗМЕРЕНИЯ = Уровень, РЕЖИМ УРОВНЯ = Высота линеариз.                                                                                                    |  |
|                                                   | Варианты выбора<br>• Высота<br>• Объем емкости                                                                                                    |  |
|                                                   | Заводская настройка<br>Объем емкости                                                                                                    |  |
| ЛИН./КВ.КОР. (390)<br>Выбор                       | Определение токового сигнала для режима измерения «Расход».<br>См. также описание параметров ЗАДАТЬ НЗД (→ стр. 113) и ЗАДАТЬ ВЗД<br>(→ стр. 114).                                                                                                    |  |
|                                                   | Предварительные условия<br>• РЕЖИМ ИЗМЕРЕНИЯ = Расход или Давление                                                                                                    |  |
|                                                   | <ul> <li>Варианты выбора</li> <li>Дифф. давление.: для токового выхода используется линейный сигнал давления.</li> <li>Расход (кв.корень): для токового выхода используется сигнал расхода, вычисленный по функции квадратного корня. Токовый сигнал типа «Расход (кв.корень)» отображается на местном дисплее с символом квадратного корня.</li> </ul>                                                                                                    |  |
|                                                   | Заводская настройка<br>Давление                                                                                                    |  |

| Название параметра                  | Описание                                                                                                    |
|-------------------------------------|----------------------------------------------------------------------------------------------------|
| ВЕРСИЯ HART<br>Отображение          | Отображается версия интерфейса HART.                                                                                                    |
| ТЕКУЩ.РЕЖИМ (052)<br>Выбор          | Устанавливается текущий режим связи по интерфейсу HART.                                                                                                    |
|                                     | <ul> <li>Выбор посредством местного дисплея и ПО FieldCare:</li> <li>Сигнализация         Передача измеренного значения по значению тока.</li> <li>Фиксированный         Фиксированный         Фиксированный ток 4,0 мА (режим многоточечной связи)         (перелача по цифровой связи НАВТ только измеренного значения).</li> </ul> |
|                                     | Заводская настройка<br>Сигнализация                                                                                                    |
|                                     | <ul> <li>Выбор через портативный терминал HART</li> <li>активировано Передача измеренного значения по значению тока.</li> <li>деактивировано Фиксированный ток 4,0 мА (режим многоточечной связи) (передача по цифровой связи HART только измеренного значения).</li> </ul>                                                           |
|                                     | Заводская настройка<br>активировано                                                                                                    |
| АДРЕС ШИНЫ (345)<br>Ввод            | Ввод адреса для обмена данными через протокол HART.<br>(HART 5.0: диапазон от 0 до 15. При этом, если адрес = 0, то происходит<br>реализация настройки «Сигнализация». HART 6.0/7.0: диапазон от 0 до 63).                                                                                                    |
|                                     | <b>Заводская настройка</b><br>0                                                                                                    |
| ТИП УСТР-ВА (351)<br>Отображение    | Отображается тип прибора в десятичном числовом формате; в приведенном<br>примере – DeltabarS: 23.<br>Расширенный тип прибора представляет собой сочетание номера<br>изготовителя (17) и типа прибора (23).                                                                                                    |
|                                     | Предварительные условия<br>• Преобразователь дифференциального давления Deltabar S                                                                                                    |
| ТИП УСТР-ВА (802)<br>Отображение    | Отображается тип прибора в десятичном числовом формате; в приведенном<br>примере – CerabarS: 24.<br>Расширенный тип прибора представляет собой сочетание номера<br>изготовителя (17) и типа прибора (24).                                                                                                    |
|                                     | Предварительные условия<br>• Преобразователь давления Cerabar S                                                                                                    |
| ТИП УСТР-ВА (002)<br>Отображение    | Отображается тип прибора в десятичном числовом формате; в приведенном<br>примере – Deltapilot S: 26.<br>Расширенный тип прибора представляет собой сочетание номера<br>изготовителя (17) и типа прибора (26).                                                                                                    |
|                                     | <b>Предварительные условия</b><br>• Преобразователь давления Deltapilot S                                                                                                    |
| НАИМЕН. УСТР-ВА                     | Отображается название прибора (16 буквенно-цифровых символов).                                                                                                    |
| Отображение                         | Предварительные условия<br>• Цифровая связь                                                                                                    |
| ВЕРСИЯ ПРИБОРА (699)<br>Отображение | Отображает версию прибора.                                                                                                    |
| РЕЖИМ BURST                         | Активация и деактивация функции «РЕЖИМ BURST».                                                                                                    |
| Выбор                               | Варианты выбора<br>• Вкл.<br>• Откл.                                                                                                    |
|                                     | Предварительные условия<br>• Цифровая связь                                                                                                    |

#### Таблица 23: (ВЫБОР ГРУППЫ ightarrow) РАБОЧЕЕ МЕНЮ ightarrow ИНФ. О ДАТЧИКЕ ightarrow ДАННЫЕ НАКТ

| Таблица 23: (ВЫБОР ГРУППЫ —) РАБОЧЕЕ МЕНЮ — ИНФ. О ДАТЧИКЕ — ДАННЫЕ НАКТ |                                                                                                    |  |
|--------------------------------------------------------------------------|----------------------------------------------------------------------------------------------------|--|
| Название параметра                                                       | Описание                                                                                                    |  |
| ОПЦИЯ BURST<br>Ввод                                                      | Используйте этот параметр, чтобы указать, какой управляющий сигнал<br>следует отправить на ведущее устройство.                                                                                                    |  |
|                                                                          | <ul> <li>Цифровая связь</li> </ul>                                                                                                    |  |
|                                                                          | Заводская настройка<br>3 (команда 3 для HART)                                                                                                    |  |
| ПРЕДВАР. НОМЕР (036)<br>Ввод                                             | Ввод количества преамбул для протокола HART. (Синхронизация модемных<br>модулей на пути передачи данных. Каждый модемный модуль может<br>«присвоить» байт – по меньшей мере 2 байта должны быть доставлены).                                                                                                    |  |
|                                                                          | <b>Диапазон входного сигнала</b><br>От 2 до 20                                                                                                    |  |
|                                                                          | <b>Заводская настройка</b><br>5                                                                                                    |  |
| ID ПРОИЗВОДИТЕЛЯ<br>(432)<br>Отображение                                 | Отображение номера изготовителя в десятичном цифровом формате.<br>В приведенном примере: 17 (Endress+Hauser).                                                                                                    |  |
| СООБЩЕНИЕ НАRT (271)<br>Ввод                                             | Ввод сообщения (не более 32 буквенно-цифровых символов).<br>По команде ведущего устройства это сообщение отправляется по протоколу<br>HART.                                                                                                    |  |
|                                                                          | Заводская настройка                                                                                                    |  |
|                                                                          | или в соответствии с условиями заказа                                                                                                    |  |
| ДАТА HART (481)                                                          | Ввод даты последнего изменения конфигурации.                                                                                                    |  |
| БВОД                                                                     | Заводская настройка<br>ДД.ММ.ГГ (дата завершающего испытания)                                                                                                    |  |
| ПЕРВИЧ. ЗНАЧ. НАКТ<br>РАВНО<br>Отображение                               | <ul> <li>С помощью этого параметра отображаются указанные ниже измеряемые значения в зависимости от выбранного режима измерения.</li> <li>Режим измерения «Давление»: ДАВЛЕНИЕ.</li> <li>Режим измерения «Уровень», тип уровня «Линейн.» или «Давление линеариз.»</li> <li>: УРОВЕНЬ ДО ЛИН.</li> <li>Режим измерения «Уровень», тип уровня «Высота линеариз.»: ОБЪЕМ ЕМКОСТИ».</li> <li>Режим измерения «Расход»: ПОДАВЛ. ПОТОК.</li> <li>→ См. также ПЕРВИЧ. ЗНАЧ.</li> </ul> |  |
|                                                                          | Предварительные условия                                                                                                    |  |
|                                                                          | • Цифровая связь                                                                                                    |  |
| ПЕРВИЧ. ЗНАЧ.<br>Отображение                                             | Отображение первичного значения.<br>→ См. также описание параметра ПЕРВИЧ. ЗНАЧ. НАRT.                                                                                                    |  |
|                                                                          | <b>Предварительные условия</b><br>■ Цифровая связь                                                                                                    |  |
| ВТОРИЧ. ЗНАЧ. РАВНО                                                      | Выбор второго параметра процесса.                                                                                                    |  |
|                                                                          | Вы можете выбрать один из указанных ниже параметров процесса в<br>зависимости от выбранного режима измерения.<br>– ДАВЛЕНИЕ<br>– СКОРРЕКТ. ДАВЛ.<br>– ДАТЧИК ДАВЛЕНИЯ<br>– ТЕМП.ДАТЧИКА<br>– ТЕМП.ЭЛЕКТРОНИКИ<br>– ПОДАВЛ. РАСХ.<br>– СУММАТОР 1<br>– СУММАТОР 2<br>– УРОВЕНЬ ДО ЛИН.<br>– ОБЪЕМ ЕМКОСТИ<br>Предварительные условия                                                                                                    |  |
|                                                                          | • Цифровая связь                                                                                                    |  |

| Таблица 23: (ВЫБОР ГРУППЫ —) РАБОЧЕЕ МЕНЮ — ИНФ. О ДАТЧИКЕ — ДАННЫЕ НАКТ |                                                                                               |
|--------------------------------------------------------------------------|-----------------------------------------------------------------------------------------------|
| Название параметра                                                       | Описание                                                                                      |
| ВТОРИЧ. ЗНАЧ.                                                            | Отображение второго параметра процесса. → См. также описание параметра<br>ВТОРИЧ. ЗНАЧ. РАВНО |
|                                                                          | <b>Предварительные условия</b><br>■ Цифровая связь                                            |
| ТРЕТЬЕ ЗНАЧ. РАВНО                                                       | Выбор третьего параметра процесса. → См. также описание параметра<br>ВТОРИЧ. ЗНАЧ. РАВНО.     |
|                                                                          | <b>Предварительные условия</b><br>■ Цифровая связь                                            |
| ТРЕТЬЕ ЗНАЧ.                                                             | Отображение третьего параметра процесса. →См. также описание параметра ВТОРИЧ. ЗНАЧ. РАВНО.   |
|                                                                          | <b>Предварительные условия</b><br>■ Цифровая связь                                            |
| 4-Е ЗНАЧ. РАВНО                                                          | Выбор четвертого параметра процесса. →См. также описание параметра<br>ВТОРИЧ. ЗНАЧ. РАВНО.    |
|                                                                          | <b>Предварительные условия</b><br>■ Цифровая связь                                            |
| 4-Е ЗНАЧЕНИЕ                                                             | Отображение четвертого параметра процесса. →См. также описание параметра ВТОРИЧ. ЗНАЧ. РАВНО. |
|                                                                          | <b>Предварительные условия</b><br>■ Цифровая связь                                            |

| Таблица 24: (ВЫБОР ГРУППЫ $\rightarrow$ ) РАБОЧЕЕ МЕНЮ $\rightarrow$ ИНФ. О ПРЕОБРАЗ. $\rightarrow$ ДАННЫЕ ПРЕОБРАЗ. |                                                                                                    |  |
|----------------------------------------------------------------------------------------------------|----------------------------------------------------------------------------------------------------|--|
| Название параметра                                                                                                   | Описание                                                                                                    |  |
| СЕР. № УСТР-ВА (354)<br>Отображение                                                                                  | Отображение серийного номера прибора (11 буквенно-цифровых символов).                                                                                                    |  |
| СЕР. № ЭЛЕКТР. (386)<br>Отображение                                                                                  | Отображение серийного номера главного электронного блока (11 буквенно-<br>цифровых символов).                                                                                                    |  |
| КОД ЗАКАЗЧИКА (055)<br>Врои                                                                                          | Ввод номера метки (не более 8 буквенно-цифровых символов).                                                                                                    |  |
| ввод                                                                                                    | Заводская настройка<br>или в соответствии с условиями заказа                                                                                                    |  |
| ДЛИН.ПОЗИЦ.НОМЕР                                                                                                    | Ввод номера метки (не более 32 буквенно-цифровых символов).                                                                                                    |  |
| (305)<br>Ввод                                                                                                    | Заводская настройка                                                                                                    |  |
|                                                                                                    | или в соответствии с условиями заказа                                                                                                    |  |
| ДОП. ИНФОРМАЦИЯ                                                                                                    | Ввод описания метки (не более 16 буквенно-цифровых символов).                                                                                                    |  |
| (272)<br>Ввол                                                                                                    | Заводская настройка                                                                                                    |  |
| Бюд                                                                                                    | ИЛИ В СООТВЕТСТВИИ С УСЛОВИЯМИ ЗАКАЗА                                                                                                    |  |
| ОБОЗНАЧ.УСТР-ВА (350)<br>Отображение                                                                                 | Отображение обозначения прибора и кода заказа                                                                                                    |  |
| ВЕРСИЯ УСТР-ВА (266)<br>Отображение                                                                                  | Отображение номера версии главного электронного блока,<br>например: V02.00.00                                                                                                    |  |
| ВЕРСИЯ ПО (264)<br>Отображение                                                                                       | Отображение версии ПО,<br>например: V02.10.00                                                                                                    |  |
| НАСТР.РЕКОРДЕРА (352)<br>Отображение                                                                                 | Отображение счетчика конфигурации<br>Значение счетчика обновляется при каждом изменении параметра или<br>группы . Счетчик увеличивается до 65535, затем снова обнуляется. Изменения<br>параметров группы функции ДИСПЛЕЙ не приводят к увеличению счетчика. |  |
| ТЕМП.ЭЛЕКТРОНИКИ<br>(357)<br>Отображение                                                                             | Отображение измеренной температуры главного электронного блока.                                                                                                    |  |
| МИН. ТЕМП. (358)<br>Отображение                                                                                      | Отображение нижнего температурного предела главного электронного блока.                                                                                                    |  |

| Таблица 24: (ВЫБОР ГРУППЫ —) РАБОЧЕЕ МЕНЮ — ИНФ. О ПРЕОБРАЗ. — ДАННЫЕ ПРЕОБРАЗ. |                                                                                                    |
|---------------------------------------------------------------------------------|----------------------------------------------------------------------------------------------------|
| Название параметра                                                              | Описание                                                                                                    |
| МАКС. ТЕМП. (359)<br>Отображение                                                | Отображение верхнего температурного предела главного электронного блока.                                                                                                    |
| СОСТОЯНИЕ DIP (363)<br>Отображение                                              | Отображение состояния DIP-переключателя 1 на электронной вставке.<br>Можно заблокировать или разблокировать параметры, имеющие отношение к<br>измеряемому значению, с помощью DIP-переключателя 1. Если управление<br>заблокировано при помощи параметра BBECTИ № PIN, то снова<br>разблокировать управление можно только с помощью этого же параметра.<br>(→ BBECTИ № PIN, см. стр. 137).<br>→ См. также руководство по эксплуатации BA00270P (Deltabar S), BA00271P<br>(Cerabar S) или BA00332P (Deltapilot S), раздел «Блокирование/<br>разблокирование управления». |
|                                                                                 | Отображение<br>Вкл. (блокирование включено)<br>Выкл. (блокирование выключено)                                                                                                    |
|                                                                                 | Заводская настройка<br>Выкл. (блокирование выключено)                                                                                                    |

| Таблица 25: (ВЫБОР ГРУППЫ —) РАБОЧЕЕ МЕНЮ — ИНФ. О ПРЕОБРАЗ. — ПРИСОЕД.К ПРОЦ. |                                                                                                    |
|--------------------------------------------------------------------------------|----------------------------------------------------------------------------------------------------|
| Название параметра                                                             | Описание                                                                                                    |
| ПРИСОЕД. Ртах (570)<br>Ввод                                                    | Для ввода и отображения максимально допустимого давления для присоединения к процессу.                                                                                                    |
|                                                                                | Заводская настройка<br>В соответствии с данными заводской таблички (→ см. также руководство по<br>эксплуатации BA00270P (Deltabar S), BA00271P (Cerabar S) или BA00332P<br>(Deltapilot S), раздел «Заводская табличка»).                                      |
| ТИП.ПРИСОЕД. (482)                                                             | Для выбора и отображения типа присоединения к процессу.                                                                                                    |
| Выбор                                                                          | Варианты выбора<br>• Не используется<br>• Неизвест.<br>• Специальный<br>• Овальный фланец<br>• Внутр. резьба<br>• Наруж.резьба<br>• Фланец<br>• Разделит.уплотнение                                                                                           |
| МАТ.ПРИСОЕД. + (360)<br>Выбор                                                  | Для выбора и отображения материала изготовления присоединения к процессу (P+).<br>→ См. также описание параметра МАТ.ПРИСОЕД                                                                                                    |
|                                                                                | Варианты выбора<br>- Не используется<br>- Неизвест.<br>- Специальный<br>- Сталь<br>- З04 нерж. сталь<br>- З16 нерж. сталь<br>- Аlloy C<br>- Monel<br>- Тантал<br>- Титан<br>- РТFE (тефлон)<br>- З16L нерж. сталь<br>- РVC<br>- Инконель<br>- РVDF<br>- ЕСТFE |
|                                                                                | <b>Заводская настройка</b><br>Согласно условиям заказа                                                                                                    |

| Таблица 25: (ВЫБОР ГРУППЫ $\rightarrow$ ) РАБОЧЕЕ МЕНЮ $\rightarrow$ ИНФ. О ПРЕОБРАЗ. $\rightarrow$ ПРИСОЕД.К ПРОЦ. |                                                                                                    |  |
|----------------------------------------------------------------------------------------------------|----------------------------------------------------------------------------------------------------|--|
| Название параметра                                                                                                  | Описание                                                                                                    |  |
| МАТ.ПРИСОЕД (361)<br>Выбор                                                                                          | Для выбора и отображения материала изготовления присоединения к<br>процессу (Р−).<br>→ См. также описание параметра МАТ.ПРИСОЕД. +                                                                                                    |  |
|                                                                                                    | Предварительные условия <ul> <li>Преобразователь дифференциального давления Deltabar S</li> </ul>                                                                                                    |  |
| ТИП УПЛОТН. (362)<br>Выбор                                                                                          | Для выбора и отображения материала изготовления технологического<br>уплотнения.                                                                                                    |  |
|                                                                                                    | Варианты выбора<br>- Не используется<br>- Неизвест.<br>- Специальный<br>- FKM Viton<br>- NBR<br>- EPDM<br>- Yperaн<br>- IIR<br>- Kalrez<br>- FKM витон кислор.<br>- Медное кольцо<br>- MVQ<br>- PTFE<br>- PTFE<br>- PTFE<br>- PTFE (прим. O2)<br>- Meдь<br>- Copper f. oxygen |  |
|                                                                                                    | Заводская настройка<br>Согласно условиям заказа                                                                                                    |  |
| МАТЕР. БОЛТОВ                                                                                                    | Для выбора и отображения материала изготовления болтов.                                                                                                    |  |
|                                                                                                    | Предварительные условия <ul> <li>Цифровая связь</li> </ul>                                                                                                    |  |
| МАТЕРИАЛ ГАЕК                                                                                                    | Для выбора и отображения материала изготовления гаек.                                                                                                    |  |
|                                                                                                    | Предварительные условия<br>• Цифровая связь                                                                                                    |  |
| МАТЕР.ДРЕН.ОТВ.                                                                                                    | Для выбора и отображения материала изготовления вентиляционных клапанов.                                                                                                    |  |
|                                                                                                    | Предварительные условия<br>• Цифровая связь                                                                                                    |  |
| ПОЛОЖ.ДРЕН.ОТВ.                                                                                                    | Для выбора и отображения положения вентиляционных клапанов.                                                                                                    |  |
|                                                                                                    | Предварительные условия <ul> <li>Цифровая связь</li> </ul>                                                                                                    |  |
| РЕЗЬБА                                                                                                    | Для выбора и отображения резьбы присоединения к процессу.                                                                                                    |  |
|                                                                                                    | Предварительные условия<br>• Цифровая связь                                                                                                    |  |
| МОНТАЖ. РЕЗЬБА                                                                                                    | Для выбора и отображения метода закрепления прибора.                                                                                                    |  |
|                                                                                                    | Предварительные условия <ul> <li>Цифровая связь</li> </ul>                                                                                                    |  |
| РАЗДЕЛИТ.УПЛОТН +                                                                                                   | Для выбора и отображения типа уплотнения диафрагмы на позитивной стороне.                                                                                                    |  |
|                                                                                                    | Предварительные условия <ul> <li>Цифровая связь</li> </ul>                                                                                                    |  |
| РАЗДЕЛИТ.УПЛОТН –                                                                                                   | Для выбора и отображения типа уплотнения диафрагмы на негативной стороне.                                                                                                    |  |
|                                                                                                    | Предварительные условия <ul> <li>Цифровая связь</li> </ul>                                                                                                    |  |

| Таблица 25: (ВЫБОР ГРУППЫ —) РАБОЧЕЕ МЕНЮ — ИНФ. О ПРЕОБРАЗ. — ПРИСОЕД.К ПРОЦ. |                                                                                        |
|--------------------------------------------------------------------------------|----------------------------------------------------------------------------------------|
| Название параметра                                                             | Описание                                                                               |
| МАТ. МЕМБРАНЫ +                                                                | Для выбора и отображения материала разделительной мембраны на позитивной стороне.<br>— |
|                                                                                | Іредварительные условия<br>• Цифровая связь                                            |
| МАТ. МЕМБРАНЫ –                                                                | Для выбора и отображения материала разделительной мембраны на негативной стороне.      |
|                                                                                | Предварительные условия<br>• Цифровая связь                                            |
| КОЛ. РАЗДЕЛИТ.ДИАФР.                                                           | Для выбора и отображения количества уплотнений диафрагмы.                              |
|                                                                                | Предварительные условия<br>• Цифровая связь                                            |
| ЗАПОЛН.ЖИДКОСТЬ                                                                | Для выбора и отображения уплотняющей жидкости диафрагмы.                               |
|                                                                                | Предварительные условия<br>■ Цифровая связь                                            |

| Таблица 26: (ВЫБОР ГРУППЫ →) РАБОЧЕЕ МЕНЮ → ИНФ. О ПРЕОБРАЗ. → ДАННЫЕ ДАТЧИКА<br>(все режимы измерения) |                                                                                                    |  |
|----------------------------------------------------------------------------------------------------|----------------------------------------------------------------------------------------------------|--|
| Название параметра                                                                                      | Описание                                                                                                    |  |
| СЕР.№ ДАТЧИКА (250)<br>Отображение                                                                      | Отображение серийного номера датчика (11 буквенно-цифровых символов).                                                                                                    |  |
| НИЖ.ПР. ДАТЧ.ДАВЛ<br>(484)<br>Отображение                                                               | Отображение нижнего предела измерения датчика.                                                                                                    |  |
| ВЕР.ПР. ДАТЧ.ДАВЛ (485)<br>Отображение                                                                  | Отображение верхнего предела измерения датчика.                                                                                                    |  |
| МИН. ДИАПАЗОН (591)<br>Отображение                                                                      | Отображение минимально допустимого интервала.                                                                                                    |  |
| ТИП ИЗМЕР.ДАТЧ. (581)<br>Отображение                                                                    | Отображение типа датчика.<br>• Deltabar S = дифференц.<br>• Cerabar S с датчиком избыточного давления = относит.<br>• Cerabar S с датчиком абсолютного давления = абсолютн.<br>• Deltapilot S = относит.                                                                                                    |  |
| Ртіп ПОВРЕЖД. ДАТЧ.<br>(251)<br>Отображение                                                             | Отображение минимально допустимого абсолютного давления для датчика<br>(противовакуумная защита).                                                                                                    |  |
| Рmax ПОВРЕЖД.<br>ДАТЧИКА (252)<br>Отображение                                                           | Отображение максимально допустимого абсолютного давления для датчика (защита от превышения давления).                                                                                                    |  |
| МАТ. МЕМБРАНЫ (365)<br>Отображение                                                                      | Отображение названия материала разделительной мембраны.<br>Заводская настройка<br>Согласно исполнению, указанному в коде заказа<br>→ Для прибора Deltabar S см. документ «Техническое описание» TI00382P. Для<br>прибора Cerabar S см. документ «Техническое описание» TI00383P. Для<br>прибора Deltapilot S см. документ «Техническое описание» TI00416P, раздел<br>«Оформление заказа». |  |
| ЗАПОЛН.ЖИДКОСТЬ<br>(366)<br>Отображение                                                                 | Отображение названия заполняющей жидкости.                                                                                                    |  |
| Tmin ДАТЧИКА (368)<br>Отображение                                                                       | Отображение минимального номинального температурного предела датчика.                                                                                                    |  |
| Tmax ДАТЧИКА (369)<br>Отображение                                                                       | Отображение максимального номинального температурного предела датчика.                                                                                                    |  |

## Таблица 26: (ВЫБОР ГРУППЫ —) РАБОЧЕЕ МЕНЮ — ИНФ. О ПРЕОБРАЗ. — ДАННЫЕ ДАТЧИКА (все режимы измерения)

| Название параметра                              | Описание                                                                |
|-------------------------------------------------|-------------------------------------------------------------------------|
| ВЕРСИЯ ДАТЧИКА УСТР-<br>ВА (487)<br>Отображение | Отображение номера версии аппаратного обеспечения датчика, например: 1. |

| Таблица 27: (ВЫБОР ГРУППЫ —) РАБОЧЕЕ МЕНЮ — ИНФ. О ПРОЦЕССЕ — ПАРАМ.<br>ПРОЦЕССА «Давление» |                                                                                                    |
|---------------------------------------------------------------------------------------------|----------------------------------------------------------------------------------------------------|
| Название параметра                                                                          | Описание                                                                                                    |
| Предварительные условия<br>• РЕЖИМ ИЗМЕРЕНИЯ = Давление                                     |                                                                                                    |
| ИЗМЕР. ЗНАЧ. (679)                                                                          | Отображение измеряемого значения.<br>В режиме измерения «Давление» это значение соответствует параметру<br>ДАВЛЕНИЕ.                                                                               |
|                                                                                             | Предварительные условия<br>• Цифровая связь                                                                                                    |
|                                                                                             | <ul> <li>Работа с локальным дисплеем</li> <li>При работе с локальным дисплеем параметр ИЗМЕР. ЗНАЧ. отображается на 1-м уровне.</li> </ul>                                                         |
| ДАВЛЕНИЕ (301)<br>Отображение                                                               | Отображение измеряемого давления после повторной калибровки датчика,<br>регулировки положения и демпфирования. Это значение соответствует<br>параметру ИЗМЕР. ЗНАЧ. в режиме измерения «Давление». |
| СКОРРЕКТ. ДАВЛ. (434)<br>Отображение                                                        | Отображение измеряемого давления после коррекции датчика, регулировки положения и перед демпфированием. → См. также диаграмму ДАВЛЕНИЕ.                                                            |
| ДАТЧИК ДАВЛЕНИЯ<br>(584)<br>Отображение                                                     | Отображение измеряемого давления до коррекции датчика, регулировки<br>положения и демпфирования.<br>→ См. также диаграмму ДАВЛЕНИЕ.                                                                |
| ДАТЧИК ТЕМПЕРАТУРЫ<br>(367)<br>Отображение                                                  | Отображение температуры, в настоящее время измеряемой на датчике.<br>Эта температура может отличаться от температуры процесса.                                                                     |
| ТРЕНД ИЗМ. ЗНАЧ. (378)<br>Отображение                                                       | Отображение тенденции к изменению измеряемого значения давления.<br>Возможные варианты: повышение, понижение, стабильность.                                                                        |

#### Таблица 28: (ВЫБОР ГРУППЫ →) РАБОЧЕЕ МЕНЮ → ИНФ. О ПРОЦЕССЕ → ПАРАМ.ПРОЦЕССА «Уровень» Название параметра Описание Предварительные условия • РЕЖИМ ИЗМЕРЕНИЯ = Уровень

| Таблица 28: (ВЫБОР ГРУППЫ —) РАБОЧЕЕ МЕНЮ — ИНФ. О ПРОЦЕССЕ — ПАРАМ.<br>ПРОЦЕССА «Уровень» |                                                                                                    |
|--------------------------------------------------------------------------------------------|----------------------------------------------------------------------------------------------------|
| Название параметра                                                                         | Описание                                                                                                    |
| ИЗМЕР. ЗНАЧ. (679)                                                                         | Отображение измеряемого значения.<br>В режиме измерения «Уровень» с типом уровня «Линейн.» это значение<br>соответствует параметру УРОВЕНЬ ДО ЛИН.<br>В режиме измерения «Уровень» с типом уровня «Высота линеариз.» или<br>«Давление линеариз.» это значение соответствует параметру ОБЪЕМ<br>ЕМКОСТИ. |
|                                                                                            | Предварительные условия<br>• Цифровая связь                                                                                                    |
|                                                                                            | <ul> <li>Работа с локальным дисплеем</li> <li>При работе с локальным дисплеем параметр ИЗМЕР. ЗНАЧ. отображается на 1-м уровне.</li> </ul>                                                                                                    |
| ДАВЛЕНИЕ (301)<br>Отображение                                                              | Отображение измеряемого давления после повторной калибровки датчика,<br>регулировки положения и демпфирования. Это значение соответствует<br>параметру ИЗМЕР. ЗНАЧ. в режиме измерения «Давление».                                                                                                    |
|                                                                                            | Датчик Согласова-<br>ние датчика Регулировка Демпфиро-<br>ние датчика Скоррект. ДАВЛЕНИЕ<br>ДАВЛЕНИЯ СКОРРЕКТ. ДАВЛЕНИЕ<br>ДАВЛЕНИЯ СКОРРЕКТ. ДАВЛЕНИЕ                                                                                                    |
| СКОРРЕКТ. ДАВЛ. (434)<br>Отображение                                                       | Отображение измеряемого давления после коррекции датчика, регулировки положения и перед демпфированием. → См. также диаграмму ДАВЛЕНИЕ.                                                                                                    |
| ДАТЧИК ДАВЛЕНИЯ<br>(584)<br>Отображение                                                    | Отображение измеряемого давления до коррекции датчика, регулировки<br>положения и демпфирования. → См. также диаграмму ДАВЛЕНИЕ.                                                                                                    |
| ДАТЧИК ТЕМПЕРАТУРЫ<br>(367)<br>Отображение                                                 | Отображение температуры, в настоящее время измеряемой на датчике. Эта температура может отличаться от температуры процесса.                                                                                                    |
| ТРЕНД ИЗМ. ЗНАЧ. (378)<br>Отображение                                                      | Отображение тенденции к изменению измеряемого значения давления.<br>Возможные варианты: повышение, понижение, стабильность.                                                                                                    |
| УРОВЕНЬ ДО ЛИН. (050)<br>Отображение                                                       | Отображение значения уровня до линеаризации.<br>Предварительные условия<br>• РЕЖИМ УРОВНЯ = Линейн. или Высота линеариз.<br>В зависимости от настройки параметра ЛИН. ИЗМ.ВЕЛИЧ. или<br>КОМБ.ИЗМ.ВЕЛИЧ в этом параметре отображается текущий уровень в % или в<br>единицах измерения объема.            |
| ОБЪЕМ ЕМКОСТИ (370)                                                                        | Отображение значения уровня после линеаризации.                                                                                                    |
| Отображение                                                                                | Предварительные условия<br>• РЕЖИМ УРОВНЯ = Давление линеариз. или Высота линеариз.                                                                                                    |
|                                                                                            | В зависимости от установок параметра ЛИН. ИЗМ.ВЕЛИЧИНА или КОМБ.<br>ИЗМ.ВЕЛИЧИНА, с помощью этого параметра отображается текущий объем<br>содержимого резервуара в процентном соотношении (%) или в единицах<br>измерения объема (массы). Это значение соответствует параметру ИЗМЕР.<br>ЗНАЧ           |

| Таблица 29: (ВЫБОР ГРУППЫ —) РАБОЧЕЕ МЕНЮ — ИНФ. О ПРОЦЕССЕ — ПАРАМ.<br>ПРОЦЕССА «Расход» |          |
|-------------------------------------------------------------------------------------------|----------|
| Название параметра                                                                        | Описание |
| Предварительные условия<br>• РЕЖИМ ИЗМЕРЕНИЯ = Расход                                     |          |

Endress+Hauser

| «Расход»                                   |                                                                                                    |
|--------------------------------------------|----------------------------------------------------------------------------------------------------|
| Название параметра                         | Описание                                                                                                    |
| ИЗМЕР. ЗНАЧ. (679)                         | Отображение измеряемого значения<br>В режиме измерения «Расход» это значение соответствует параметру ПОДАВЛ.<br>ПОТОК.<br>Предварительные условия<br>• Цифровая связь                                                                                                    |
|                                            | <ul> <li>Работа с локальным дисплеем</li> <li>При работе с локальным дисплеем параметр ИЗМЕР. ЗНАЧ. отображается<br/>на 1-м уровне.</li> </ul>                                                                                                    |
| ДАВЛЕНИЕ (301)<br>Отображение              | Отображение измеряемого давления после повторной калибровки датчика,<br>регулировки положения и демпфирования. Это значение соответствует<br>параметру ИЗМЕР. ЗНАЧ. в режиме измерения «Давление».                                                                                                    |
|                                            | Датчик Согласова-<br>ние датчика Регулировка Демпфиро-<br>положения Регулировка Демпфиро-<br>вание Регулировка Регулировка<br>вание Регулировка Регулировка<br>вание Регулировка<br>вание Регулировка<br>Вание Регулировка<br>Вание Регул |
|                                            | P01-xdMx7xxxx-05-xx-xx-ru-011                                                                                                    |
| СКОРРЕКТ. ДАВЛ. (434)<br>Отображение       | Отображение измеряемого давления после коррекции датчика, регулировки положения и перед демпфированием. → См. также диаграмму ДАВЛЕНИЕ.                                                                                                    |
| ДАТЧИК ДАВЛЕНИЯ<br>(584)<br>Отображение    | Отображение измеряемого давления до коррекции датчика, регулировки<br>положения и демпфирования. → См. также диаграмму ДАВЛЕНИЕ.                                                                                                    |
| ДАТЧИК ТЕМПЕРАТУРЫ<br>(367)<br>Отображение | Отображение температуры, в настоящее время измеряемой на датчике.<br>Эта температура может отличаться от температуры процесса.                                                                                                    |
| ТРЕНД ИЗМ. ЗНАЧ. (378)<br>Отображение      | Отображение тенденции к изменению измеряемого значения давления.<br>Возможные варианты: повышение, понижение, стабильность.                                                                                                    |
| ПОДАВЛ. ПОТОК (375)<br>Отображение         | Отображение текущего расхода. В зависимости от выбранного типа измерения<br>расхода (— ТИП ИЗМЕР.РАСХ.), отображается объемный расход, массовый<br>расход, стандартизованный объемный расход или скорректированный<br>объемный расход.                                                                                                    |
| СУММАТОР 1 (652)<br>Отображение            | Отображается общее значение расхода для сумматора 1. Можно сбросить это<br>значение с помощью параметра СБРОС СУММАТОРА 1. В параметре СУММ. 1<br>ПЕРЕПОЛН. отображается переполнение.                                                                                                    |
|                                            | <b>Пример:</b> значение 123456789 м <sup>3</sup> отображается следующим образом:<br>- СУММАТОР 1: 3456789 м <sup>3;</sup><br>- СУММ. 1 ПЕРЕПОЛН.: 12 Е7.                                                                                                    |
| СУММ. 1 ПЕРЕПОЛН.<br>(655)<br>Отображение  | Отображение значения переполнения сумматора 1.<br>→ См. также СУММАТОР 1.                                                                                                    |
| СУММАТОР 2 (657)<br>Отображение            | Отображается общее значение расхода для сумматора 2. Сумматор 2 обнулить<br>невозможно. В параметре СУММ. 2 ПЕРЕПОЛН. отображается переполнение.<br>→ См. также пример для параметра СУММАТОР 1.                                                                                                    |
| СУММ. 2 ПЕРЕПОЛН.<br>(658)<br>Отображение  | Отображение значения переполнения сумматора 2.<br>→ См. также СУММАТОР 2 и пример для параметра СУММАТОР 1.                                                                                                    |

## Таблица 29: (ВЫБОР ГРУППЫ $\rightarrow$ ) РАБОЧЕЕ МЕНЮ $\rightarrow$ ИНФ. О ПРОЦЕССЕ $\rightarrow$ ПАРАМ.ПРОЦЕССА «Расход»

| Таблица 30: (ВЫБОР ГРУППЫ —) РАБОЧЕЕ МЕНЮ — ИНФ. О ПРОЦЕССЕ — ИНДИКАТОР ФИКСАЦИИ ПИКОВОГО ЗНАЧЕНИЯ |                                                                                                    |  |
|----------------------------------------------------------------------------------------------------|----------------------------------------------------------------------------------------------------|--|
| Название параметра                                                                                 | Описание                                                                                                    |  |
| СЧЕТЧИК:Р >Рмакс (380)<br>Отображение                                                              | Отображение счетчика событий превышения давления для датчика.<br>Предельное значение: верхний предел номинального давления для датчика +<br>10 % верхнего предела номинального давления для датчика. Можно обнулить<br>этот счетчик при помощи параметра СБР.ПИК.ЗНАЧ. |  |
| МАКС. ИЗМЕР. ДАВЛ.<br>(383)<br>Отображение                                                         | Отображение наивысшего значения измеренного давления (индикатор<br>фиксации пикового значения). Можно сбросить этот индикатор при помощи<br>параметра СБР.ПИК.ЗНАЧ.                                                                                                    |  |
| СЧЕТЧИК:Р >Рмин (467)<br>Отображение                                                               | Отображение счетчика событий разрежения на датчике<br>Предельное значение: нижний предел номинального давления для датчика –<br>10 % верхнего предела номинального давления для датчика. Можно обнулить<br>этот счетчик при помощи параметра СБР.ПИК.ЗНАЧ.             |  |
| МИН. ИЗМЕР. ДАВЛ.<br>(469)<br>Отображение                                                          | Отображение наименьшего значения измеренного давления (индикатор<br>фиксации пикового значения). Можно сбросить этот индикатор при помощи<br>параметра СБР.ПИК.ЗНАЧ.                                                                                                   |  |
| СЧЕТЧИК:Т >Тмакс (404)<br>Отображение                                                              | Отображение количества ситуаций превышения диапазона температуры<br>датчика. Можно обнулить этот счетчик при помощи параметра<br>СБР.ПИК.ЗНАЧ.                                                                                                    |  |
| МАКС. ИЗМЕР. ТЕМП.<br>(471)<br>Отображение                                                         | Отображение наивысшей температуры, зафиксированной на датчике<br>(индикатор фиксации пикового значения). Можно сбросить этот индикатор<br>при помощи параметра СБР.ПИК.ЗНАЧ.                                                                                           |  |
| СЧЕТЧИК:Т < Тмин (472)<br>Отображение                                                              | Отображение количества ситуаций выхода температуры за нижний предел<br>температурного диапазона датчика. Можно обнулить этот счетчик при<br>помощи параметра СБР.ПИК.ЗНАЧ.                                                                                             |  |
| МИН. ИЗМЕР. ТЕМП.<br>(474)<br>Отображение                                                          | Отображение наименьшей температуры, зафиксированной на датчике<br>(индикатор фиксации пикового значения). Можно сбросить этот индикатор<br>при помощи параметра СБР.ПИК.ЗНАЧ.                                                                                          |  |
| СЧЕТЧИК ЭЛЕКТ.БЛОКА:Т<br>> Тмакс. (488)<br>Отображение                                             | Отображение количества ситуаций превышения температурного диапазона<br>электронного блока.                                                                                                    |  |
| МАКС ТЕМП.ЭЛЕКТ.<br>(490)<br>Отображение                                                           | Отображение наивысшей зафиксированной температуры электронного блока.                                                                                                    |  |
| СЧЕТЧИК ЭЛЕКТ.БЛОКА:Т<br>< Тмин (492)<br>Отображение                                               | Отображение количества ситуаций выхода температуры за нижний предел температурного диапазона электронного блока.                                                                                                    |  |
| МИН ТЕМП.ЭЛЕКТ. (494)<br>Отображение                                                               | Отображение наименьшей зафиксированной температуры электронного блока.                                                                                                    |  |
| СБР.ПИК.ЗНАЧ. (382)<br>Выбор                                                                       | С помощью этого параметра перечисляются все параметры фиксации пиковых значений, которые можно сбросить. Можно выбрать те индикаторы фиксации пиковых значений, которые следует сбросить.                                                                              |  |
|                                                                                                    | Варианты выбора<br>• Нет<br>• Макс. давление<br>• Мин. давление<br>• История Pmax<br>• История Pmin<br>• Макс. температура<br>• Мин. температура<br>• История Tmax<br>• История Tmin<br>• Сбросить все<br>Заводская настройка<br>Нет                                   |  |

| Название параметра                       | Описание                                                                                                    |
|------------------------------------------|----------------------------------------------------------------------------------------------------|
| ВВЕСТИ КОД СБР. (047)<br>Ввод            | Полный или частичный сброс параметров до заводских значений или<br>состояния при поставке.<br>→ См. также руководство по эксплуатации BA00270P (Deltabar S), BA00271P<br>(Cerabar S) или BA00332P (Deltapilot S), раздел «Заводская настройка (сброс)».                                                                                                    |
|                                          | Заводская настройка<br>0                                                                                                    |
| РАБОЧИЕ ЧАСЫ (409)<br>Отображение        | Отображение времени (в часах), отработанного прибором. Этот параметр<br>невозможно обнулить.                                                                                                    |
| ВВЕСТИ № РІΝ (048)<br>Ввод               | <ul> <li>Для указания кода блокирования и разблокирования работы.</li> <li>Отображение символа</li></ul>                                                                                                    |
|                                          | разблокирование управления».<br>Варианты выбора<br>• Блокирование: введите число от 0 до 9999, которое ≠100.<br>• Разблокирование: введите число 100.<br>Заводская настройка<br>100                                                                                                    |
| ДОСТУПН.HistoROM (831)<br>Отображение    | Указывает, подключен ли дополнительный модуль памяти HistoROM <sup>®</sup> /M-DAT<br>к электронной вставке.<br>→ См. также руководство по эксплуатации BA00270P (Deltabar S), BA00271P<br>(Cerabar S) или BA00332P (Deltapilot S), раздел «HistoROM <sup>®</sup> /M-DAT (вариант<br>оснащения)».<br>Варианты выбора                                                                                                    |
|                                          | <ul> <li>Да (HistoROM<sup>®</sup>/M-DAT подключен к электронной вставке)</li> <li>Нет (HistoROM<sup>®</sup>/M-DAT не подключен к электронной вставке)</li> </ul>                                                                                                    |
| ЗАГРУЗКА, ВЫБОР (014)<br>Варианты выбора | <ul> <li>Выбор функции загрузки данных из модуля HistoROM в систему прибора. Этот выбор не влияет на процесс выгрузки данных из системы прибора в модуль HistoROM.</li> <li>Предварительные условия</li> <li>Модуль HistoROM<sup>®</sup>/M-DAT подключен к электронной вставке (ДОСТУПН.HistoROM = да)</li> </ul>                                                                                                    |
|                                          | <ul> <li>Варианты выбора</li> <li>Копия конфигурации: при выборе этого варианта все параметры кроме СЕР. № УСТР-ВА, ОБОЗНАЧ.УСТР-ВА, КОД ЗАКАЗЧИКА, ДЛИН.ПОЗИЦ.НОМЕР, ДОП. ИНФОРМАЦИЯ, АДРЕС ШИНЫ, ТЕКУЩ.РЕЖИМ, а также параметров из групп РЕГУЛ. ПОЛОЖЕНИЯ и ПРИСОЕДИН.К ПРОЦ., перезаписываются.</li> <li>Замена прибора: при выборе этого варианта все параметры кроме СЕР. № УСТР-ВА, ОБОЗНАЧ.УСТР-ВА, а также параметров из групп РЕГУЛИР. ПОЛОЖЕНИЯ и ПРИСОЕД.К ПРОЦ., перезаписываются.</li> <li>Замена электроники: при выборе этого варианта перезаписываются все параметры кроме параметров из группы РЕГУЛИР. ПОЛОЖЕНИЯ и ПРИСОЕД.К ПРОЦ., перезаписываются.</li> <li>Замена электроники: при выборе этого варианта перезаписываются все параметры кроме параметров из группы РЕГУЛИР. ПОЛОЖЕНИЯ.</li> <li>Заводская настройка</li> <li>Скопируйте конфиг. (если модуль HistoROM<sup>®</sup>/М-DAT подсоединен к электронной вставке).</li> </ul> |

| Таблица 31: (ВЫБОР ГРУППЫ → | ) РАБОЧЕЕ МЕНЮ → УПРАВЛЕНИЕ |
|-----------------------------|-----------------------------|

| Таблица 31: (ВЫБОР ГРУППЫ $\rightarrow$ ) РАБОЧЕЕ МЕНЮ $\rightarrow$ УПРАВЛЕНИЕ |                                                                                                    |
|---------------------------------------------------------------------------------|----------------------------------------------------------------------------------------------------|
| Название параметра                                                              | Описание                                                                                                    |
| УПРАВЛ. HistoROM (832)<br>Выбор                                                 | Для выбора направления, в котором копируются данные.<br>→ См. также руководство по эксплуатации BA00270P (Deltabar S), BA00271P<br>(Cerabar S) или BA00332P (Deltapilot S), раздел «HistoROM <sup>®</sup> /M-DAT (вариант<br>оснащения)». |
|                                                                                 | <ul> <li>Предварительные условия</li> <li>Модуль HistoROM<sup>®</sup>/M-DAT подключен к электронной вставке<br/>(ДОСТУПН.HistoROM = да).</li> </ul>                                                                                       |
|                                                                                 | Варианты выбора<br>• Отмена<br>• HistoROM → Прибор<br>• Прибор → HistoROM<br>Заводская настройка<br>Отмена (если модуль HistoROM <sup>®</sup> /M-DAT подсоединен к электронной вставке).                                                  |

| Таблица 32: (ВЫБОР ГРУППЫ $\rightarrow$ ) РАБОЧЕЕ МЕНЮ $\rightarrow$ ДИАГНОСТИКА $\rightarrow$ МОДЕЛИРОВАНИЕ |                                                                                                    |  |
|----------------------------------------------------------------------------------------------------|----------------------------------------------------------------------------------------------------|--|
| Название параметра                                                                                           | Описание                                                                                                    |  |
| РЕЖИМ<br>МОДЕЛИРОВАНИЯ (413)<br>Выбор                                                                        | Активация режима моделирования и выбор его типа.<br>3) При смене режима измерения или типа измерения уровня любое действую<br>моделирование деактивируется.                                                                                                    |  |
|                                                                                                    | <ul> <li>Варианты выбора</li> <li>Нет</li> <li>Давление, → см. также настоящую таблицу, описание параметра ИМИТ. ДАВЛЕНИЯ.</li> <li>Расход (только для преобразователя дифференциального давления), → см. также настоящую таблицу, описание параметра ЗНАЧ. ИМИТ. РАСХ.</li> <li>Уровень, → см. также настоящую таблицу, описание параметра УРОВЕНЬ . ИМИТ.</li> <li>ОБЪЕМ ЕМКОСТИ, → см. также настоящую таблицу, описание параметра УРОВЕНЬ.</li> <li>ОБЪЕМ.ЕМК.</li> <li>Ток, → см. также настоящую таблицу, описание параметра ИМИТ. ТОКА Примечание: чтобы обеспечить согласование токового выхода со значением имитируемого расхода, необходимо выбрать режим измерения «Кв.корень» с помощью параметра ЛИН./КВ.КОР.</li> <li>Ав.сиг./предупрежд., → см. также настоящую таблицу, описание параметра N° ОШИБКИ ИМИТ.</li> </ul> |  |
|                                                                                                    | - Моделируемое значение уровня<br>- Моделируемое значение объема резервуара                                                                                                    |  |
| ИМИТ. ДАВЛЕНИЯ (414)<br>Ввод                                                                                 | Ввод моделируемого значения.<br>→ См. также РЕЖИМ МОДЕЛИРОВАНИЯ.<br>Предварительные условия<br>• РЕЖИМ МОДЕЛИРОВАНИЯ = Давление<br>Заводская настройка<br>Текущее значение измеряемого давления                                                                                                    |  |

| Таблица 32: (ВЫБОР ГРУППЫ $ ightarrow$ ) РАБОЧЕЕ МЕНЮ $ ightarrow$ ДИАГНОСТИКА $ ightarrow$ МОДЕЛИРОВАНИЕ |                                                                                                    |
|----------------------------------------------------------------------------------------------------|----------------------------------------------------------------------------------------------------|
| Название параметра                                                                                        | Описание                                                                                                    |
| ЗНАЧ. ИМИТ. РАСХ. (639)<br>Ввод                                                                           | Ввод моделируемого значения.<br>→ См. также РЕЖИМ МОДЕЛИРОВАНИЯ.                                                                                                    |
|                                                                                                    | Предварительные условия<br>• РЕЖИМ ИЗМЕРЕНИЯ = Расход и РЕЖИМ МОДЕЛИРОВАНИЯ = Расход                                                                                                    |
| УРОВЕНЬ ИМИТ. (714)<br>Ввод                                                                               | Ввод моделируемого значения.<br>→ См. также РЕЖИМ МОДЕЛИРОВАНИЯ.                                                                                                    |
|                                                                                                    | Предварительные условия<br>• РЕЖИМ ИЗМЕРЕНИЯ = Уровень и РЕЖИМ МОДЕЛИРОВАНИЯ = Уровень                                                                                                    |
| МОДЕЛ. ОБЪЕМ.ЕМК.<br>(715)                                                                                | Ввод моделируемого значения.<br>→ См. также РЕЖИМ МОДЕЛИРОВАНИЯ.                                                                                                    |
| Ввод                                                                                                    | <ul> <li>Предварительные условия</li> <li>РЕЖИМ ИЗМЕРЕНИЯ = Уровень, РЕЖИМ УРОВНЯ = Давление линеариз. и<br/>РЕЖИМ МОДЕЛИРОВАНИЯ = Объем емкости</li> <li>РЕЖИМ ИЗМЕРЕНИЯ = Уровень, РЕЖИМ УРОВНЯ = Высота линеариз. и<br/>РЕЖИМ МОДЕЛИРОВАНИЯ = Объем емкости</li> </ul>                                                                                                    |
| ИМИТ. ТОКА (270)<br>Ввод                                                                                  | Ввод моделируемого значения.<br>→ См. также РЕЖИМ МОДЕЛИРОВАНИЯ.                                                                                                    |
|                                                                                                    | Предварительные условия<br>• РЕЖИМ МОДЕЛИРОВАНИЯ = Значение тока                                                                                                    |
|                                                                                                    | <b>Заводская настройка</b><br>Текущее значение тока.                                                                                                    |
| № ОШИБКИ ИМИТ (476)<br>Ввод                                                                               | <ul> <li>▲ ПРЕДУПРЕЖДЕНИЕ</li> <li>При установке параметров учитывайте зависимости!</li> <li>▶ Параметр МОДЕЛИРОВАНИЕ вызывает перезапись данных о состоянии сбоя (сигнализация/предупреждение), которые существуют в системе прибора. По завершении режима моделирования, записи о состоянии сбоя (сигнализация/предупреждение) остаются в системе прибора, но не отображаются! При перезапуске прибора состояние сбоя возвращается.</li> <li>Введите номер сообщения.</li> <li>→ См. также РЕЖИМ МОДЕЛИРОВАНИЯ.</li> <li>→ См. также настоящее руководство по эксплуатации, раздел 10.1</li> <li>«Сообщения», столбец «Код» в таблице.</li> <li>Предварительные условия</li> </ul> |
|                                                                                                    | <ul> <li>РЕЖИМ МОДЕЛИРОВАНИЯ = Ав.сигн./предупрежд.</li> <li>Зародская настройка</li> </ul>                                                                                                    |
|                                                                                                    | 613 (моделирование активно)                                                                                                    |

| Таблица 33: (ВЫБОР ГРУППЫ —) РАБОЧЕЕ МЕНЮ — ДИАГНОСТИКА — СООБЩЕНИЯ |                                                                                                    |
|---------------------------------------------------------------------|----------------------------------------------------------------------------------------------------|
| Название параметра                                                  | Описание                                                                                                    |
| СТАТУС АВ. СИГН. (046)<br>Отображение                               | Отображение существующих сообщений. → См. также настоящее руководство по эксплуатации, раздел 10.1. «Сообщения» и раздел 10.3 «Квитирование сообщений».                                                                                                    |
|                                                                     | <ul> <li>Местный дисплей</li> <li>Наряду с измеряемым значением отображается сообщение с наивысшим приоритетом.</li> <li>С помощью параметра СТАТУС АВ. СИГН. можно просмотреть все сообщения в порядке понижения приоритета. Прокручивать существующие сообщения можно с помощью кнопки ± или ⊆.</li> </ul> |
|                                                                     | <ul> <li>Рабочая программа</li> <li>В поле «Статус» и с помощью параметра СТАТУС АВ. СИГН. отображается сообщение с наивысшим приоритетом.</li> </ul>                                                                                                    |

| Таблица 33: (ВЫБОР ГРУППЫ —) РАБОЧЕЕ МЕНЮ — ДИАГНОСТИКА — СООБЩЕНИЯ |                                                                                                    |  |
|---------------------------------------------------------------------|----------------------------------------------------------------------------------------------------|--|
| Название параметра                                                  | Описание                                                                                                    |  |
| ПОСЛ. ДИАГН. КОД (564)<br>Отображение                               | <ul> <li>Отображение последних сообщений, которые были выведены и квитированы.</li> <li>Местный дисплей: можно переходить между последними 15 сообщениями с помощью кнопок</li></ul>                                                                                                    |  |
| ПОДТВ.АВАР.СИГН (401)<br>Выбор                                      | Активация режима квитирования аварийных сообщений.<br>→ См. также описание параметра ПОДТВ. АВ.СИГН.<br>Варианты выбора<br>• Вкл.<br>• Откл.<br>Заводская настройка<br>Откл.                                                                                                    |  |
| ПОДТВ. АВ.СИГН (500)<br>Выбор                                       | Квитирование аварийных сообщений.<br>Предварительные условия<br>• ПОДТВ.АВАР.СИГН = вкл.<br>Варианты выбора<br>• Отмена<br>• Квитировать<br>Прежде чем прибор продолжит измерение, прерванное срабатыванием<br>сигнализации, причина активации последней должна быть устранена, а<br>сообщение – квитировано с помощью параметра ПОДТВ. АВ.СИГН и, если это<br>применимо, должно пройти время, заданное параметром ВРЕМ.ОТОБР.АВ.СГ<br>(→ стр. 141).<br>→ См. также настоящее руководство по эксплуатации, раздел 10.3<br>«Квитирование сообщений».<br>Заводская настройка<br>Отмена |  |
| СБРС.ВСЕ АВ.СГН. (603)<br>Выбор<br>№ ОШИБКИ<br>Ввод                 | Этот параметр используется для сброса всех сообщений, просматриваемых с<br>помощью параметра ПОСЛ. ДИАГН. КОД.<br>Варианты выбора<br>• Отмена<br>• Квитировать<br>Заводская настройка<br>Отмена<br>В отношении сообщений об ошибках («Ошибка») можно установить алгоритм<br>действий прибора в случае вывода аварийного сигнала (А) или                                                                                                    |  |
|                                                                     | предупреждения (W). Введите соответствующий номер сообщения для этого<br>параметра. → См. также ВЫБ.ТИП АВ.СИГН.<br>→ См. также настоящее руководство по эксплуатации, раздел 10.1<br>«Сообщения» и раздел 10.2 «Реакция выходов на ошибки».<br>Предварительные условия<br>• Цифровая связь                                                                                                    |  |

| Таблица 33: (ВЫБОР ГРУППЫ —) РАБОЧЕЕ МЕНЮ — ДИАГНОСТИКА — СООБЩЕНИЯ |                                                                                                    |  |
|---------------------------------------------------------------------|----------------------------------------------------------------------------------------------------|--|
| Название параметра                                                  | Описание                                                                                                    |  |
| ВЫБ.ТИП АВ.СИГН.<br>(595) – Ввод<br>(600) – Варианты                | В отношении сообщений об ошибках («Ошибка») можно установить алгоритм<br>действий прибора в случае вывода аварийного сигнала (А) или<br>предупреждения (W). → См. также № ОШИБКИ<br>→ См. также настоящее руководство по эксплуатации, раздел 10.2 «Реакция<br>выходов на ошибки».                                                                                             |  |
|                                                                     | Варианты выбора <ul> <li>Аварийный сигнал (А): выходной ток принимает определенное значение.</li> <li>Предупреждение (W): прибор продолжает измерение.</li> </ul>                                                                                                    |  |
|                                                                     | Работа с локальным дисплеем                                                                                                    |  |
|                                                                     | 1. Введите соответствующий номер сообщения в поле № ОШИБКИ.                                                                                                    |  |
|                                                                     | 2. Выберите вариант «Аварийный сигнал» или «Предупреждение».                                                                                                    |  |
|                                                                     | Цифровая связь                                                                                                    |  |
|                                                                     | <ol> <li>Введите соответствующий номер сообщения с помощью параметра №<br/>ОШИБКИ.</li> </ol>                                                                                                    |  |
|                                                                     | <ol> <li>Используйте параметр ВЫБ.ТИП АВ.СИГН. для выбора варианта<br/>«Аварийный сигнал» или «Предупреждение».</li> </ol>                                                                                                    |  |
| ЗАДЕРЖ. АВ.СИГН. (336)<br>Ввод                                      | Ввод времени отклика на аварийные сообщения типа «Ошибка».                                                                                                    |  |
|                                                                     | Если ошибка устраняется до истечения времени задержки, аварийное сообщение не выводится.                                                                                                    |  |
|                                                                     | <b>Диапазон входного сигнала</b><br>От 0 до 100 с                                                                                                    |  |
|                                                                     | Заводская настройка<br>0,0 с                                                                                                    |  |
| ВРЕМ.ОТОБР.АВ.СГ (480)<br>Ввод                                      | Ввод времени отображения аварийных сообщений типа «Ошибка». Время отображения аварийного сигнала начинает отсчитываться сразу после устранения причины ошибки.                                                                                                    |  |
|                                                                     | Следующее правило действует, если для параметра ПОДТВ. АВ.СИГН. выбрано<br>значение «вкл.»<br>Если появилось аварийное сообщение, а время отображения аварийного<br>сообщения истекло до квитирования аварийного сообщения, то сообщение<br>удаляется сразу после квитирования.<br>→ См. также настоящее руководство по эксплуатации, раздел 10.3<br>«Квитирование сообщений». |  |
|                                                                     | <b>Диапазон входного сигнала</b><br>От 0 до 999,9 с                                                                                                    |  |
|                                                                     | Заводская настройка<br>0,0 с                                                                                                    |  |

| Таблица 34: (ВЫБОР ГРУППЫ —) РАБОЧЕЕ МЕНЮ — ДИАГНОСТИКА — ПОЛЬЗ.<br>ПРЕДЕЛЫ |                                                                                                    |  |  |  |
|-----------------------------------------------------------------------------|----------------------------------------------------------------------------------------------------|--|--|--|
| Название параметра                                                          | Описание                                                                                                    |  |  |  |
| ОКНО ПРДУПР.Рмин<br>(332)<br>Ввод                                           | Режим наблюдения за процессом, предпочитаемый пользователем: ввод<br>нижнего предельного давления.<br>Можно использовать параметр ВЫБ.ТИП АВ.СИГН., чтобы указать, как прибор<br>должен реагировать в том случае, если давление падает ниже определенного<br>значения.<br>→ См. также настоящее руководство по эксплуатации, раздел 10.1<br>«Сообщения», таблицу (код Е730) и раздел 10.2 «Реакция выходов на ошибки».<br>Заводская настройка<br>Нижний предел датчика • 1.1<br>(→ Нижний предел датчика можно выяснить с помощью параметра НИЖ.ПР.<br>патц павп) |  |  |  |

| Таблица 34: (ВЫБОР ГРУППЫ —) РАБОЧЕЕ МЕНЮ — ДИАГНОСТИКА — ПОЛЬЗ.<br>ПРЕДЕЛЫ |                                                                                                    |  |  |  |
|-----------------------------------------------------------------------------|----------------------------------------------------------------------------------------------------|--|--|--|
| Название параметра                                                          | Описание                                                                                                    |  |  |  |
| ОКНО ПРДУПР.Рмак (333)<br>Ввод                                              | Режим наблюдения за процессом, предпочитаемый пользователем: ввод<br>верхнего предельного давления.<br>Можно использовать параметр ВЫБ.ТИП АВ.СИГН., чтобы указать, как прибор<br>должен реагировать в том случае, если давление превышает определенное<br>значение.<br>→ См. также настоящее руководство по эксплуатации, раздел 10.1<br>«Сообщения», таблицу (код Е731) и раздел 10.2 «Реакция выходов на ошибки».                  |  |  |  |
|                                                                             | Заводская настройка<br>Верхний предел датчика ■1.1<br>(→ Верхний предел датчика можно выяснить с помощью параметра ВЕР.ПР.<br>ДАТЧ.ДАВЛ)                                                                                                    |  |  |  |
| ОКНО СИГН. Тмин (334)<br>Ввод                                               | Режим наблюдения за процессом, предпочитаемый пользователем: ввод<br>нижней предельной температуры.<br>Можно использовать параметр ВЫБ.ТИП АВ.СИГН., чтобы указать, как прибор<br>должен реагировать в том случае, если температура датчика опускается ниже<br>определенного значения.<br>→ См. также настоящее руководство по эксплуатации, раздел 10.1<br>«Сообщения», таблицу (код Е732) и раздел 10.2 «Реакция выходов на ошибки» |  |  |  |
|                                                                             | Заводская настройка<br>Минимально допустимая температура для датчика – 10 К<br>(→ Минимально допустимую температуру для датчика можно выяснить с<br>помощью параметра Tmin ДАТЧИКА).                                                                                                    |  |  |  |
| ОКНО СИГН. Тмакс (335)<br>Ввод                                              | Режим наблюдения за процессом, предпочитаемый пользователем: ввод<br>верхней предельной температуры.<br>Можно использовать параметр ВЫБ.ТИП АВ.СИГН., чтобы указать, как прибо<br>должен реагировать в том случае, если температура датчика превышает<br>определенное значение.<br>→ См. также настоящее руководство по эксплуатации, раздел 10.1<br>«Сообщения», таблицу (код Е733) и раздел 10.2 «Реакция выходов на ошибки         |  |  |  |
|                                                                             | Заводская настройка<br>Максимально допустимая температура для датчика +10 К<br>(→ Максимально допустимую температуру для датчика можно выяснить с<br>помощью параметра Tmax ДАТЧИКА).                                                                                                    |  |  |  |

| Таблица 35: (ВЫБОР ГРУППЫ $\rightarrow$ ) РАБОЧЕЕ МЕНЮ $\rightarrow$ СЕРВИС $\rightarrow$ СИСТЕМА 2 |                                                                                                    |  |  |  |  |  |
|----------------------------------------------------------------------------------------------------|----------------------------------------------------------------------------------------------------|--|--|--|--|--|
| Название параметра                                                                                  | Описание                                                                                                    |  |  |  |  |  |
| КОРР. ТОКА 4 МА (045)<br>Ввод                                                                       | Ввод значения для нижней точки (4 мА) строки коррекции токового выхода.<br>Адаптировать токовый выход к условиям передачи можно с помощью этого<br>параметра и параметра КОРР. ТОКА 20 МА. |  |  |  |  |  |
|                                                                                                    | Коррекция тока для нижней точки выполняется в указанном ниже порядке.                                                                                                    |  |  |  |  |  |
|                                                                                                    | <ol> <li>Выберите группу РЕЖИМ МОДЕЛИРОВАНИЯ.<br/>(Путь меню: (ВЫБОР ГРУППЫ) → РАБОЧЕЕ МЕНЮ → ДИАГНОСТИКА →<br/>РЕЖИМ МОДЕЛИРОВАНИЯ)</li> </ol>                                            |  |  |  |  |  |
|                                                                                                    | <ol> <li>Выберите вариант значения «Ток» для параметра РЕЖИМ<br/>МОДЕЛИРОВАНИЯ.</li> </ol>                                                                                                 |  |  |  |  |  |
|                                                                                                    | 3. Укажите значение «4 мА» для параметра ИМИТ. ТОКА.                                                                                                    |  |  |  |  |  |
|                                                                                                    | <ol> <li>Выберите группу СИСТЕМА 2.</li> <li>(Путь меню: (ВЫБОР ГРУППЫ) → РАБОЧЕЕ МЕНЮ → СЕРВИС).</li> </ol>                                                                               |  |  |  |  |  |
|                                                                                                    | <ol> <li>Введите значение тока, измеренное коммутационным устройством, для<br/>параметра КОРР. ТОКА 4 МА.</li> </ol>                                                                       |  |  |  |  |  |
|                                                                                                    | <b>Диапазон входного сигнала</b><br>Измеренный ток (от 3,8 до 4,2 мА)                                                                                                    |  |  |  |  |  |
|                                                                                                    | Заводская настройка<br>4 мА                                                                                                    |  |  |  |  |  |

| Таблица 35: (ВЫБОР ГРУППЫ $\rightarrow$ ) РАБОЧЕЕ МЕНЮ $\rightarrow$ СЕРВИС $\rightarrow$ СИСТЕМА 2 |                                                                                                    |  |  |  |  |  |
|----------------------------------------------------------------------------------------------------|----------------------------------------------------------------------------------------------------|--|--|--|--|--|
| Название параметра                                                                                  | Описание                                                                                                    |  |  |  |  |  |
| КОРР. ТОКА 20 мА (042)<br>Ввод                                                                      | Ввод значения для верхней точки (20 мА) строки коррекции токового выхода.<br>Адаптировать токовый выход к условиям передачи можно с помощью этого<br>параметра и параметра КОРР. ТОКА 4 мА. |  |  |  |  |  |
|                                                                                                    | Коррекция тока для верхней точки выполняется в указанном ниже порядке.                                                                                                    |  |  |  |  |  |
|                                                                                                    | <ol> <li>Выберите группу РЕЖИМ МОДЕЛИРОВАНИЯ.<br/>(Путь меню: (ВЫБОР ГРУППЫ) → РАБОЧЕЕ МЕНЮ → ДИАГНОСТИКА →<br/>РЕЖИМ МОДЕЛИРОВАНИЯ).</li> </ol>                                            |  |  |  |  |  |
|                                                                                                    | <ol> <li>Выберите вариант значения «Ток» для параметра РЕЖИМ<br/>МОДЕЛИРОВАНИЯ.</li> </ol>                                                                                                  |  |  |  |  |  |
|                                                                                                    | 3. Укажите значение «20 мА» для параметра ИМИТ. ТОКА.                                                                                                    |  |  |  |  |  |
|                                                                                                    | <ol> <li>Выберите группу СИСТЕМА 2.</li> <li>(Путь меню: (ВЫБОР ГРУППЫ) → РАБОЧЕЕ МЕНЮ → СЕРВИС).</li> </ol>                                                                                |  |  |  |  |  |
|                                                                                                    | <ol> <li>Введите значение тока, измеренное коммутационным устройством, для<br/>параметра КОРР. ТОКА 20 мА.</li> </ol>                                                                       |  |  |  |  |  |
|                                                                                                    | <b>Диапазон входного сигнала</b><br>Измеренный ток (от 19 до 21 мА)                                                                                                    |  |  |  |  |  |
|                                                                                                    | Заводская настройка<br>20 мА                                                                                                    |  |  |  |  |  |
| КОРР.СМЕЩ. 4 мА (043)<br>Отображение                                                                | Отображение разницы между 4 мА и значением, введенным для параметра<br>КОРРЕКЦ.ТОК.ВЫХОДА 4мА.                                                                                              |  |  |  |  |  |
|                                                                                                    | Заводская настройка<br>0                                                                                                    |  |  |  |  |  |
| КОРР.СМЕЩ. 20 мА (044)<br>Отображение                                                               | Отображение разницы между 20 мА и значением, введенным для параметра<br>КОРРЕКЦ.ТОК.ВЫХОДА 20мА.                                                                                            |  |  |  |  |  |
|                                                                                                    | Заводская настройка<br>0                                                                                                    |  |  |  |  |  |

#### 10 Устранение неисправностей

#### 10.1 Сообщения

В следующей таблице перечислены все возможные сообщения, которые могут быть отображены.

Система прибора подразделяет сообщения на группы «Alarm» («Аварийное сообщение»), «Warning» («Предупреждение») и «Error» («Ошибка»). Можно указать, чтобы прибор реагировал на сообщения группы «Аварийное сообщение» или «Предупреждение» так же, как на сообщения группы «Ошибка».

→ См. столбец «Тип ошибки/NA 64» и описание параметров № ОШИБКИ и ВЫБ.ТИП АВ.СИГН. (→ стр. 140).

Кроме того, в столбце «Тип ошибки/NA 64» приводится классификация сообщений согласно рекомендациям NAMUR Recommendation NA 64.

- Break down («Поломка»): обозначается буквой «В»
- Maintenance need («Необходимо обслуживание»): обозначается буквой «С» (Check request, «запрос на проверку»).
- Function check («Проверка работы»): обозначается буквой «І» (In service, «в рабочем порядке»).

Отображение сообщения об ошибке на местном дисплее.

- Наряду с измеряемым значением отображается сообщение с наивысшим приоритетом. → См. столбец «Уровень приоритета».

Отображение сообщения в режиме цифровой связи.

- Если прибор во время инициализации обнаруживает дефект местного дисплея, то выводятся специальные сообщения об ошибках. → Описание сообщений об ошибках см. на стр. 155, в разделе 10.1.1 «Сообщения об ошибках, отображаемые на местном дисплее».
- Поддержку и дополнительные сведения можно получить в сервисном центре Endress+Hauser.

| Код           | Тип<br>ошибки/<br>NA 64     | Соответст-<br>вие NE 107 | Сообщение/описание                                                               | Причина                                                                                                    | Способ устранения                                                                                                    | Прио-<br>ритет |
|---------------|-----------------------------|--------------------------|----------------------------------------------------------------------------------|----------------------------------------------------------------------------------------------------|----------------------------------------------------------------------------------------------------|----------------|
| 101<br>(A101) | Аварийное<br>сообщение<br>В | Сбой (F)                 | В>Ошибка памяти<br>ЕЕРROM электр. части<br>датчика                               | <ul> <li>Влияние электромагнитных<br/>помех превышает данные,<br/>указанные в технических<br/>характеристиках. → См.<br/>документ «Техническое опи-<br/>сание» TI00382P (Deltabar S),<br/>TI00383P (Cerabar S) или<br/>TI00416P (Deltapilot S). Это<br/>сообщение как правило ото-<br/>бражается кратковременно</li> <li>Пефект патиика</li> </ul> | <ul> <li>Подождите несколько минут</li> <li>Перезапустите прибор.<br/>Выполните сброс (код 62)</li> <li>Блокируйте<br/>электромагнитные эффекты<br/>или устраните источник<br/>помех</li> </ul> | 17             |
| 102<br>(W102) | Предупре-<br>ждение<br>С    | Запрос на<br>ТО (М)      | С>Ошибка контрольной<br>суммы в памяти EEPROM:<br>сегмент с пиковым<br>значением | <ul> <li>Неисправность главного<br/>электронного блока. Если<br/>функция индикатора<br/>фиксации пиковых значений<br/>не нужна, то измерения<br/>можно продолжать в<br/>нормальном режиме</li> </ul>                                                                                                    | <ul> <li>Замените главный</li> <li>электронный блок</li> </ul>                                                                                                    | 53             |
| Код           | Тип<br>ошибки/<br>NA 64                                          | Соответст-<br>вие NE 107                     | Сообщение/описание                                                     | Причина                                                                                                    | Способ устранения                                                                                                    | Прио-<br>ритет |
|---------------|------------------------------------------------------------------|----------------------------------------------|------------------------------------------------------------------------|----------------------------------------------------------------------------------------------------|----------------------------------------------------------------------------------------------------|----------------|
| 106<br>(W106) | Предупре-<br>ждение<br>С                                         | Проверка<br>функций (С)                      | С>Скачивание -<br>пожалуйста, подождите                                | – Идет загрузка                                                                                                    | <ul> <li>Дождитесь завершения<br/>загрузки</li> </ul>                                                                                                    | 52             |
| 110<br>(A110) | Аварийное<br>сообщение<br>В                                      | Сбой (F)                                     | В>Ошибка контрольной<br>суммы в памяти EEPROM:<br>сегмент конфигурации | <ul> <li>Произошел сбой</li> <li>электропитания во время</li> <li>записи</li> </ul>                                                                                                    | <ul> <li>Восстановите</li> <li>электропитание. При</li> <li>необходимости выполните</li> <li>сброс (код 7864). Заново</li> <li>выполните калибровку</li> </ul>                                                                                                    | 6              |
|               |                                                                  |                                              |                                                                        | <ul> <li>Влияние электромагнитных<br/>помех превышает данные,<br/>указанные в технических<br/>характеристиках. → См.<br/>документ «Техническое<br/>описание» TI00382P<br/>(Deltabar S), TI00383P<br/>(Cerabar S) или TI00416P<br/>(Deltapilot S)</li> </ul>  | <ul> <li>Блокируйте</li> <li>электромагнитные эффекты<br/>или устраните источники<br/>помех</li> </ul>                                                                                                    |                |
|               |                                                                  |                                              |                                                                        | <ul> <li>Неисправность главного<br/>электронного блока</li> </ul>                                                                                                    | <ul> <li>Замените главныи<br/>электронный блок</li> </ul>                                                                                                    |                |
| 113<br>(A113) | Аварийное<br>сообщение<br>В                                      | Сбой (F)                                     | В>Ошибка ROM в<br>электронной части<br>преобразователя                 | <ul> <li>Неисправность главного<br/>электронного блока</li> </ul>                                                                                                    | <ul> <li>Замените главный<br/>электронный блок</li> </ul>                                                                                                    | 1              |
| 115<br>(E115) | Ошибка<br>В<br>Заводская<br>настройка:<br>предупре-<br>ждение, С | Выход за<br>пределы<br>специфика-<br>ции (S) | С>Избыточное давление<br>датчика                                       | <ul> <li>Превышение допустимого<br/>давления</li> <li>Дефект датчика</li> </ul>                                                                                                    | <ul> <li>Понижайте давление до тех<br/>пор, пока сообщение не<br/>исчезнет</li> <li>Замените датчик</li> </ul>                                                                                                    | 29             |
| 116<br>(W116) | Предупре-<br>ждение<br>С                                         | Запрос на<br>ТО (М)                          | С>Ошибка загрузки,<br>повторите загрузку                               | <ul> <li>Дефектный файл</li> <li>Во время загрузки данные<br/>неправильно переданы в<br/>процессор, например в<br/>результате разъединения<br/>кабельных соединений,<br/>скачков (пульсации)<br/>электропитания или<br/>электромагнитных эффектов</li> </ul> | <ul> <li>Используйте другой файл</li> <li>Проверьте кабельное<br/>соединение между ПК и<br/>преобразователем</li> <li>Блокируйте<br/>электромагнитные эффекты<br/>или устраните источники<br/>помех</li> <li>Выполните сброс (код 7864)<br/>и заново проведите<br/>калибровку</li> <li>Повторите загрузку</li> </ul> | 36             |
| 120<br>(E120) | Ошибка<br>В<br>Заводская<br>настройка:<br>предупре-<br>ждение, С | Выход за<br>пределы<br>специфика-<br>ции (S) | С>Низкое давление<br>датчика                                           | – Слишком низкое давление<br>– Дефект датчика                                                                                                    | <ul> <li>Повышайте давление до тех<br/>пор, пока сообщение не<br/>исчезнет</li> <li>Замените датчик</li> </ul>                                                                                                    | 30             |
| 121<br>(A121) | Аварийное<br>сообщение<br>В                                      | Сбой (F)                                     | В>Ошибка контрольной<br>суммы в завод.сегменте<br>EEPROM               | <ul> <li>Неисправность главного<br/>электронного блока</li> </ul>                                                                                                    | <ul> <li>Замените главный<br/>электронный блок</li> </ul>                                                                                                    | 5              |

| Код           | Тип<br>ошибки/<br>NA 64     | Соответст-<br>вие NE 107 | Сообщение/описание                                             | Причина                                                                                                    | Способ устранения                                                                                | Прио-<br>ритет |
|---------------|-----------------------------|--------------------------|----------------------------------------------------------------|----------------------------------------------------------------------------------------------------|--------------------------------------------------------------------------------------------------|----------------|
| 122<br>(A122) | Аварийное<br>сообщение<br>В | Сбой (F)                 | В>Датчик не подключен                                          | <ul> <li>Разъединилось кабельное<br/>соединение между датчиком<br/>и главным электронным<br/>блоком</li> </ul>                                                                                                    | <ul> <li>Проверьте, при<br/>необходимости исправьте<br/>кабельное соединение</li> </ul>          | 13             |
|               |                             |                          |                                                                | <ul> <li>Влияние электромагнитных<br/>помех превышает данные,<br/>указанные в технических<br/>характеристиках. → См.<br/>документ «Техническое<br/>описание» TI00382P<br/>(Deltabar S), TI00383P<br/>(Cerabar S) или TI00416P<br/>(Deltapilot S)</li> </ul> | <ul> <li>Блокируйте<br/>электромагнитные эффекты<br/>или устраните источник<br/>помех</li> </ul> |                |
|               |                             |                          |                                                                | <ul> <li>Неисправность главного<br/>электронного блока</li> </ul>                                                                                                    | <ul> <li>Замените главный<br/>электронный блок</li> </ul>                                        |                |
|               |                             |                          |                                                                | – Дефект датчика                                                                                                    | – Замените датчик                                                                                |                |
| 130<br>(A130) | Аварийное<br>сообщение<br>В | Сбой (F)                 | В>Неисправно EEPROM                                            | <ul> <li>Неисправность главного<br/>электронного блока</li> </ul>                                                                                                    | <ul> <li>Замените главный<br/>электронный блок</li> </ul>                                        | 10             |
| 131<br>(A131) | Аварийное<br>сообщение<br>В | Сбой (F)                 | В>Ошибка контрольной<br>суммы в EEPROM: мин./<br>макс. сегмент | <ul> <li>Неисправность главного<br/>электронного блока</li> </ul>                                                                                                    | <ul> <li>Замените главный<br/>электронный блок</li> </ul>                                        | 9              |
| 132<br>(A132) | Аварийное<br>сообщение<br>В | Сбой (F)                 | В>Ошибка контрольной<br>суммы в EEPROM<br>сумматора            | <ul> <li>Неисправность главного<br/>электронного блока</li> </ul>                                                                                                    | <ul> <li>Замените главный<br/>электронный блок</li> </ul>                                        | 7              |
| 133<br>(A133) | Аварийное<br>сообщение<br>В | Сбой (F)                 | В>Ошибка контрольной<br>суммы в EEPROM истории                 | <ul> <li>Во время записи произошла<br/>ошибка</li> </ul>                                                                                                    | <ul> <li>Выполните сброс (код 7864)<br/>и заново проведите<br/>калибровку</li> </ul>             | 8              |
|               |                             |                          |                                                                | <ul> <li>Неисправность главного<br/>электронного блока</li> </ul>                                                                                                    | – Замените электронику                                                                           |                |
| 602<br>(W602) | Предупре-<br>ждение<br>С    | Проверка<br>функций (С)  | Неравномерная кривая<br>линеаризации                           | <ul> <li>В таблице линеаризации<br/>отмечено непостоянство<br/>увеличения или уменьшения<br/>параметров</li> </ul>                                                                                                    | <ul> <li>Дополните таблицу<br/>линеаризации или<br/>выполните линеаризацию<br/>заново</li> </ul> | 57             |

| Код           | Тип<br>ошибки/<br>NA 64                                          | Соответст-<br>вие NE 107                     | Сообщение/описание                                              | Причина                                                                                                    | Способ устранения                                                                                                    | Прио-<br>ритет |
|---------------|------------------------------------------------------------------|----------------------------------------------|-----------------------------------------------------------------|----------------------------------------------------------------------------------------------------|----------------------------------------------------------------------------------------------------|----------------|
| 604<br>(W604) | Предупре-<br>ждение                                              | Проверка<br>функций (С)                      | С>Таблица линеаризации<br>не действительна. Менее               | Начиная с версии ПО «02.10.xx», минимального промежутка для точек Y нет                                                                                                    |                                                                                                    |                |
|               | C                                                                |                                              | 2-х точек или точки<br>находятся слишком<br>близко              | <ul> <li>Таблица линеаризации<br/>состоит менее чем из 2 точек</li> </ul>                                                                                                    | <ul> <li>Дополните таблицу<br/>линеаризации. При<br/>необходимости выполните<br/>линеаризацию заново</li> </ul>                                                                                                    | 58             |
|               |                                                                  |                                              |                                                                 | <ul> <li>По меньшей мере 2 точки в таблице линеаризации находятся слишком близко друг к другу. Необходимо поддерживать промежуток не менее 0,5 % между двумя соседними точками.</li> <li>Промежутки для варианта «Давление линеариз.»: МАКС.ГИДР.ДАВЛ. – МИН.ГИДР.ДАВЛ., ОБЪЕМ ЕМК., МАКС – ОБЪЕМ ЕМК., МИН.</li> <li>Промежутки для варианта «Высота линеариз.»: МАКС. УРОВЕНЬ – МИН. УРОВЕНЬ; ОБЪЕМ ЕМК., МАКС – ОБЪЕМ ЕМК., МАКС – ОБЪЕМ ЕМК., МИН.</li> </ul> | <ul> <li>Скорректируйте таблицу<br/>линеаризации и повторите ее<br/>принятие</li> </ul>                                                                                                    |                |
| 613<br>(W613) | Предупре-<br>ждение<br>І                                         | Проверка<br>функций (С)                      | I>Режим моделирования<br>активен                                | <ul> <li>Моделирование включено, т.</li> <li>е. прибор в настоящее время<br/>не выполняет измерение</li> </ul>                                                                                                    | <ul> <li>Выйдите из режима<br/>моделирования</li> </ul>                                                                                                    | 60             |
| 620<br>(E620) | Ошибка<br>С<br>Заводская<br>настройка:<br>предупре-<br>ждение, С | Выход за<br>пределы<br>специфика-<br>ции (S) | С>Токовый выход вне<br>диапазона                                | <ul> <li>Ток вне разрешенного<br/>диапазона (от 3,8 до 20,5 мА).</li> <li>Имеющееся давление<br/>находится вне диапазона<br/>измерения (но в пределах<br/>диапазона датчика)</li> <li>Ненадежное подсоединение<br/>кабеля к датчику</li> </ul>                                                                                                    | <ul> <li>Проверьте имеющееся<br/>давление, при<br/>необходимости<br/>скорректируйте диапазон<br/>измерения (→ см. также<br/>настоящее руководство по<br/>эксплуатации, разделы с 4<br/>поб)</li> <li>Выполните сброс (код 7864)<br/>и заново проведите<br/>калибровку</li> <li>Подождите немного и<br/>подтяните соединение, или</li> </ul> | 49             |
| 700           | Прелупре-                                                        | Запрос на                                    | С>Постепияя                                                     |                                                                                                    | соединения                                                                                                    | 5/1            |
| (W700)        | тредупре-<br>ждение<br>С                                         | TO (M)                                       | конфигурация не<br>сохранена                                    | аписи или чтении данных<br>конфигурации, или<br>отключилось<br>электропитание                                                                                                    | и заново проведите<br>калибровку                                                                                                    |                |
|               |                                                                  |                                              |                                                                 | <ul> <li>Неисправность главного<br/>электронного блока</li> </ul>                                                                                                    | <ul> <li>Замените главный<br/>электронный блок</li> </ul>                                                                                                    |                |
| 701<br>(W701) | Предупре-<br>ждение<br>С                                         | Проверка<br>функций (С)                      | С>Конфигурация измер.<br>цепи за пределами<br>диапазона датчика | <ul> <li>Выполняемая калибровка<br/>может привести к выходу за<br/>пределы номинального<br/>диапазона датчика в<br/>меньшую или большую<br/>сторону</li> </ul>                                                                                                    | <ul> <li>Заново выполните<br/>калибровку</li> </ul>                                                                                                    | 50             |

| Код           | Тип<br>ошибки/<br>NA 64  | Соответст-<br>вие NE 107 | Сообщение/описание                                        | Причина                                                                                                    | Способ устранения                                                                                                    | Прио-<br>ритет |
|---------------|--------------------------|--------------------------|-----------------------------------------------------------|----------------------------------------------------------------------------------------------------|----------------------------------------------------------------------------------------------------|----------------|
| 702<br>(W702) | Предупре-<br>ждение<br>С | Запрос на<br>ТО (М)      | С>Непоследовательные<br>данные HistoROM                   | <ul> <li>Данные не записаны в<br/>модуль HistoROM должным<br/>образом, например если<br/>модуль HistoROM был<br/>отсоединен в процессе<br/>записи</li> </ul> | <ul> <li>Повторите выгрузку данных</li> <li>Выполните сброс (код 7864)<br/>и заново проведите<br/>калибровку</li> </ul>                                                                                                    | 55             |
|               |                          |                          |                                                           | <ul> <li>- в модуле нізтоком<br/>отсутствуют какие-либо<br/>данные</li> </ul>                                                                                | <ul> <li>Скопируите неооходимые<br/>данные на модуль HistoROM.</li> <li>(→ см. также руководство по<br/>эксплуатации BA00270P</li> <li>(Deltabar S), BA00271P</li> <li>(Cerabar S) или BA00332P</li> <li>(Deltapilot S),<br/>раздел «Копирование<br/>конфигурационных данных»)</li> </ul>                                                                                                    |                |
| 703<br>(A703) | Аварийное<br>сообщение   | Сбой (F)                 | В>Ошибка измерения                                        | <ul> <li>Имеется неисправность в<br/>главной электронной части</li> </ul>                                                                                    | <ul> <li>Ненадолго отсоедините<br/>электропитание от прибора</li> </ul>                                                                                                    | 22             |
|               | В                        |                          |                                                           | <ul> <li>Неисправность главного<br/>электронного блока</li> </ul>                                                                                            | <ul> <li>Замените главный<br/>электронный блок</li> </ul>                                                                                                    |                |
| 704<br>(A704) | Аварийное<br>сообщение   | Проверка<br>функций (С)  | В>Ошибка измерения                                        | <ul> <li>Имеется неисправность в<br/>главной электронной части</li> </ul>                                                                                    | <ul> <li>Ненадолго отсоедините<br/>электропитание от прибора</li> </ul>                                                                                                    | 12             |
|               | В                        |                          |                                                           | <ul> <li>Неисправность главного<br/>электронного блока</li> </ul>                                                                                            | <ul> <li>Замените главный<br/>электронный блок</li> </ul>                                                                                                    |                |
| 705<br>(A705) | Аварийное<br>сообщение   | Сбой (F)                 | В>Ошибка измерения                                        | <ul> <li>Имеется неисправность в<br/>главной электронной части</li> </ul>                                                                                    | <ul> <li>Ненадолго отсоедините<br/>электропитание от прибора</li> </ul>                                                                                                    | 21             |
|               | Б                        |                          |                                                           | <ul> <li>Неисправность главного<br/>электронного блока</li> </ul>                                                                                            | <ul> <li>Замените главный<br/>электронный блок</li> </ul>                                                                                                    |                |
| 706<br>(W706) | Предупре-<br>ждение<br>С | Запрос на<br>ТО (М)      | С>Конфигурация в<br>HistoROM и устройстве не<br>идентична | <ul> <li>Конфигурационные данные<br/>(параметры) в модуле<br/>HistoROM и в системе<br/>прибора не идентичны</li> </ul>                                       | <ul> <li>Скопируйте данные из<br/>системы прибора в модуль<br/>HistoROM</li> <li>Скопируйте данные из<br/>модуля HistoROM в систему<br/>прибора. Сообщение не<br/>исчезнет, если в модуле<br/>HistoROM и в системе при-<br/>бора установлено ПО разных<br/>версий. Сообщение исчезнет,<br/>если скопировать данные из<br/>системы прибора в модуль<br/>HistoROM</li> <li>Коды сброса прибора, такие<br/>как 7864, не влияют на<br/>модуль HistoROM. То есть<br/>после выполнения сброса<br/>конфигурационные данные,<br/>содержащиеся в модуле<br/>HistoROM и в системе при-<br/>бора, могут различаться</li> <li>→ См. также руководство по<br/>эксплуатации BA00270P<br/>(Deltabar S), BA00271P<br/>(Cerabar S),<br/>BA00332P (Deltapilot S),<br/>раздел «Копирование<br/>конфигурационных данных»)</li> </ul> | 59             |

| Код           | Тип<br>ошибки/<br>NA 64                                          | Соответст-<br>вие NE 107                     | Сообщение/описание                                      | Причина                                                                                                    | Способ устранения                                                                                                    | Прио-<br>ритет |
|---------------|------------------------------------------------------------------|----------------------------------------------|---------------------------------------------------------|----------------------------------------------------------------------------------------------------|----------------------------------------------------------------------------------------------------|----------------|
| 707<br>(A707) | Аварийное<br>сообщение<br>В                                      | Проверка<br>функций (С)                      | В>ЗНАЧ. Х лин.таблицы за<br>пределами<br>редактирования | <ul> <li>По меньшей мере один<br/>параметр ЗНАЧ. Х в таблице<br/>линеаризации меньше<br/>значения параметра<br/>МИН.ГИДР.ДАВЛ. или МИН.<br/>УРОВЕНЬ, либо больше<br/>значения параметра<br/>МАКС.ГИДР. ДАВЛ. или<br/>МАКС. УРОВЕНЬ</li> </ul> | <ul> <li>Заново выполните<br/>калибровку. (→ См. также<br/>настоящее руководство по<br/>эксплуатации, раздел 5)</li> </ul>                                                                                                    | 38             |
| 710<br>(W710) | Предупре-<br>ждение<br>С                                         | Проверка<br>функций (С)                      | В>Заданный диапазон<br>слишком мал. Не<br>разрешено     | <ul> <li>Калибровочные значения<br/>(например, нижнее или<br/>верхнее значение<br/>диапазона) слишком близки<br/>друг к другу</li> </ul>                                                                                                    | <ul> <li>Скорректируйте калибровку<br/>в соответствии с<br/>возможностями датчика.</li> <li>(→ См. также стр. 132,<br/>описание параметра МИН.<br/>ДИАПАЗОН)</li> </ul>                                                                                                    | 51             |
|               |                                                                  |                                              |                                                         | <ul> <li>Датчик был заменен, и<br/>конфигурация,<br/>предпочтительная для<br/>пользователя, не<br/>соответствует возможностям<br/>датчика</li> </ul>                                                                                          | <ul> <li>Скорректируйте калибровку<br/>в соответствии с<br/>возможностями датчика</li> <li>Замените датчик на такой,<br/>возможности которого<br/>допускают работу в<br/>существующей<br/>конфигурации</li> </ul>                                                                              |                |
|               |                                                                  |                                              |                                                         | <ul> <li>Выполнена<br/>несоответствующая загрузка</li> </ul>                                                                                                    | <ul> <li>Проверьте данные<br/>конфигурации и выполните<br/>загрузку заново</li> </ul>                                                                                                    |                |
| 711<br>(A711) | Аварийное<br>сообщение<br>В                                      | Проверка<br>функций (С)                      | В>НЗД или ВЗД за<br>пределами<br>редактирования         | <ul> <li>Нижнее и (или) верхнее<br/>значение диапазона выходит<br/>за верхнюю или нижнюю<br/>границу диапазона датчика</li> </ul>                                                                                                    | <ul> <li>Измените нижнее и (или)<br/>верхнее значение диапазона<br/>в соответствии с<br/>возможностями датчика.<br/>Обращайте внимание на<br/>фактор положения</li> </ul>                                                                                                    | 37             |
|               |                                                                  |                                              |                                                         | <ul> <li>Датчик был заменен, и<br/>конфигурация,<br/>предпочтительная для<br/>пользователя, не<br/>соответствует возможностям<br/>датчика</li> </ul>                                                                                          | <ul> <li>Измените нижнее и (или)<br/>верхнее значение диапазона<br/>в соответствии с<br/>возможностями датчика.<br/>Обращайте внимание на<br/>фактор положения</li> <li>Замените датчик на такой,<br/>возможности которого<br/>допускают работу в<br/>существующей<br/>конфигурации</li> </ul> |                |
|               |                                                                  |                                              |                                                         | <ul> <li>Выполнена<br/>несоответствующая загрузка</li> </ul>                                                                                                    | <ul> <li>Проверьте данные<br/>конфигурации и выполните<br/>загрузку заново</li> </ul>                                                                                                    |                |
| 713<br>(A713) | Аварийное<br>сообщение<br>В                                      | Проверка<br>функций (С)                      | В>Уровень 100% ТОЧКИ<br>вне пределов<br>редактирования  | – Датчик был заменен                                                                                                    | <ul> <li>Заново выполните<br/>калибровку</li> </ul>                                                                                                    | 39             |
| 715<br>(E715) | Ошибка<br>С<br>Заводская<br>настройка:<br>предупре-<br>ждение, С | Выход за<br>пределы<br>специфика-<br>ции (S) | С>Перегрев датчика                                      | <ul> <li>Температура, измеренная на<br/>датчике, выше верхнего<br/>предела номинальной<br/>температуры датчика. (→<br/>См. также стр. 132, описание<br/>параметра Ттах ДАТЧИКА)</li> <li>Выполнена<br/>несоответствующая загрузка</li> </ul>  | <ul> <li>Уменьшите температуру<br/>процесса (окружающей<br/>среды)</li> <li>Проверьте данные<br/>конфигурации и выполните<br/>загрузку заново</li> </ul>                                                                                                    | 32             |

| Код           | Тип<br>ошибки/<br>NA 64                                                | Соответст-<br>вие NE 107                     | Сообщение/описание                                                   | Причина                                                                                                    | Способ устранения                                                                                                    | Прио-<br>ритет |
|---------------|------------------------------------------------------------------------|----------------------------------------------|----------------------------------------------------------------------|----------------------------------------------------------------------------------------------------|----------------------------------------------------------------------------------------------------|----------------|
| 716<br>(E716) | Ошибка<br>В<br>Заводская<br>настройка:<br>аварийное<br>сообщение,<br>В | Сбой (F)                                     | В>Неисправность<br>разделительных мембран                            | – Дефект датчика                                                                                                    | – Замените датчик<br>– Уменьшите давление                                                                                                    | 24             |
| 717<br>(E717) | Ошибка<br>С<br>Заводская<br>настройка:<br>предупре-<br>ждение, С       | Выход за<br>пределы<br>специфика-<br>ции (S) | С>Перегрев<br>преобразователя                                        | <ul> <li>Температура, измеренная на<br/>электронном блоке,<br/>превышает верхний предел<br/>номинальной температуры<br/>электронного блока (+88 °C)</li> <li>Выполнена<br/>несоответствующая загрузка</li> </ul>                                                                      | <ul> <li>Уменьшите температуру<br/>окружающей среды</li> <li>Проверьте данные<br/>конфигурации и выполните<br/>загрузку заново</li> </ul>                                                            | 34             |
| 718<br>(E718) | Ошибка<br>С<br>Заводская<br>настройка:<br>предупре-<br>ждение, С       | Выход за<br>пределы<br>специфика-<br>ции (S) | С>Падение температуры<br>преобразователя                             | <ul> <li>Температура, измеренная на<br/>электронном блоке, не<br/>достигает нижнего предела<br/>номинальной температуры<br/>электронного блока (-43 °C)</li> <li>Выполнена<br/>несоответствующая загрузка</li> </ul>                                                                  | <ul> <li>Увеличьте температуру<br/>окружающей среды. При<br/>необходимости выполните<br/>теплоизоляцию прибора</li> <li>Проверьте данные<br/>конфигурации и выполните<br/>загрузку заново</li> </ul> | 35             |
| 719<br>(A719) | Аварийное<br>сообщение<br>В                                            | Проверка<br>функций (С)                      | В>Значение Y лин.<br>таблицы за пределами<br>редактирования          | <ul> <li>По меньшей мере одно<br/>значение параметра ЗНАЧ. У<br/>в таблице линеаризации<br/>меньше значения параметра<br/>ОБЪЕМ ЕМК., МИН или<br/>больше значения параметра<br/>ОБЪЕМ ЕМК., МАКС</li> </ul>                                                                           | <ul> <li>Заново выполните<br/>калибровку</li> </ul>                                                                                                    | 40             |
| 720<br>(E720) | Ошибка<br>С<br>Заводская<br>настройка:<br>предупре-<br>ждение, С       | Выход за<br>пределы<br>специфика-<br>ции (S) | С>Падение температуры<br>датчика                                     | <ul> <li>Температура, измеренная на<br/>датчике, ниже<br/>минимального предела<br/>номинальной температуры<br/>датчика. (→См. также стр.<br/>132, описание параметра<br/>Tmin ДАТЧИКА)</li> <li>Выполнена<br/>несоответствующая загрузка</li> <li>Ненадежное подсоединение</li> </ul> | <ul> <li>Увеличьте температуру<br/>процесса (окружающей<br/>среды)</li> <li>Проверьте данные<br/>конфигурации и выполните<br/>загрузку заново</li> <li>Подождите немного и</li> </ul>                | 33             |
|               |                                                                        | _                                            |                                                                      | кабеля к датчику                                                                                                    | подтяните соединение, или<br>восстановите надежность<br>соединения                                                                                                    |                |
| (A721)        | Аварийное<br>сообщение<br>В                                            | Проверка<br>функций (С)                      | В>НУЛ.ПОЛОЖ. уровень за<br>пределами<br>редактирования               | <ul> <li>Значение МИН. УРОВЕНЬ<br/>или МАКС. УРОВЕНЬ было<br/>изменено</li> </ul>                                                                                                    | <ul> <li>Выполните сброс (код 2710)<br/>и заново проведите<br/>калибровку</li> </ul>                                                                                                    | 41             |
| 722<br>(A722) | Аварийное<br>сообщение<br>В                                            | Проверка<br>функций (С)                      | В>ПҮСТ. КАЛИБ. или<br>ПОЛН. КАЛИБ. за<br>пределами<br>редактирования | <ul> <li>Значение МИН. УРОВЕНЬ<br/>или МАКС. УРОВЕНЬ было<br/>изменено</li> </ul>                                                                                                    | <ul> <li>Выполните сброс (код 2710)<br/>и заново проведите<br/>калибровку</li> </ul>                                                                                                    | 42             |
| 723<br>(A723) | Аварийное<br>сообщение<br>В                                            | Проверка<br>функций (С)                      | В>МАКС. РАСХОД за<br>пределами<br>редактирования                     | <ul> <li>Эначение ТИП ИЗМЕР.РАСХ.</li> <li>было изменено</li> </ul>                                                                                                    | <ul> <li>Заново выполните<br/>калибровку</li> </ul>                                                                                                    | 43             |

| Код           | Тип<br>ошибки/<br>NA 64                                                                                                    | Соответст-<br>вие NE 107                     | Сообщение/описание                                 | Причина                                                                                                    | Способ устранения                                                                                                    | Прио-<br>ритет |
|---------------|----------------------------------------------------------------------------------------------------|----------------------------------------------|----------------------------------------------------|----------------------------------------------------------------------------------------------------|----------------------------------------------------------------------------------------------------|----------------|
| 725<br>(A725) | Аварийное<br>сообщение<br>В                                                                                                    | Сбой (F)                                     | В>Ошибка подключения<br>датчика, сбой цикла        | <ul> <li>Влияние электромагнитных<br/>помех превышает данные,<br/>указанные в технических<br/>характеристиках. → См.<br/>документ «Техническое опи-<br/>сание» TI00382P (Deltabar S),<br/>TI00383P (Cerabar S) или<br/>TI00416P (Deltapilot S)</li> <li>Ослабла затяжка<br/>установочного винта</li> <li>Дефект датчика или<br/>главного электронного блока</li> </ul> | <ul> <li>Блокируйте электромагнит-<br/>ные эффекты или устраните<br/>источник помех</li> <li>Затяните установочный винт<br/>моментом 1 Н·м (0,74 фнт-<br/>фт) (см. п. «Поворот корпуса»<br/>в документе ВА00270Р<br/>(Deltabar S),<br/>ВА00271Р (Cerabar S),<br/>ВА00332Р (Deltapilot S)</li> <li>Замените датчик или<br/>главный электронный блок</li> </ul> | 25             |
| 726<br>(E726) | Ошибка<br>С<br>Заводская<br>настройка<br>• Deltapilot:<br>преду-<br>прежде-<br>ние С<br>• Deltabar/<br>Сегаbar/<br>сегаbar:<br>аварий-<br>ное сооб-<br>щение С | Выход за<br>пределы<br>специфика-<br>ции (S) | С>Ошибка датчика<br>температуры - вне<br>диапазона | <ul> <li>Влияние электромагнитных<br/>помех превышает данные,<br/>указанные в технических<br/>характеристиках. → См.<br/>документ «Техническое опи-<br/>сание» TI00382P (Deltabar S),<br/>TI00383P (Cerabar S) или<br/>TI00416P (Deltapilot S)</li> <li>Температура процесса<br/>находится за пределами<br/>допустимого диапазона</li> <li>Дефект датчика</li> </ul>   | <ul> <li>Блокируйте электромагнит-<br/>ные эффекты или устраните<br/>источник помех</li> <li>Проверьте существующую<br/>температуру, при<br/>необходимости уменьшите<br/>или увеличьте ее</li> <li>Если температура процесса<br/>находится в пределах допу-<br/>стимого диапазона, замените<br/>датчик</li> </ul>                                             | 31             |
| 727<br>(E727) | Ошибка<br>С<br>Заводская<br>настройка:<br>предупре-<br>ждение, С                                                                                               | Выход за<br>пределы<br>специфика-<br>ции (S) | С>Ошибка датчика<br>давления: вне диапазона        | <ul> <li>Влияние электромагнитных<br/>помех превышает данные,<br/>указанные в технических<br/>характеристиках. → См.<br/>документ «Техническое опи-<br/>сание» TI00382P (Deltabar S),<br/>TI00383P (Cerabar S) или<br/>TI00416P (Deltapilot S)</li> <li>Давление находится за<br/>пределами допустимого<br/>диапазона</li> <li>Дефект датчика</li> </ul>               | <ul> <li>Блокируйте электромагнит-<br/>ные эффекты или устраните<br/>источник помех</li> <li>Проверьте существующее<br/>давление, при необходимо-<br/>сти уменьшите или увеличьте<br/>его</li> <li>Если давление находится в<br/>пределах допустимого диа-<br/>пазона, замените датчик</li> </ul>                                                             | 28             |
| 728<br>(A728) | Аварийное<br>сообщение<br>В                                                                                                    | Сбой (F)                                     | В>Ошиб. RAM                                        | <ul> <li>Имеется неисправность в<br/>главной электронной части</li> <li>Неисправность главного<br/>электронного блока</li> </ul>                                                                                                    | <ul> <li>Ненадолго отсоедините электропитание от прибора</li> <li>Замените главный электронный блок</li> </ul>                                                                                                    | 2              |
| 729<br>(A729) | Аварийное<br>сообщение<br>В                                                                                                    | Сбой (F)                                     | В>Ошиб. RAM                                        | <ul> <li>Имеется неисправность в<br/>главной электронной части</li> <li>Неисправность главного<br/>электронного блока</li> </ul>                                                                                                    | <ul> <li>Ненадолго отсоедините элек-<br/>тропитание от прибора</li> <li>Замените главный<br/>электронный блок</li> </ul>                                                                                                    | 3              |

| Код           | Тип<br>ошибки/<br>NA 64                                          | Соответст-<br>вие NE 107                     | Сообщение/описание                 | Причина                                                                                                    | Способ устранения                                                                                                    | Прио-<br>ритет |
|---------------|------------------------------------------------------------------|----------------------------------------------|------------------------------------|----------------------------------------------------------------------------------------------------|----------------------------------------------------------------------------------------------------|----------------|
| 730<br>(E730) | Ошибка<br>С<br>Заводская<br>настройка:<br>предупре-<br>ждение, С | Выход за<br>пределы<br>специфика-<br>ции (S) | С>Превыш. польз.<br>пределы НЗД    | <ul> <li>Измеряемое значение<br/>давления меньше значения,<br/>установленного для<br/>параметра ОКНО<br/>ПРЕДУПР.Рmin.</li> </ul>    | <ul> <li>Проверьте систему и измеряемое значение давления</li> <li>При необходимости измените значение параметра ОКНО</li> <li>ПРЕДУПР.Ртіп. (→ См. также с. 141, описание параметра ОКНО ПРЕДУПР.Ртіп.)</li> </ul>                     | 46             |
|               |                                                                  |                                              |                                    | <ul> <li>Ненадежное подсоединение<br/>кабеля к датчику</li> </ul>                                                                    | <ul> <li>Подождите немного и<br/>подтяните соединение, или<br/>восстановите надежность<br/>соединения</li> </ul>                                                                                                    |                |
| 731<br>(E731) | Ошибка<br>С<br>Заводская<br>настройка:<br>предупре-<br>ждение, С | Выход за<br>пределы<br>специфика-<br>ции (S) | С>Превыш. польз.<br>пределы ВЗД    | <ul> <li>Измеряемое значение<br/>давления больше значения,<br/>установленного для<br/>параметра ОКНО<br/>ПРЕДУПР.Ртах.</li> </ul>    | <ul> <li>Проверьте систему и измеря-<br/>емое значение давления</li> <li>При необходимости измените<br/>значение параметра ОКНО<br/>ПРЕДУПР.Ртах. (→ См.<br/>также с. 142, описание<br/>параметра ОКНО<br/>ПРЕДУПР.Ртах.)</li> </ul>    | 45             |
|               |                                                                  |                                              |                                    | <ul> <li>Ненадежное подсоединение<br/>кабеля к датчику</li> </ul>                                                                    | <ul> <li>Подождите немного и<br/>подтяните соединение, или<br/>восстановите надежность<br/>соединения</li> </ul>                                                                                                    |                |
| 732<br>(E732) | Ошибка<br>С<br>Заводская<br>настройка:<br>предупре-<br>ждение, С | Выход за<br>пределы<br>специфика-<br>ции (S) | С>Превыш.польз. темп.<br>пред. НЗД | <ul> <li>Измеряемое значение<br/>температуры меньше<br/>значения, установленного<br/>для параметра ОКНО<br/>ПРЕДУПР. Tmin</li> </ul> | <ul> <li>Проверьте систему и измеряемое значение температуры</li> <li>При необходимости измените значение параметра ОКНО</li> <li>ПРЕДУПР.Ттіп (→ См. также с. 142, описание параметра ОКНО ПРЕДУПР.Ттіп)</li> </ul>                    | 48             |
| 733<br>(E733) | Ошибка<br>С<br>Заводская<br>настройка:<br>предупре-<br>ждение, С | Выход за<br>пределы<br>специфика-<br>ции (S) | С>Превыш.польз. темп.<br>пред. ВЗД | <ul> <li>Измеряемое значение<br/>температуры больше<br/>значения, установленного<br/>для параметра ОКНО<br/>ПРЕДУПР.Ттах.</li> </ul> | <ul> <li>Проверьте систему и измеря-<br/>емое значение температуры</li> <li>При необходимости измените<br/>значение параметра ОКНО<br/>ПРЕДУПР.Ттах. (→ См.<br/>также с. 142, описание<br/>параметра ОКНО<br/>ПРЕДУПР.Ттах.)</li> </ul> | 47             |
| 736<br>(A736) | Аварийное<br>сообщение<br>В                                      | Сбой (F)                                     | В>Ошиб. RAM                        | <ul> <li>Имеется неисправность в<br/>главной электронной части</li> <li>Неисправность главного<br/>электронного блока</li> </ul>     | <ul> <li>Ненадолго отсоедините<br/>электропитание от прибора</li> <li>Замените главный<br/>электропити блок</li> </ul>                                                                                                    | 4              |
| 737<br>(A737) | Аварийное<br>сообщение<br>В                                      | Сбой (F)                                     | В>Ошибка измерения                 | <ul> <li>Имеется неисправность в<br/>главной электронной части</li> <li>Неисправность главного<br/>электронного блока</li> </ul>     | <ul> <li>Ненадолго отсоедините<br/>электропитание от прибора</li> <li>Замените главный<br/>электронный блок</li> </ul>                                                                                                    | 20             |
| 738<br>(A738) | Аварийное<br>сообщение<br>В                                      | Сбой (F)                                     | В>Ошибка измерения                 | <ul> <li>Имеется неисправность в<br/>главной электронной части</li> <li>Неисправность главного<br/>электронного блока</li> </ul>     | <ul> <li>Ненадолго отсоедините</li> <li>электропитание от прибора</li> <li>Замените главный</li> <li>электронный блок</li> </ul>                                                                                                    | 19             |
| 739<br>(A739) | Аварийное<br>сообщение                                           | Сбой (F)                                     | В>Ошибка измерения                 | <ul> <li>Имеется неисправность в<br/>главной электронной части</li> </ul>                                                            | <ul> <li>Ненадолго отсоедините<br/>электропитание от прибора</li> </ul>                                                                                                    | 23             |
|               | В                                                                |                                              |                                    | <ul> <li>Неисправность главного<br/>электронного блока</li> </ul>                                                                    | <ul> <li>Замените главный</li> <li>электронный блок</li> </ul>                                                                                                    |                |

| 740<br>(E740)         Ошибка<br>С<br>Заводская<br>настройка:<br>предупре-<br>ждение, С         Запрос на<br>С (M)         С>Переполн. расч.,<br>некорр. конфигурация         – Режим измерения уровня:<br>измеряемое давление не<br>достигает значения,<br>установленного для<br>параметра МИН.ГИДР.<br>ДАВЛ. или превышает<br>значение параметра         – Проверьте параметры кон-<br>фигурация. При необходимо<br>сти выполните калибровку<br>заново           -         Режим измерения уровня:<br>измеряемый уровень не<br>достигает значения мИН.<br>УРОВЕНь или превысия<br>значение мАКС. ГИДР.ДАВЛ.         – Проверьте параметры кон-<br>фигурация. При необходимо<br>сти выполните калибровку<br>заново           -         Режим измерения уровня:<br>измеряемый уровень не<br>достиг значения МИН.<br>УРОВЕНЬ или превысия<br>значение МАКС. УРОВЕНЬ         – Проверьте параметры кон-<br>фигурация. При необходимо<br>сти выполните калибровку<br>заново.           -         Режим измерения уровня:<br>измеряемое давление не<br>достигает значения,<br>установленного для<br>параметра РАСХ.<br>МАКС. ДАВЛ.         – Проверьте параметры кон-<br>фигурация. При необходимо<br>сти выполните калибровку<br>заново.           741<br>(A741)         Аварийное<br>в         Проверка<br>функций (C)<br>в         В>ВЫСОТА ЕМКОСТИ за<br>пределами<br>редактирования         – Значение МИН. УРОВЕНь<br>или МАКС. УРОВЕНь было<br>изменено         – Выполните сброс (код 2710)<br>и заново проведите кали-<br>бровку           742         Аварийное         Сбой (F)         В>Ошибка подключения         – Влияние электромагнитных         – Подождите несколько минут | ритет |
|----------------------------------------------------------------------------------------------------|-------|
| 741<br>(A741)         Аварийное<br>сообщение<br>В         Проверка<br>функций (C)<br>В         В>ВЫСОТА ЕМКОСТИ за<br>пределами<br>редактирования         - Якачение МИН.<br>УРОВЕНЬ или превысия<br>значения МАКС. УРОВЕНЬ         - Проверьте параметры кон-<br>фигурации. При необходимо<br>сти выполните калибровку<br>заново.           -         Режим измерения расхода:<br>измеряемое давление не<br>достигает значения,<br>установленного для<br>параметра РАСХ.<br>МАКС.ДАВЛ.         - Проверьте параметры кон-<br>фигурации. При необходимо<br>сти выполните калибровку<br>заново           741         Аварийное<br>(A741)         Проверка<br>функций (C)<br>В         В>ВЫСОТА ЕМКОСТИ за<br>пределами<br>редактирования         - Значение МИН. УРОВЕНЬ<br>или МАКС. УРОВЕНЬ было<br>изменено         - Выполните сброс (код 2710)<br>и заново проведите кали-<br>бровку           742         Аварийное         Сбой (F)         В>Ошибка подключения         - Влияние электромагнитных         - Подождите несколько минут                                                                                                    | 27    |
| 741<br>(A741)Аварийное<br>ВПроверка<br>функций (C)В>ВЫСОТА ЕМКОСТИ за<br>пределами<br>редактирования- Значение МИН. УРОВЕНЬ<br>или МАКС. УРОВЕНЬ было<br>изменено- Выполните сброс (код 2710)<br>и заново проведите кали-<br>бровку742АварийноеСбой (F)В>Ошибка подключения- Влияние электромагнитных- Подождите несколько минут                                                                                                    |       |
| 741<br>(A741)         Аварийное<br>сообщение<br>В         Проверка<br>функций (С)         В>ВЫСОТА ЕМКОСТИ за<br>пределами<br>редактирования         - Значение МИН. УРОВЕНЬ<br>или МАКС. УРОВЕНЬ было<br>изменено         - Выполните сброс (код 2710)<br>и заново проведите кали-<br>бровку           742         Аварийное         Сбой (F)         В>Ошибка подключения         - Влияние электромагнитных         - Подождите несколько минут                                                                                                    |       |
| 742 Аварийное Сбой (F) В>Ошибка подключения – Влияние электромагнитных – Подождите несколько минут                                                                                                    | 44    |
| <ul> <li>(А742) сообщение В</li> <li>В</li> <li>Датчика (загрузка)</li> <li>помех превышает данные, указанные в технических характеристиках. → См. документ «Техническое описание» TI00382P</li> <li>(Deltabar S), TI00383P</li> <li>(Cerabar S) или TI00416P</li> <li>(Deltapilot S). Это сообщение как правило отображается кратковременно</li> </ul>                                                                                                    | 18    |
| - Разъединилось кабельное - Проверьте, при необходимо-<br>соединение между датчиком сти исправьте кабельное сое-<br>и главным электронным динение<br>блоком                                                                                                    |       |
| – Дефект датчика – Замените датчик                                                                                                    |       |
| 743<br>(E743)         Аварийное<br>сообщение         Сбой (F)         В>Ошибка инициализации<br>платы PCB         - Это сообщение как правило<br>отображается<br>кратковременно         - Подождите несколько минут<br>- Перезапустите прибор.<br>Выполните сброс (код 62)                                                                                                    | 14    |
| - Неисправность главного - Замените главный электрон-<br>электронного блока ный блок                                                                                                    |       |
| 744<br>(А744)         Аварийное<br>сообщение<br>В         Сбой (F)         В>Ошибка главной платы<br>PCB         – Влияние электромагнитных<br>помех превышает данные,<br>указанные в технических<br>характеристиках. → См.<br>документ «Техническое<br>описание» TI00382P<br>(Deltabar S), TI00383P<br>(Cerabar S) или TI00416P<br>(Deltapilot S)         – Перезапустите прибор.<br>Выполните сброс (код 62)           -         Бокируйте электромагнит-<br>ные эффекты или устраните<br>источник помех         – Блокируйте электромагнит-<br>ные эффекты или устраните<br>источник помех           -         Помех превышает данные,<br>указанные в технических<br>документ «Техническое<br>описание» TI00382P<br>(Deltabar S), тI00383P<br>(Cerabar S) или TI00416P<br>(Deltapilot S)         – Неисправность главного<br>электронного блока         – Замените главный электрон-<br>ный блок                                                                                                    | 11    |

| Код           | Тип<br>ошибки/<br>NA 64     | Соответст-<br>вие NE 107 | Сообщение/описание                               | Причина                                                                                                    | Способ устранения                                                                                                    | Прио-<br>ритет |
|---------------|-----------------------------|--------------------------|--------------------------------------------------|----------------------------------------------------------------------------------------------------|----------------------------------------------------------------------------------------------------|----------------|
| 745<br>(W745) | Предупре-<br>ждение<br>С    | Запрос на<br>ТО (М)      | С>Данные датчика<br>неизвест.                    | <ul> <li>Датчик не соответствует<br/>прибору (заводская табличка<br/>электронной части датчика).<br/>Прибор продолжает<br/>измерение</li> </ul>                                                                                                    | <ul> <li>Замените датчик на такой,<br/>возможности которого допу-<br/>скают работу в существую-<br/>щей конфигурации</li> </ul>                                                                      | 56             |
| 746<br>(W746) | Предупре-<br>ждение<br>С    | Проверка<br>функций (С)  | С>Ошибка подключ.<br>датчика – инициализация     | <ul> <li>Влияние электромагнитных<br/>помех превышает данные,<br/>указанные в технических<br/>характеристиках. Это сооб-<br/>щение как правило отобра-<br/>жается кратковременно. →<br/>См. документ «Техническое<br/>описание» TI00382P<br/>(Deltabar S), TI00383P<br/>(Cerabar S) или TI00416P<br/>(Deltapilot S)</li> </ul> | <ul> <li>Подождите несколько минут</li> <li>Перезапустите прибор.</li> <li>Выполните сброс (код 7864)</li> <li>Блокируйте электромагнит-<br/>ные эффекты или устраните<br/>источник помех</li> </ul> | 26             |
|               |                             |                          |                                                  | <ul> <li>Обнаружено избыточное или<br/>недостаточное давление</li> </ul>                                                                                                    | <ul> <li>Увеличьте или уменьшите<br/>давление</li> </ul>                                                                                                    |                |
| 747<br>(A747) | Аварийное<br>сообщение<br>В | Сбой (F)                 | В>ПО датчика не<br>совместимо с<br>электр.блоком | <ul> <li>Датчик не соответствует<br/>прибору (заводская табличка<br/>электронной части датчика)</li> </ul>                                                                                                    | <ul> <li>Замените датчик на такой,<br/>возможности которого допу-<br/>скают работу в существую-<br/>щей конфигурации</li> </ul>                                                                      | 16             |
| 748<br>(A748) | Аварийное<br>сообщение<br>В | Сбой (F)                 | В>Ошибка памяти в<br>сигн.процессоре             | <ul> <li>Влияние электромагнитных<br/>помех превышает данные,<br/>указанные в технических<br/>характеристиках. → См.<br/>документ «Техническое опи-<br/>сание» TI00382P (Deltabar S),<br/>TI00383P (Cerabar S) или<br/>TI00416P (Deltapilot S)</li> <li>Неисправность главного</li> </ul>                                      | <ul> <li>Блокируйте электромагнит-<br/>ные эффекты или устраните<br/>источник помех</li> <li>Замените главный электрон-</li> </ul>                                                                   | 15             |
|               |                             |                          |                                                  | <ul> <li>Неисправность главного<br/>электронного блока</li> </ul>                                                                                                    | – Замените главный электрон-<br>ный блок                                                                                                    |                |

# 10.1.1 Сообщения об ошибках, отображающиеся на экране местного дисплея

Если прибор во время инициализации обнаруживает сбой местного дисплея, появляются указанные ниже сообщения об ошибках.

| Сообщение                                    | Способ устранения        |
|----------------------------------------------|--------------------------|
| Инициализация, электр. неисправность VU A110 | Замените местный дисплей |
| Инициализация, электр. неисправность VU A114 |                          |
| Инициализация, электр. неисправность VU A281 |                          |
| Инициализация, ошибка контр. суммы VU A110   |                          |
| Инициализация, ошибка контр. суммы VU A112   |                          |
| Инициализация, ошибка контр. суммы VU A171   |                          |

#### 10.2 Реагирование на вывод сообщений об ошибках

Система прибора подразделяет сообщения на группы «Сигнал тревоги», «Предупреждение» и «Ошибка».

→ См. также раздел 10.1 «Сообщения» и стр. 124, таблицу 22, ВЫХОД, а также стр. 139, таблицу 31, СООБЩЕНИЯ.

| Выход                                                | Аварийное сообщение (А)                                                                                                    | Предупреждение (W)                                                                                                    | Ошибка: аварийный сигнал/<br>предупреждение (E)                                                                                                    |
|------------------------------------------------------|----------------------------------------------------------------------------------------------------|----------------------------------------------------------------------------------------------------|----------------------------------------------------------------------------------------------------|
| Токовый выход                                        | Принимается значение, указанное с<br>помощью параметров СБОЙ<br>ВЫХОДА <sup>1)</sup> , АЛЬТ. ВЫХ.ТОКА <sup>1</sup> и<br>ЗАД.МАКС. АВ.СИГ <sup>1</sup> . → См. также сле-<br>дующий раздел «Настройка токового<br>выхода на реагирование при выводе<br>аварийного сообщения» | Прибор продолжает измерение                                                                                                    | Для ошибки такого рода можно ука-<br>зать, следует ли прибору реагировать<br>как на аварийное сообщение, или как<br>на предупреждение. См. соответству-<br>ющий столбец «Аварийное сообщение»<br>или «Предупреждение». (→ См. также<br>настоящее «Руководство по эксплуата-<br>ции», описание параметра ВЫБОР<br>ТИПА АВ. СИГН.) |
| Гистограмма<br>(местный дисплей)                     | Гистограмма принимает значение,<br>установленное для параметра СБОЙ<br>ВЫХОДА <sup>1</sup>                                                                                                    | Гистограмма принимает значение,<br>соответствующее текущему значению                                                                                                    | → См. настоящую таблицу, столбец<br>«Аварийное сообщение» или<br>«Предупреждение»                                                                                                    |
| Местный дисплей                                      | <ul> <li>Измеряемое значение и сообщение<br/>отображаются попеременно</li> <li>Индикация измеренного значения:<br/>постоянно отображается символ 4.</li> </ul>                                                                                                    | <ul> <li>Измеряемое значение и сообщение<br/>отображаются попеременно</li> <li>Индикация измеренного значения:<br/>символ имигает</li> </ul>                                    | <ul> <li>Измеряемое значение и сообщение<br/>отображаются попеременно</li> <li>Индикация измеренного значения:<br/>см. столбец «Аварийное сообщение»<br/>или «Предупреждение»</li> </ul>                                                                                                    |
|                                                      | Отображение сообщения<br>– Код с 3 цифрами, например А122, и<br>описание                                                                                                    | Отображение сообщения<br>– Код с 3 цифрами, например W613,<br>и описание                                                                                                    | Отображение сообщения<br>– Код с 3 цифрами, например Е731, и<br>описание                                                                                                    |
| Дистанционная<br>работа<br>(режим цифровой<br>связи) | При выводе аварийного сообщения<br>для параметра<br>СТАТУС АВ.СИГН. <sup>2)</sup> отображается код<br>с 3 цифрами (например, 122 для<br>сообщения «Датчик не подключен»)                                                                                                    | При выводе предупреждения для<br>параметра СТАТУС АВ. СИГН. <sup>2</sup><br>отображается код с 3 цифрами<br>(например, 613 для предупреждения<br>«РЕЖИМ МОДЕЛИРОВАНИЯ активен») | При обнаружении ошибки для<br>параметра<br>СТАТУС АВ. СИГН. <sup>2</sup> отображается код<br>с 3 цифрами (например, 731 для<br>сообщения об ошибке<br>«Пользов.пределы ВЗД превышены»)                                                                                                    |

1) Путь меню: (ВЫБОР ГРУППЫ  $\rightarrow$ ) РАБОЧЕЕ МЕНЮ  $\rightarrow$  ВЫХОД.

2) Путь меню: (ВЫБОР ГРУППЫ —) РАБОЧЕЕ МЕНЮ — СООБЩЕНИЯ.

### 10.3 Квитирование сообщений

В зависимости от настроек параметра ВРЕМ.ОТОБР.АВ.СГ ( $\rightarrow$  стр. 141) и ПОДТВ.АВАР.СИГН ( $\rightarrow$  стр. 140), для удаления сообщения следует принять указанные ниже меры.

| Настройки <sup>1)</sup>                                                        | Меры                                                                                                    |
|--------------------------------------------------------------------------------|----------------------------------------------------------------------------------------------------|
| – ВРЕМ.ОТОБР.АВ.СГ = 0 с<br>– ПОДТВ.АВАР.СИГН = откл.                          | – Устраните причину вывода сообщения (см. также раздел 10.1)                                                                                                    |
| <ul> <li>ВРЕМ.ОТОБР.АВ.СГ &gt; 0 с</li> <li>ПОДТВ.АВАР.СИГН = откл.</li> </ul> | <ul> <li>Устраните причину вывода сообщения (см. также раздел 10.1)</li> <li>Подождите, пока истечет время отображения аварийного<br/>сообщения</li> </ul>                                                                                                    |
| <ul> <li>– ВРЕМ.ОТОБР.АВ.СГ = 0 с</li> <li>– ПОДТВ.АВАР.СИГН = вкл.</li> </ul> | <ul> <li>Устраните причину вывода сообщения (см. также раздел 10.1)</li> <li>Квитируйте сообщение с помощью параметра ПОДТВ. АВ.СИГН.</li> </ul>                                                                                                    |
| – ВРЕМ.ОТОБР.АВ.СГ > 0 с<br>– ПОДТВ.АВАР.СИГН = вкл.                           | <ul> <li>Устраните причину вывода сообщения (см. также раздел 10.1)</li> <li>Квитируйте сообщение с помощью параметра ПОДТВ. АВ.СИГН.</li> <li>Подождите, пока истечет время отображения аварийного сообщения. Если появилось сообщение, а время отображения сообщения истекло до квитирования аварийного сообщения, то сообщение удаляется сразу после квитирования</li> </ul> |

 Путь меню для параметров ВРЕМ.ОТОБР.АВ.СГ и ПОДТВ.АВАР.СИГН: (ВЫБОР ГРУППЫ →) РАБОЧЕЕ МЕНЮ → ДИАГНОСТИКА → СООБЩЕНИЯ.

Если на местном дисплее отображается сообщение, можно удалить его с помощью кнопки Е.

Если имеется несколько сообщений, то на местном дисплее отображается сообщение с наивысшим приоритетом (см. также раздел 10.1). После удаления этого сообщения с помощью кнопки 🗉 будет отображено сообщение с менее высоким приоритетом. Нажимая кнопку 🗉, можно поочередно удалить все сообщения.

С помощью параметра СТАТУС АВ. СИГН. продолжается отображение всех имеющихся сообщений.

# Указатель

#### Symbols

| № ОШИБКИ<br>№ СТРОКИ (549), работа с локальным дисплеем<br>№ СТРОКИ, режим цифровой связи                                                                                                    | 140<br>116<br>119                                                                                          |
|----------------------------------------------------------------------------------------------------|----------------------------------------------------------------------------------------------------|
| <b>Numerics</b><br>4-Е ЗНАЧ. РАВНО<br>4-Е ЗНАЧЕНИЕ                                                                                                    | 129<br>129                                                                                                 |
| <b>I</b><br>ID ПРОИЗВОДИТЕЛЯ (432)                                                                                                    | 128                                                                                                    |
| <b>М</b><br>МАТ. МЕМБРАНЫ (365)                                                                                                    | 132                                                                                                    |
| <b>N</b><br>N° ОШИБКИ ИМИТ (476)                                                                                                    | 139                                                                                                    |
| <b>Р</b><br>Ртах ПОВРЕЖД. ДАТЧИКА (252)<br>Ртіп ПОВРЕЖД. ДАТЧ. (251)                                                                                                    | 132<br>132                                                                                                 |
| <b>Т</b><br>Ттах ДАТЧИКА (369)<br>Ттіп ДАТЧИКА (368)                                                                                                    | 132<br>132                                                                                                 |
| <b>А</b><br>АДРЕС ШИНЫ (345)<br>АКТИВ. ТАБЛ<br>АКТИВ.ЛИН. ТАБЛ.Х<br>АКТИВ.ЛИН. ТАБЛ.Ү<br>АЛЬТ.ВЫХ. ТОКА (597)<br><br>АЛЬТЕРН. ДАННЫЕ (423)                                                                                                    | 127<br>121<br>120<br>120<br>126<br>124                                                                     |
| В<br>ВВЕСТИ № РІN (048)<br>ВВЕСТИ КОД СБР. (047)<br>ВЕР.ПР. ДАТЧ.ДАВЛ (485)<br>ВЕРСИЯ НАRТ (585)<br>ВЕРСИЯ ДАТЧИКА УСТР-ВА (487)<br>ВЕРСИЯ ПО (264)<br>ВЕРСИЯ ПРИБОРА (699)<br>ВЕРСИЯ ПРИБОРА (699)<br>ВЕРСИЯ УСТР-ВА (266)<br>ВРЕМ.ОТОБР.АВ.СГ (480)<br>ВТОРИЧ. ЗНАЧ<br>ВТОРИЧ. ЗНАЧ. РАВНО<br>ВЫБОР ТАБЛИЦЫ (808), работа<br>с локальным дисплеем<br>ВЫБОР ТАБЛИЦЫ, режим цифровой связи<br>ВЫБОР ТАБЛИЦЫ, режим цифровой связи<br>ВЫБОР УРОВНЯ (020)<br>ВЫСОТА ЕМКОСТИ (859)<br>ВЫХОДНОЙ ТОК (254) | 137<br>132<br>127<br>133<br>129<br>127<br>129<br>141<br>129<br>128<br>141<br>115<br>118<br>67<br>93<br>124 |
|                                                                                                    | 10 T                                                                                                    |

# Д

| ДАВЛ. В БРИТ.ЕД. (060)          | 74, 76, 79, 84, 107 |
|---------------------------------|---------------------|
| ДАВЛЕНИЕ (301), режим измерения | «Расход» 135        |

| ДАВЛЕНИЕ (301), режим измерения «Уровень» 134                  |
|----------------------------------------------------------------|
| ДАВЛЕНИЕ, режим измерения «Давление» 133                       |
| ДАТА HART (481) 128                                            |
| ДАТЧИК ДАВЛЕНИЯ (584).                                         |
| группа «Полтв безоп» 135                                       |
| ПАТЧИК ПАВЛЕНИЯ (584)                                          |
| лежим измерения «Павление» 133_134                             |
| ПАТЦИК ТЕМПЕРАТУРЫ (367) 133–135                               |
| ЛЕСКРИПТОР МЕНЮ (419) 123                                      |
| ППИН ПОЗИЦ НОМЕР (305) 129                                     |
| ПОП ИНФОРМАЦИЯ (272) 129                                       |
| $\Pi \cap CT \forall \Pi \cup U_{int} \cap D \cap M (921) $    |
|                                                                |
| E                                                              |
| —<br>FЛ МАСС РАСХОЛА (571) 109                                 |
| $E_{\Pi}$ ВЫХОПА (023) выбор уровня                            |
| «Настройка высоты» 80                                          |
| FΠ BLYOTA (023) $BLIGOD VDOBUG$                                |
| «Настройка нарпения» 77                                        |
| «Пастроика давления» //                                        |
| «Рисстраницорис»» 09.10/                                       |
| $ \begin{array}{c} \text{CDB}(\text{CO}) \\ \text{EE}        $ |
| ЕД.ИЗМ. DDIC. (700), ТИП УРОВНЯ «ЛИНЕИН.»                      |
| ЕЦ.ИЗМ. РАСХОДА (391) 100                                      |
| ЕД.ИЗМ.ОББЕМА (313), ТИП УРОВНЯ                                |
| «Высота линеариз.»                                             |
| ЕД.ИЗМ.ОББЕМА (313), ТИП УРОВНЯ                                |
| «Давление линеариз.»                                           |
| ЕД.ИЗМ.ОБЪЕМА (313), тип уровня «Линейн.» 87, 91               |
| ЕД.ИЗМ.ПЛОТН. (001), выбор уровня                              |
| «Настройка высоты»                                             |
| ЕД.ИЗМ.ПЛОТН. (001)/(812), расширенная                         |
| настройка «Уровень» 111                                        |
| ЕД.ИЗМ.ПЛОТН. (812), тип уровня                                |
| «Высота линеариз.» 104                                         |
| ЕД.ИЗМ.ПЛОТН. (812), тип уровня «Линейн.» 91                   |
| ЕДИНИЦА МАССЫ (709), тип уровня                                |
| «Высота линеариз.» 101                                         |
| ЕДИНИЦА МАССЫ (709), тип уровня                                |
| «Давление линеариз.»                                           |
| ЕДИНИЦА МАССЫ́ (709), тип уровня «Линейн.» 88                  |
|                                                                |
| 3                                                              |
| ЗАГРУЗКА, ВЫБОР (014) 137                                      |
| ЗАД.МАКС. АВ.СИГ (342) 126                                     |
|                                                                |

| ЗАД.МАКС. АВ.СИГ (342)                  | 126  |
|-----------------------------------------|------|
| ЗАДАТЬ ВЗД (012), выбор уровня          |      |
| «Настройка высоты»                      | . 83 |
| ЗАДАТЬ ВЗД (012), выбор уровня          |      |
| «Настройка давления»                    | . 79 |
| ЗАДАТЬ ВЗД (246), режим измерения       |      |
| «Давление» б                            | 9,75 |
| ЗАДАТЬ ВЗД (638), расширенная настройка |      |
| «Расход»                                | 114  |
| ЗАДАТЬ ВЗД (720), базовая настройка     |      |
| «Уровень»                               | . 94 |
| ЗАДАТЬ ВЗД (763), расширенная настройка |      |
| «Уровень»                               | 112  |
| ЗАДАТЬ МИН. ТОК (343)                   | 126  |
|                                         |      |

| ЗАДАТЬ НЗД (013), выбор уровня                |
|-----------------------------------------------|
| «Настройка высоты»                            |
| ЗАДАТЬ НЗД (013), выбор уровня                |
| «Настройка давления»                          |
| ЗАДАТЬ НЗД (245), режим измерения             |
| «Давление»                                    |
| ЗАДАТЬ НЗД (637), расширенная настройка       |
| «Расход» 113                                  |
| ЗАДАТЬ НЗД (719), базовая настройка           |
| «Уровень»                                     |
| ЗАДАТЬ НЗД (762), расширенная настройка       |
| «Уровень» 112                                 |
| ЗАДЕРЖ. АВ.СИГН. (336) 141                    |
| ЗАПОЛН.ЖИДКОСТЬ 132                           |
| ЗАПОЛН.ЖИДКОСТЬ (366) 132                     |
| ЗНАЧ. Х, режим цифровой связи 119             |
| ЗНАЧ. Ү, режим цифровой связи 120             |
| ЗНАЧХ (550), работа с локальным дисплеем 116  |
| ЗНАЧ.Ү (551), работа с локальным дисплеем 116 |
| ЗНАЧ.ДЕМПФИР (247)                            |
|                                               |
| ЗНАЧ.ИМИТ. РАСХ. (639) 139                    |
| 14                                            |
| И                                             |
| ИЗМЕР. ЗНАЧ., режим измерения «Давление» 133  |

| ИЗМЕР. ЗНАЧ., режим измерения «Давление» | 133 |
|------------------------------------------|-----|
| ИЗМЕР. ЗНАЧ., режим измерения «Расход»   | 135 |
| ИЗМЕР. ЗНАЧ., режим измерения «Уровень»  | 134 |
| ИМИТ. ДАВЛЕНИЯ (414)                     | 138 |
| ИМИТ. ТОКА (270)                         | 139 |

### К

| КОД ЗАКАЗЧИКА (055)                         | 129 |
|---------------------------------------------|-----|
| КОЛ. РАЗДЕЛИТ. ДИАФРАГМЫ                    | 132 |
| КОМБ. ИЗМ.ВЕЛИЧ. (806)                      | 98  |
| КОНТРАСТ ДИСПЛЕЯ (339)                      | 124 |
| КОРР. ПЛОТНОСТИ (007)/(316), расширенная    |     |
| настройка «Уровень»                         | 111 |
| КОРР. ПЛОТНОСТИ (316), тип уровня           |     |
| «Высота линеариз.»                          | 104 |
| КОРР. ПЛОТНОСТИ (316), тип уровня «Линейн.» | 91  |
| КОРР. ПЛОТНОСТИ (810), тип уровня           |     |
| «Высота линеариз.»                          | 104 |
| КОРР. ПЛОТНОСТИ (810), тип уровня «Линейн.» | 90  |
| KOPP. TOKA 20 MA (042)                      | 143 |
| KOPP. TOKA 4 MA (045)                       | 142 |
| КОРР.СМЕЩ. 20 МА (044)                      | 143 |
| КОРР.СМЕЩ. 4 МА (043)                       | 143 |
|                                             |     |

## Л

| ЛИН. ИЗМ.ВЕЛИЧ. (804) 8                  | 36             |
|------------------------------------------|----------------|
| ЛИН. РЕЖИМ РЕД. (397), работа            |                |
| с локальным дисплеем 11                  | 15             |
| ЛИН. РЕЖИМ РЕД., режим цифровой связи 11 | 18             |
| ЛИН./КВ.КОР. (390) 12                    | 26             |
| ЛИН.ИЗМ.ВЕЛИЧ. (805) 9                   | <del>)</del> 5 |
|                                          |                |

### М

| МАКС ИЗМЕР. ТЕМП. (471)  | 136 |
|--------------------------|-----|
| МАКС ТЕМП.ЭЛЕКТ. (490)   | 136 |
| МАКС. ИЗМЕР. ДАВЛ. (383) | 136 |

| МАКС. РАСХОД (311)                        | 72,110 |
|-------------------------------------------|--------|
| МАКС. ТЕМП. (359)                         | 130    |
| МАКС. УРОВЕНЬ (712)                       | 102    |
| МАКС.ГИДР.ДАВЛ. (761)                     | 97     |
| МАТ. МЕМБРАНЫ –                           | 132    |
| МАТ. МЕМБРАНЫ +                           | 132    |
| МАТ.ПРИСОЕД (361)                         | 131    |
| МАТ.ПРИСОЕД. + (360)                      | 130    |
| МАТЕР. БОЛТОВ                             | 131    |
| МАТЕР.ДРЕН.ОТВ                            | 131    |
| МАТЕРИАЛ ГАЕК                             | 131    |
| Меню быстрой настройки, раздел «Давление» | 68     |
| Меню быстрой настройки, раздел «Расход»   | 71     |
| Меню быстрой настройки, раздел «Уровень»  | 69     |
| МИН ИЗМЕР. ТЕМП. (474)                    | 136    |
| МИН ТЕМП.ЭЛЕКТ. (494)                     | 136    |
| МИН. ДИАПАЗОН (591)                       | 132    |
| МИН. ИЗМЕР. ДАВЛ. (469)                   | 136    |
| МИН. ТЕМП. (358)                          | 129    |
| МИН. УРОВЕНЬ (755)                        | 102    |
| МИН.ГИДР.ДАВЛ. (775)                      | 97     |
| МОДЕЛ. ОБЪЕМ.ЕМК. (715)                   | 139    |
| МОНТАЖ. РЕЗЬБА                            | 131    |
|                                           |        |

#### Η

| НАБОР ЦИФР (840) 124                      |
|-------------------------------------------|
| НАЗНАЧ. ТОК (760) 126                     |
| НАСТР.ЕД.ИЗМ. (007), выбор уровня         |
| «Настройка высоты»                        |
| НАСТР.РЕКОРДЕРА (352) 129                 |
| НИЖ.ПР. ДАТЧ.ДАВЛ (484) 132               |
| НОРМ.ЕД. РАСХОДА (661) 108                |
| НСТР.ОТСЕЧ. М.РСХ (323) 113               |
| НУЛ.ПОЛОЖ. (814), тип уровня              |
| «Высота линеариз.»                        |
| НУЛ.ПОЛОЖ. (814), тип уровня «Линейн.» 94 |

#### 0

| ОБОЗНАЧ.УСТР-ВА (350)  | 129      |
|------------------------|----------|
| ОБЪЕМ БАКА (858)       | 92       |
| ОБЪЕМ ЕМК., МАКС (713) | 115, 118 |
| ОБЪЕМ ЕМК., МИН (759)  | 114, 118 |
| ОБЪЕМ ЕМКОСТИ (370)    |          |
| ОКНО ПРДУПР.Рмак (333) | 142      |
| ОКНО ПРДУПР.Рмин (332) |          |
| ОКНО СИГН. Тмакс (335) | 142      |
| ОКНО СИГН. Тмин (334)  | 142      |
| ОПИС. ЕМКОСТИ (815)    | 117, 121 |
| ОПЦИЯ BURST            | 128      |
| ОСН.ФОРМАТ ДАНН (688)  | 123      |
| OTP.PACX.CYMM. 1 (400) | 122      |
| ОТР.РАСХ.СУММ. 2 (416) | 123      |
| ОТСЕЧ. МАЛ.РАСХ. (442) | 113      |

# Π

| ПЕРВИЧ. ЗНАЧ.            | 128 |
|--------------------------|-----|
| ПЕРВИЧ. ЗНАЧ. НАКТ РАВНО | 128 |
| ПОДАВЛ. ПОТОК (375)      | 135 |
| ПОДТВ. АВ.СИГН (500)     | 140 |
| ПОДТВ.АВАР.СИГН (401)    | 140 |

| ПОЛ.ЕД.ИЗ.ВЫСОТЫ (706), тип уровня                   |
|------------------------------------------------------|
| «Высота линеариз.»                                   |
| ПОЛ.ЕД.ИЗ.ВЫСОТЫ (706), тип уровня                   |
| «Линейн.»                                            |
| ПОЛ.ЕД.ИЗ.СУММ. 1 (329) 122                          |
| ПОЛ.ЕД.ИЗ.СУММ. 2 (330) 123                          |
| ПОЛ.ЕД.ИЗ.ФАКТ.ВЫСОТЫ (705), тип уровня              |
| «Высота линеариз.»                                   |
| ПОЛ.ЕД.ИЗ.ФАКТ.ВЫСОТЫ (705), тип уровня              |
| «Линейн.»                                            |
| ПОЛ.ЕД.ИЗМ.ДАВЛ. (075) 74, 76, 80, 84, 107           |
| ПОЛ.ЕД.ИЗМ.ДАВЛ. (317) 75, 77, 80, 85, 107           |
| ПОЛ.ЕД.ИЗМ.РАСХ (609) 109                            |
| ПОЛ.ЕЦ.ИЗМ.РАСХ (610) 109                            |
| ПОЛН. КАЛИБ. (004), выбор уровня                     |
| «Настройка высоты»                                   |
| ПОЛН. КАЛИБ. (004), выбор уровня                     |
| «Настроика давления»                                 |
| ПОЛН. КАЛИБ. (315), ТИП УРОВНЯ                       |
| «Высота линеариз.« 103                               |
| ПОЛН. КАЛИБ. (315), ТИП УРОВНЯ «ЛИНЕИН.»             |
| ПОЛН. КАЛИБ. (315)/(004), БЫСТ.НАСТР/1               |
| ПОЛН.ВЫСОТА (006), выбор уровня                      |
| «Настроика высоты»                                   |
| ПОЛНОЕ ДАВЛ. (ОО5), выбор уровня                     |
| «пастроика давления»                                 |
| ПОЛПОЕ ДАБЛ. (711), ТИП УРОВНЯ                       |
|                                                      |
| ПОЛПОЕ ДАБЛ. (711), ТИП уровня «Линеин.»             |
| $\begin{array}{cccccccccccccccccccccccccccccccccccc$ |
| ПОЛОЖ. ПРЛ.КОГТ. (005)                               |
|                                                      |
| «Павление» 75                                        |
| ПОПУЧИТЬ НЗП (309) режим измерения                   |
| «Павление» 75                                        |
| ПОЛЬЗ.ЕЛ.ИЗМ. ОБ (608), тип уровня                   |
| «Высота линеариз.» 100                               |
| ПОЛЬЗ.ЕЛ.ИЗМ. ОБ (608). тип уровня                   |
| «Давление линеариз.»                                 |
| ПОЛЬЗ.ЕЛ.ИЗМ. ОБ (608). тип уровня «Линейн.». 87.92  |
| ПОЛЬЗ.ЕД.ИЗМ.М (704). тип уровня                     |
| «Высота линеариз.»                                   |
| ПОЛЬЗ.ЕД.ИЗМ.М (704), тип уровня                     |
| «Давление линеариз.»                                 |
| ПОЛЬЗ.ЕД.ИЗМ.М (704), тип уровня                     |
| «Линейн.»                                            |
| ПОЛЬЗ.ЕД.ИЗМ.ФАКТ. М (703), тип уровня               |
| «Линейн.»                                            |
| ПОЛЬЗ.ЕД.ИЗМ.ФАКТ. ОБ (607), тип уровня              |
| «Высота линеариз.» 101                               |
| ПОЛЬЗ.ЕД.ИЗМ.ФАКТ. ОБ (607), тип уровня              |
| «Давление линеариз.»                                 |
| ПОЛЬЗ.ЕД.ИЗМ.ФАКТ. ОБ (607), тип уровня              |
| «Линейн.»                                            |
| ПОЛЬЗ.ЕД.ИЗМ.ФАКТ.М (703), тип уровня                |
| «Высота линеариз.» 102                               |
| ПОЛЬЗ.ЕД.ИЗМ.ФАКТ.М (703), тип уровня                |
| «Давление линеариз.»                                 |

| ПОСЛ. ДИАГН. КОД (564) 140                   | ) |
|----------------------------------------------|---|
| ПРЕДВАР. НОМЕР (036) 128                     | 3 |
| ПРИСОЕД. Ртах (570) 130                      | ) |
| ПУСТ. ВЫСОТА (009), выбор уровня             |   |
| «Level Easy Height»                          | 2 |
| ПУСТ. ДАВЛЕНИЕ (011), выбор уровня           |   |
| «Настройка давления» 78                      | 3 |
| ПУСТ. ДАВЛЕНИЕ (710), тип уровня             |   |
| «Высота линеариз.»                           | 3 |
| ПУСТ. ДАВЛЕНИЕ (710), тип уровня             |   |
| «Линейн.»                                    | ) |
| ПУСТ. КАЛИБ. (010), выбор уровня             |   |
| «Настройка высоты» 82                        | 2 |
| ПУСТ. КАЛИБ. (010), выбор уровня             |   |
| «Настройка давления» 78                      | 3 |
| ПУСТ. КАЛИБ. (314), тип уровня               |   |
| «Высота линеариз.» 103                       | 3 |
| ПУСТ. КАЛИБ. (314), тип уровня               |   |
| «Линейн.»                                    | ) |
| ПУСТ. КАЛИБ. (314)/(010), БЫСТ.НАСТР 70      | ) |
| <b>D</b>                                     |   |
| P                                            |   |
| РАБ. ПЛОТНОСТЬ (025)/(811) 111               | L |
| РАБОЧИЕ ЧАСЫ (409) 137                       | 7 |
| РАЗДЕЛИТ.УПЛОТН 131                          | L |
| РАЗДЕЛИТ.УПЛОТН + 131                        | L |
| РАСХ. МАКС. ДАВЛ. (634) 72, 110              | ) |
| РАСХ. МИН. ДАВЛ                              | 2 |
| РЕДАКТОР ТАБЛ. (770), работа                 |   |
| с локальным дисплеем 117                     | 7 |
| РЕДАКТОР ТАБЛ. (809), работа                 | _ |
| с локальным дисплеем 115                     | 5 |
| РЕДАКТОР ТАБЛ., режим цифровой связи 119–120 | ) |

| $FACA. MARC. AADI. (0.04) \dots 100000000000000000000000000000000000$ |
|-----------------------------------------------------------------------|
| РАСХ. МИН. ДАВЛ                                                       |
| РЕДАКТОР ТАБЛ. (770), работа                                          |
| с локальным дисплеем 117                                              |
| РЕДАКТОР ТАБЛ. (809), работа                                          |
| с локальным дисплеем 115                                              |
| РЕДАКТОР ТАБЛ., режим цифровой связи 119–120                          |
| РЕЖИМ BURST 127                                                       |
| РЕЖИМ ИЗМЕРЕНИЯ (389), местный дисплей 66                             |
| РЕЖИМ КАЛИБРОВКИ (008), выбор уровня                                  |
| «Настройка высоты»                                                    |
| РЕЖИМ КАЛИБРОВКИ (008), выбор уровня                                  |
| «Настройка давления» 77                                               |
| РЕЖИМ КАЛИБРОВКИ (392), тип уровня                                    |
| «Высота линеариз.»                                                    |
| РЕЖИМ КАЛИБРОВКИ (392), тип уровня                                    |
| «Линейн.»                                                             |
| РЕЖИМ МОДЕЛИРОВАНИЯ (413) 138                                         |

#### ſ

| L                                      |     |
|----------------------------------------|-----|
| СБОЙ ВЫХОДА (388)                      | 125 |
| СБР.ПИК.ЗНАЧ. (382)                    | 136 |
| СБРОС СУММАТОРА1 (331)                 | 122 |
| СБРС.ВСЕ АВ.СГН. (603)                 | 140 |
| CEP. № YCTP-BA (354)                   | 129 |
| СЕР. N° ЭЛЕКТР. (386)                  | 129 |
| СЕР.N° ДАТЧИКА (250)                   | 132 |
| СКОРРЕКТ. ДАВЛ. (434), режим измерения |     |
| «Давление»                             | 133 |
| СКОРРЕКТ. ДАВЛ. (434), режим измерения |     |
| «Расход»                               | 135 |

СКОРРЕКТ. ДАВЛ. (434), режим измерения

| «Уровень» 1)4<br>Смети калиер (210)                                                                                                    |  |
|----------------------------------------------------------------------------------------------------|--|
| CMEЩ. KAJINDP. (319)                                                                                                    |  |
| СООБЩЕНИЕ НАКІ (2/1) 128                                                                                                    |  |
| СОСТОЯНИЕ DIP (363) 130                                                                                                    |  |
| СТАТУС АВ. СИГН. (046) 139                                                                                                    |  |
| СТД. ЕД. РАСХОДА (660) 108                                                                                                    |  |
| СУММ. 1 ПЕРЕПОЛН. (655) 135                                                                                                    |  |
| СУММ. 1 ПОЛЬЗ.ЕД (627) 121                                                                                                    |  |
| СУММ. 2 ПЕРЕПОЛН. (658) 135                                                                                                    |  |
| СУММ. 2 ПОЛЬЗ.ЕД (628) 122                                                                                                    |  |
| CYMMATOP 1 (652) 135                                                                                                    |  |
| СУММАТОР 1 ЕДИН. (398), (662), (664), (666) 121                                                                                                    |  |
| СУММАТОР 2 (657) 135                                                                                                    |  |
| СУММАТОР 2 ЕЛИН. (399). (663). (665). (667) 122                                                                                                    |  |
| СЧЕТЧИК                                                                                                    |  |
| Р >Рмакс (380) 136                                                                                                    |  |
| $P > P_{Marc} (404)$ 136                                                                                                    |  |
| $P > D_{Max} (467)$ 136                                                                                                    |  |
| $F > FMHH. (407) \dots 150$                                                                                                    |  |
| I IMИН (4/2) 150<br>Т                                                                                                    |  |
|                                                                                                    |  |
| СЧЕТЧИК ЭЛЕКТ. БЛОКА Т > Тмакс. (488) 136                                                                                                    |  |
| т                                                                                                    |  |
|                                                                                                    |  |
| ТАБЛ. ИЗМЕРЕНИИ (549) 117                                                                                                    |  |
| ТАБЛ. ИЗМЕРЕНИИ (717) 117                                                                                                    |  |
| ТЕКУЩ.РЕЖИМ (052) 127                                                                                                    |  |
| ТЕМП. В БРИТ.ЕД (318), режим измерения                                                                                                    |  |
| «Давление» 110                                                                                                    |  |
| ТЕМП. В БРИТ.ЕД (318), режим измерения                                                                                                    |  |
| «Расход» 113                                                                                                    |  |
| ТЕМП. В БРИТ.ЕД (318), режим измерения                                                                                                    |  |
|                                                                                                    |  |
| «Уровень» 111                                                                                                    |  |
| «Уровень»                                                                                                    |  |
| «Уровень»                                                                                                    |  |
| «Уровень»                                                                                                    |  |
| «Уровень»                                                                                                    |  |
| «Уровень»       111         ТЕМП.ЭЛЕКТРОНИКИ (357)       129         ТИП ИЗМЕР.ДАТЧ. (581)       132         ТИП ИЗМЕР.РАСХ. (640)       108         ТИП УПЛОТН. (362)       131         ТИП VCTP-BA (002)       Deltapilot S         127                                                                                                    |  |
| «Уровень»       111         ТЕМП.ЭЛЕКТРОНИКИ (357)       129         ТИП ИЗМЕР.ДАТЧ. (581)       132         ТИП ИЗМЕР.РАСХ. (640)       108         ТИП УПЛОТН. (362)       131         ТИП УСТР-ВА (002), Deltapilot S       127         ТИП УСТР-ВА (351)       127                                                                                                    |  |
| «Уровень»       111         ТЕМП.ЭЛЕКТРОНИКИ (357)       129         ТИП ИЗМЕР.ДАТЧ. (581)       132         ТИП ИЗМЕР.РАСХ. (640)       108         ТИП УПЛОТН. (362)       131         ТИП УСТР-ВА (002), Deltapilot S       127         ТИП УСТР-ВА (351), Deltabar S       127         ТИП УСТР. РА (802)       Сограная S                                                                                                    |  |
| «Уровень»       111         ТЕМП.ЭЛЕКТРОНИКИ (357)       129         ТИП ИЗМЕР.ДАТЧ. (581)       132         ТИП ИЗМЕР.РАСХ. (640)       108         ТИП УПЛОТН. (362)       131         ТИП УСТР-ВА (002), Deltapilot S       127         ТИП УСТР-ВА (351), Deltabar S       127         ТИП УСТР-ВА (802), Cerabar S       127                                                                                                    |  |
| «Уровень»       111         ТЕМП.ЭЛЕКТРОНИКИ (357)       129         ТИП ИЗМЕР.ДАТЧ. (581)       132         ТИП ИЗМЕР.РАСХ. (640)       108         ТИП УПЛОТН. (362)       131         ТИП УСТР-ВА (002), Deltapilot S       127         ТИП УСТР-ВА (351), Deltabar S       127         ТИП УСТР-ВА (802), Cerabar S       127         ТИП.ПРИСОЕД. (482)       130                                                                                                    |  |
| «Уровень»       111         ТЕМП.ЭЛЕКТРОНИКИ (357)       129         ТИП ИЗМЕР.ДАТЧ. (581)       132         ТИП ИЗМЕР.РАСХ. (640)       108         ТИП УПЛОТН. (362)       131         ТИП УСТР-ВА (002), Deltapilot S       127         ТИП УСТР-ВА (351), Deltabar S       127         ТИП УСТР-ВА (802), Cerabar S       127         ТИП ЛРИСОЕД. (482)       130         ТОЧКА 100% (813), тип уровня       126                                                                                                    |  |
| «Уровень»       111         ТЕМП.ЭЛЕКТРОНИКИ (357)       129         ТИП ИЗМЕР.ДАТЧ. (581)       132         ТИП ИЗМЕР.РАСХ. (640)       108         ТИП УПЛОТН. (362)       131         ТИП УСТР-ВА (002), Deltapilot S       127         ТИП УСТР-ВА (351), Deltabar S       127         ТИП УСТР-ВА (802), Cerabar S       127         ТИП.ПРИСОЕД. (482)       130         ТОЧКА 100% (813), тип уровня       106         СОЧКА 1002       ТОЧКА 1006                                                                                                    |  |
| «Уровень»       111         ТЕМП.ЭЛЕКТРОНИКИ (357)       129         ТИП ИЗМЕР.ДАТЧ. (581)       132         ТИП ИЗМЕР.РАСХ. (640)       108         ТИП УПЛОТН. (362)       131         ТИП УСТР-ВА (002), Deltapilot S       127         ТИП УСТР-ВА (351), Deltabar S       127         ТИП УСТР-ВА (802), Cerabar S       127         ТИП.ПРИСОЕД. (482)       130         ТОЧКА 100% (813), тип уровня       106         ТОЧКА 100% (813), тип уровня «Линейн.»       93                                                                                                    |  |
| «Уровень»                                                                                                    |  |
| «Уровень»       111         ТЕМП.ЭЛЕКТРОНИКИ (357)       129         ТИП ИЗМЕР.ДАТЧ. (581)       132         ТИП ИЗМЕР.РАСХ. (640)       108         ТИП УПЛОТН. (362)       131         ТИП УСТР-ВА (002), Deltapilot S       127         ТИП УСТР-ВА (351), Deltabar S       127         ТИП УСТР-ВА (802), Cerabar S       127         ТИП.ПРИСОЕД. (482)       130         ТОЧКА 100% (813), тип уровня       106         ТОЧКА 100% (813), тип уровня «Линейн.»       93         ТРЕНД ИЗМ. ЗНАЧ. (378)       133–135         ТРЕТЬЕ ЗНАЧ.       129                                                                                                    |  |
| «Уровень»       111         ТЕМП.ЭЛЕКТРОНИКИ (357)       129         ТИП ИЗМЕР.ДАТЧ. (581)       132         ТИП ИЗМЕР.РАСХ. (640)       108         ТИП УПЛОТН. (362)       131         ТИП УСТР-ВА (002), Deltapilot S       127         ТИП УСТР-ВА (351), Deltabar S       127         ТИП УСТР-ВА (802), Cerabar S       127         ТИП.ПРИСОЕД. (482)       130         ТОЧКА 100% (813), тип уровня       93         «Высота линеариз.»       106         ТОЧКА 100% (813), тип уровня «Линейн.»       93         ТРЕТЬЕ ЗНАЧ.       129         ТРЕТЬЕ ЗНАЧ. РАВНО       129                                                                                                    |  |
| «Уровень»       111         ТЕМП.ЭЛЕКТРОНИКИ (357)       129         ТИП ИЗМЕР.ДАТЧ. (581)       132         ТИП ИЗМЕР.РАСХ. (640)       108         ТИП УПЛОТН. (362)       131         ТИП УСТР-ВА (002), Deltapilot S       127         ТИП УСТР-ВА (351), Deltabar S       127         ТИП УСТР-ВА (802), Cerabar S       127         ТИП УСТР-ВА (802), Cerabar S       127         ТИП.ПРИСОЕД. (482)       130         ТОЧКА 100% (813), тип уровня       106         ТОЧКА 100% (813), тип уровня «Линейн.»       93         ТРЕНД ИЗМ. ЗНАЧ. (378)       133–135         ТРЕТЬЕ ЗНАЧ.       129 <b>У</b> У                                                                                                    |  |
| «Уровень»                                                                                                    |  |
| <ul> <li>«Уровень»</li> <li>111</li> <li>ТЕМП.ЭЛЕКТРОНИКИ (357)</li> <li>129</li> <li>ТИП ИЗМЕР.ДАТЧ. (581)</li> <li>132</li> <li>ТИП ИЗМЕР.РАСХ. (640)</li> <li>108</li> <li>ТИП УПЛОТН. (362)</li> <li>131</li> <li>ТИП УСТР-ВА (002), Deltapilot S</li> <li>127</li> <li>ТИП УСТР-ВА (351), Deltabar S</li> <li>127</li> <li>ТИП УСТР-ВА (802), Cerabar S</li> <li>127</li> <li>ТИП.ПРИСОЕД. (482)</li> <li>130</li> <li>ТОЧКА 100% (813), тип уровня</li> <li>«Высота линеариз.»</li> <li>106</li> <li>ТОЧКА 100% (813), тип уровня «Линейн.»</li> <li>93</li> <li>ТРЕНД ИЗМ. ЗНАЧ. (378)</li> <li>133-135</li> <li>ТРЕТЬЕ ЗНАЧ. РАВНО</li> <li>129</li> <li>У</li> <li>Указания по технике безопасности.</li> </ul>                                                                                                    |  |
| «Уровень»                                                                                                    |  |
| <ul> <li>«Уровень»</li> <li>111</li> <li>ТЕМП.ЭЛЕКТРОНИКИ (357)</li> <li>129</li> <li>ТИП ИЗМЕР.ДАТЧ. (581)</li> <li>132</li> <li>ТИП ИЗМЕР.РАСХ. (640)</li> <li>108</li> <li>ТИП УПЛОТН. (362)</li> <li>131</li> <li>ТИП УСТР-ВА (002), Deltapilot S</li> <li>127</li> <li>ТИП УСТР-ВА (351), Deltabar S</li> <li>127</li> <li>ТИП УСТР-ВА (802), Cerabar S</li> <li>127</li> <li>ТИП.ПРИСОЕД. (482)</li> <li>130</li> <li>ТОЧКА 100% (813), тип уровня</li> <li>«Высота линеариз.»</li> <li>106</li> <li>ТОЧКА 100% (813), тип уровня «Линейн.»</li> <li>93</li> <li>ТРЕНД ИЗМ. ЗНАЧ. (378)</li> <li>133–135</li> <li>ТРЕТЬЕ ЗНАЧ.</li> <li>129</li> <li><b>У</b></li> <li>Указания по технике безопасности.</li> <li>4</li> <li>УПРАВЛ. НізtоROM (832)</li> <li>134</li> </ul>                                                                                      |  |
| <ul> <li>«Уровень»</li> <li>111</li> <li>ТЕМП.ЭЛЕКТРОНИКИ (357)</li> <li>129</li> <li>ТИП ИЗМЕР.ДАТЧ. (581)</li> <li>132</li> <li>ТИП ИЗМЕР.РАСХ. (640)</li> <li>108</li> <li>ТИП УПЛОТН. (362)</li> <li>131</li> <li>ТИП УСТР-ВА (002), Deltapilot S</li> <li>127</li> <li>ТИП УСТР-ВА (351), Deltabar S</li> <li>127</li> <li>ТИП УСТР-ВА (802), Cerabar S</li> <li>127</li> <li>ТИП.ПРИСОЕД. (482)</li> <li>130</li> <li>ТОЧКА 100% (813), тип уровня</li> <li>«Высота линеариз.»</li> <li>106</li> <li>ТОЧКА 100% (813), тип уровня «Линейн.»</li> <li>93</li> <li>ТРЕНД ИЗМ. ЗНАЧ. (378)</li> <li>ТЗЗ-135</li> <li>ТРЕТЬЕ ЗНАЧ.</li> <li>129</li> <li><b>У</b></li> <li>Указания по технике безопасности.</li> <li>4</li> <li>УПРАВЛ. НіstoROM (832)</li> <li>134</li> <li>УРОВЕНЬ ДО ЛИН. (050)</li> <li>139</li> </ul>                                          |  |
| <ul> <li>«Уровень»</li> <li>111</li> <li>ТЕМП.ЭЛЕКТРОНИКИ (357)</li> <li>129</li> <li>ТИП ИЗМЕР.ДАТЧ. (581)</li> <li>132</li> <li>ТИП ИЗМЕР.РАСХ. (640)</li> <li>108</li> <li>ТИП УПЛОТН. (362)</li> <li>131</li> <li>ТИП УСТР-ВА (002), Deltapilot S</li> <li>127</li> <li>ТИП УСТР-ВА (351), Deltabar S</li> <li>127</li> <li>ТИП УСТР-ВА (802), Cerabar S</li> <li>127</li> <li>ТИП.ПРИСОЕД. (482)</li> <li>130</li> <li>ТОЧКА 100% (813), тип уровня</li> <li>«Высота линеариз.»</li> <li>106</li> <li>ТОЧКА 100% (813), тип уровня «Линейн.»</li> <li>93</li> <li>ТРЕНД ИЗМ. ЗНАЧ. (378)</li> <li>ТЗЗ-135</li> <li>ТРЕТЬЕ ЗНАЧ. РАВНО</li> <li>129</li> <li>У</li> <li>Указания по технике безопасности.</li> <li>4</li> <li>УПРАВЛ. НіstoROM (832)</li> <li>138</li> <li>УРОВЕНЬ ДО ЛИН. (050)</li> <li>134</li> <li>УРОВЕНЬ ИМИТ. (714)</li> <li>139</li> </ul> |  |
| «Уровень»                                                                                                    |  |
| «Уровень»                                                                                                    |  |
| «Уровень»                                                                                                    |  |
| «Уровень»                                                                                                    |  |

Указатель

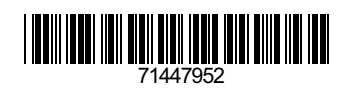

www.addresses.endress.com

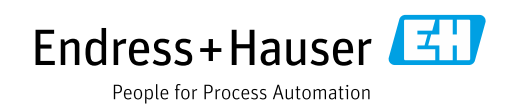